| 十書の様                    |                                                                                                    |                              |                     |                  |    |
|-------------------------|----------------------------------------------------------------------------------------------------|------------------------------|---------------------|------------------|----|
| 4音の 伸                   | 北と快糸力法 しんしょう しょうしょう しょうしょう しゃくりょう しょうしょう しょうしょう しょうしょう しょうしょう しょう しょう し |                              |                     | 準備/基本知識          | 1  |
| 構成やサービス名が               | 「 <b>索引</b> 」を確認しましょう。本機の名称と一般的な名称の違いもありますので、複数の角度から探してみて                                                                                                    | 索引<br>P.14-26                |                     | 共通機能/操作          | 2  |
| わかっているとき                | ください。よく使われる機能は、「 <b>目次</b> 」から探すほうが早いこともあります。                                                                                                    |                              | 目次<br>P.vi          | 電話               | 3  |
|                         | 「 <b>したいこと検索</b> 」をご覧ください。購入後よくお使                                                                                                    | したいこと様                       | 索                   | メール              | 4  |
| したいことや目的か決まっているとき       | いになる機能や基本機能を、目的別に紹介しています。<br>また、削除や登録といった操作の目的は、「 <b>索引</b> 」か<br>らでも探しやすくなっています。                                                                                                    | P.II                         | 索引<br>1/1-26        | インターネット          | 5  |
|                         |                                                                                                    | ··                           |                     | テレビ              | 6  |
| この電話機でできることが            | 「できること検索」かおすすめです。本機ならではの<br>機能や、ソフトバンクケータイ独自の便利なサービス、<br>便利な機能などを紹介しています。また、「目次」で                                                                                                    | できること様<br>P.iv               | <sup>梁梁</sup><br>目次 | カメラ/静止画編集        | 7  |
| 知りたいとき                  | もできることが一覧できます。                                                                                                    |                              | P.vi                | メディアプレイヤー/ S!アプリ | 8  |
| 画面内の項目や<br>アイコンの意味が     | メインメニューの記載場所は、「 <b>メニュー操作</b> 」で確認できます。アイコンの意味は、「 <b>画面の見かた</b> 」を                                                                                                    | メニュー操作<br>P.2-2              |                     | ツール              | 9  |
| 知りたいとき                  | ご覧ください。それ以外の表示については、お使いの<br>機能の説明ページをご覧ください。                                                                                                    | 画面の                          | 見かた<br>P.1-5        | コミュニケーションサービス    | 10 |
| この取扱説明書の                | 「 <b>目次</b> 」では、この取扱説明書の章構成と各章内の機                                                                                                    | 目次<br>Pvi                    |                     | セキュリティ           | 11 |
| 全体像が知りたい<br>  とき        | 能が一覧できます。また、各章内の詳しい目次は、各<br>章の最初のページ「 <b>扉</b> 」に記載しています。                                                                                                    | P.1-1-                       | 各章扉<br>~14-1        | 通信/バックアップ        | 12 |
| <b>#1/61</b>            | 「 対                                                                                                    | 故障かな?と思                      | ったら                 | カスタマイズ           | 13 |
| 動作かおかしい  故障かな?と   思ったとき | によるもので故障ではない場合があります。解決しないときは、「保証とアフターサービス」をお読みの                                                                                                    | 田津から、これ<br>P.14-7<br>保証とアフター | サービス                | 資料/付録            | 14 |
|                         | フん、政陧文性にご怕殺ください。                                                                                                    | P.                           | 14-40               |                  |    |

# したいこと検索

# 新しいケータイを 友達に知らせたい

## 自分の電話番号を確認したい

自分の電話番号は、簡単な操作で確認でき ます。

# 電話番号確認⇒P.3-3

## メールアドレスを変更したい

お好きなEメールアドレスに変更できます。 迷惑メールの防止にも役立ちます。

# メールアドレス変更⇒P.4-3

# 自分だけのケータイに カスタマイズしたい

# 着うた<sup>®</sup>などを着信音にしたい

着信音設定で着うた<sup>®</sup>を選ぶだけでOKです。 音楽ファイルやムービーファイルも利用で きます。

## 着信音の設定⇒P.13-11

## お気に入りの着うた<sup>®</sup>を入手したい

簡単なメニュー操作で着うた<sup>®</sup>サイトに直行 できます。お気に入りを見つけてください。

# メディアファイルダウンロード⇒P.8-3

# とにかく早く 基本操作を覚えたい

電話やメール以外でも

楽しく便利に使いたい

# 操作の基本を覚えたい

メニューによる機能選択が操作の基本です。 ボタンの使いかたなども覚えておきましょ う。

#### メニュー操作⇒P.2-2 ボタン操作⇒P.xi

## 携帯テレビとして使いたい

お申し込みや追加料金なしですぐに利用で きます。デジタルテレビ「ワンセグ」をお 楽しみください。

## デジタルテレビ⇒P.6-2

# 音声電話はもちろんTVコールも利用できま

電話としてすぐに使いたい

す。スピードダイヤルや簡易留守録など、便 利な電話機能もいろいろあります。

#### 音声電話⇒P.3-4 TVコール⇒P.3-7

# 携帯音楽プレイヤーとして使いたい

メディアプレイヤーの出番です。ダウンロードした音楽を聴くことができます。

## メディアプレイヤー⇒P.8-2

#### 電話機にアドレスを登録したい

自分のEメールアドレスを、オーナー情報に 登録しておきましょう。ほかの人とのやり とりにも便利です。

### 友達に一斉にアドレスを伝えたい

メールを送るだけで伝えられます。複数の 人にも、同じメールを同時に送信できます。

#### 近くの友達にアドレスを伝えたい

赤外線通信が便利です。自分のEメールアド レスを登録してから操作しましょう。

赤外線通信⇒P.12-14

## オーナー情報⇒P.3-12

#### メール送信⇒P.4-4、P.4-6 宛先追加⇒P.4-13

# 文字をもっと大きくしたい

操作画面やインターネットの情報画面など

の文字サイズを変更できます。また、文字

文字サイズ設定⇒P.13-5、P.13-21

色のパターンを変更することもできます。

### |待受画面をアレンジしたい

内蔵のカメラで撮影した静止画を加工して 壁紙に設定したり、3Dキャラクター「くー まん」を待受画面に表示したりできます。

> 壁紙設定⇒P.2-6 ピクチャーつく~る⇒P.7-8

待受く-まん⇒P.13-43

# 文字入力のしくみを覚えたい

メールやアドレス帳では文字入力が必要で す。便利な入力機能も活用しましょう。

# メールを使ってみたい

2つのメール、S!メールとSMSを目的に応 じて使い分けましょう。

#### インターネットを利用したい

ソフトバンクならではのYahoo!連動サービ スが利用できます。

# 文字入力⇒P.2-9

#### S!メール⇒P.4-4 SMS⇒P.4-6

Yahoo!ケータイ⇒P.5-3

# デジカメ/デジタルビデオとして使いたい

内蔵のカメラを使って静止画/動画撮影を 楽しみましょう。

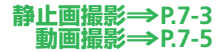

## 携帯ゲーム機として使いたい

内蔵のS!アプリを使ってみましょう。 Yahoo!ケータイからのダウンロードもでき ます。

S!アプリ⇒P.8-8

#### おサイフとして使いたい

おサイフケータイ<sup>®</sup>を使うと、レジのリーダー/ ライターにかざすだけでスピーディーに支払いが できます。小銭もいらないのでとても便利です。

#### おサイフケータイ<sup>®</sup>⇒P.9-10 電卓⇒P.9-20

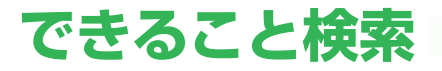

921Tだから できること

#### ワンセグテレビ

携帯・情報端末用デジタルテレビ「ワンセグ」 に対応。データ放送閲覧や番組録画も可能 です。

## Bluetooth<sup>®</sup>通信

Bluetooth<sup>®</sup>通信を利用して、ファイルを送 受信することができます。

⇒P.6-2

#### ⇒P.12-5

⇒P.4-5

ソフトバンク ケータイだから できること

## Yahoo!ケータイサイト

ソフトバンクケータイ専用のポータルサイ トを提供。インターネットをより便利に利 用することができます。

#### ⇒P.5-3

# アレンジメール/フィーリングメール

メールの文字色や背景色を変えたり、文字 に動きをつけたりできます。現在の"気持ち" をプラスして送信することもできます。

# おなじみの機能も さらに使いやすく

# アドレス帳/ S!電話帳バックアップ

基本機能の充実に加えてアドレス帳を専用 のネットワークサーバーに保管して利用で きます。

#### ⇒P.2-15、P.12-12

## アラーム/スケジュール

朝の目覚めは、アラームで。予定を登録し て管理。電話やメールとも連動できます。

### ⇒P.9-4、P.9-18

# パソコンとも さらに密接な関係に

# PCサイトブラウザ

パソコン用サイトをフル表示。パソコン並 の情報表示を可能にします。

## ドキュメントビューア

Microsoft<sup>®</sup> OfficeのWordやExcel、PDFなどの パソコン用書類を表示。ビジネスの強い味 方になります。

**→**P.5-4

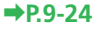

#### 324万画素カメラ

高精細324万画素のカメラを搭載。きめの 細かい静止画/動画が撮影できます。

#### microSDメモリカード

小型で大容量データの保存が可能な microSDメモリカードに対応。パソコンと のやりとりも手軽に行えます。

#### ⇒P.2-23

電子ブック

電子書籍用の便利なビューア。オンライン で配信されている電子書籍や、本機のサポー トブックなどが閲覧できます。

⇒P.7-2

## S!タウン/ S!ループ/ S!情報チャンネル

ソフトバンク独自のコミュニケーション サービス。ケータイの中のコミュニティで 楽しんだり、仲間と情報交換をしたり、情 報配信を受けたりすることができます。 →P.9-23、P.10-2

## S!ともだち状況/S!一斉トーク

自分の状況を相手に送信して、お互いの情 報を確認したり、複数の人と同時に会話し たりして、コミュニケーションを気軽に行 えます。

#### S! GPSナビ

GPS機能を利用して、自分のいる場所を地 図で確認できます。また、目的地までのルー ト案内も利用できます。

#### **→**P.9-14

⇒P.9-25

### ⇒P.10-3、P.10-6

# バーコード読み取り

最近よく見かけるQRコード。本機で読み取れば、メールアドレスやURLなど、いろいろな情報にすぐにアクセスできます。

## ボイスレコーダー

本機だけで音声を録音。microSDメモリカー ド利用で録音時間がさらに増え、会議や取 材時に活躍します。

## オプションサービス

転送電話、留守番電話をはじめとする充実のサービス。電話の利用を強力にサポートします。

**→**P.9-26

⇒P.9-9

⇒P.3-10

# カードリーダーモード (要パソコン)

本機とパソコンをUSBケーブルで接続。パ ソコンの操作で、本機のmicroSDメモリカー ドを操作できます。 かんたん音楽転送 (夏パソコン)

パソコンで音楽CDを取り込み、音楽ソフトウェア 「BeatJam 2008 for 921T」を使って本機に転送。 本機を携帯音楽プレイヤーとして活用できます。

⇒P.12-9

⇒P.12-8 ⇒BeatJam 2008 for 921T ガイドブック

# 目次

| はじめに・・・・・・・・・・・・・・ vii                              |
|-----------------------------------------------------|
| お買い上げ品の確認・・・・・ix                                    |
| 本書の見かた・・・・・x                                        |
| 安全上のご注意 ······xii                                   |
| お願いとご注意······xxv                                    |
| ソフトウェア使用許諾契約書xxx                                    |
| 商標・特許・・・・・・・・・・xxxii                                |
| 携帯電話機の比吸収率(SAR)について ··· xxxv                        |
| Safety Precautions ······xxxvii                     |
| General Notes · · · · · · · · · · · · · · · · · · · |
| End User License Agreement · · · · · liv            |

# 1 準備/基本知識

| 各部の名前・・・・・・・・・・・・・・・・・・・・・・・・ |   | • |   |   |   |   |   | 1-2 |
|-------------------------------|---|---|---|---|---|---|---|-----|
| 画面の見かた・・・・・・・                 |   | • | • | • | • | • | · | 1-5 |
| 電池パックの充電・・・・・                 | · | • | • | • | • | • | · | 1-8 |
| 電源ON/OFF · · · · · ·          | · | • | • | • | • | • | 1 | -11 |
| 日時設定・・・・・・・・・                 | · | • | • | • | • | • | 1 | -12 |
| マナーについて・・・・・・                 | · | • | • | • | • | • | 1 | -13 |
| 暗証番号・・・・・・・・・                 | • | • | • | • | • | • | 1 | -14 |

# 2 共通機能/操作

| メニュー操作・・・・・      | 2-2  |
|------------------|------|
| 壁紙/待受ウィンドウ・・・・・・ | 2-6  |
| 文字入力・・・・・        | 2-9  |
| ユーザ辞書・・・・・2      | 2-14 |
| アドレス帳・・・・・2      | 2-15 |

| データ管理・・・ | • |   | • | • | • | • | • | • | • | • | • | • | • | • | • | • | 2-20 |
|----------|---|---|---|---|---|---|---|---|---|---|---|---|---|---|---|---|------|
| メモリカード・  | • | • | • | • | • | • | • | • | • | • | • | • | • | • | • | • | 2-23 |
| 便利な機能・・・ | • | • | • | • | · | • | · | • | • | · | • | • | • | • | • | • | 2-25 |

# 3 電話

| 電話・・・・・ 3-2                                 |
|---------------------------------------------|
| 音声電話 · · · · · · · · · · · · · · · 3-4      |
| TVコール · · · · · · · · · · · · · · · · · 3-7 |
| 通話情報確認 · · · · · · · · · · · · · · 3-9      |
| オプションサービス・・・・・ 3-10                         |
| 便利な機能・・・・・3-12                              |

# 4 メール

| メール・・・・・・  |     |   |   | • | <br>• | • |   | • | • |   |   | 4-2 |
|------------|-----|---|---|---|-------|---|---|---|---|---|---|-----|
| メール送信・・・・・ |     | • | • | • | <br>• | • | • | • | • | • |   | 4-4 |
| メール受信/確認   | • • | · | · | • | <br>· | • | · | · | • | · | • | 4-8 |
| メール管理/利用   |     | • | • | • | <br>• | • | • | • | • | • | 4 | -10 |
| 便利な機能・・・・・ |     | • | • | • | <br>• | • | • | • | • | • | 4 | -13 |

# 5 インターネット

| インターネット・・・・・・・・・・・・・・・・・・・・・・・・・・・・・・・・・・・・ | 5-2 |
|---------------------------------------------|-----|
| Yahoo!ケータイ・・・・・・・・・・                        | 5-3 |
| PCサイトブラウザ ・・・・・                             | 5-4 |
| 画面操作・・・・・                                   | 5-5 |
| ブックマーク/お気に入り・・・・・                           | 5-6 |
| 便利な機能・・・・・                                  | 5-7 |
|                                             |     |

# 6 テレビ

| テレビ・・・・・・・・・・・・・・・・・・・・・・・・ | 6-2 |
|-----------------------------|-----|
| テレビ視聴・・・・・                  | 6-3 |
| 番組録画/再生・・・・・・・・・            | 6-6 |
| 視聴/録画予約・・・・・・・・・・           | 6-7 |
| 便利な機能・・・・・・・・・・・・・・・        | 6-8 |

# 7 カメラ/静止画編集

| カメラ・・・・・     |     |     |   |     | • • | • | • |       | • |   | • |   | 7-2 |
|--------------|-----|-----|---|-----|-----|---|---|-------|---|---|---|---|-----|
| 静止画撮影…       | • • | • • |   |     | • • | · | • | <br>• | · | · | • | • | 7-3 |
| 動画撮影 · · · · | • • | • • | • |     | • • | • | • | <br>• | • | • | • | • | 7-5 |
| 撮影時に利用       | Č   | き   | 8 | が検  | 鼭   | Ë | • | <br>• | • | • | • | • | 7-7 |
| 静止画編集…       | • • | • • | · |     | • • | · | • | <br>• | • | · | • | • | 7-8 |
| 便利な機能・・      | • • | • • | · | • • | • • | · | • | <br>• | · | · | • | 7 | -10 |

# 8 メディアプレイヤー/ S! アプリ

| 音楽/動画再生・・・・・・・・・・             | 8-2  |
|-------------------------------|------|
| プレイリスト・・・・・・・・・・・・            | 8-7  |
| S!アプリ・・・・・・・・・・・・・・・・・・・・・・・・ | 8-8  |
| 便利な機能・・・・・ 8                  | 3-10 |

# 9 ツール

| ツール・・・・・・・・・・・・・・・・・・・・・・・・・・・・・・・・・・・・ | 9-2 |
|-----------------------------------------|-----|
| カレンダー/予定リスト・・・・・                        | 9-4 |
| 時間割・・・・・・・・・・・・・・・・・・・・・・・・・・・・・・・・・・・・ | 9-7 |
| メモ帳・・・・・・・・・・・・・・・・・                    | 9-8 |

| 9-9  |
|------|
| 9-10 |
| 9-14 |
| 9-16 |
| 9-18 |
| 9-19 |
| 9-20 |
| 9-21 |
| 9-22 |
| 9-23 |
| 9-24 |
| 9-25 |
| 9-26 |
| 9-27 |
| 9-28 |
|      |

# 10 コミュニケーションサービス

| S!タウン/S!ループ・・・・・・   | 10-2 |
|---------------------|------|
| S!ともだち状況・・・・・・・・・・・ | 10-3 |
| S!一斉トーク・・・・・        | 10-6 |
| 便利な機能・・・・・・・・・・・・・  | 10-9 |

# 11 セキュリティ

| 操作用暗証番号変更・・・・・・    | 11-2 |
|--------------------|------|
| 使用禁止/制限・・・・・・・・・   | 11-3 |
| 便利な機能・・・・・・・・・・・・・ | 11-5 |

| 12 通信/バックアップ                                                                                                    |
|----------------------------------------------------------------------------------------------------|
| 赤外線通信・・・・・・12-2<br>Bluetooth <sup>®</sup> ・・・・・・・12-4<br>パソコン接続・・・・・・12-4<br>メモリカードバックアップ・・・12-10<br>S!電話帳バックアップ・・・・12-12<br>便利な機能・・・・・・12-14                                                       |
| 13 カスタマイズ                                                                                                    |
| ディスプレイ設定・・・・・13-2<br>着信時設定・・・・13-9<br>音設定・・・・・13-11<br>メール設定・・・・・・13-14<br>インターネット設定・・・・・13-19<br>電話設定・・・・・・13-19<br>電話設定・・・・・・13-22<br>カメラ設定・・・・・13-25<br>テレビ設定・・・・・・13-28<br>メディアプレイヤー設定・・・・13-31 |
| S!アノリ設定・・・・・・13-32<br>初期化・・・・・・・・13-33<br>文字入力/アドレス帳・・・・・13-34                                                                                                    |
| 週后・・・・・・・・・・・・・・・・・・・・・・・・・・・・・・・・・・・・                                                                                                    |

各種ツール······13-38 コミュニケーション·····13-44

# 14 資料/付録

| USIMカード・・・・・・・・・・・・・・・・・・・・・・・・ |   | 14-2 |
|---------------------------------|---|------|
| 電池パック・・・・・                      | • | 14-4 |
| ソフトウェア更新・・・・・                   | • | 14-6 |
| 故障かな?と思ったら・・・・・                 | • | 14-7 |
| 文字入力時のボタン割り当て…                  | • | 14-9 |
| 仕様・・・・・                         | 1 | 4-11 |
| お買い上げ時の設定・・・・・                  | 1 | 4-17 |
| 用語集・・・・・                        | 1 | 4-25 |
| 索引                              | 1 | 4-26 |
| 保証とアフターサービス・・・・・                | 1 | 4-40 |
| お問い合わせ先一覧・・・・・                  | 1 | 4-41 |

# はじめに

このたびは「SoftBank 921T」をお買い上げいただき、まことにありがとうございます。

- ●SoftBank 921Tをご利用の前に、この「取扱説明書」および「らくらくスタートブック」をご覧になり、正しくお取り扱いください。
- ●本書をご覧いただいたあとは、大切に保管してください。
- ●本書を万一紛失または損傷したときは、お問い合わせ先(14-41ページ)までご連絡ください。
- ●ご契約の内容により、ご利用になれるサービスが限定されます。

SoftBank 921Tは、3G方式に対応しています。

#### ご注意

- ・本書の内容の一部でも無断転載することは禁止されています。
- ・本書の内容は将来、予告無しに変更することがございます。
- ・本書の内容については万全を期していますが、万一ご不審な点や記載漏れなどお気づきの点がございましたら**お問い合わせ先** (14-41ページ)までご連絡ください。
- ・乱丁、落丁はお取り替えいたします。

「SoftBank 921T」には、この「取扱説明書」と「らくらくスタートブック」が付属されています。

- ・基本的な使いかたや利用方法を知りたい場合は「らくらくスタートブック」をお読みください。
- ·各機能の詳しい使いかたを知りたい場合はこの「取扱説明書」をお読みください。
- ・「取扱説明書」、「らくらくスタートブック」はダウンロードすることもできます。パソコンで下記URLにアクセスしてください。 http://www.softbank.jp/mb/r/support/921t/

# お買い上げ品の確認

| ●電話機*1                                                                                                    | ●電池パック(TSBAR1)                | ●電池カバー                                  |
|----------------------------------------------------------------------------------------------------|-------------------------------|-----------------------------------------|
| ●USBケーブル <sup>*2</sup>                                                                                                    | ●らくらくスタートブック                  | ●取扱説明書                                  |
| ●First Step Guide                                                                                                    | ●BeatJam 2008 for 921T ガイドブック | ●ユーティリティーソフトウェア(CD-ROM) <sup>*2*3</sup> |
| ●ステレオイヤホン変換ケ-                                                                                                    | ーブル(TSLAU2)                   |                                         |
| <ul> <li>※1 本機の充電にはソフトバンクの指定した充電器(オプション品)を使用してください。</li> <li>※2 試供品です。オプション品としての取り扱いはございません。</li> <li>※3 付属のユーティリティーソフトウェアは予告無く変更される場合があります。あらかじめご了承ください。</li> <li>なお、最新版ユーティリティーソフトウェアはソフトバンクホームページ内(http://www.softbank.jp)よりダウンロードいただけます。</li> </ul> |                               |                                         |

●本機の充電器および、その他のオプション品につきましては、最寄りのソフトバンクショップまたはお問い合わせ先(14-41ページ)までご連絡ください。

●本機は、microSDメモリカード(以降、メモリカードと記載)を利用できますが、本製品にはメモリカードが同梱されていません。メモリカードに関する機能をご利用いただくためには、市販のメモリカードをお買い求めください。

# 本書の見かた

本書では、921Tを「本機」と表記しています。あらかじめご了承ください。

## 各章について

1章「準備/基本知識」……本機をお使いになる前の準備や基本的な知識を説明しています。

2章「共通機能/操作」 …… 基本的な機能や共通操作を説明しています。前半で基本操作を、後半で応用操作を説明しています。 3章~12章 …………………… 本機で利用できる機能を章単位で説明しています。各章の前半で基本操作を、後半で応用操作を説

明しています。

13章「カスタマイズ」………1章~12章までの設定変更について説明しています。

14章「資料/付録」……… お買い上げ時の登録情報や索引などを記載しています。

#### 使いこなしチェック!

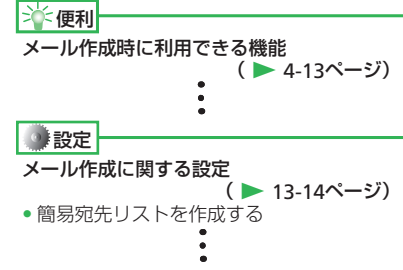

2章~12章の基本操作のページにあります。各機能の応用操作を紹介していますので、確認したいときは各章の「便利な機能」を参照してください。

各機能の設定項目を紹介していますので、確認したいときは13章の「カスタマイズ」を参照してください。

## 記号について

本書では、「→」、「→」、「▶」を使用して操作の手順を示しています。 項目の選択は基本的にセンターボタン ④ で行います。また、操作説明は省略している場合があります。

## ディスプレイ表示、ボタン表示について

本書で記載しているディスプレイ表示、ボタン表示は説明用に簡略化しているため、実際のディスプレイ表示、ボタン表示と異なります。

# 操作説明について

本書は、断りのない限りオープンスタイル(1-4ページ)での 操作を記載しています。

# ソフトボタンの使いかた

画面下の左右に表示されている内容を実行する場合は、それぞ れの表示に対応するボタンを押します。

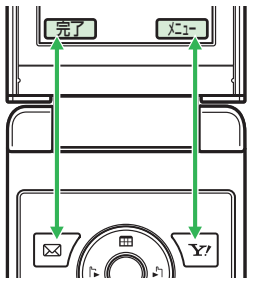

- 操作完了などの操作を行う場合は、Lソフトボタン 図 を押します。
  - ●ソフトボタンに対応する表示内容は、利用する機能によって異 なります。
  - ◆本書ではソフトボタンを押す場合の操作を以下のように記載しています。
    - ·基本操作 :⇒⊠/(完了)/⇒√√
    - ·応用/設定操作:⇒⊠//⇒√>

# マルチファンクションボタンの使いかた

上下や左右を押して項目を選んだり、カーソルを移動します。 また中央を押して選んだ内容を決定・実行します。

| 操作<br>(本書での表記) | 機能                                                    |
|----------------|-------------------------------------------------------|
| 上を押すとき<br>()   | 待受ウィンドウを操作する <sup>*</sup><br>音量を大きくする<br>カーソルを上に移動する  |
| 下を押すとき         | アドレス帳を呼び出す*<br>音量を小さくする<br>カーソルを下に移動する                |
| 左を押すとき<br>•〇   | 発信履歴を呼び出す*<br>カーソルを左に移動する                             |
| 右を押すとき         | 着信履歴を呼び出す*<br>カーソルを右に移動する                             |
| 中央を押すとき<br>●   | 待受画面からメインメニューを呼び出す<br>選択している項目を決定・実行する<br>撮影する(シャッター) |

※ 待受画面から呼び出せる機能はマルチファンクションボタ ンの設定で変更できます(2-4ページ)。

# 安全上のご注意

- ・ご使用の前に、この「安全上のご注意」をよくお読みのうえ、 正しくお使いください。また、お読みになった後は、大切に 保管してください。
- ・製品本体および取扱説明書には、お使いになる人や、他の人への危害、財産への損害を未然に防ぐための内容を記載していますので、必ずお守りください。
- ・お子様がお使いになるときは、保護者の方が取扱説明書をよ くお読みになり、正しい使い方をご指導ください。
- ・表示と図記号の意味は次のようになっています。内容をご理 解のうえ本文をお読みください。

# 表示の説明

| 表示   | 表示の意味                                                                                         |
|------|-----------------------------------------------------------------------------------------------|
| ⚠危険  | "取扱いを誤った場合、使用者が死亡または重傷 <sup>*1</sup> を<br>負うことがあり、その切迫の度合いが高いこと"を<br>示します。                    |
| ⚠警告  | "取扱いを誤った場合、使用者が死亡または重傷 <sup>*1</sup> を<br>負うことが想定されること"を示します。                                 |
| ⚠注意  | "取扱いを誤った場合、使用者が傷害 <sup>*2</sup> を負うことが<br>想定されるか、または物的損害 <sup>*3</sup> の発生が想定され<br>ること"を示します。 |
| ※1 舌 | 「「「「」」」では、「「」」で、「」」で、「」」で、「」」で、「」」で、「」」で                                                      |

※1 重傷とは矢明・けが・高温やけど・低温やけど(体温より高い温度の発熱体を長時間肌にあてていると紅斑、水疱などの症状を起こすやけど)・感電・骨折・中毒などで、後遺症が残るものおよび治療に入院や長期の通院を要するものをさします。

- ※2 傷害とは、治療に入院や長期の通院を要さない、けが・ やけど・感電などをさします。
- ※3 物的損害とは、家屋・家財および家畜・ペットなどにか かわる拡大損害をさします。

# 図記号の説明

指示

| 図記号 | 図記号の意味                                                      |
|-----|-------------------------------------------------------------|
|     | ○は、禁止(してはいけないこと)を示します。具体的な禁止内容は、図記号の中や近くに絵や文章で示します。         |
| 0   | ●は、 <b>指示</b> する行為の強制(必ずすること)を示し<br>ます。具体的な指示内容は、図記号の中や近くに絵 |

ます。具体的な指示内容は、図記号の中や近くに絵 や文章で示します。

# 免責事項について

危険

- ・地震・雷・風水害などの自然災害および当社の責任以外の 火災、第三者による行為、その他の事故、お客様の故意、 過失、誤用、その他異常な条件下での使用により生じた損 害に関して、当社は責任を負いかねますのであらかじめご 了承ください。
- ・本製品の使用、または使用不能から生ずる付随的な損害(情報内容の変化・消失、事業利益の損失、事業の中断など)
   に関して、当社は責任を負いかねますのであらかじめご了承ください。
- ・取扱説明書の記載内容を守らないことにより生じた損害に 関して、当社は責任を負いかねますのであらかじめご了承 ください。
- ・当社指定外の接続機器、ソフトウェアとの組み合わせによる誤動作などから生じた損害に関して、当社は責任を負いかねますのであらかじめご了承ください。
- ・本製品の故障、修理、その他取り扱いによって、撮影した 画像データやダウンロードされたデータなどが変化または 消失することがありますが、これらのデータの修復や生じ た損害・逸失利益に関して、当社は責任を負いかねますの であらかじめご了承ください。
- ・お客様ご自身で登録された内容は故障や障害の原因にかか わらず保証いたしかねます。情報内容の変化・消失に伴う 損害を最小限にするために、重要な内容は別にメモを取る などして保管してくださるようお願いいたします。

 電話機・電池パック・充電用機器(オプション品)・ス テレオイヤホンマイク(オプション品)を分解・改造・ <sup>分解禁止</sup>修理しないこと

> 発熱・破裂・発火・感電・けが・故障の原因となります。 電話機の改造は電波法違反になります。

> 故障したときの修理は、最寄りの「**ソフトバンクショッ** プ」または「お問い合わせ先」(14-41ページ)までご 連絡ください。

- 、
  、
  、
  、
  、
  、
  、
  、
  、
  、
  、
  、
  、
  、
  、
  、
  に
  ぬれた場合でも加熱用機器(電子レンジなど)
  で
  強制的に乾燥させないこと
  発熱・破裂・発火・故障の原因となります。
- 電話機・電池パック・充電用機器(オプション品)・ス テレオイヤホンマイク(オプション品)を火やストー ブのそばなど、高温になる場所で充電・使用・放置し ないこと 発熱・破裂・発火・故障の原因となります。

## 安全上のご注意

# 、危険

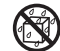

電話機・電池パック・充電用機器(オプション品)・ステ レオイヤホンマイク(オプション品)を水、汗、海水な 水ぬれ禁止 どの液体でぬらさないこと

> 屋外や浴室など水などがかかる場所に置かないこと また、周りにコップや花びんなど、液体の入った容器 を置かないこと

> 発熱・破裂・発火・感電・故障の原因となります。誤っ て水などの中に落としたときは、すぐに電源を切り、 電池パックを外してください。また、充電中、水など の液体がかかってしまった場合は、直ちに電源プラグ を抜いてください。ぬれた電池パックは充電しないで ください。ぬれてしまった場合は、最寄りの「ソフト バンクショップ または お問い合わせ先! (14-41ペー ジ)までご連絡ください。

電話機と電池パックの取り付けや電話機と充電用機器 (オプション品)などの接続は、無理な取り付けまたは 禁止 接続をしないこと また、コード類などを使用して(+)(-)を逆に接続 しないこと 電池パックの液もれや破裂・発熱・発火・感電・故障

電池パックの端子部(金属端子部分)に金属片(ネッ クレスやヘアピンなど)を接触させないこと

の原因となります。

電池パックがショートして、発熱・破裂・発火したり、 禁止 ネックレスやヘアピンなどが発熱する原因となります。

- 電話機の電池パックは、付属または指定の電池パック を使用すること
- 指示 また、電池パックはこの電話機だけに使用すること 発熱・破裂・発火・故障の原因となります。
- 電話機の電池パックを充電するときは、指定の充電用  $\mathbf{T}$ 機器(オプション品)を使用すること
- 指示 また、充電用機器(オプション品)はこの電話機の電 池パックの充電だけに使用すること 発熱・破裂・発火・故障の原因となります。
- 電池パックが液漏れして皮膚や衣服に付着した場合は、  $\mathbf{T}$ . 傷害をおこすおそれがあるため直ちにきれいな水で洗い 指示 流すこと また、目に入った場合はこすらずにきれいな水で洗っ たあと直ちに医師の診断を受けること

機器に付着した場合は、液に直接触れないで拭き取る こと

そのままにしておくと、皮膚がかぶれたり、失明のお それがあります。

# 

自動車などの運転中に電話機を使用しないこと また、電話機の通話以外の機能(メール・ゲーム・カ メラ・テレビ・ビデオ・音楽再生・電話機内蔵のモバ イルライトなど)も使用しないこと 交通事故の原因となります。運転をしながら携帯電話 機を使用することは、法律で禁止されています。運転 者が使用する場合は、駐停車を禁止されていない安全 な場所に止めてからご使用ください。

ガソリンスタンドなど、引火性ガスが発生する場所に 立ち入る場合は、必ず事前にソフトバンク携帯電話の 電源を切ること

# また、充電もしないこと

ガスに引火するおそれがあります。

ガソリンスタンド構内などでおサイフケータイ<sup>®</sup>対応端 末をご利用になる際は、必ず事前に電源を切った状態 で使用してください。(ICカードロックを設定されてい る場合はロックを解除した上で電源をお切りください)

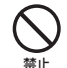

ストラップ・TVロッドアンテナ・USBケーブル・ステ レオイヤホン変換ケーブル・ステレオイヤホンマイク (オプション品)などを持って振り回さないこと

けがなどの事故や破損の原因となります。

**り** 高精度な電子機器の近くでは電話機の電源を切ること 電子機器に影響を与える場合があります。

都示影響を与えるおそれのある機器の例:心臓ペースメーカ・ 補聴器・その他の医用電気機器・火災報知器・自動ドアなど。

医用電気機器をお使いの場合は機器メーカまたは販売者 に電波による影響についてご確認ください。

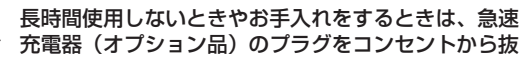

# ブラグをコンセント くこと

感電・火災・故障の原因となります。

# ・航空機内などの使用を禁止された場所では電話機の電源を切ること

- 福子機器などに影響を与え、事故の原因となります。 航空機内での携帯電話機の使用は法律で禁止されてい ます。
- 通話・メール・撮影・テレビ視聴などをするときは周 囲の安全を確認すること 振 安全を確認すること 振
  - な 安全を確認せずに使用すると、転倒・交通事故の原因となります。

## 安全上のご注意

# 、警告

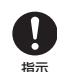

# 指定の電源・電圧で使用すること

指定以外の電源・電圧で使用すると、火災の原因とな ります。

急速充電器(オプション品):家庭用AC100~240V シガーライター充電器(オプション品):DC12V・ 24V (マイナスアース車専用)

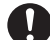

急速充電器(オプション品)のプラグにほこりが付着 しているときは、プラグをコンセントから抜いて、乾 指示 いた布などで、ほこりをふき取ること プラグやコンセントにほこりが付着していると、火災

- の原因となります。
- 車載用機器などは、次のことを守り設置、配線を行う こと
- ・運転操作やエアーバッグなどの安全装置の妨げにな 指示 らないこと
  - ・シートベルトの脱着部やドアなどの可動部に挟まな いこと

コード類が足や運転装置にからむと運転の妨げになり、 事故の原因となります。また、車載用機器などの落下 に驚いて、急ブレーキや急ハンドルの操作により事故 の原因となります。

#### 屋外で雷鳴が聞こえた場合は、直ちに電話機の使用を Τ 中止すること

#### 指示 また、電源を切って電話機に触れないこと 落雷・感電の原因となります。雷鳴が聞こえた場合は、 使用を中止し、屋内などの安全な場所へ移動してくだ さい。

- 所定の充電時間を超えても充電が完了しない場合は、 充電をやめること
- 指示 発熱・破裂・発火の原因となります。最寄りの「ソフ トバンクショップ または お問い合わせ先 (14-41 ページ)までご連絡ください。
- 急速充電器(オプション品)を家庭用ACコンセントに 差し込むときは、プラグに金属製ストラップなどの金 指示 属類が触れないようにして、確実に差し込むこと 感電・ショート・火災の原因となります。

日 電話機・電池パック・充電用機器(オプション品)に 発煙・異臭などの異常が発生したり、破損したときは、 指示すぐに次の作業を行うこと

- 充電中であれば、急速充電器(オプション品) またはシガーライター充電器(オプション品)を 家庭用ACコンセントまたはシガーライターソケッ トから抜いてください。
- 2. 電話機が熱くないことを確認し、電話機の電源 を切り、電池パックを取り外してください。 そのまま使用(充電)すると、電池パックが発熱・破裂・ 発火したり、電話機が発熱する原因となります。異常 がある場合は、最寄りの「ソフトバンクショップ」ま たは「お問い合わせ先」(14-41ページ)までご連絡く ださい。
- 電話機・電池パックを落としたり、強い衝撃を与えないと

🏴 発熱・破裂・発火・故障の原因となります。

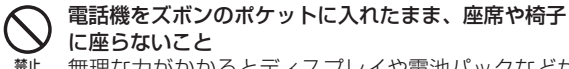

#理な力がかかるとディスプレイや電池パックなどが 破損し、発熱・発火・けがの原因となります。

- 植込み型心臓ペースメーカ、植込み型除細動器や医用 電気機器の近くで電話機を使用する場合は、電波によりそれらの装置・機器に影響を与えるおそれがあるため、次のことを守ること
  - 植込み型心臓ペースメーカおよび植込み型除細動 器を装着されている場合は、植込み型心臓ペース メーカなどの装着部位から22cm以上離して携行 および使用してください。
  - 2.満員電車の中など混雑した場所では、付近に植込み型心臓ペースメーカおよび植込み型除細動器を装着している方がいる可能性がありますので、電話機の電源を切ってください。電波により植込み型心臓ペースメーカなどの作動に影響を与える場合があります。
  - 3. 医療機関の屋内では、次のことに注意してご使用 ください。
    - ・手術室、集中治療室(ICU)、冠状動脈疾患監視病 室(CCU) には電話機を持ち込まない
    - ・病棟内では、電話機の電源を切る
    - ・ロビーなどであっても付近に医用電気機器があ る場合は、電話機の電源を切る
    - ・医療機関が個々に使用禁止、持ち込み禁止などの場所を定めている場合は、その医療機関の指示に従う

# ▲警告

4. 医療機関の外で、植込み型心臓ペースメーカおよび植込み型除細動器以外の医用電気機器を使用される場合(自宅療養など)は、電波による影響について個別に医用電気機器メーカなどにご確認ください。

ここで記載している内容は、「医用電気機器への電波の 影響を防止するための携帯電話端末などの使用に関す る指針」(電波環境協議会)に準拠、ならびに「電波の 医用機器などへの影響に関する調査研究報告書」(平成 13年3月「社団法人電波産業会」)の内容を参考にした ものです。

会速充電器(オプション品)はAC100~240Vの家庭 用電源以外では使用しないこと 指定以外の電源をご使用になると火災や充電器の発熱・

発火・故障の原因となります。

# 

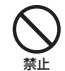

電話機・電池パックを直射日光のあたるところや炎天下 の車内など、高温になる場所で使用・放置しないこと 発熱・発火・故障の原因となります。

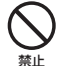

電話機・電池パック・充電用機器(オプション品)を 幼児の手の届く場所には置かないこと

電池パック、メモリカード(市販)などを誤って飲み 込んだり、けがなどの事故の原因となります。

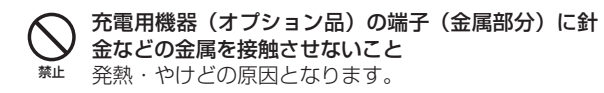

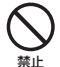

急速充電器(オプション品)やシガーライター充電器 (オプション品)を家庭用ACコンセントやソケットか ら抜くときは、コードを引っ張らないこと コードの破損により感電・発熱・発火の原因となります。 急速充電器(オプション品)やシガーライター充電器 (オプション品)を持って抜いてください。

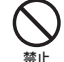

急速充電器(オプション品)・シガーライター充電器(オ プション品)のコードを引っ張ったり、無理に曲げた り、巻きつけたりしないこと また、傷つけたり、加工したり、上に物を載せたり、 加熱したり、熱器具に近づけたりしないこと コードの破損により感電・発熱・発火の原因となります。 ぬれた手で急速充電器(オプション品)を抜き差しし ないこと

**ぬれ手禁止**感電・故障の原因となります。

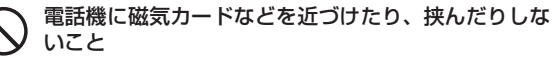

キャッシュカード、クレジットカード、テレホンカード、 フロッピーディスクなどの磁気データが消えてしまうこ とがあります。

### ■両電子機器に影響を与える場合は使用しないこと 電話機を自動車内で使用すると、車種によりまれに車 両電子機器に影響を与え、安全走行を損なうおそれが あります。

# 安全上のご注意

# <u>\_\_\_\_</u>注意

 $\bigcirc$ 

ぐらついた台の上や傾いた所など、不安定な場所に置 かないこと

盗下して、けがや故障の原因となります。バイブレーター設定中は特に気をつけてください。

- 不要になった電池パックは、一般のゴミと一緒に捨て ないこと
  - ※止 不要になった電池パックは一般のゴミと一緒に捨てずに、端子部にテープなどを貼り絶縁してから、個別回収にお出しになるか、最寄りの「ソフトバンクショップ」までお持ちください。 電池パックを分別回収している市町村の場合は、その

条例に従って処分してください。

アをかいた手で触ったり、汗をかいて湿気のこもった 衣服のボケットなどに入れないこと

第上 汗や湿気によって内部が腐食し、発熱・故障の原因となることがあります。

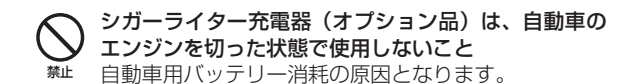

- **り**シガーライター充電器(オプション品)のヒューズが 切れたときは、指定のヒューズと交換すること
- 指示 指定以外のヒューズと交換すると、発熱・発火の原因 となります。

ヒューズの交換については、シガーライター充電器(オ プション品)の取扱説明書を参照してください。

テレビを視聴するときは、十分明るい場所で、画面からある程度の距離を離して使用すること
 視力低下になる可能性があります。

- ・ テレビの視聴時以外はTVロッドアンテナを収納すること
- <sup>描示</sup> TVロッドアンテナを引き出したままで通話などをする と、顔などにあたり思わぬけがの原因となります。

# メインディスプレイ、サブディスプレイに貼られてい るポリエステルフィルムははがさないこと

第止 強化ガラスの飛散防止のポリエステルフィルムをはがして使用した場合、メインディスプレイ、サブディスプレイが破損したときに、けがの原因となることがあります。

<u>\_\_\_\_\_</u>注意

▶ 皮膚に異常を感じたときは、すぐに使用を中止し、必ず皮膚科専門の医師へ相談すること

本製品には、以下に記載の材料の使用や表面処理を施しております。これにより、まれに、お客様の体質・体調によって た、は、かゆみ・かぶれ・湿疹などを生じる場合があります。

| 使用箇所                                                     | 使用材料/表面処理                     |
|----------------------------------------------------------|-------------------------------|
| 外装ケース(メインディスプレイ側のフロント面)                                  | マグネシウム合金/アクリル系焼付け塗装処理         |
| 外装ケース(メインディスプレイ側の側面、バック面のヒンジ部、キーパ<br>ネル側、電池カバー側、ヒンジカバー部) | PC樹脂/アクリル系UV硬化塗装処理            |
| 外装ケース(メインディスプレイ側のバック面)                                   | アクリル樹脂/インモールドUV箔              |
| メインディスプレイパネル                                             | 強化ガラス/ポリエステルフィルム(アクリル系UV硬化処理) |
| ネジカバー(メインディスプレイパネル上側、メインディスプレイ下側)                        | PETフィルム                       |
| ネジカバー(電池カバー側)                                            | PC樹脂/アクリル系UV硬化塗装処理            |
| ヒンジクリアランスキーパー                                            | ポリウレタン樹脂                      |
| メインキーパネル(クリアランスキーパー部を含む)                                 | アクリル系UV硬化樹脂                   |
| サイドキー                                                    | PC樹脂/アクリル系UV硬化塗装処理            |
| カメラパネル                                                   | アクリル樹脂                        |
| モバイルライト                                                  | アクリル樹脂                        |
| カメラ/ムービーランプ                                              | アクリル樹脂                        |
| コーナーキャップ                                                 | エラストマー樹脂                      |
| 充電ランプ                                                    | アクリル樹脂                        |
| 赤外線ポート                                                   | アクリル樹脂                        |
| メモリカードスロットキャップ                                           | エラストマー樹脂/PC樹脂/アクリル系UV硬化処理     |
| 外部接続端子キャップ                                               | エラストマー樹脂/PC樹脂/アクリル系UV硬化処理     |
| 充電端子                                                     | ステンレス鋼/金メッキ(下地:ニッケルメッキ)       |
| ネジ                                                       | 鉄/ニッケルメッキ                     |

# ⚠注意

| 使用箇所                 | 使用材料/表面処理        |
|----------------------|------------------|
| TVロッドアンテナ(先端部)       | PC·ABS樹脂         |
| TVロッドアンテナ(引き出し部、先端側) | PA樹脂             |
| TVロッドアンテナ(引き出し部、根元側) | ステンレス鋼           |
| TVロッドアンテナ(スリーブ側)     | カドミウムレス黄銅        |
| TVロッドアンテナ(ヒンジ部)      | ステンレス鋼           |
| ストラップピン              | ステンレス鋼/光沢ニッケルメッキ |

# 

- ・
  レシーバー・スピーカーにピンなどの金属片が吸着していないか確かめてから使用すること
- <sup>指示</sup> 金属片が耳や手などにささるなどして、けがの原因と なります。
- ・
   職の弱い方は、電話機の着信バイブレーター(振動)
   や着信音量の設定に気をつけること

<sup>指示</sup> 驚いたりして、心臓に影響を与える可能性があります。

- モバイルライトを撮影や簡易ライト用途以外に使用しないこと
- 目がくらむことにより視力障害・けがの原因となります。

TVコール使用中やUSBケーブルによる充電・シガー ライター充電器(オプション品)による充電・急速充 電器(オプション品)による充電などの際は、紙・布・ 布団などをかぶせたりしないこと 発熱・発火・やけど、故障の原因となります。

- ステレオイヤホンマイク(オプション品)などの使用中は、音量を上げすぎないこと
- <sup>指示</sup> また、長時間連続して使用しないこと 大きな音で耳を刺激することによって聴力に悪い影響 を与えたり、適度な音量でも長時間の使用によっては 難聴になるおそれがあります。また、音が外にもれて まわりの方の迷惑になったり、周囲の音が聞こえにく くなり事故の原因となります。

# く メモリカードスロットにメモリカード(市販)以外の ものを入れないこと

- 第止 発熱・感電・故障の原因となります。 通常はキャップをはめた状態でご使用ください。
- メモリカード(市販)の取り付けや取り外しをするときは、顔などを近づけないことまた、小さなお子様には触らせないことカードから指を急に離した際にカードが飛び出して、けがの原因となります。
- メモリカード (市販) のデータ書き込み・読み出し中に、 振動・衝撃を与えたり、メモリカードを取り出したり、 電話機の電源を切らないこと

データ消失・故障の原因となります。

# 安全上のご注意

いこと

禁止

# 

SIIIIカードは指定以外のものを使用しないこと 指定以外のカードを使用すると、データの消失・故障 の原因となります。

記憶容量が2Gバイト(※2008年1月現在)までのメモリカードに対応しています。

メモリカード(市販)は対応品以外のものを使用しな

USBケーブル・ステレオイヤホン変換ケーブル・ステレオイヤホンマイク(オブション品)などを子供だけで使用させたり、幼児の手の届く所に保管しないこと誤って、首などに巻きつけたりすると、けがの原因となります。

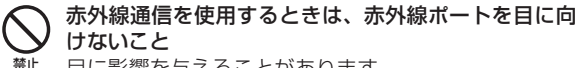

目に影響を与えることがあります。

データ消失・故障の原因となります。

モバイルライトの発光部を人の目に近づけて発光させないこと

線上 視力障害の原因となります。特に乳幼児に対して、至 近距離で撮影しないでください。

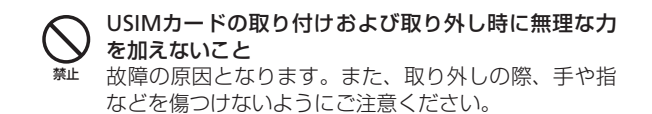

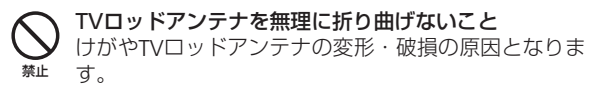

**日** 電話機を折りたたむときは、手や物を挟まないように 気をつけること

- <sup>指示</sup> また、電話機を開くときは、ヒンジ部(つなぎ目)に 指を挟まないこと
  - けがやディスプレイ(有機EL)などの破損の原因となります。

# お願いとご注意

# ご利用にあたって

- ●この電話機は電波を利用しているので、サービスエリア内であっても屋内、地下、トンネル内、自動車内などでは電波が届きにくくなり、通話やテレビ視聴が困難になることがあります。また、通話・テレビ視聴中に電波状態の悪い場所へ移動すると、通話やテレビ映像が急に途切れることがありますので、あらかじめご了承ください。
- ●この電話機を公共の場所でご使用になるときは、周りの方の 迷惑にならないようにご注意ください。また劇場や乗り物な どによっては、ご使用できない場所がありますのでご注意く ださい。
- ●この電話機は電波法に定められた無線局です。したがって、 電波法に基づく検査を受けていただく場合があります。あら かじめご了承ください。
- ●一般の電話機やテレビ・ラジオなどをお使いになっている近くで使用すると、音声や映像などに影響を与えることがありますのでご注意ください。
- ●この電話機はデジタル方式の優位性、特殊性として電波の弱 い極限まで一定の高通話品質を維持し続けます。したがって、 通話中にこの極限を超えてしまうと、突然通話が途切れるこ とがあります。あらかじめご了承ください。
- ●デジタル方式は高い秘話性を有しておりますが、電波を利用している以上盗聴される可能性もあります。留意してご利用ください。
- ●この電話機は国内でのご利用を前提としたものです。国外へ 持ち出してのご利用はできません。

This product is exclusively for use in Japan.

- ●以下の場合、登録された情報内容が変化・消失することがあります。情報内容の変化・消失については、当社は責任を負いかねますのであらかじめご了承ください。情報内容の変化・消失に伴う損害を最小限にするために、重要な内容は別にメモを取るなどして保管してくださるようお願いいたします。
  - ・誤った使い方をしたとき
  - ·静電気や電気的ノイズの影響を受けたとき
  - 動作中に電源を切ったとき
  - ・電池の充電量がなくなった(放電しきった)とき
  - ・故障したり、修理に出したとき
- ●初めてお使いのときや、長時間ご使用にならなかったときは、 ご使用前に充電してください。電池パックは使用しなくても 長期保管しておくと徐々に放電していきます。
- ●メモリカード(市販)をご使用される場合は、ご使用前にメ モリカードの取扱説明書をよくお読みになり、安全に正しく ご使用ください。
- ●電話機を長時間ご使用になる場合、特に高温環境では熱くなることがありますので、ご注意ください。長時間肌に触れたまま使用していると、低温やけどになるおそれがあります。

## お願いとご注意

- ●海外に持ち出す物によっては、「輸出貿易管理令および外国 為替令に基づく規制貨物の非該当証明」という書類が必要な 場合がありますが、本機を、旅行や短期出張で自己使用する 目的で持ち出し、持ち帰る場合には、基本的に必要ありませ ん。ただ、本機を他人に使わせたり譲渡する場合は、輸出許 可が必要となる場合があります。
  - また、米国政府の定める輸出規制国(キューバ、朝鮮民主主義 人民共和国、イラン、スーダン、シリア)に持ち出す場合は、 米国政府の輸出許可が必要となる場合があります。
  - 輸出法令の規制内容や手続きの詳細は、経済産業省安全保障 貿易管理のホームページなどを参照してください。
- ●補聴器をお使いでこの電話機をご使用になる場合、一部の補聴器の動作に干渉することがあります。もし干渉がある場合は補聴器メーカーまたは販売業者までご相談ください。

# 自動車内でのご使用にあたって

- ●運転をしながら電話機を使用することは、法律で禁止されて いますので、ご使用にならないでください。 また、各都道府県の規制によっては、運転中のステレオイヤ
- ホンマイク(オプション品)による通話にも罰金が科される 場合があります。
- ●駐停車が禁止されていない安全な場所に自動車を止めてから ご使用ください。

# 航空機内でのご使用について

●航空機内では、電話機をご使用にならないでください。 電源も入れないでください。航空機内で携帯電話機を使用す ることは、法律で禁止されています。

# お取り扱いについて

- ●この電話機を極端な高温または低温、多湿の環境、直射日光 のあたる場所、ほこりの多い場所でご使用にならないでくだ さい。
- ●この電話機を落としたり衝撃を与えたりしないでください。
- ●電話機をお手入れの際は、乾いた柔らかい布で拭いてください。また、アルコール、シンナー、ベンジンなどを用いると色があせたり、文字が薄くなったりすることがありますので、ご使用にならないでください。
- ●雨や雪の日、および湿気の多い場所でご使用になる場合、水にぬらさないよう十分ご注意ください。電話機・電池パック・充電用機器(オプション品)・ステレオイヤホンマイク(オプション品)などは防水仕様ではありません。
- ●電池パックは電源を入れたままはずさないでください。故障の原因となります。
- ●電話機から電池パックを長い間はずしていたり、電池残量のない状態で放置したりすると、お客様が登録・設定した内容が消失または変化することがありますのでご注意ください。なお、これらに関して発生した損害につきまして、当社は責任を負いかねますのであらかじめご了承ください。
- ●電池パックは消耗品で、リチウムイオン電池を使用しています。使用状態などによっても異なりますが、十分に充電しても使用時間が極端に短くなったときは、電池パックの交換が必要です。指定の新しい電池パックをお買い求めください。

- ●交換後不要になった電池パック、および使用 済み製品から取り外した電池パックは、普通 ゴミと一緒に捨てないでください。不要になっ た電池パックは端子部を絶縁するためにテー プを貼るかポリ袋に入れてソフトバンク ショップまたはリサイクル協力店にお持ちく ださい。電池パックを分別回収している市町村の場合は、そ の条例に従って処分してください。
- ●この電話機のディスプレイは特性上、画素欠けや常時点灯す る画素が存在する場合があります。これらは故障ではありま せんのであらかじめご了承ください。また、長時間同じ画像 を表示させていると残像が発生する可能性があります。
- ●ステレオイヤホン変換ケーブル・ステレオイヤホンマイク(オ ブション品)はイヤホンマイク端子にしっかりと差し込んで ください。中途半端に差し込んでいると、通話時、相手の方 にノイズが聞こえる場合がありますのでご注意ください。
- ●ステレオイヤホンマイク(オプション品)などをご使用中に 音量を上げすぎないでください。耳に負担がかかり障害が出 たり、適度な音量でも長時間の使用によっては難聴になるお それがあります。また、音が外にもれてまわりの方の迷惑に なったり、歩行中などでは周囲の音が聞こえにくくなり事故 の原因となります。
- ●通常は、イヤホンマイク端子キャップ、外部接続端子キャッ プ、メモリカードスロットキャップなどをはめた状態でご使 用ください。キャップをはめずに使用していると、ほこり・ 水などが内部に入り故障の原因となります。
- ●ステレオイヤホン変換ケーブル、ステレオイヤホンマイク(オ ブション品)などを端子から抜くときは、コード部分を引っ 張らずプラグを持って抜いてください。コード部分を引っ張 ると破損・故障の原因となります。

●この電話機の通信用アンテナは本体に内蔵されているため、 アンテナの突起がありません。内蔵アンテナ部分(1-3ページ) を手で触れたり覆ったりすると電波感度が弱まることがあり ます。特に、内蔵アンテナ部分にシールなどを貼らないよう にしてください。電波感度が弱まると、発着信、メールの送 受信、ウェブの接続ができなくなる場合があります。

- ●機種変更・故障修理などで、電話機を交換するときは、電話 機に保存されたメールやデータなどを引き継ぐことはできま せんので、あらかじめご了承ください。
- ●USIMカードを落としたり、強い衝撃を与えたりしないでください。故障の原因となります。
- ●USIMカードを曲げたり、重いものを載せたりしないでくだ さい。故障の原因となります。
- ●USIMカードを濡らさないでください。また、湿気の多いような場所に置かないでください。故障の原因となります。
- ●USIMカードを火のそばや、ストーブのそばなど高温の場所 にて使用および放置しないでください。故障の原因となりま す。
- ●USIMカードを保管する際、直射日光や高温多湿な場所は避けてください。放置した場合、故障の原因となります。
- ●USIMカードは乳幼児の手の届かない場所に保管するように してください。誤って飲み込んだり、けがの原因となったり する場合があります。
- ●USIMカードの取扱いについては、ご使用前にUSIMカードの 取扱説明書をよくお読みになり、安全に正しくご使用くださ い。
- ●TVロッドアンテナを引き出した状態で、電話機をポケットや カバンなどに入れないでください。無理な力がかかると、TV ロッドアンテナの破損の原因となります。

## お願いとご注意

# 有機ELディスプレイについて

- ●本機はディスプレイ部に有機ELディスプレイを採用しています。有機ELディスプレイは、同じ画像を長く表示したり、ディスプレイの照明設定の明るさを必要以上に明るい設定にしたり、極端に長く使用したりすると部分的に明るさが落ちたり、色が変化する場合がありますが、有機ELディスプレイの特性によるもので故障ではありません。
- ●有機ELディスプレイは非常に高度な技術で作られており、ご くわずかの画素欠けや常時点灯する画素などが存在すること があります。また見る方向によってすじ状の色むらや明るさ のむら、色の変化が見える場合があります。これらは、有機 ELディスプレイの構造によるもので、故障ではありません。 あらかじめご了承ください。
- ●有機ELディスプレイに直射日光を当てたままにすると故障の 原因となります。窓際や屋外に置くときはご注意ください。
- ●メインディスプレイ上部のアイコンは、ディスプレイ点灯から一定時間経過すると非表示になります。

# 機能制限について

- ●機種変更または解約した場合、本機では以下の機能が利用できなくなります。
  - ・カメラ
  - ・デジタルテレビ
  - ・メディアプレイヤー
  - ・S!アプリ
- ●本機を長期間お使いにならなかった場合、上記の機能が利用できなくなる可能性があります。その際はお問い合わせ先(14-41ページ)までご連絡ください。

# モバイルカメラについて

- ●カメラ機能は、一般的なモラルを守ってご使用ください。
- ●カメラのレンズに太陽の光が進入する状態で放置しないでください。レンズの集光作用により、故障の原因となります。
- ●大切なシーン(結婚式など)を撮影される場合は、必ず試し 撮りをし、画像を再生して正しく撮影されていることをご確 認ください。
- ●カメラを使用して撮影した画像は、個人として楽しむ場合な どを除き、著作権者(撮影者)などの許諾を得ることなく使 用したり、転送することはできません。
- ●撮影が禁止されている場所での撮影はおやめください。
- ●撮影時にはレンズや照度センサーに指や髪、ストラップ、TV ロッドアンテナなどがかからないようにご注意ください。ま た、撮影時はTVロッドアンテナを収納してお使いください。

# モバイルライトについて

- ●高温もしくは低温下または湿気の多いところではご使用にならないでください。モバイルライトの寿命が短くなることがあります。
- ●モバイルライトには寿命があります。発光を繰り返すうち、 光量が減ってきます。

# スピーカーについて

本機はレシーバー(受話口)とスピーカーが近い位置にあるため、音の再生/着信時などに、大きな音がスピーカーから直接 耳に入るおそれがあります。大きな音で耳を刺激すると聴力に 悪い影響を与える可能性があります。ご使用の際には、耳から 離すなど注意してお使いください。

# 著作権などについて

●音楽、映像、コンピュータ・プログラム、データベースなどは著作権法により、その著作物および著作権者の権利が保護されています。こうした著作物を複製することは、個人的にまたは家庭内で使用する目的でのみ行うことができます。上記の目的を超えて、権利者の了解なくこれを複製(データ形式の変換を含む)、改変、複製物の譲渡、ネットワーク上での配信などを行うと、「著作権侵害」「著作者人格権侵害」として損害賠償の請求や刑事処罰を受けることがあります。本製品を使用して複製などをなされる場合には、著作権法を遵守のうえ、適切なご使用を心がけていただきますよう、お願いいたします。また、本製品にはカメラ機能が搭載されていますが、本カメラ機能を使用して記録したものにつきましても、上記と同様の適切なご使用を心がけていただきますよう、お願いいたします。

# 肖像権などについて

●他人から無断で写真を撮られたり、撮られた写真を無断で公表されたり、利用されたりすることがないように主張できる権利が肖像権です。肖像権には、誰にでも認められている人格権と、タレントなど経済的利益に着目した財産権(パブリシティ権)があります。したがって、勝手に他人やタレントの写真を撮り公開したり、配布したりすることは違法行為となりますので、適切なカメラ機能のご使用を心がけてください。

# ソフトウェア使用許諾契約書

株式会社東芝 モバイルコミュニケーション社(以下、東芝 といいます。)が提供する東芝製携帯電話上のソフトウェア(以 下、本ソフトウェアといいます。)を使用その他の処分をされ る前にこのソフトウェア使用許諾契約(以下、本契約といいま す。)を注意深くお読みください。本契約のすべての条項に同 意できない限り、お客様は本ソフトウェアを使用その他の処分 を行うことはできません。本契約は、お客様と東芝との間で締 結されたものとみなされ、本契約と共に提供される東芝または そのライセンサーの著作物たる本ソフトウェアに関して適用さ れます。

#### 1. 使用許諾

東芝はお客様ご本人に対し、東芝製携帯電話上の本ソフト ウェアを使用する譲渡不能かつ非独占的な権利を許諾します。 お客様は本ソフトウェア、その関連書類、本契約で許諾された 権利の一部または全部を、改変、翻訳、レンタル、コピーまた は譲渡することはできません。また本ソフトウェアに記載され た著作権表示、ラベル、商標またはその他のいかなるマークも 除去することはできません。さらに本ソフトウェアをベースに した派生品を作成することもできません。

#### 2. 著作権

本ソフトウェアは使用許諾されるもので販売されるものでは ありません。本ソフトウェアに関するいかなる知的財産権もお 客様に譲渡されるものではありません。本ソフトウェアに関す るすべての権利は東芝またはそのライセンサーが保有するもの であり、本契約に明示的に記載されていない限り、いかなる権 利もお客様が有するものではありません。また、お客様は、本 ソフトウェアに記載された著作権表示、ラベル、商標その他の いかなるマークも除去することはできません。

#### 3. リバースエンジニアリング

お客様は本ソフトウェアの一部またはすべてをリバースエン ジニアリング、逆コンパイル、改変、翻訳もしくは逆アセンブ ルすることができません。お客様が法人の場合には自己の従業 員に本項に規定する禁止事項を遵守せしめるものとします。本 項および本契約の規定を遵守できなかった場合は、東芝はお客 様に対する何らの催告を要せず直ちに本契約を解除できるもの とします。

4. 保証

本ソフトウェアは現状有姿で提供され、東芝は本ソフトウェ アに関し、その品質、性能、商品性および特定の目的への適合 性に対する保証を含め、あらゆる明示または黙示の保証も致し ません。

5. 責任の限定

東芝は、本ソフトウェアの使用または使用不能から生じたお 客様の損害について一切責任を負いません。いかなる場合にお いても、本ソフトウェアおよび本契約に基づく東芝の責任は、 本ソフトウェアに対してお客様が実際に支払った金額があれば 当該金額を上限とします。

また、修理や点検の場合、お客様の東芝製携帯電話に登録された情報内容(アドレス情報など)が変化、消去するおそれがあります。情報内容は、別にメモを取るなど必ずお控えください。情報が変化、消失したことによる損害などの請求につきましては、東芝は一切責任を負いません。

#### 6. 準拠法

本契約は、日本国法に準拠するものとし、本契約に関し紛争 が生じた場合には、東京地方裁判所を管轄裁判所とするものと します。

#### 7. 輸出管理

お客様は、本ソフトウェアに関し、「外国為替及び外国貿易法」 及び関連法令ならびに「米国輸出管理法および同規則」(以下、 関係法令等という。)を遵守するものとします。お客様は、関 係法令等に基づき必要とされる日本国政府または関係国政府等 の許可を得ることなく、関係法令等で禁止されているいかなる 仕向地、自然人若しくは法人に対しても直接または間接的に本 ソフトウェアを輸出、再輸出しないものとし、また第三者をし て輸出させてはならないものとします。

8. 第三者ライセンサーの権利

お客様は、本ソフトウェアに関する東芝のライセンサーが、 自己の権利と名において本契約内容を実現する権利を有するこ とを了承するものとします。

以上

# 商標・特許

Licensed by QUALCOMM Incorporated under one or more the following United States Patents and / or their counterparts in other nations :

| 4,901,307 | 5,504,773 | 5,109,390 |
|-----------|-----------|-----------|
| 5,535,239 | 5,267,262 | 5,600,754 |
| 5,416,797 | 5,778,338 | 5,490,165 |
| 5,101,501 | 5,511,073 | 5,267,261 |
| 5,568,483 | 5,414,796 | 5,659,569 |
| 5,056,109 | 5,506,865 | 5,228,054 |
| 5,544,196 | 5,337,338 | 5,657,420 |
| 5,710,784 |           |           |

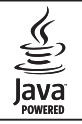

JavaおよびJavaに関連する商標は、米国およびそ の他の国における米国Sun Microsystems, Inc.の商 標または登録商標です。

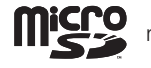

microSDロゴは商標です。

Powered by Mascot Capsule<sup>®</sup>/Micro3D Edition<sup>™</sup> Mascot Capsule<sup>®</sup>は株式会社エイチアイの商標です。

Bluetooth®ワードマークおよびロゴ Bluetooth は、Bluetooth SIG, Inc.が所有する登 設商標であり、東茶は、これにですす。 使用する許可を受けています。

THIS PRODUCT IS LICENSED UNDER THE MPEG-4 VISUAL PATENT PORTFOLIO LICENSE FOR THE PERSONAL AND NON-COMMERCIAL USE OF A CONSUMER FOR (i) ENCODING VIDEO IN COMPLIANCE WITH THE MPEG-4 VISUAL STANDARD ("MPEG-4 VIDEO") AND/OR (ii) DECODING MPEG-4 VIDEO THAT WAS ENCODED BY A CONSUMER ENGAGED IN A PERSONAL AND NON-COMMERCIAL ACTIVITY AND/OR WAS OBTAINED FROM A VIDEO PROVIDER LICENSED BY MPEG-LA TO PROVIDE MPEG-4 VIDEO. NO LICENSE IS GRANTED OR SHALL BE IMPLIED FOR ANY OTHER USE. ADDITIONAL INFORMATION INCLUDING THAT RELATING TO PROMOTIONAL. INTERNAL AND COMMERCIAL USES AND LICENSING MAY BE OBTAINED FROM MPEG LA, LLC. SEE HTTP://WWW.MPEGLA.COM.

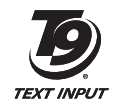

T9 Text Input is covered by Japan Pat.No. 特許 3532780,3492981 and other patents pending.

着うた<sup>®</sup>、着うたフル<sup>®</sup>は株式会社ソニー・ミュージックエン タテインメントの登録商標です。

Copyright  $\circledast$  1998-2003 The OpenSSL Project. All rights reserved.

Copyright © 1995-1998 Eric Young (eay@cryptsoft.com) All rights reserved.

THIS SOFTWARE IS PROVIDED BY THE OPENSL PROJECT AND/ OR BY ERIC YOUNG "AS IS" AND ANY EXPRESSED OR IMPLIED WARRANTIES, INCLUDING, BUT NOT LIMITED TO, THE IMPLIED WARRANTIES OF MERCHANTABILITY AND FITNESS FOR A PARTICULAR PURPOSE ARE DISCLAIMED. IN NO EVENT SHALL THE OPENSL PROJECT, ERIC YOUNG OR ITS CONTRIBUTORS BE LIABLE FOR ANY DIRECT, INDIRECT, INCIDENTAL, SPECIAL, EXEMPLARY, OR CONSEQUENTIAL DAMAGES (INCLUDING, BUT NOT LIMITED TO, PROCUREMENT OF SUBSTITUTE GOODS OR SERVICES; LOSS OF USE, DATA, OR PROFITS; OR BUSINESS INTERRUPTION) HOWEVER CAUSED AND ON ANY THEORY OF LIABILITY, WHETHER IN CONTRACT, STRICT LIABILITY, OR TORT (INCLUDING NEGLIGENCE OR OTHERWISE) ARISING IN ANY WAY OUT OF THE USE OF THIS SOFTWARE, EVEN IF ADVISED OF THE POSSIBILITY OF SUCH DAMAGE. QRコードは株式会社デンソーウェーブの登録商標です。

FeliCaは、ソニー株式会社が開発した非接触ICカードの技術 方式です。 FeliCaは、ソニー株式会社の登録商標です。

つは、フェリカネットワークス株式会社の登録商標です。

「JUN」「Edy(エディ)」は、ビットワレット株式会社が管理 するプリペイド型電子マネーサービスのブランドです。

TVコール、S!メール、S!アプリ、S! GPSナビ、S!情報チャ ンネル、S!電話帳バックアップ、S!ともだち状況、S!一斉トー ク、PCサイトブラウザ、写メール、ムービー写メール、 ナビアプリ、デルモジ、お天気アイコン、S!速報ニュース、 S!タウン、S!ループ、アレンジメール、フィーリングメール、 安心遠隔ロック、生活アプリはソフトバンクモバイル株式会 社の登録商標または商標です。

Copyright  $\circledcirc$  1995-2006 Adobe Systems Incorporated. All rights reserved.

Macromedia, Flash, Macromedia Flash, and Macromedia Flash Lite are trademarks or registered trademarks of Adobe Systems Incorporated in the United States and other countries.

BookSurfing<sup>®</sup>は、株式会社セルシス、株式会社ボイジャー、 株式会社インフォシティの登録商標です。

# 商標・特許

SOFTBANKおよびソフトバンクの名称、ロゴは日本国およ びその他の国におけるソフトバンク株式会社の登録商標また は商標です。

本製品は、株式会社ACCESSのNetFront Mobile Client Suite を搭載しています。

ACCESS、NetFrontは、日本国およびその他の国における株 式会社ACCESSの商標または登録商標です。© 2008 ACCESS CO., LTD. All rights reserved.

本製品の一部分にIndependent JPEG Groupが開発したモジュールが含まれています。

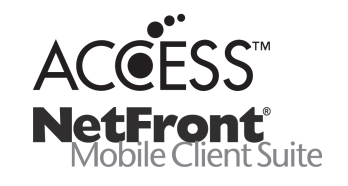

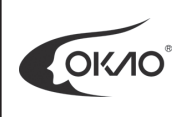

本製品には、オムロン株式会社のOKAO<sup>®</sup> Visionを使用しています。 「OKAO」「OKAO Vision」はオムロン株 式会社の登録商標です。

「Yahoo!」および「Yahoo!」「Y!」のロゴマークは、米国 Yahoo! Inc.の登録商標または商標です。 Microsoft, PowerPoint, Excelは、米国Microsoft Corporationの 米国及びその他の国における登録商標です。

「おサイフケータイ」は、株式会社NTTドコモの登録商標です。

その他、本書に記載されている会社名および製品名は、各社の 商標または登録商標です。

# 携帯電話機の比吸収率(SAR)について

この機種921Tの携帯電話機は、国が定めた電波の人体吸収に 関する技術基準に適合しています。

この技術基準は、人体頭部のそばで使用する携帯電話機などの 無線機器から送出される電波が人間の健康に影響を及ぼさない よう、科学的根拠に基づいて定められたものであり、人体頭部 に吸収される電波の平均エネルギー量を表す比吸収率(SAR: Specific Absorption Rate)について、これが2W/kg\*の許容値を 超えないこととしています。この許容値は、使用者の年齢や身 体の大きさに関係なく十分な安全率を含んでおり、世界保健機 関(WHO)と協力関係にある国際非電離放射線防護委員会 (ICNIRP)が示した国際的なガイドラインと同じ値になってい ます。

すべての機種の携帯電話機は、発売開始前に、電波法に基づき 国の技術基準に適合していることの確認を受ける必要がありま す。この携帯電話機921Tも、電波法に定める工事設計認証を 受けており、SARの値は0.139W/kgです。この値は、テュフ ラインランド ジャパン株式会社(登録証明機関)/財団法人テ レコムエンジニアリングセンター(測定機関)によって取得され たもので、国が定めた方法に従い、携帯電話機の送信電力を最 大にして測定された最大の値です。個々の製品によってSARに 多少の差異が生じることもありますが、いずれも許容値を満足 しています。また、携帯電話機は、携帯電話基地局との通信に 必要な最低限の送信電力になるよう設計されているため、実際 に通話している状態では、通常SARはより小さい値となります。 SARについて、さらに詳しい情報をお知りになりたい方は、下 記のホームページをご参照ください。

総務省のホームページ http://www.tele.soumu.go.jp/j/ele/index.htm 社団法人電波産業会のホームページ http://www.arib-emf.org/initiation/sar.html ソフトバンクのホームページ http://www.softbankmobile.co.jp/corporate/legal/emf/emf03.html 東芝のホームページ http://www.toshiba.co.jp/product/etsg/cmt/ \*技術基準については、電波法関連省令(無線設備規則第14条の2)で規定されています。

## 「ソフトバンクのボディSAR ポリシー」について

\*ボディ(身体)SARとは:携帯電話機本体を身体に装着した 状態で、携帯電話機にイヤホンマイク等を装着して連続通話を した場合の最大送信電力時での比吸収率(SAR)のことです。 \*\*比吸収率(SAR):6分間連続通話状態で測定した値を掲載 しています。

当社では、ボディSARに関する技術基準として、米国連邦通信 委員会(FCC)の基準および欧州における情報を掲載していま す。詳細は「米国連邦通信委員会(FCC)の電波ばく露の影響 に関する情報」「欧州における電波ばく露の影響に関する情報」 をご参照ください。

\*\*\*身体装着の場合:一般的な携帯電話の装着法として身体 から1.5センチに距離を保ち携帯電話機の背面を身体に向ける 位置で測定試験を実施しています。電波ばく露要件を満たすた めには、身体から1.5センチの距離に携帯電話を固定出来る装 身具を使用し、ベルトクリップやホルスター等には金属部品の 含まれていないものを選んでください。

## 携帯電話機の比吸収率(SAR)について

「米国連邦通信委員会(FCC)の電波ばく露の影響に関する情報」 米国連邦通信委員会の指針は、独立した科学機関が定期的かつ 周到に科学的研究を行った結果策定された基準に基づいていま す。この許容値は、使用者の年齢や健康状態にかかわらず十分 に安全な値となっています。

携帯電話機から送出される電波の人体に対する影響は、比吸収率(SAR: Specific Absorption Rate)という単位を用いて測定します。FCCで定められているSARの許容値は、1.6W/kgとなっています。

測定試験は機種ごとにFCCが定めた基準で実施され、下記のとおり本取扱説明書の記載に従って身体に装着した場合は0.856W/kgです。

身体装着の場合:携帯電話機921Tでは、一般的な携帯電話の 装着法として身体から1.5センチに距離を保ち携帯電話機の背 面を身体に向ける位置で測定試験を実施しています。FCCの電 波ばく露要件を満たすためには、身体から1.5センチの距離に 携帯電話を固定出来る装身具を使用し、ベルトクリップやホル スター等には金属部品の含まれていないものを選んでくださ い。

上記の条件に該当しない装身具は、FCCの電波ばく露要件を満たさない場合もあるので使用を避けてください。 比吸収率(SAR)に関するさらに詳しい情報をお知りになりたい方は下記のホームページを参照してください。

Cellular Telecommunications & Internet Association (CTIA) のホームページ http://www.phonofacts.pet (英文の子)

http://www.phonefacts.net. (英文のみ)

### 「欧州における電波ばく露の影響に関する情報」

携帯電話機921Tは無線送受信機器です。本品は国際指針の推 奨する電波の許容値を超えないことを確認しています。この指 針は、独立した科学機関である国際非電離放射線防護委員会 (ICNIRP)が策定したものであり、その許容値は、使用者の年 齢や健康状態にかかわらず十分に安全な値となっています。 携帯電話機から送出される電波の人体に対する影響は、比吸収 率(SAR: Specific Absorption Rate)という単位を用いて測 定します。携帯機器におけるSAR許容値は2W/kgで身体に装着 した場合のSARの最高値は0.531W/kg\*です。

SAR測定の際には、送信電力を最大にして測定するため、実際 に通話している状態では、通常SARはより小さい値となります。 これは、携帯電話機は、通信に必要な最低限の送信電力で基地 局との通信を行うように設計されているためです。 世界保健機構は、モバイル機器の使用に関して、現在の科学情 報では人体への悪影響は確認されていないと表明しています。 また、電波の影響を抑えたい場合には、通話時間を短くするこ と、または携帯電話機を頭部や身体から離して使用することが 出来るハンズフリー用機器の利用を推奨しています。さらに詳 しい情報をお知りになりたい場合には世界保健機構のホーム ページをご参照ください。

(http://www.who.int/emf)(和文非対応)

\*身体に装着した場合の測定試験はFCCが定めた基準に従って 実施されています。値は欧州の条件に基づいたものです。
# **Safety Precautions**

- To ensure proper usage, be sure to read the Safety Precautions thoroughly before using your handset. Always keep this manual available for future reference.
- Be sure to follow the safety information contained in the instruction manuals and indicated on the product to prevent injury to the user and other persons, as well as damage to property.
- When a child uses the handset, it is recommended that a parent or guardian reads the instruction manuals thoroughly and provides proper instructions to the child.
- The following describes the meaning of safety symbols and signal words. Be sure to understand their meanings before proceeding to read this manual.

## **Pictographs**

| Pictograph Meaning |                                                                                                    |  |  |  |
|--------------------|----------------------------------------------------------------------------------------------------|--|--|--|
| A Danger           | Indicates an imminently hazardous operation that could result in death or serious injury <sup>1</sup> of the user.                                      |  |  |  |
| Marning            | Indicates a potentially hazardous operation that could result in death or serious injury <sup>1</sup> of the user.                                      |  |  |  |
| Caution            | Indicates a potentially hazardous operation that could result in minor or moderate injury <sup>2</sup> to the user or damage to property <sup>3</sup> . |  |  |  |

- 1 Serious injury includes loss of sight, wounds, high temperature burns, low temperature burns (burns causing reddish areas, blistering and other damage to the skin as a result of heat exceeding the body temperature contacting your skin for a prolonged time), electric shock, fractures and poisoning requiring hospitalization or long-term medical treatment.
- 2 Injury includes wounds, burns and electric shock not requiring hospitalization or long-term medical treatment.
- 3 Damage to property includes extensive damage to homes and household property, as well as livestock and pets.

### Symbols

| Symbol     | Meaning                                                                                                    |
|------------|----------------------------------------------------------------------------------------------------|
| Prohibited | $\bigotimes$ indicates a prohibited action. The prohibited action is indicated graphically or described in text in or near the symbol.                                                  |
| Compulsory | <ul> <li>indicates a compulsory action that must be carried<br/>out.</li> <li>The compulsory action is indicated graphically or<br/>described in text in or near the symbol.</li> </ul> |

## **Limitation of Liability**

- SoftBank and Toshiba accept no liability whatsoever for any damages arising from natural disasters such as earthquakes, lightning, storms and floods, as well as fires through no fault of SoftBank and Toshiba, acts by third parties, other accidents, improper use by the user, whether intentionally or negligently, or use under other abnormal conditions.
- SoftBank and Toshiba accept no liability whatsoever for incidental damages arising out of the use or inability to use the product, including, but not limited to, corruption or loss of data, lost business revenue or suspension of business operations.
- SoftBank and Toshiba accept no liability whatsoever for any damages arising from improper use not conforming to the instructions in the instruction manuals
- SoftBank and Toshiba accept no liability whatsoever for any damages arising from malfunctions caused by use in combination with connection equipment or software that is not authorized for use by SoftBank and Toshiba.
- Image data recorded with the camera, downloaded data and other data may be corrupted or lost due to malfunction, repair or other improper handling of the product. SoftBank and Toshiba accept no liability whatsoever for the restoration of corrupted or lost data, as well as any damages or lost revenue and profits.
- SoftBank and Toshiba accept no liability whatsoever for corruption or loss of stored data resulting from failures or malfunctions of the product, regardless of the cause. Be sure to keep a separate memo of important data to limit damage caused by data corruption or loss to a minimum.

# **Danger**

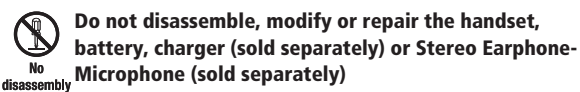

Doing so may cause overheating, rupturing, fire, electric shock, injury or malfunction. Modification of the handset is prohibited by Japanese Radio Law. For repair, contact your nearest SoftBank Shop or SoftBank Customer Assistance.

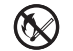

Do not dispose of the handset, battery, charger (sold separately) and Stereo Earphone-Microphone (sold No flames separately) in a fire or expose them to heat If they are exposed to water, do not dry them artificially in heating equipment (microwave oven, etc.)

Doing so may cause overheating, rupturing, fire or malfunction.

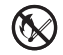

Do not charge, use or leave the handset, battery, charger (sold separately) or Stereo Earphone-No flames Microphone (sold separately) in hot places such as near a fire or heater

Doing so may cause overheating, rupturing, fire or malfunction.

# \land Danger

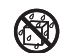

Do not expose the handset, battery, charger (sold separately) and Stereo Earphone-Microphone (sold separately) to fluids such as water, perspiration or

away

seawater

Do not leave them outdoors, in a bathroom or wherever water or any other fluid is used Do not place them near cups, vases or other containers of fluids

Doing so may cause overheating, rupturing, fire, electric shock or malfunction. If the handset is dropped accidentally in water or any other fluid, immediately turn off the handset and remove the battery. If the handset, battery or charger is exposed to fluids such as water during charging, remove the power plug from the outlet immediately. Do not charge the wet battery. If the battery gets wet, contact your nearest SoftBank Shop or SoftBank Customer Assistance.

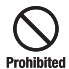

Do not use excessive force when inserting the battery into the handset or connecting the handset to the charger (sold separately)

### Do not connect any cords with reverse polarity

Doing so may cause the battery to leak, rupture, overheat or catch fire, as well as cause electric shock or malfunction.

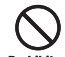

Do not touch the battery terminal (metal parts) with any metal objects (necklace, hairpin, etc.)

Prohibited Doing so may cause the battery to overheat, rupture or catch fire, as well as the metal object to overheat.

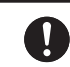

Do not use a battery other than one supplied with or designated for the handset

Compulsory Do not use the battery for any other handset

Doing so may cause overheating, rupturing, fire or malfunction.

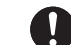

Use the charger (sold separately) designated for the handset to charge the battery

Computery Use the charger (sold separately) only for charging the handset's battery

Failing to do so may cause overheating, rupturing, fire or malfunction.

If electrolyte fluid leaking from the battery comes into contact with your skin or clothes, wash it immediately with Compulsory clean water as this may hurt your body

And if it gets into your eyes, do not rub them, and have them immediately treated by an ophthalmologist after washing them with clean water

If the fluid sticks to the equipment, wipe it out without touching it directly

If the fluid is left as it is, your skin may get irritated or there may be fear of losing your sight.

# **A Warning**

#### Do not use the handset while driving Do not make or receive a call and do not use other functions (messaging, game, camera, TV, video, music, Mobile Light, etc.)

Doing so may cause a traffic accident. Use of the handset while driving is prohibited by law. Before using the handset, stop the vehicle in a safe area where parking is permitted.

#### Be sure to turn off your SoftBank handset before entering places such as gas stations where flammable Computsory gases may be produced

## Also do not charge the handset in those places

The gases may be ignited.

Be sure to turn off the handset before using Osaifu-Keitai<sup>®</sup> compatible reader/writer within gas stations, etc. (When the IC Card Lock is set, turn off the handset after unlocking the setting.)

#### Do not swing the handset by its strap, TV Antenna, USB cable, Stereo Earphone Conversion Cable or Stereo Earphone-Microphone (sold separately)

Doing so may cause an injury, accident or damage.

# **D** Turn off the handset while you are near any precision electronic equipment

**Compulsory** Radio waves may adversely affect the operation of electronic equipment. Examples of such equipment: medical electronic equipment such as cardiac pacemakers and hearing aids or fire alarms and automatic doors. If you use medical electronic equipment, consult with the equipment manufacturer or distributor about the influence of radio waves.

### Remove the power plug from the outlet if the AC Charger (sold separately) is not to be used for a long proble power period of time or before cleaning

Failing to do so may cause an electric shock, fire or malfunction.

# **D** Turn off the handset wherever its use is prohibited such as on an aircraft

**Compulsory** Failing to do so may adversely affect the operation of electronic equipment and cause an accident.

Use of the handset on an aircraft is prohibited by law.

#### Check your surroundings to confirm that it is safe to make/receive calls, send/receive messages, take Compulsory pictures, record videos or watch TV

Failing to do so may cause you to trip over or cause a traffic accident.

# **A** Warning

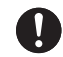

# Do not use the handset with any power voltage other than the specified voltage

Compulsory Doing so may cause a fire. The power voltages are 100 to 240 V AC for the AC Charger (sold separately) and 12 or 24 V DC (for a negative ground car only) for the In-Car Charger (sold separately).

#### Wipe away any dust on the plug of the AC Charger (sold separately) with a dry cloth after removing the <sup>Compulsory</sup> plug from the outlet

Dust on the plug or outlet may cause a fire.

| A       |  |
|---------|--|
| $\cdot$ |  |

Follow the instructions below when installing and wiring in-vehicle devices

- Compulsory Make sure that devices do not interfere with driving and safety equipment such as airbags
  - Make sure that wires are not caught in seatbelt buckles, doors or other moving parts

Any wire caught around a foot, brake pedal, accelerator pedal, etc. may interfere with driving and cause a traffic accident. If any part of an in-vehicle device drops onto the floor, it may startle you into abrupt braking or steering, leading to a traffic accident.

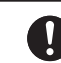

# When thunder is heard outside, stop using the handset immediately

### Compulsory Turn off the handset and do not touch it

Failing to do so may attract lightning and cause electric shock. When thunder is heard, stop using the handset and move to a safe place such as inside a building.

# If the battery fails to charge in the specified time, stop charging immediately

Compulsory Failing to do so may cause overheating, rupturing or fire. Contact your nearest SoftBank Shop or SoftBank Customer Assistance.

# When inserting the plug of the AC Charger (sold separately) into an AC household outlet, make sure

## <sup>Compulsory</sup> that a metal strap or any other metal object does not

#### touch the plug

Failing to do so may cause electric shock, short circuit or fire.

# **Warning**

#### Compulsory Compulsory smoke or an unusual odor or is damaged, perform the following steps immediately

- If the battery is charging, unplug the AC Charger (sold separately) from the AC household outlet or unplug the In-Car Charger (sold separately) from the cigarette lighter socket.
- 2. Make sure that the handset is not hot, then turn it off and remove the battery.

Failing to do so and continuing use (charging) may cause the battery to overheat, rupture or catch fire or the handset to overheat. If something unusual happens, contact your nearest SoftBank Shop or SoftBank Customer Assistance.

# Do not drop the handset or battery or subject it to excessive shock

Prohibited Doing so may cause overheating, rupturing, fire or malfunction.

# Do not sit down with the handset in your trousers pocket

Prohibited Excess weight may damage the Display, battery or other parts resulting in overheating, fire or injury.

If the handset is used near an implanted cardiac pacemaker, defibrillator or other electronic medical <sup>Compulsory</sup> equipment, radio waves may interfere with such a

#### device or equipment Observe the following guidelines

- If you have an implanted cardiac pacemaker or defibrillator, carry and use the handset at a distance of at least 22 centimeters away from the implanted device.
- Turn off the handset in crowded places such as packed trains because a person with an implanted cardiac pacemaker or defibrillator may be nearby. Radio waves can interfere with the operation of a cardiac pacemaker or other medical device.
- 3. Follow the precautions below in medical institutions.
  - Do not bring the handset into an operating room, intensive care unit or coronary care unit.
  - $\cdot\,$  Turn off the handset in a hospital ward.
  - Turn off the handset in a lobby or other location close to medical equipment.
  - Observe the instructions of individual medical institutions and do not use the handset in or bring it into prohibited areas.

# **A** Warning

4. When using electronic medical devices other than an implanted cardiac pacemaker or defibrillator outside of medical institutions (such as at home), consult with the individual medical device manufacturer about the possible influence of radio waves.

The above information conforms to "The Guidelines on Use of Mobile Phones and Other Devices to Prevent Electromagnetic Wave Interference with Electronic Medical Equipment" (Electromagnetic Compatibility Conference Japan), as well as refers to "The Investigative Research Report on the Influence of Electromagnetic Waves on Medical Equipment" (Association of Radio Industries and Businesses, March 2001).

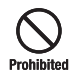

#### Do not use the AC Charger (sold separately) with any power supply other than a 100 to 240 V AC household power supply

Doing so may result in a fire, as well as cause the charger to overheat, catch fire or malfunction.

# **A** Caution

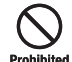

Do not use or leave the handset or battery in places where it will be exposed to direct sunlight or in hot places such as inside a car in the sun

Doing so may cause overheating, fire or malfunction.

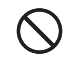

#### Keep the handset, battery and charger (sold separately) away from infants and small children

Failing to do so may result in the battery or memory card being Prohibited accidentally swallowed or cause an injury.

#### Make sure that the terminals (metal parts) of the charger (sold separately) do not come into contact Prohibited with wires or other metal objects

Failing to do so may cause overheating or burns.

#### Do not pull the cord when unplugging the AC Charger (sold separately) or In-Car Charger (sold separately) from an AC household outlet or socket Prohibited

Damage to the cord may cause electric shock, overheating or fire. Hold the plug when unplugging the AC Charger (sold separately) or In-Car Charger (sold separately).

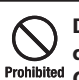

Do not pull, bend with excessive force or twist the cords of the AC Charger (sold separately) and In-Car Charger

Do not damage or modify them Do not place objects on them Do not apply heat and keep them away from heaters Damage to a cord may cause electric shock, overheating or fire.

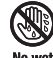

#### Do not plug or unplug the AC Charger (sold separately) with wet hands

Doing so may cause electric shock or malfunction.

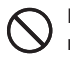

#### Keep magnetic cards away from the handset and make sure that a magnetic card is not trapped when Prohibited closing the handset

Failing to do so may cause the magnetic data on a cash card, credit card, telephone card or floppy disk to be lost.

### Do not use the handset in a vehicle if it affects invehicle electronic devices

Prohibited Use of the handset in some types of vehicles may, in some rare cases, affect in-vehicle electronic devices and interfere with safe driving.

# **A** Caution

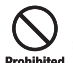

# Do not place the handset on an unstable or unlevel surface

Doing so may result in the handset falling and causing injury or malfunction. Be particularly careful when vibration is set.

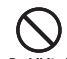

# Do not dispose of the used battery with ordinary garbage

Prohibited Insulate the terminal with tape and then dispose of the used battery separately from ordinary garbage or take it to your nearest SoftBank Shop. Be sure to observe local regulations on the separate collection of used batteries, wherever applicable.

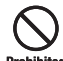

# Do not touch the handset with sweaty hands or place it into a pocket of sweaty clothes

Prohibited Sweat and humidity may erode the internal components of the handset and cause overheating or malfunction.

Do not use the In-Car Charger (sold separately) when the car engine is not running

Prohibited Doing so may result in a flat battery.

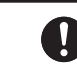

# If the fuse for the In-Car Charger (sold separately) blows, replace it with a designated fuse

**Compulsory** Replacing the fuse with other than a designated fuse may cause overheating and fire.

For details on replacing the fuse, refer to the instruction manual of the In-Car Charger (sold separately).

#### Use the handset in well-lighted places and with an appropriate distance between your eyes and its <sup>Compulsory</sup> screen when you watch TV

Failing to do so may cause decreased vision.

# Do not leave the TV Antenna extended except when using TV

ompulsory Talking on the handset without retracting the TV Antenna may cause injury.

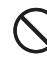

# Do not remove the polyester film from Display and External Display

Prohibited Using the handset without the polyester film to protect against shattering of the reinforced glass may result in an injury if Display or External Display is damaged.

# **▲** Caution

#### If your skin becomes irritated, immediately stop using the handset and consult with a dermatologist

The following materials and surface treatments have been used for the handset. Some of these materials may cause itching, irritation, eczema, etc. in **Compulsory** some rare cases depending on the individual's constitution and physical condition.

| Part                                                                                                    | Material (Surface Treatment)                                     |  |  |  |
|----------------------------------------------------------------------------------------------------|------------------------------------------------------------------|--|--|--|
| Outer housing (front face of Display section)                                                                                | Magnesium alloy (acrylic baking coating)                         |  |  |  |
| Outer housing (lateral faces of Display section, hinge part on back face, keypad side, battery cover side, hinge cover part) | PC resin (UV cured acrylic coating)                              |  |  |  |
| Outer housing (back face of Display section)                                                                                 | Acrylic resin (in-mold UV foil)                                  |  |  |  |
| Display panel                                                                                                    | Tempered glass with polyester film (UV cured acrylic processing) |  |  |  |
| Screw covers (above Display panel, bottom side of Display)                                                                   | PET film                                                         |  |  |  |
| Screw covers (battery cover side)                                                                                            | PC resin (UV cured acrylic coating)                              |  |  |  |
| Hinge clearance retainer                                                                                                    | Polyurethane resin                                               |  |  |  |
| Keypad (including clearance retainer part)                                                                                   | UV cured acrylic resin                                           |  |  |  |
| Side keys                                                                                                    | PC resin (UV cured acrylic coating)                              |  |  |  |
| Camera panel                                                                                                    | Acrylic resin                                                    |  |  |  |
| Mobile Light                                                                                                    | Acrylic resin                                                    |  |  |  |
| Camera/Video Indicator                                                                                                    | Acrylic resin                                                    |  |  |  |
| Corner caps                                                                                                    | Elastomer resin                                                  |  |  |  |
| Charging Indicator                                                                                                    | Acrylic resin                                                    |  |  |  |
| Infrared Port                                                                                                    | Acrylic resin                                                    |  |  |  |
| Memory Card Slot cover                                                                                                    | Elastomer resin, PC resin (UV cured acrylic coating)             |  |  |  |
| External Device Port cover                                                                                                   | Elastomer resin, PC resin (UV cured acrylic coating)             |  |  |  |
| Charging Terminal                                                                                                    | Stainless steel (gold plating, nickel undercoat)                 |  |  |  |
| Screws                                                                                                    | Steel (nickel coating)                                           |  |  |  |

# $\triangle$ Caution

| Part                                 | Material (Surface Treatment)            |
|--------------------------------------|-----------------------------------------|
| TV Antenna (top part)                | PC/ABS resin                            |
| TV Antenna (pullout part, top side)  | PA resin                                |
| TV Antenna (pullout part, base side) | Stainless steel                         |
| TV Antenna (sleeve side)             | Cadmium-less brass                      |
| TV Antenna (hinge part)              | Stainless steel                         |
| Strap pin                            | Stainless steel (bright nickel coating) |

# **A** Caution

#### Before using the handset, make sure that no metal objects (such as pins) are stuck to the Earpiece or Compulsory Stereo Speakers

Failing to do so may result in a metal object causing an ear or hand injury, etc.

# If you have a weak heart, be careful with the call vibration and ringtone volume settings

Compulsory Failing to do so may startle you and may be harmful to your heart.

# Do not use the Mobile Light for purposes other than taking pictures, recording videos or lighting

**ohibited** Doing so may harm the eyes and cause impaired vision or other injury.

Make sure things like paper, cloth and bedding are not placed on the handset during a video call or while charging using a USB connection, In-Car Charger (sold separately), AC Charger (sold separately), etc.

Failing to do so may cause overheating, fire, burns or malfunction.

#### Do not turn the volume up too high while using Stereo Earphone-Microphone (sold separately) Compulsory Do not use Stereo Earphone-Microphone (sold

separately) continuously for long periods of time Exposure to high sound levels may impair hearing and prolonged

use may cause hearing defect regardless of the volume level. Sound leakage may annoy other people and surrounding sounds may not be heard clearly resulting in an accident.

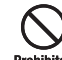

# Do not insert objects other than the memory card into the Memory Card Slot

<sup>ad</sup> Doing so may cause overheating, electric shock or malfunction. Cover the slot with the cover at times other than when you are inserting or removing the memory card.

#### Reep your face away from the Memory Card Slot when inserting or removing the memory card Keep the memory card out of the reach of small children

If the memory card is let go of suddenly, it may fly out and hit your face resulting in injury.

#### Do not subject the memory card to vibration or shock or remove it from the slot or turn off the handset while data is being written to or read from the memory card

Doing so may cause data loss or malfunction.

# **A** Caution

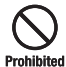

Use only the memory card supported by the handset

Failing to do so may cause data loss or malfunction.

**ibited** The handset supports memory cards with a storage capacity of up to 2 GB (as of January 2008).

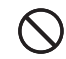

Do not let children use cables such as USB cable, Stereo Earphone Conversion Cable and Stereo Earphone-Microphone (sold separately) unsupervised

Prohibited Earphone-Microphone (sold separately) unsupervised and keep cables out of infant's reach

An injury may be caused if, for instance, the cable is wrapped around a neck.

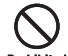

# Do not point the infrared beam at anyone's eye during infrared communication

Prohibited Doing so may cause eye damage.

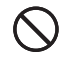

#### Do not use the Mobile Light close to eyes

Prohibited pictures or record videos with the Mobile Light too close to the eyes of infants.

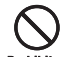

# Do not use excessive force when inserting or removing the USIM Card

Prohibited Doing so may cause a malfunction. Be careful not to injure a hand or finger when removing the card.

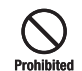

Use only a USIM Card designated for the handset Failing to do so may cause data loss or malfunction.

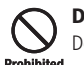

### Do not bend the TV Antenna with excessive force Doing so may result in damage or distortion of the TV Antenna

Prohibited and cause injury.

### Be careful not to trap your fingers or objects when closing the handset and not to trap your fingers in Compulsory the hinge when opening the handset

Failing to do so may cause injury or damage to the LCD Display.

## **General Notes**

### **Using Your Handset**

- The handset employs radio waves. Signals may be disrupted even within service areas if you are indoors, underground, inside a tunnel or inside a vehicle. If you move to a location with poor signal reception, a call or the TV image/sound may be suddenly cut off.
- When using the handset in public places, take care not to annoy other people around you. Use of the handset is prohibited in some public places such as in theaters or on buses and trains.
- The handset is a radio transceiver under Japanese Radio Law. You may be requested to submit the handset for inspection based on this law.
- Use of the handset near a landline phone, TV or radio may affect the image and sound quality of the equipment.
- The handset employs a digital system to maintain a high level of communication quality even at very low signal levels. However, calls may be suddenly cut off when the signal strength becomes too weak.
- The digital system provides a high level of privacy protection. However, the possibility of someone eavesdropping on your conversation cannot be ruled out as long as radio waves are used.
- The handset is exclusively for use in Japan. It cannot be used outside Japan.
- Data stored on the handset may be corrupted or lost on the following occasions.
  - · The handset is used improperly.
  - The handset is exposed to static electricity or electric noise.
  - $\cdot$  The handset is turned off during operation.
  - The battery is completely discharged.
  - · The handset malfunctions or is sent for repairs.

SoftBank and Toshiba accept no liability whatsoever for the corruption or loss of stored data. Be sure to keep a separate memo of important data to limit damage caused by data corruption or loss to a minimum.

- Be sure to charge the battery before using the handset for the first time or if the handset has not been used for a long time. When the battery is stored for a long time, it discharges over time even if it is not used.
- Before using a memory card, read the instruction manual of the memory card thoroughly to ensure safe and proper operation.
- When the handset is used for extended periods of time, especially in high temperature conditions, the handset surface could become hot. Please use caution when touching the handset under such conditions.
- When certain items are taken out of the country, documentation may be required to certify that the export of the items is not controlled, prohibited, or restricted by the Export Trade Control Order and Foreign Exchange Order. Basically, no such documentation is required if you take the handset out of the country and bring it back for the purpose of personal use when going on vacations or short business trips. In some cases, however, an export permit may be required if the handset is to be used by or transferred to anyone else.

Furthermore, a US government export permit may be required when taking the handset to countries for which the US government has imposed export restrictions (Cuba, North Korea, Iran, Sudan, Syria).

For details on export laws, regulations and procedures, refer to the Web page of the Security Export Control Policy Division of the Ministry of Economy, Trade and Industry.

• If you use a hearing aid, handset usage may interfere with hearing aid performance. If there is any interference, consult with the manufacturer or distributor of the hearing aid.

### **Inside Vehicles**

• Do not use the handset while driving. Use of the handset while driving is prohibited by law.

Talking on the handset using Stereo Earphone-Microphone (sold separately) while driving may be subject to penalties in some prefectures.

• Before using the handset, stop the vehicle in a safe area where parking or stopping is permitted.

## **Aboard Aircraft**

• Do not use the handset on an aircraft. Do not turn the handset on while you are on the aircraft. Use of the handset on an aircraft is prohibited by law.

### **Handling Basics**

- Do not use the handset in extreme temperatures, direct sunlight and humid or dusty places.
- Do not drop the handset or subject it to excessive shock.
- To clean the handset, wipe it with a dry soft cloth. Do not use alcohol, thinner, benzene or other solvents. Doing so may cause discoloration and remove the printed logo.
- Avoid exposing the handset to rain, snow or high humidity. The handset, battery, charger (sold separately), Stereo Earphone-Microphone (sold separately) and other optional accessories are not waterproof.
- Do not remove the battery while handset power is on to avoid malfunction.
- If the battery has been removed from the handset or the handset has not been charged for a long time, stored data and settings may be lost or altered. SoftBank and Toshiba accept no liability whatsoever for any damage or loss resulting from such negligence.

- The battery is a consumable item employing lithium ions. Replace the battery with a new one if the operation time becomes extremely short after it is fully charged. Buy a new battery designated for the handset.
- Do not dispose of batteries with municipal waste. Insulate the terminal with tape or place the battery in a plastic bag and take it to the nearest SoftBank Shop or recycling center. Be sure to observe local regulations on battery disposal.

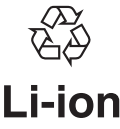

- Some handset display pixels may be missing or remain lit. This is not a defect or malfunction. If the Display is left on for a long period of time, pictures may be permanently burned into it.
- Make sure Stereo Earphone Conversion Cable or Stereo Earphone-Microphone is securely plugged into Earphone Microphone Jack. Failing to do so may generate noise on the other party's phone during calls.
- Do not turn the volume up too high while using Stereo Earphone-Microphone (sold separately). Exposure to high sound levels may impair hearing and prolonged use may cause hearing damage regardless of the volume level. Sound leakage may annoy other people and surrounding sounds may not be heard clearly when walking, resulting in an accident.
- When Earphone Microphone Jack, External Device Port and Memory Card Slot are not in use, make sure to replace the covers. Otherwise dust or water may enter the handset causing handset malfunction.
- Hold the plug and do not pull the cord when unplugging Stereo Earphone Conversion Cable or Stereo Earphone-Microphone (sold separately). Pulling the cord may cause damage or malfunction.

#### **General Notes**

- The communication antenna of the handset is built into the body and does not protrude. Signal sensitivity may be reduced if you touch or cover the portion of the body containing the Internal Antenna. In particular, do not affix things like stickers onto this portion of the body. Doing so may prevent you from making/receiving calls, sending/receiving messages or accessing the Web.
- When you replace the handset or send it for repair, messages and other data stored in the handset cannot be transferred to another handset.
- Do not drop the USIM Card or subject it to excessive shock. Doing so may cause a malfunction.
- Do not bend the USIM Card or place a heavy object on it. Doing so may cause a malfunction.
- Do not allow the USIM Card to get wet or leave it in places of high humidity. Doing so may cause a malfunction.
- Do not use or leave the USIM Card in hot places such as near a fire or heater. Doing so may cause a malfunction.
- Avoid storing the USIM Card in direct sunlight or hot and humid places. Failing to do so may cause a malfunction.
- Keep the USIM Card out of infants' reach. Failing to do so may result in the USIM Card being accidentally swallowed or cause an injury.
- Before using the USIM Card, read the instruction manual of the USIM Card thoroughly to ensure safe and proper operation.
- Do not put the handset into a bag or pocket without retracting the TV Antenna. Doing so may apply excessive force on the TV Antenna and result in damage.

### **OLED Display**

- The handset uses an OLED (Organic Light Emitting Diode) display. The OLED display may develop dark areas or the colors may change if the same image is displayed for a long time, if the lighting is set brighter than necessary, or after it has been used for an excessively long time. However, these are characteristics of OLED displays and are not malfunctions.
- The OLED display is made with extremely advanced technology, but a very small number of pixels may remain dark or always lighted. Also, depending on the angle of view, the display may show a diagonal pattern of color, brightness distortion or color change. However, these are caused by the way OLED displays are made and are not malfunctions.
- Leaving the OLED display exposed to direct sunlight may damage it. Be careful when placing the handset outside or near windows.
- Icons at the top of Display turn off after the Display has been on for a certain period of time.

### **Functional Limitations**

- After handset upgrade or subscription cancellation, the following functions become unavailable on the handset:
  - Camera
  - Digital TV
  - Media Player
  - S! Appli
- Above functions may become unavailable after long periods of not using the handset. Contact your nearest SoftBank Shop or contact SoftBank General Information.

### **Mobile Camera**

- Be sure to observe proper etiquette when using the camera.
- Do not expose the camera lens to direct sunlight. Concentrated sunlight through the lens may cause the handset to malfunction.
- Be sure to try taking and previewing pictures before using the camera on important occasions like wedding ceremonies.
- Do not commercially use or transfer pictures taken with the camera without the permission of the copyright holder (photographer), except for personal use.
- Do not use the camera in locations where taking photos and recording videos are prohibited.
- Do not block the lens and brightness sensor with your fingers, strap or TV Antenna when shooting pictures or videos. Stow the TV Antenna in the handset when using the camera.

## **Mobile Light**

- Do not use the Mobile Light in hot, cold or humid places. Doing so may shorten its life.
- The Mobile Light has a limited life. Repeated use will decrease the light intensity.

## About the speaker

• Since the receiver and speaker of this handset are close together, loud noise from the speaker may enter you ear directly during playback or call reception. You may suffer aural damage if your ears are subjected to loud noise. Be careful to hold the handset away from your ear during use.

### Copyrights

 Copyrighted materials, such as music, images, computer programs and databases, and their respective holders are protected by copyright laws. Duplication of copyrighted materials is permitted only for individual or home use. Making copies (including data conversion), modifications, transfers or network distributions of copies for purposes other than stated above without proper authorization constitutes an infringement of copyrights and moral rights, potentially resulting in claims for reparations or criminal punishment. If you use the handset to make copies, observe the copyright laws. Furthermore, recording materials using the camera is also subject to the same laws.

### **Right of Portrait**

• Portrait right is the right of an individual to refuse to be photographed by others and protects from the unauthorized publication or use of an individual's photograph by others. Right of personality is a portrait right applicable to all citizens and right of publicity is a portrait right (property right) designed to protect celebrities' interests. Be careful when taking pictures with the handset camera. Photographing, publicizing and distributing photographs of citizens and celebrities without permission are illegal.

## **End User License Agreement**

#### **TOSHIBA CORPORATION**

#### **IMPORTANT NOTE: PLEASE READ BEFORE USING YOUR HANDSET**

BY ATTEMPTING TO USE ANY SOFTWARE ON THE SUPPLIED HANDSET THIS CONSTITUTES YOUR ACCEPTANCE OF THESE EULA TERMS. IF YOU REJECT OR DO NOT AGREE WITH ALL THE TERMS OF THIS EULA, PLEASE DO NOT ATTEMPT TO ACCESS OR USE THE SUPPLIED SOFTWARE.

#### **End User License Agreement**

This End User License Agreement ("EULA") is a legal agreement between you (as the user) and TOSHIBA CORPORATION ("Toshiba") with regard to the copyrighted software as installed in a Toshiba 3G handset supplied to you (the "Handset"). Use or disposal of any software installed in the Handset and related documentations (the "Software") will constitute your acceptance of these terms, unless separate terms are provided by the Software supplier on the Handset, in which case certain additional or different terms may apply. If you do not agree with the terms of this EULA, do not use or dispose the Software.

 License Grant. Toshiba grants to you a personal, nontransferable and non-exclusive right to use the Software as set out in this EULA. Modifying, adapting, translating, renting, copying, making available, transferring or assigning all or part of the Software, or any rights granted hereunder, to any other persons and removing any proprietary notices, labels or marks from the Software is strictly prohibited, except as expressly permitted in this EULA. Furthermore, you hereby agree not to create derivative works based on the Software.

- 2. <u>Copyright</u>. The Software is licensed, not sold. You acknowledge that no title to the intellectual property in the Software is or will be transferred to you. You further acknowledge that title and full ownership rights to the Software will remain the exclusive property of Toshiba, Toshiba's affiliates, and/or their suppliers, and you will not acquire any rights to the Software, except as expressly set out in this EULA. You may keep a back-up copy of the Software only so far as necessary for its lawful use. All copies of the Software must contain the same proprietary notices as contained in or on the Software and are subject to the terms of this EULA. All rights not expressly granted under this EULA are reserved to Toshiba, Toshiba's affiliates and/or their suppliers.
- 3. <u>Reverse Engineering</u>. You agree that you will not attempt, and if you are a business organization, you will use your best efforts to prevent your employees, servants and contractors from attempting to reverse engineer, decompile, modify, translate or disassemble the Software in whole or in part except to the extent that such actions cannot be excluded by mandatory applicable law and only if those actions are taken in accordance with such applicable law. Any failure to comply with the above or any other terms and conditions contained herein will result in the automatic termination of this license and the reversion of the rights granted hereunder to Toshiba.
- 4. DISCLAIMER OF WARRANTY. The Software is provided "AS IS" without warranty of any kind. TOSHIBA, TOSHIBA'S AFFILIATES, AND THEIR SUPPLIERS DISCLAIM ALL WARRANTIES, CONDITIONS OR OTHER TERMS (WHETHER

EXPRESS OR IMPLIED), INCLUDING BUT NOT LIMITED TO WARRANTIES, CONDITIONS AND TERMS OF SATISFACTORY QUALITY, MERCHANTABILITY, FITNESS FOR A PARTICULAR PURPOSE AND NON-INFRINGEMENT OF THIRD-PARTY RIGHTS; AND THE ENTIRE RISK AS TO THE QUALITY AND PERFORMANCE OF THE SOFTWARE IS WITH YOU. YOU ACCEPT THAT SOFTWARE MAY NOT MEET YOUR REQUIREMENTS AND NO WARRANTY CAN BE GIVEN THAT OPERATION OF THE SOFTWARE WILL BE UNINTERRUPTED OR ERROR-FREE.

5. LIMITATION OF LIABILITY. TO THE FULLEST EXTENT LEGALLY PERMITTED, IN NO EVENT SHALL TOSHIBA, TOSHIBA'S AFFILIATES OR THEIR SUPPLIERS BE LIABLE TO YOU FOR ANY DAMAGES FOR (A) LOST BUSINESS OR REVENUE, BUSINESS INTERRUPTION, LOSS OF BUSINESS DATA; OR (B) CONSEQUENTIAL, SPECIAL, INCIDENTAL OR INDIRECT DAMAGES OF ANY KIND (WHETHER UNDER CONTRACT, TORT OR OTHERWISE) ARISING OUT OF: (I) THE USE OR INABILITY TO USE THE SOFTWARE, EVEN IF TOSHIBA, TOSHIBA'S AFFILIATES OR THEIR SUPPLIER HAS BEEN ADVISED OF THE POSSIBILITY OF SUCH DAMAGES; OR (II) ANY CLAIM BY A THIRD PARTY. SAVE AS SET OUT IN THIS SECTION, TOSHIBA'S ENTIRE LIABILITY UNDER THIS EULA SHALL NOT EXCEED THE PRICE PAID FOR THE SOFTWARE, IF ANY.

PLEASE MAKE AND RETAIN A COPY OF ALL DATA YOU HAVE INSERTED INTO YOUR PRODUCT, FOR EXAMPLE NAMES, ADDRESSES, PHONE NUMBERS, PICTURES, RINGTONES ETC, BEFORE SUBMITTING YOUR PRODUCT FOR A WARRANTY SERVICE, AS SUCH DATA MAY BE DELETED OR ERASED AS PART OF THE REPAIR OR SERVICE PROCESS.

- <u>Laws</u>. This EULA will be governed by the laws of Japan. All disputes arising out of this EULA shall be subject to the exclusive jurisdiction of the Tokyo District Court.
- 7. Export Laws. Any use, duplication or disposal of the Software involves products and/or technical data that may be controlled under the export laws of applicable countries or region and may be subject to the approval of the applicable governmental authorities prior to export. Any export, directly or indirectly, in contravention of the export laws of applicable countries or region is prohibited.
- 8. <u>Third Party Beneficiary</u>. You agree that certain suppliers of the Software to Toshiba have a right as a third party beneficiary to enforce the terms of this EULA against you as a user.

| 各部の名前/ボタンのはたらきについて・・・・・・・・・・・・・・・・・・・・・・・・・・・・・・・・・・・・                                                                                                    |
|----------------------------------------------------------------------------------------------------|
| <b>画面の見かた・・・・・・ 1-5</b><br>ディスプレイのアイコンの見かた・・・・・ 1-5                                                                                                    |
| ディスプレイのアイコンの見かた・・・・・・・・・・・・・・・・・・・・・・・・・・・・・・・・・・・・                                                                                                    |
|                                                                                                    |
| お知らせ一発メニューについて・・・・・・・・・・・・・・・・・・・・・・・・・・・・・・・・・・・・                                                                                                    |
| 電池パックの充電・・・・・・・1-8                                                                                                    |
| 電池パックを充電する・・・・・・1-8                                                                                                    |
| 電源ON/OFF ・・・・・・・・・・・・・・・・・・・・・・・・・・・・・・・・・・・                                                                                                    |
| 電源を入れる / 切る · · · · · · · · · · · · · · · · · ·                                                                                                    |
| 日時設定・・・・・・・・・・・・・・・・・・・・・・・・・・・・・・・・・・・・                                                                                                    |
| - H付/時刻を設定する・・・・・・・・・・・・・・・・・・・・・・・・・・・・・・・・・・・・                                                                                                    |
| □ H / / · · · · · · · · · · · · · · · · ·                                                                                                    |
| マナーについて                                                                                                    |
| $\nabla + - \mp - \ddot{\nu} + 7 = 7$                                                                                                    |
| です。<br>にする。<br>にする。<br>に<br>に<br>に<br>に<br>に<br>に<br>に<br>に<br>に<br>に<br>に<br>に<br>に |
|                                                                                                    |

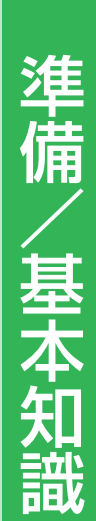

## 各部の名前

1

# 各部の名前/ボタンのはたらきについて

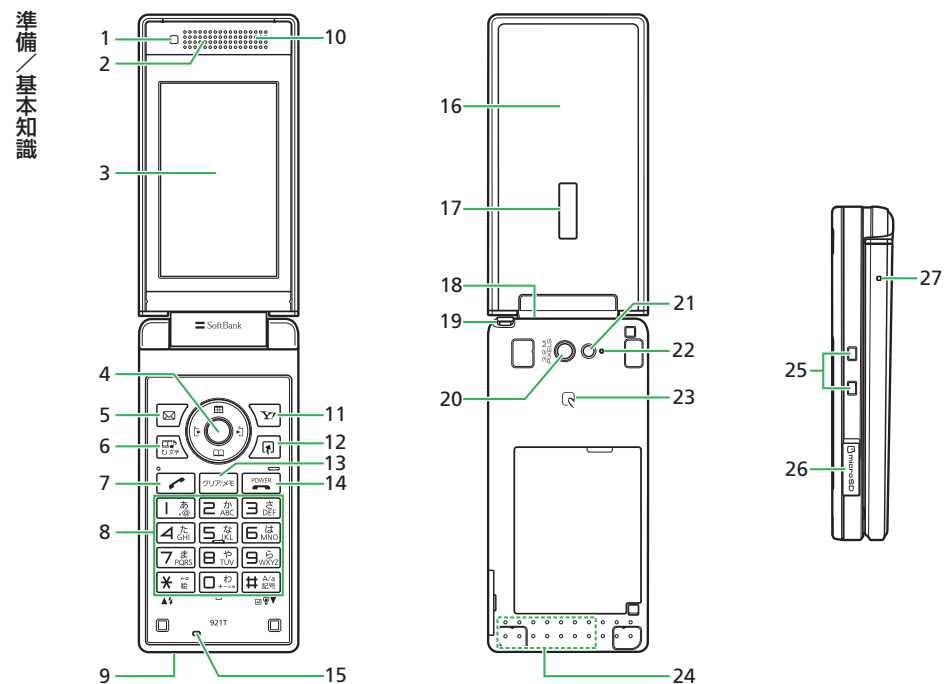

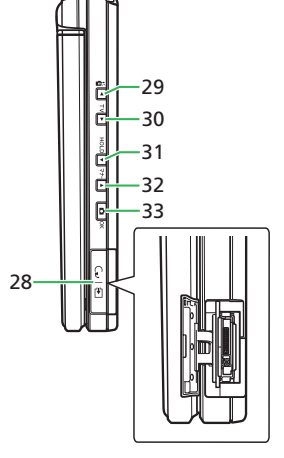

1 準備/基本知識

- 1 照度センサー
- 2 レシーバー(受話口)
- 3 メインディスプレイ
- 4 マルチファンクションボタン
  ③ :カーソル移動 センターボタン
  ④ :メインメニュー表示/操作決定
- 5 メールボタン (Lソフトボタン) I / エールメニュー表示
- 6 メディアプレイヤーボタン (1) 「オーディオメニュー表示/ TVコール発信/応答
- 7 開始ボタン 
  に
  : 音声電話発信 / 応答
- 8 ダイヤルボタン:電話番号/文字入力
   ★:::カメラのモバイルライト点灯/消灯
   ■::
   世醤(長押し):マナーモード設定/解除
- 9 赤外線ポート
- 10 スピーカー
- **11 Yahoo!ケータイボタン(Rソフトボタン)** 🕑 : Yahoo!ケータ イ接続
- 12 ショートカットボタン/同:ショートカットメニュー表示
- 13 クリア/メモボタン [mma]: 文字消去/操作取り消し [mma] (長押し): 簡易留守録設定/解除
- 14 **電源/終了ボタン**: 通話/操作終了 (長押し): 電源ON/OFF
- 15 マイク(送話口)
- 16 着信ランプ
- 17 サブディスプレイ
- 18 ストラップ取り付け穴
- 19 TVロッドアンテナ
- 20 カメラ
- 21 モバイルライト
- 22 カメラ/ムービーランプ
- 23 ICカード内蔵部分
- 24 内蔵アンテナ部分
- 25 充電端子
- 26 メモリカードスロット
- 27 充電ランプ:充電中は点灯し、充電が完了すると消灯します。

- 28 イヤホンマイク/外部接続端子
- 29 S!一斉トークキー(上サイドキー) 🖂 :S!一斉トークのメンバー リスト起動
- ○旨(長押し):お知らせメール送信/スポットライト点灯/ 私の状況表示/生活アプリ残高表示(いずれか1つの機能を選択して設定できます(2-4ページ)。)
- 30 TVキー(下サイドキー) . (長押し): テレビ視聴
- 32 マナーキー Dr+: サブディスプレイ表示切替(本体を閉じているときのみ有効です。)
  - ▶マナー (長押し): マナーモード設定/解除
- 33 カメラキー回:カメラ起動/シャッター/サブディスプレイ表示 切替\* ※本体を閉じているときのみ有効です。
  - ●内蔵アンテナ部分を手で触れたり覆ったりすると、電波感度が 弱まることがあります。特に、内蔵アンテナ部分にシールなど を貼らないようにしてください。
  - ●急速充電器とイヤホンマイクは同時に利用できません。

### 各部の名前

### 本体の開閉のしかた

本機は、オープンスタイルやターンオーバースタイル、セルフポートレートスタイルでお使いいただくことができます。 本書では、オープンスタイルを中心に操作の説明をしています。

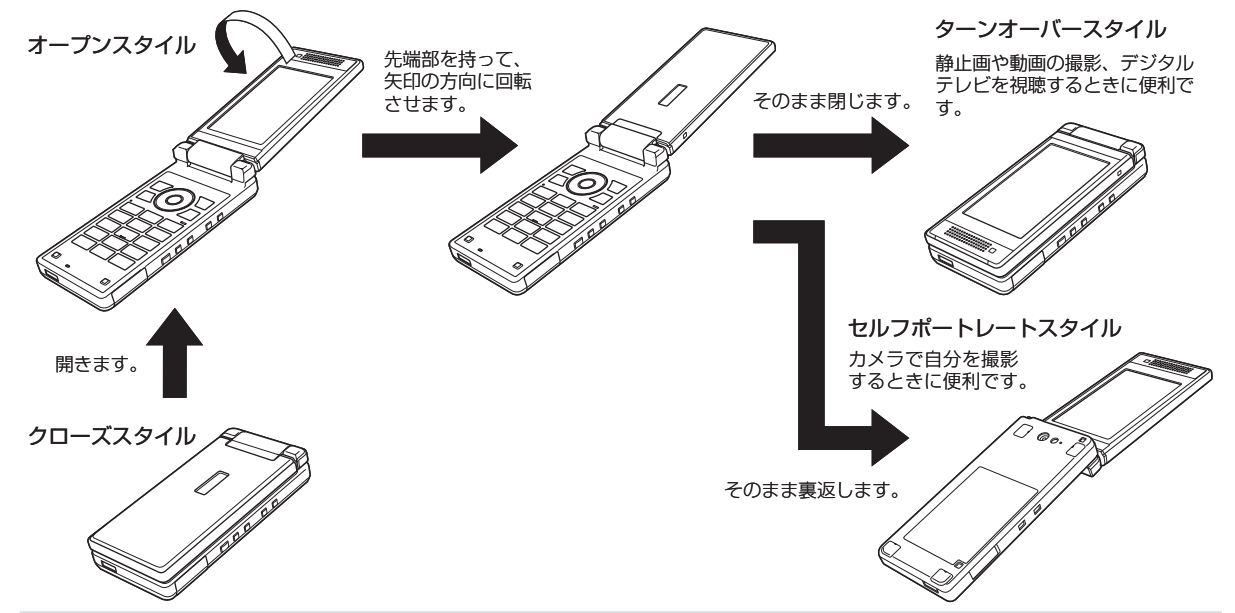

- ディスプレイ部分を回転させるときは、先端を持って行い、無理な方向に力を加えないようにしてください。故障の原因となります。
   ターンオーバースタイルのまま携帯すると、メインディスプレイを破損するおそれがあります。
- ●画面部分の回転を途中で止めたまま閉じないでください。マルチファンクションボタンなどを破損するおそれがあります。

## 画面の見かた

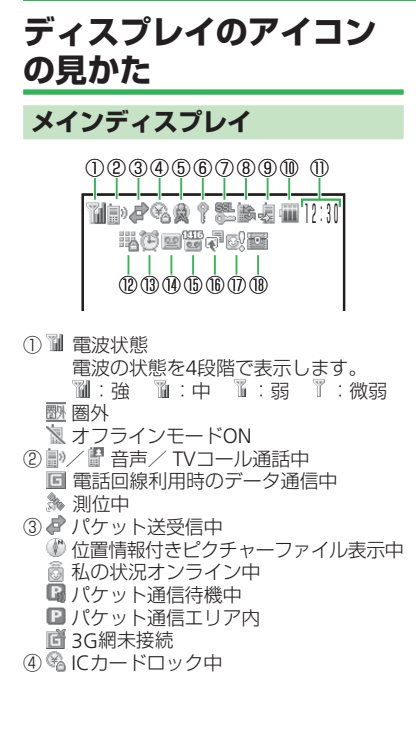

⑤ 🌒 情報チャンネル コンテンツ・キー受信 コンテンツ・キーの配信を待っている 状態で、操作中にコンテンツ・キーを 受信した場合に表示します。 ■ メールボックス容量フル ♂送信失敗メール ■ 新着メール 配信レポート ■ 新着メール・配信レポート ⑥ ? キー操作ロック中 (デジタルテレビ予 約視聴/録画中に表示) ■ PCサイト接続中 S!速報ニュース新着情報 🖾 メモリカード挿入中 (7) 
 SSL対応サイト接続中 ヤキュリティで保護されているサイト に接続中、表示します。 ⑧ ∠ ⑧ Bluetooth<sup>®</sup>接続中 / 接続待機中 <sup>64</sup> Bluetooth<sup>®</sup>接続中(SCMS-T対応機器) ※ Bluetooth<sup>®</sup>一部切断 ⑧ Bluetooth<sup>®</sup>切断 🐚 赤外線通信中 ♥ USB接続中 № カードリーダーモード中 ⑧ 🏽 ソフトウェア更新 ◎ 外部接続によるデータ同期中 - デジタルテレビ録画中 ◎/◎ S!アプリ実行中/一時停止中 ▲ 音楽ファイル再生中 🔀 音楽ファイル再生保留中 ■ ムービーファイル再生中 ▶ ストリーミング中 ■ テレビ予約設定中

8 マナーモード (サイレント) 設定中 🗞 マナーモード (アラーム) 設定中 ⇒ マナーモード (運転中モード)設定中 / 鷽/ 鷽 オリジナルマナーモード設定中 (1) 🗰 電池レベル 電池残量を4段階で表示します。 ■:十分残っています 🏼 : 少なくなっています □:残りわずかです □:充電してください ■ 充電中 ①時計表示 (12) 講 誤動作防止設定中 キー操作ロック中 (13) 10 アラーム設定中 (1) ■ 簡易留守録ON /録音メッセージなし ■/■/■/■/■ 簡易留守録ON/ 録音メッヤージあり ■/■/■/■/■ 簡易留守録OFF/ 録音メッセージあり 15 2 留守番電話メッセージあり 音声電話呼出なし転送中 ■ TVコール呼出なし転送中 ➡ 音声電話・TVコール呼出なし転送中 (1) 🖗 お知らせ一発メニュー再表示 ⑦ ◎ S!ともだち状況登録要求あり (18) 層 シークレットモード設定中

1

準備

/基本知識

1-5

#### 画面の見かた

1

準備/基本知識

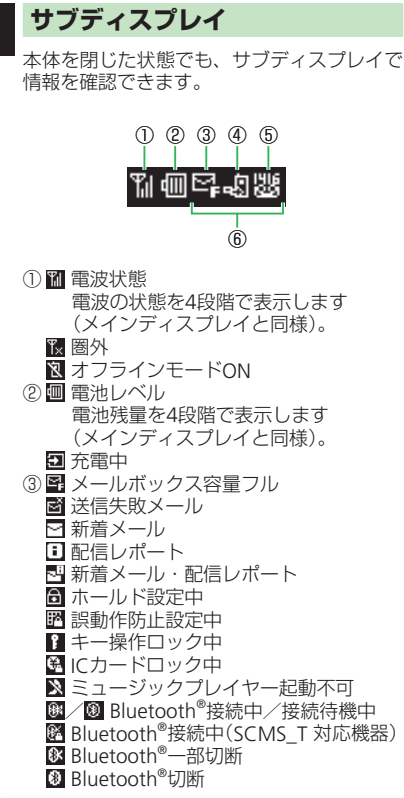

| 4 | ÷  | 不在  | 着信    | あり  |          |     |     |      |      |    |
|---|----|-----|-------|-----|----------|-----|-----|------|------|----|
|   | ę  | マナ  | -t·   | ード  | (サ       | イレ  | ント  | ·) 影 | 定中   |    |
|   | 69 | マナ  | -t·   | ード  | (ア       | ラー  | ム)  | 設定   | 中    |    |
|   | ۰  | マナ  | -t·   | ード  | (運       | 転中  | t-  | -ド)  | 設定   | Þ  |
|   | 9g | / 🔁 | /Si ( | オリシ | ジナ       | ルマ  | ナー  | Ŧ-   | ・ド設定 | Ξ¢ |
| 5 | 遯  | 留守  | 番電    | 話メ  | ッセ       | ージ  | あり  | )    |      |    |
|   | 2  | 簡易  | 留守護   | 禄ON | /釒       | 家音ン | ィッ・ | セー   | ジなし  | ,  |
|   | 9  | / S | / S   | 9   | <u>_</u> | 簡易  | 留   | F録C  | )N/  |    |
|   |    | 録音  | メッ    | セー  | ジあ       | b   |     |      |      |    |
|   | 8  | / 😨 | / 🖙 / | ∕ 🕰 | / 🖫      | 簡易  | 留   | F録C  | )FF/ |    |
|   |    | 録音  | メッ    | セー  | ジあ       | b   |     |      |      |    |
| 6 | 時  | 計表; | 1     |     |          |     |     |      |      |    |

サブディスプレイに表示される内容は、本体を閉じているときに いい、 いか、 のいずれかを押して切り替えることができます。

 ●時計表示の内容は、サブディスプレイの「待 受表示」の設定により、アイコン+時計画 面または時計表示画面が表示されます。

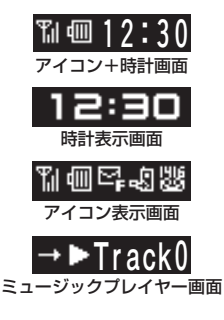

## お知らせ一発メニューについて

未確認の情報があることをお知らせします。また、その情報を表示さ せることができます。

#### 1 お知らせ一発メニュー表示

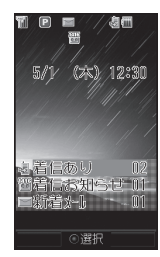

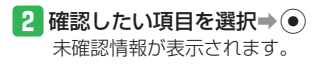

### お知らせ一発メニューの表示内容

- 着信あり:不在着信があります。
  着信お知らせ:留守番雷話センタ
- 響着信お知らせ:留守番電話センターに伝言メッセージをお預かりしています。
- 簡易留守録:簡易留守録のメッセージがあります。
- 新着メール:新着のS!メール/SMSがあります。
- 💣 未送信メールあり:未送信のS!メール/SMSがあります。
- 🔜 送信失敗(一部):一部の宛先へ未送信のS!メールがあります。
- 📲 **配信確認**:未読の配信レポートがあります。
- 🤙 S!一斉トーク不在:S!一斉トークの着信があります。
- 状況通知:新着の状況通知情報があります。
- 情報チャンネル:新着の情報があります。
- 情報チャンネル情報:情報のダウンロードに失敗しました。
- 新着天気予報:新着の天気予報があります。
- ニュース更新失敗:新着情報の受信に失敗しました。
- スヌーズ終了:スヌーズを設定したアラームが鳴り、アラームを 一時停止しました。スヌーズを解除できます。
- 予約結果:テレビ予約視聴・予約録画結果の詳細を確認できます。
- ⋒ S!アプリ再開:一時停止中のS!アプリがあります。
- 🔏 ICカード起動要求:外部起動要求がありました。
- ソフトウェア更新:ソフトウェアを更新しました。
- コンテンツ・キーー杯:コンテンツ・キーをこれ以上保存できません。

1

# 電池パックの充電

## 電池パックを充電する

- 低温下での充電は、十分な性能が得られません。充電は5℃~35℃の場所で行ってください。
- 電池パック単体では充電できません。必ず本機に電池パックを取り 付けた状態で充電を行ってください。また、指定の急速充電器(オ プション品)、卓上ホルダー(オプション品)、シガーライター充電 器(オプション品)を使用してください。
- 充電端子、電池パックの端子部、外部接続端子などを時々乾いた綿 棒などで清掃してください。汚れていると接触不良の原因となる場 合があります。
- 「充電器との接続を確認してください」と表示された場合は、充電 端子、電池パックの端子部、外部接続端子などを乾いた綿棒などで 清掃し、セットし直してください。
   それでも表示が消えない場合は、直ちに充電を中止し、最寄りのソ フトバンクショップへお持ちいただくか、お問い合わせ先(14-41 ページ)までご連絡ください。
- 湿気の多いところでは充電しないでください。
- ●電源を入れたまま充電できますが、充電時間は電源を切ったときに 比べて長くなります。
- 電源を入れて充電している場合は、充電中は画面上に一が表示され、充電が完了すると一へ変わります。
- 充電中は本機や急速充電器などが温かくなることがありますが、故障ではありません。ただし、極端に熱くなる場合には異常の可能性がありますので、その場合には直ちに使用を中止してください。
- 充電中に電話がかかってきたときは、通常の着信と同様に着信音や バイブレーター、着信ランプの点滅でお知らせします。

## 急速充電器(オプション品)を利用して充電する場合

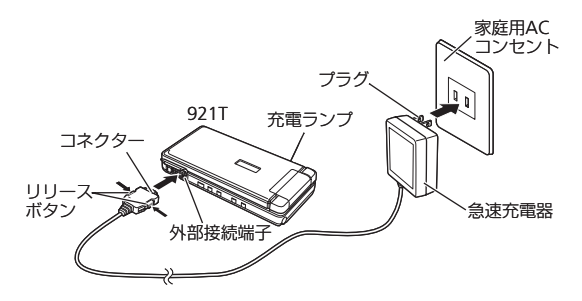

### 🚹 本機に急速充電器のコネクターを取り付ける

 本機の外部接続端子のキャップを開け、急速充電器のコネク ターの刻印がある面を下にして接続します。

### 2 家庭用ACコンセントにプラグを差し込む

充電ランプが赤く点灯して充電を開始します。

3 充電ランプが消灯したらプラグを家庭用ACコンセントから抜く

#### 4 本機からコネクターを抜く

- コネクターの両側にあるリリースボタンを押しながら引き抜きます。
- ●急速充電器、卓上ホルダーは家庭用AC100~240Vの電源に対応 しています。
- ●急速充電器のプラグは日本国内用です。
- ●外部接続端子はイヤホンマイク利用時にも使用するため、急速 充電器とイヤホンマイクを同時に利用できません。

1

1

### 卓上ホルダー(オプション品)を利用して充電する場合

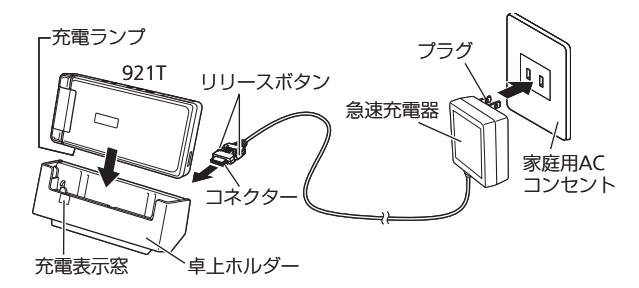

- 1 卓上ホルダーに急速充電器のコネクターを取り付ける
  - 急速充電器のコネクターの刻印がある面を上にして、卓上ホル ダーの電源端子に接続します。
- 2 家庭用ACコンセントに急速充電器のプラグを差し込む
- 3 本機を卓上ホルダーに乗せ、カチッと音がするまで押し込む 充電ランプが赤く点灯して充電を開始します。
- 4 充電ランプが消灯したら、本機を卓上ホルダーから外す
- 5 急速充電器のプラグを家庭用ACコンセントから抜く
- 充電中は卓上ホルダーの充電表示窓が点灯します。
   ターンオーバースタイルで充電した場合は、充電ランプのみが 点灯し、充電表示窓は点灯しません。

## シガーライター充電器(オプション品)を利用して充電する場合

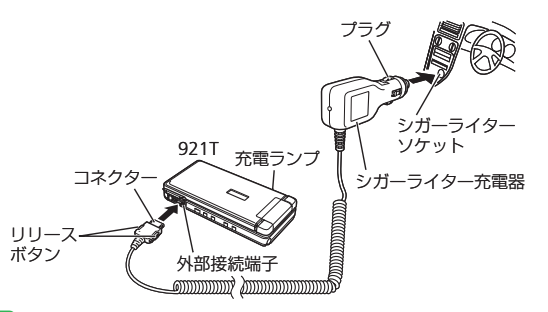

- 1 本機にシガーライター充電器のコネクターを取り付ける
- 本機の外部接続端子のキャップを開け、シガーライター充電器のコネクターの刻印がある面を下にして接続します。
- 2 シガーライターソケットにプラグを差し込む 充電ランプが赤く点灯して充電を開始します。
- 3 充電ランプが消灯したらプラグをシガーライターソケット から抜く
- 4 本機からコネクターを抜く
  - コネクターの両側にあるリリースボタンを押しながら引き抜きます。

#### 電池パックの充電

- ●車のバッテリーの消耗を防ぐため、必ずエンジンをかけてご使用ください。
- 車からはなれる際はシガーライター充電器を外してください。
   キーを抜いてもシガーライターが使える車(キーを抜いても充電ランプが点灯する車)で使用した場合は、車のバッテリーが消耗され、バッテリーがあがる原因となります。
- 運転をしながら電話機を使用することは、法律で禁止されています。運転者が使用する場合は、駐停車が禁止されていない安全な場所に止めてからご使用ください。
- 外部接続端子はイヤホンマイク利用時にも使用するため、シガー ライター充電器とイヤホンマイクを同時に利用できません。

#### 使いこなしチェック!

### 🕘 設定

#### 充電中画面に関する設定( ▶ 13-7ページ)

- 充電中画面を設定する
- 充電中画面の表示方法を設定する
- 充電中画面の表示時間を設定する

1

# 電源ON/OFF

# 電源を入れる/切る

### 電源を入れる

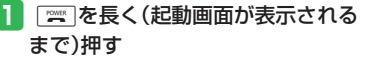

待受画面が表示されます。

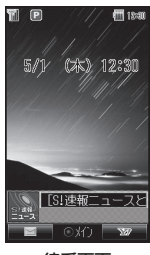

待受画面

### (はじめて電源を入れたとき)

お買い上げ後、はじめて本機の電源を入れた 場合や「オールリセット」、「設定リセット」 を行ったあとには、以下の画面が表示されま す。

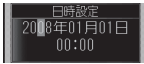

● 日付/時刻の設定を行ってください(1-12 ページ)。

### (ネットワーク自動調整について)

Yahoo!ケータイ、メール、S!アプリなどを お使いになるうえで必要な情報をネットワー クから取得します。 \_\_\_\_\_

お買い上げ後、最初に (●)、 (回)、 (回)を押す と、ネットワーク自動調整画面が表示されま す。

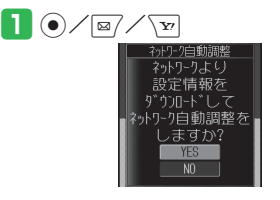

- 【YES」→●
   ネットワークに接続し、情報の取得を 行います。
- ネットワーク自動調整を行わないと、本 機でご利用になれる機能が一部制限されます。
- ●USIMカードを差し替えた場合は、必ず ネットワーク自動調整を行ってくださ い。
- メインメニューからネットワーク自動 調整をする場合は、以下の操作を行い ます。\_\_\_\_\_
- ●→「設定」→●→「外部接続」→
   ●→「ネットワーク自動調整」→●→
   「YES」→●

### 電源を切る

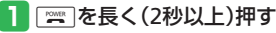

\_\_\_\_\_ シャットダウン画面が表示されたあと、 ディスプレイが消灯します。 1

## 日時設定

# 日付/時刻を設定する

 ● 設定された日付/時刻は、メイン都市切替 で設定した都市の日付/時刻となります。

●→「設定」→●→「一般設定」→●
 →「時計設定」→●

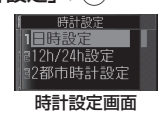

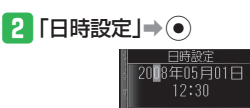

## 3 日付/時刻を入力⇒●

- 年は西暦の下2桁、月、日、時、分は、 それぞれ2桁で入力します。また、時 刻は24時間制で入力します。
- ●日付/時刻の入力中に∞を押すと、 カーソルを移動できます。また、 を押すと、カーソル上の数字を繰り上 げたり、繰り下げることができます。
- 日時設定を行うと自動的に曜日が設定 されます。

# 時計表示を12/24時間制に切り替える

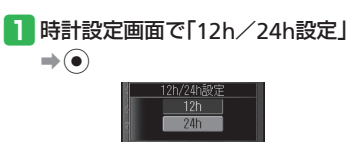

2 [12h]∕[24h]⇒⊙

# マナーについて

# マナーモードとオフラインモード

公共の場所や静かな場所などで、周囲の迷惑 にならないよう気配りを忘れないようにしま しょう。

- 映画館・劇場・美術館などでの鑑賞中は電 源をお切りください。
- 電車や新幹線の中などでは、車内のアナウ ンスや掲示に従ってください。
- 航空機内では、運航の安全に支障をきたす おそれがありますので電源をお切りくださ 1)
- ●病院・研究所などの使用が禁止されている 場所では、精密機器などに影響を及ぼす場 合がありますので電源をお切りください。
- レストランやホテルのロビーなど、静かな 場所では周囲の迷惑にならないようご注意 ください。
- 街の中では、通行の妨げにならないように 十分ご注意ください。

## マナーモードを利用する

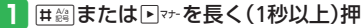

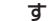

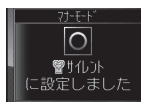

- マナーモードを解除する場合は、マ ナーモード中に囲縄または
  トマナを長く (1秒以上) 押します。
- ●マナーモードを設定しても、カメラ利 用時のシャッター音、録画開始音・終 了音は鳴ります。
- ●私の状況でS!一音トークの応答状況を 「自動参加」に設定している場合は、S! 一斉トークがかかってくると自動的に 接続し、本体を閉じているとマナーモー ドを設定していてもスピーカーから相 手の声が聞こえます。

## オフラインモードを利用する

電源を切らずに電波の送受信を停止して、電 話の発着信やメールの送受信などネットワー クサービスを利用できないようにします。

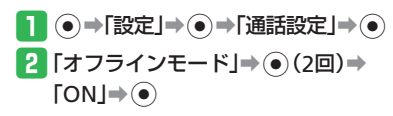

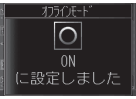

- オフラインモードを解除する場合は、 「OFF」を選択します。
- ●オフラインモードを「ON」にすると、 110番 (警察)、119番 (消防·救急)、 118番(海上保安本部)への発信もでき なくなります。
- ●オフラインモードを「ON」にすると、 Bluetooth®通信や赤外線通信でのデー タの送受信を行うことはできません。

使いこなしチェック! 設定
 マナーモードに関する設定 ( > 13-11ページ) マナーモードを切り替える オリジナルマナーの設定内容を変更する

## 暗証番号

# 暗証番号について

本機のご使用にあたっては、「操作用暗証番 号」、「交換機用暗証番号」、「発着信規制用暗 証番号」、「インターネット規制用暗証番号」 が必要になります。

- 暗証番号は忘れないように、別にメモなどを取り、他人に知られないよう管理してください。万一お忘れになった場合は、お手続きが必要となります。詳しくは、お問い合わせ先(14-41ページ)までご連絡ください。
- いずれの暗証番号についても、他人に知られ悪用された場合、その損害について当社は責任を負いかねますのであらかじめご了承ください。

### 操作用暗証番号について

4桁の暗証番号で、本機の各機能を操作する ときに使用します。操作用暗証番号は変更で きます(11-2ページ)。

● お買い上げ時は「9999」に設定されてい ます。

### 交換機用暗証番号について

ご契約時の4桁の暗証番号で、オプションサー ビスを一般電話から操作する場合や、イン ターネットの有料情報申し込みに必要な番号 です。

### 発着信規制用暗証番号について

ご契約時の4桁の暗証番号で、発着信規制の 設定を行う場合に必要な番号です。発着信規 制用暗証番号は変更できます(3-18ページ)。 入力を3回間違えると、発着信規制サービス の設定変更ができなくなります。この場合、 発着信規制用暗証番号と交換機用暗証番号の 変更が必要となりますので、ご注意ください。 詳しくは、お問い合わせ先(14-41ページ) までご連絡ください。

### インターネット規制用暗証番号について

インターネット規制の設定を行う場合に必要 な番号です。インターネット規制用暗証番号 は変更できます(11-5ページ)。

1

準備

| メニュー操作・・・・・・・・・・・・・・・・・・・・・・・・・・・・・・・・・・・・         |
|----------------------------------------------------|
| 機能の呼び出しかた・・・・・・・・・・・・・・・・・・・・・・・・・・・・・・・・・・・・      |
| 壁紙 / 待受ウィンドウ・・・・・・・・・・・・・・・・・・・・・・・・・・・・・・・・・・・    |
|                                                    |
| \vee \vee \vee \vee \vee \vee \vee \vee            |
|                                                    |
| 文 テバリについて 2-9                                      |
| 久子を入力する・・・・・・・・・・・・・・・・・・・・・・・・・・・・・・・・・・・・        |
|                                                    |
| ユーザ辞書・・・・・・・・・・・・・・・・・・・・・・・・・・・・・・・・・・・・          |
| よく使う単語を登録する・・・・・・2-14                              |
| アドレス帳・・・・・・・・・・・・・・・・・・・・・・・・・・・・・・・・・・・・          |
| アドレス帳について・・・・・・・・・・・・・・・・・・・・・・・・・・・・・・・・・・・2-15   |
| アドレス帳に登録する                                         |
| アドレス帳を利用する・・・・・・2-18                               |
| データ管理・・・・・・2-20                                    |
| データ管理のしくみ・・・・・・・・・・・・・・・・・・・・・・・・・・・・・・・・・・・・      |
| ファイルを確認する・・・・・・2-21                                |
| ファイルやフォルダを管理する・・・・・・・・・・・・・・・・・・・・・・・・・・・・・・・・・・・・ |
| メモリカード・・・・・・・・・・・・・・・・・・・・・・・・・・・・・・・・・・・・         |
| メモリカードを利用する                                        |
| 入しり月一下で作り用する・・・・・・・・・・・・・・・・・・・・・・・・・・・・・・・・・・・・   |
| 1. 毘利は筬形・・・・・・・・・・・・・・・・・・・・・・・・・・・・・・・・・・・・       |

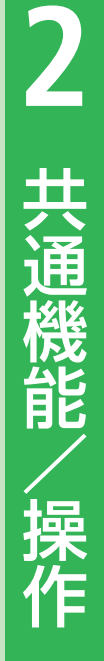

# メニュー操作

# 機能の呼び出しかた

待受画面で●を押すと、メインメニューが 表示されます。

⑦で目的のアイコンを選択したあと ⑦を押すと、各項目内のメニューが表示されます。

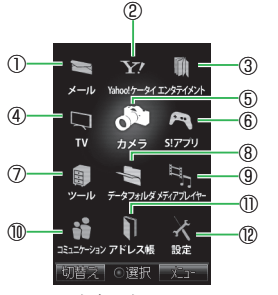

メインメニュー

#### ①**メー**ル

S!メールやSMSの送受信ができます(4章)。 ②Yahoo!ケータイ

インターネットから、画像やメロディなど をダウンロードしたり、パソコンのサイト を表示したりできます(5章)。

#### ③エンタテイメント

最新の情報を確認したり、電子コミックや くーまんの部屋を楽しんだりできます (9章)。

#### 4 TV

デジタルテレビを視聴:録画できます(6章)。 ⑤カメラ

静止画や動画を撮影できます(7章)。

⑥S!アプリ

ゲームなどの機能を呼び出すことができま す(8章)。

⑦ツール

アラームや電卓など役に立つ機能を呼び出 すことができます(9章、13章、14章)。

⑧データフォルダ

保存した画像やメロディなどの各種ファイ ルを管理できます(2章)。

⑨メディアプレイヤー

音楽ファイルやムービーファイルを再生で きます(8章)。

(1)コミュニケーション

ソフトバンクモバイルが提供するコミュニ ケーションサービスを利用できます(SIタ ウン、S!ループ、S!ともだち状況、S!一斉 トーク)(10章)。

①アドレス帳

電話番号やEメールアドレス、顔写真など をアドレス帳に登録できます(2章)。

#### ②設定

各種設定や通信、バックアップを行うことができます(12、13章)。

### メインメニューの表示方法を切り替える

メインメニューの表示方法には、アイコン表示とタブ表示があります。

メインメニューをタブ表示に切り替えると、 選択している項目内のメニューを表示するこ とができます。

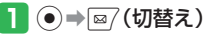

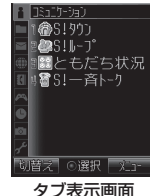

● タブ表示画面で (切替え)を押す
 と、アイコン表示に戻ります。

### 2 🔮 で項目を選択

右側に選択している項目のメニューが 表示されます。 ③または ④を押して カーソルを右に移動させると、選択し ている項目のメニューを選択すること ができます。

2
#### (横向き画面での操作について)

マルチファンクションボタンのカーソル移動 の操作は、縦向き画面での操作と以下のよう に対応しています。

 デジタルテレビの横向き画面では対応して いません。

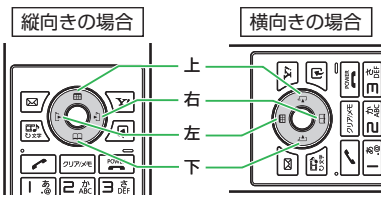

メインメニューをカスタマイズする

メインメニューの項目を並び替えたり、メ ニューアイコンやアイコン文字色、フォーカ ス枠を変更することができます。

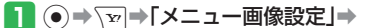

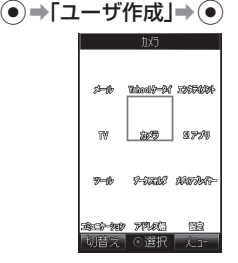

- 「オリジナル」を選択すると、お買い 上げ時のメインメニューに戻ります。
- ●「本体」を選択した場合は、メインメ ニューに設定するファイルを選択しま す。
- 「携帯デコ」を選択すると、ダウンロードした携帯デコのメインメニューが設定されます。

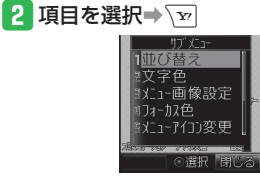

- •) •
- 3 「メニューアイコン変更」⇒ ⇒
   「本体」/「メモリカード」⇒ ⇒
   「ピクチャー」⇒ ⇒アイコン画像を
   選択⇒
  - 項目を並び替える場合は、以下の操作 を行います。

▼→「並び替え」→●→項目を選
 択→●→移動先を選択→●

● 項目名の文字色を変更する場合は、以 下の操作を行います。\_\_\_\_\_

▼⇒「文字色」⇒●⇒文字色を選択⇒●

 「メニュー背景変更」 → ● →
 「本体」 / 「メモリカード」 → ● →
 「ピクチャー」 / 「デジタルカメラ」
 → ● → 壁紙を選択 → ●

フォーカス枠を変更する場合は、以下の操作を行います。

▼⇒「フォーカス色」⇒●⇒色を
 選択⇒●

2

## メニュー操作

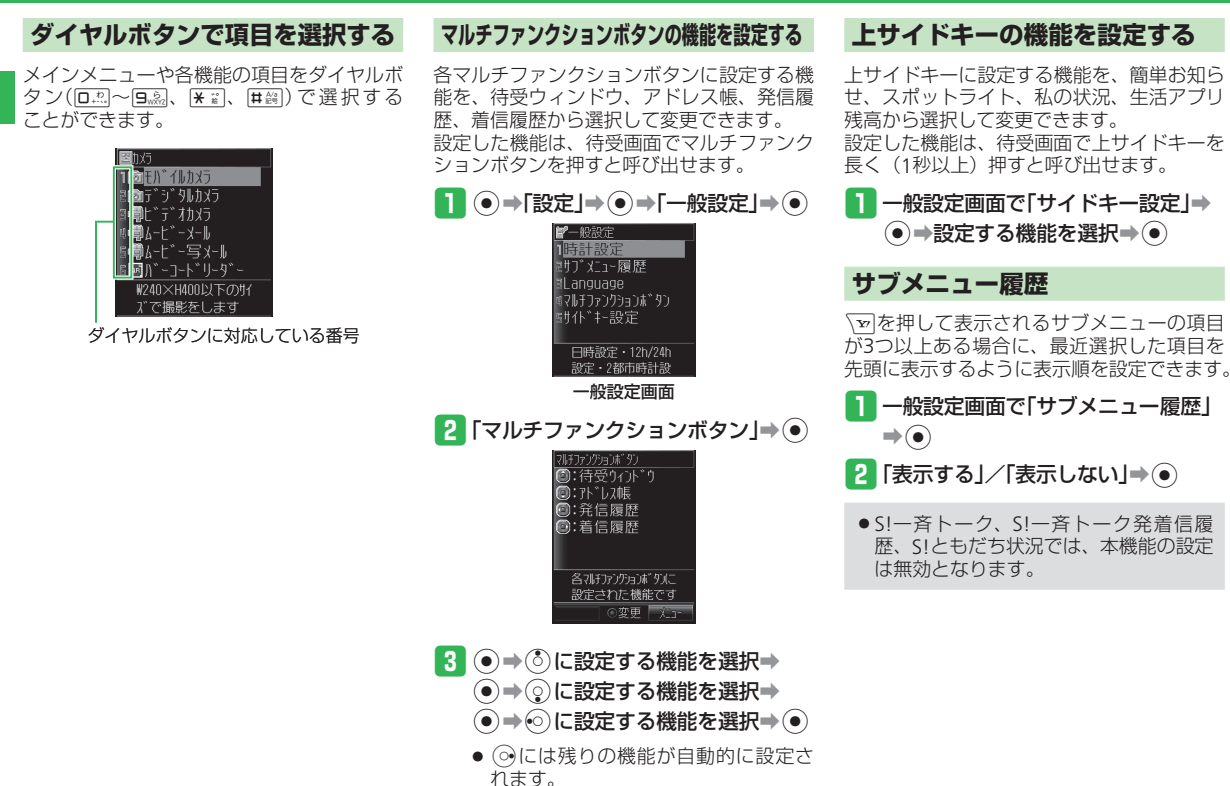

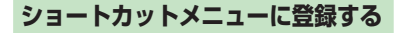

よく使う機能をショートカットメニューに登録すると、少ない操作でその機能を呼び出せます。

#### 1 登録する機能をメインメニューなど

#### から呼び出す⇒∕雨

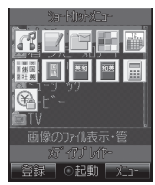

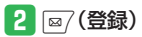

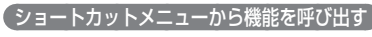

- 1 / 同 → 機能を選択 → ●
- ショートカットメニューから呼び出せる機能の数は2つまでです。

- 使いこなしチェック! ※便利 メニュー操作に関する機能 (▶ 2-25ページ) ●設定 ミニツールに関する設定(▶ 13-3ページ)
  - ミニツールを設定する
  - ワイド表示を設定する
  - ミニツールにアニメーションを設定する

# 壁紙/待受ウィンドウ

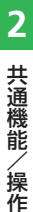

# 待受画面をアレンジする

メインディスプレイの待受画面に写真やアニ メーションを設定したり、時計表示を変更し たりできます。また、待受ウィンドウを利用 して、最新の情報を入力したり、お気に入り の相手とコミュニケーションができます。

## メインディスプレイの壁紙を設定する

】 ● ⇒「設定」⇒ ● ⇒「ディスプレイ 設定Ⅰ→●

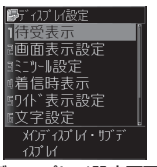

- ディスプレイ設定画面
- 2 「待受表示」⇒●⇒「メインディスプ レイ」→●→「壁紙」→●→「画像」 ••

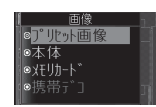

- 🖪 「本体」/「メモリカード」⇒⊙⇒ フォルダを選択⇒(●)⇒画像を選択 ••
  - 本体にあらかじめ用意されている画像 を設定する場合は、以下の操作を行い ます。 「プリセット画像 | → (•) (2回) → [OK]
  - ● ダヴンロードした携帯デコの壁紙を設 定する場合は、あらかじめデータフォ ルダから携帯デコファイルの一括設定
  - (2-30ページ)を行ってから、以下の 操作を行います。 「携帯デコ」→●(2回)
  - 待受ウィンドウ表示中、壁紙のFlash<sup>®</sup> やフォトアニメ壁紙は停止することを 確認する画面で「今後通知しない」を 選択すると、次回から確認画面は表示 されません。

## 4 😳 で画像の位置を調節

- 横または縦に画像を合わせる場合は、 以下の操作を行います。 | ፼7 (リサイズ) ➡ 「横に合わせる | / 「縦に合わせる」⇒●
- 画像を回転させる場合は、以下の操作 を行います。 ◎7(リサイズ)→「回転|→●
- 5 √∞ (切取り)⇒●

## メインディスプレイの壁紙にアニメーションを設定する

データフォルダ内の画像や自分で撮った写真 などを待受画面にアニメーション表示するこ とができます。表示する順番やデザインを設 定することもできます。

▶ ディスプレイ設定画面で「待受表示」 →●→「メインディスプレイ」→● →「壁紙」→●→「フォトアニメ壁紙」 

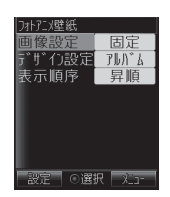

## ▶ 💽 「画像設定」 🔿 💽

 ● 表示方法を設定する場合は、以下の操 作を行います。

[デザイン設定] ⇒ ● → パターンを選 択⇒● (2回) ⇒ 図7 (設定)

- ●表示順を設定する場合は、以下の操作 を行います。
- 「表示順序」➡●➡表示順を選択➡ ●●■○7(設定)

- 3 「画像リスト」→●→画像リストを 選択→●
  - あらかじめ画像リストにデータフォルダの画像を、以下の操作で登録します。
     図(編集)●画像リスト項目を選択
     ●「本体」/「メモリカード」・●
     「ピクチャー」●●●画像を選択●
     ●(2回)●図(設定)
  - 選択したフォルダ内の画像をアニメーション表示する場合は、以下の操作を行います。

「フォルダ指定」**→**●→フォルダを選 択**→**●

 本体にあらかじめ用意されている画像 を設定する場合は、以下の操作を行い ます。
 「固定」⇒●

## 4 ፼ (設定)⇒[OK]⇒●

● 待受ウィンドウ表示中、壁紙のFlash<sup>®</sup> やフォトアニメ壁紙は停止することを 確認する画面で「今後通知しない」を 選択すると、次回から確認画面は表示 されません。

## メインディスプレイの時計表示を設定する

- ディスプレイ設定画面で「待受表示」
  - **→**●→「メインディスプレイ」→●
  - →「時計/カレンダー」→ →時計の

#### タイプを選択⇒●(2回)

 ●「1行デジタル」、「2行デジタル」、「2 都市-デジタル」、「2都市-アナログ」
 を選択した場合は、以下の操作を行います。

#### サブディスプレイの待受画面を設定する

 ディスプレイ設定画面で「待受表示」
 ●●「サブディスプレイ」●●●

 「アイコン+時計」/「時計のみ」●●

## 待受ウィンドウを利用する

待受ウィンドウとは、お気に入りの相手の情 報をメンバーリストに登録することによって、 メンバーへ簡単な操作で電話やメール、SI-斉トークの発信操作を行ったり、SI速報 ニュースやお天気アイコンで最新の情報を確 認したりできる機能です。

#### (待受ウィンドウを操作する)

1 🔊

) カーソルが表示されて、待受ウィンド ウを操作できるようになります。

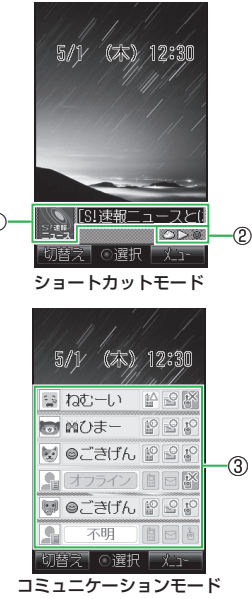

 

 回(切替え)を押すたびに、ショー トカットモードとコミュニケーション モードが切り替わります。

 2 共通機能/操作

①S!速報ニュース
 新着情報と画像を表示します。
 ②お天気アイコン

③メンバーリスト

自分の状況確認(私の状況)と待受ウィン ドウに登録しているメンバーを一覧で表示 します。メンバーはアイコンまたは顔写真 で表示されます。

メンバーをS!ともだち状況メンバーリスト から登録した場合、メンバーの状況確認が 表示されます。コミュニケーションモード では、直接電話やメール、S!一斉トークの 発信操作などができます。

#### (メンバーリストに登録する)

S!ともだち状況メンバーリストまたはアドレ ス帳に登録している相手をメンバーリストに 登録すると、登録した相手が待受ウィンドウ に表示されます。

- 1 待受ウィンドウ(コミュニケーショ
  - ンモード)で未登録の項目を選択→ (●)(登録)
  - ・メンバーを変更する場合は、以下の操作を行います。
     変更するメンバーを選択→ →
     「メンバー変更」 → → 「YES」 → ●
- ともだち状況」/「アドレス帳」⇒●
   ◆相手を選択⇒●

#### メンバーに発信する

- 1 待受ウィンドウ(コミュニケーションモード)で(○でメンバーを選択)
- 2 ⊙で発信の種類を選択⇒●
  - 🔋: 電話をかける
  - ■:メールを作成・送信
  - 💧:S!一斉トークを発信

#### S!速報ニュースの新着情報を確認する

 あらかじめS!速報ニュースに表示するコン テンツの登録を行ってください(9-22ペー ジ)。

#### 待受ウィンドウ(ショートカット モード)で(2)でS!速報ニュースを 選択→●

- (更新)を押すと、最新の情報内容に更新されます。 (●) (接続)を押すと、選択したサイトを表示します。
- ●受信に失敗した新着情報がある場合は、 お知らせ一発メニューが表示されます。
   S!速報ニュースリストを表示中に、●を 押し、「更新」を選択して再度情報を受 信してください。

#### (天気予報を確認する)

- お天気アイコンの利用については9-23 ページを参照してください。
- 待受ウィンドウ(ショートカット モード)で(③)でお天気アイコンを 選択⇒(●)

#### 使いこなしチェック!

``∲便利

待受ウィンドウに関する機能

( > 2-25ページ)

#### 設定

#### 待受ウィンドウに関する設定

( > 13-8ページ)

- S!速報ニュースに表示する情報を選択する
- テロップの速度を設定する
- 新着情報の画像取得を設定する
- S!速報ニュースの設定内容や登録内容を お買い上げ時の状態に戻す

# 文字入力

# 文字入力について

入力方式には、標準方式、ポケベル方式、T9 方式、マルチタップ方式の4種類があります。 本書では、標準方式での入力例を中心に記載 します。ポケベル方式での入力方法について は、14-10ページを参照してください。

## 文字の入力画面について

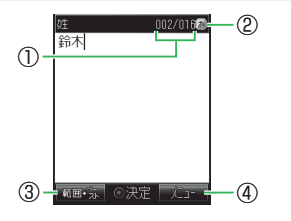

- ①入力文字数/登録可能文字数が表示されます。登録可能文字数は、機能によって異なります。
- ②現在の文字入力モードがアイコンで表示されます。

③文字の範囲を指定できます。 文字の範囲を指定中に●を押して、コピー やユーザ辞書への単語登録などの操作を行 うことができます。

④ を押して、文字編集やメール本文のアレンジ設定などの操作を行うことができます。

# 

A

2 文字入力モードを選択⇒●

#### 文字入力モードが変更されます。 **文字入力モードアイコン** 働: 全角かな(漢字変換) P: 半角力ナ A: 全角英大文字 a: 全角英小文字 D: 半角英小文字 C: 半角英小文字 C: 半角英小文字 D: 半角数字 P:ドレスライブラリの入力

絵文字:絵文字の入力 顔文字:顔文字の入力 マイ絵文字:マイ絵文字の入力

# 文字を入力する

- 文字入力時のボタン割り当てについては、 14-9ページを参照してください。
   例:名前の「須々木」を入力する
   文字の入力画面で「すずき」を入力
  - 国豪(3回) → (③ → 国豪(3回) → (¥ =)
     → 巨変(2回)を押します。

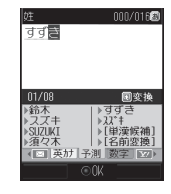

2 📀

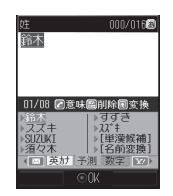

アアメモを押すと、「すずき」のあとに続けて入力できます。

## 文字入力

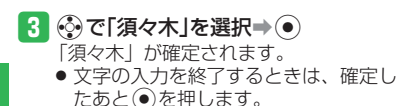

## 小文字「a」、「っ」などを入力する

数字入力モード以外では、カーソル上の文字 (未確定)の大文字、小文字を切り替えるこ とができます(対応している文字のみ)。

#### 例:「あ」を小文字に切り替える

#### 1 文字の入力画面で 1.2

2 #鍋 ⇒ ●
 「ぁ」が確定されます。

## 濁点(゛)/半濁点(゜)を入力する

全角かな(漢字変換)入力モードと半角カタ カナ入力モードでは、カーソル上の文字(未 確定)を濁点や半濁点に変えることができま す(対応している文字のみ)。

#### 例:「が」を入力する

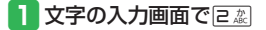

2 ★ 📰 🔿 💿

「が」が確定されます。

 「は」のように濁点と半濁点の両方を 付けられる文字の場合は、[★:=]を押し て濁点、半濁点を切り替えます。

## 英字/数字/カタカナに変換する

全角かな(漢字変換)入力モードから文字入 カモードを変更しなくても、カタカナやその ボタンに割り当てられている英数字に変換で きます。

- 例:全角かな(漢字変換)入力モードで 「TOM」(半角)と入力する
- 文字の入力画面で文字の割り当てられたボタンを押す
  - ●ぷ(1回) → 「○ぷ(3回) → →
     ○ →
     ○ →
     ○ →
     ○ →
     ● →
     ● →
     ● →
     ● →
     ● →
     ● →
     ● →
     ● →
     ● →
     ● →
     ● →
     ● →
     ● →
     ● →
     ● →
     ● →
     ● →
     ● →
     ● →
     ● →
     ● →
     ● →
     ● →
     ● →
     ● →
     ● →
     ● →
     ● →
     ● →
     ● →
     ● →
     ● →
     ● →
     ● →
     ● →
     ● →
     ● →
     ● →
     ● →
     ● →
     ● →
     ● →
     ● →
     ● →
     ● →
     ● →
     ● →
     ● →
     ● →
     ● →
     ● →
     ● →
     ● →
     ● →
     ● →
     ● →
     ● →
     ● →
     ● →
     ● →
     ● →
     ● →
     ● →
     ● →
     ● →
     ● →
     ● →
     ● →
     ● →
     ● →
     ● →
     ● →
     ● →
     ● →
     ○ →
     ● →
     ● →
     ● →
     ● →
     ● →
     ● →
     ● →
     ● →
     ● →
     ● →
     ● →
     ● →
     ● →
     ● →
     ● →
     ● →
     ● →
     ● →
     ● →
     ● →
     ● →
     ● →
     ● →
     ● →
     ● →
     ● →
- 2 図7 (英カナ)
  - 英字とカタカナの変換候補が表示され ます。
  - ・ (英カナ) / 
     ・ (数字) を押して、

     ・ 英カナ変換と数字変換を切り替えるこ
     とができます。
- 3 (②→ ③で「TOM」(半角)を選択→ 「TOM」(半角)が確定されます。

#### 文字を逆順で表示する

数字入力モード以外では、文字が未確定のと き、(厩)を押すたびにカーソル上の文字をボ タン割り当て一覧の逆の順番に表示させるこ とができます。

#### 例: 2歳に割り当てられた文字を入力する

□ 2 定 を 押す □ 2 定 の あ と 感 を 押す

#### 記号を入力する

#### 1 文字の入力画面で # 🏭

全角記号ウィンドウが表示されます。

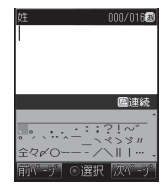

#### 2 記号を選択⇒●

選択した記号が入力され、記号ウィン ドウが閉じます。

#### 英数字を入力する 絵文字を入力する 顔文字を入力する 1 文字の入力画面で [# 編] (2回) 1 文字の入力画面で \* ※ 文字の入力画面で 🛪 📰 (2回) 2 全角英数字ウィンドウが表示されます。 絵文字ウィンドウが表示されます。 顔文字ウィンドウが表示されます。 機能によっては は 鋼を 押す回数が異な ●機能によっては入力できない場合もあ 機能によっては ※ ごを押す回数が異な ります。 ります。 ります。 共通機能/操作 000/01630 000/0162 000/01620 ソフトパンワ対応 回切替 圖連続 圖連続 @-\_/:012345 6789abcdef9h '-') (^-^)v (o^-\*)b (^o^)o d(^-^) d(^0^)b BRNASOAVSA iiklmpoparst 000001+000 ^^)v (\*^\_^\*) ('-'#)/ "\('-')/ 8009004a 11VWXVZABODEE ○ 連結 1000 2 英数字を選択⇒● 2 絵文字を選択⇒● 2 顔文字を選択⇒● 選択した顔文字が入力され、顔文字ウィ 英数字ウィンドウに表示されている英 選択した絵文字が入力され、絵文字ウィ 数字を選択し、そのまま連続して入力 ンドウが閉じます。 ンドウが閉じます。 することができます。 絵文字ウィンドウに表示されている絵 顔文字ウィンドウに表示されている顔 文字を連続して入力する場合は、 国 文字を連続して入力する場合は、 国 を押して絵文字を選択します。 を押して顔文字を選択します。

## 文字入力

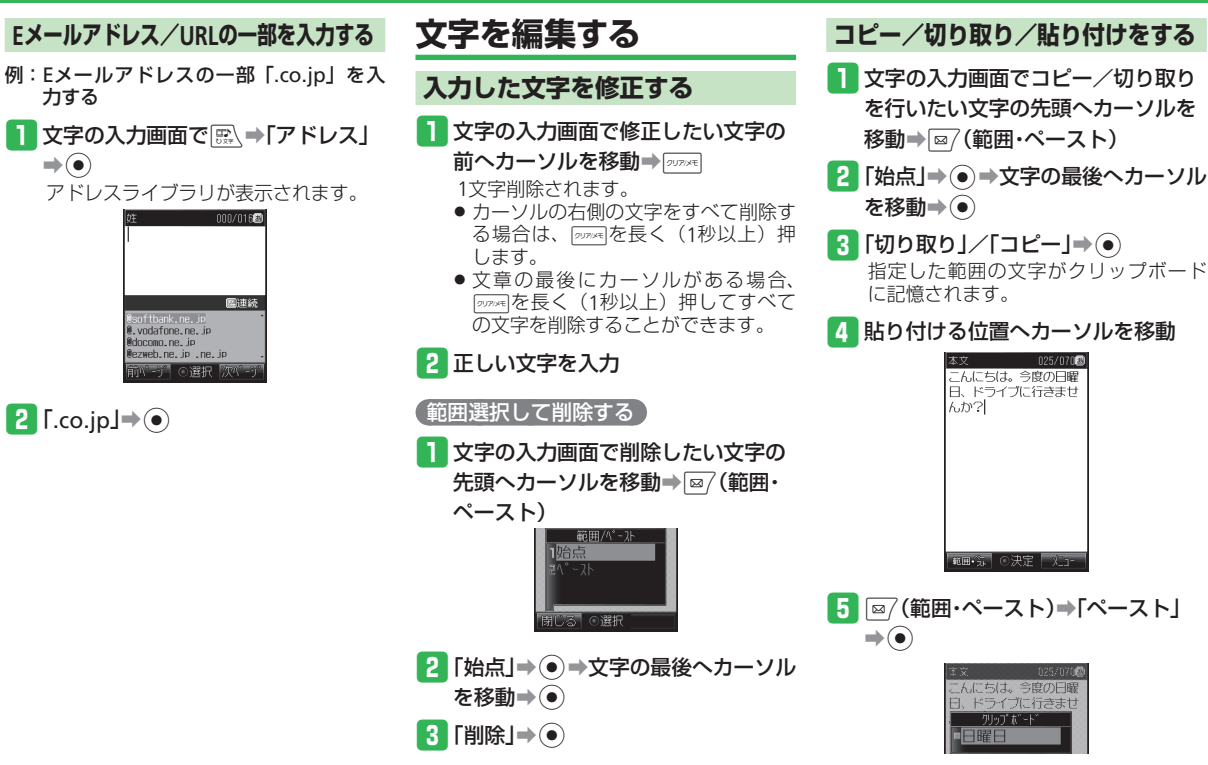

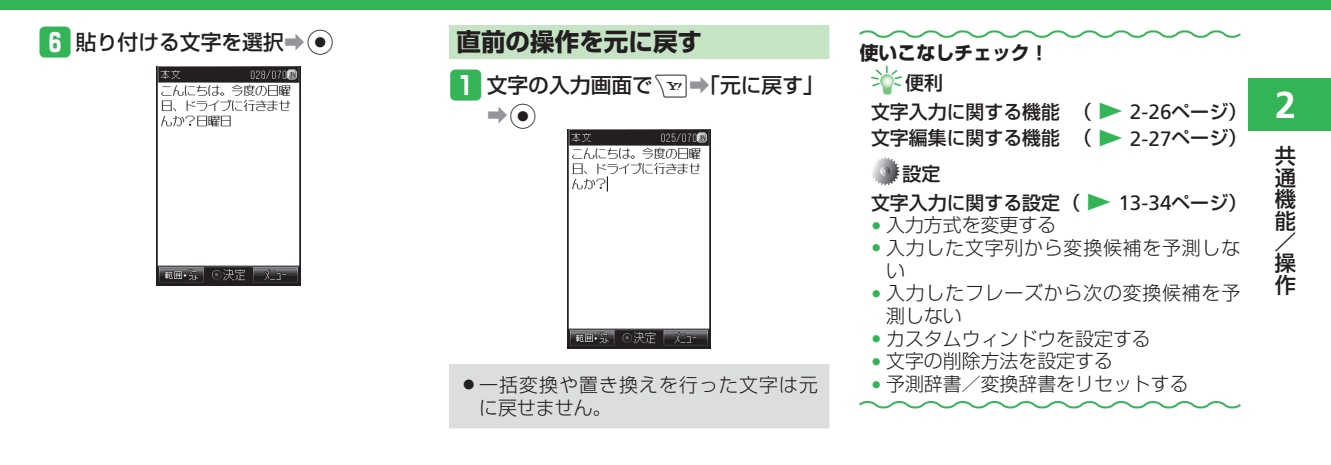

# ユーザ辞書

2

共通機能

/操作

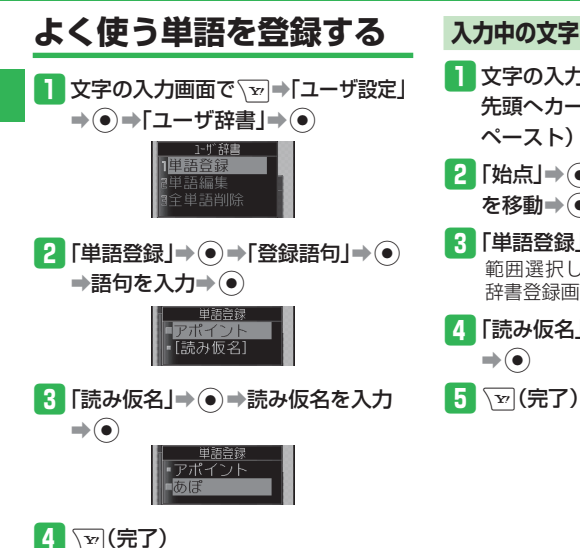

入力中の文字をユーザ辞書に登録する 登録した語句を編集する 1 文字の入力画面で登録したい文字の 】 文字の入力画面で \ヱ→「ユーザ設定」 → (●) → 「ユーザ辞書」 → (●) → 先頭ヘカーソルを移動⇒ ∞7(範囲・ ペースト) 「単語編集」⇒● 2 「始点」⇒●⇒文字の最後へカーソル あ行◀ あ行 ▶あ行 を移動 登録語句) [読み仮名] 3「単語登録」⇒● あぽ 範囲選択した語句が設定されたユーザ 辞書登録画面が表示されます。 「読み仮名」⇒●⇒読み仮名を入力 编筆 2 語句を選択⇒☞ (編集)⇒語句/読 み仮名を選択⇒●⇒語句/読み仮名 を編集⇒● 3 🐨 (完了) 使いこなしチェック!

**塗**便利

ユーザ辞書に関する機能( ▶ 2-28ページ)

# アドレス帳

# アドレス帳について

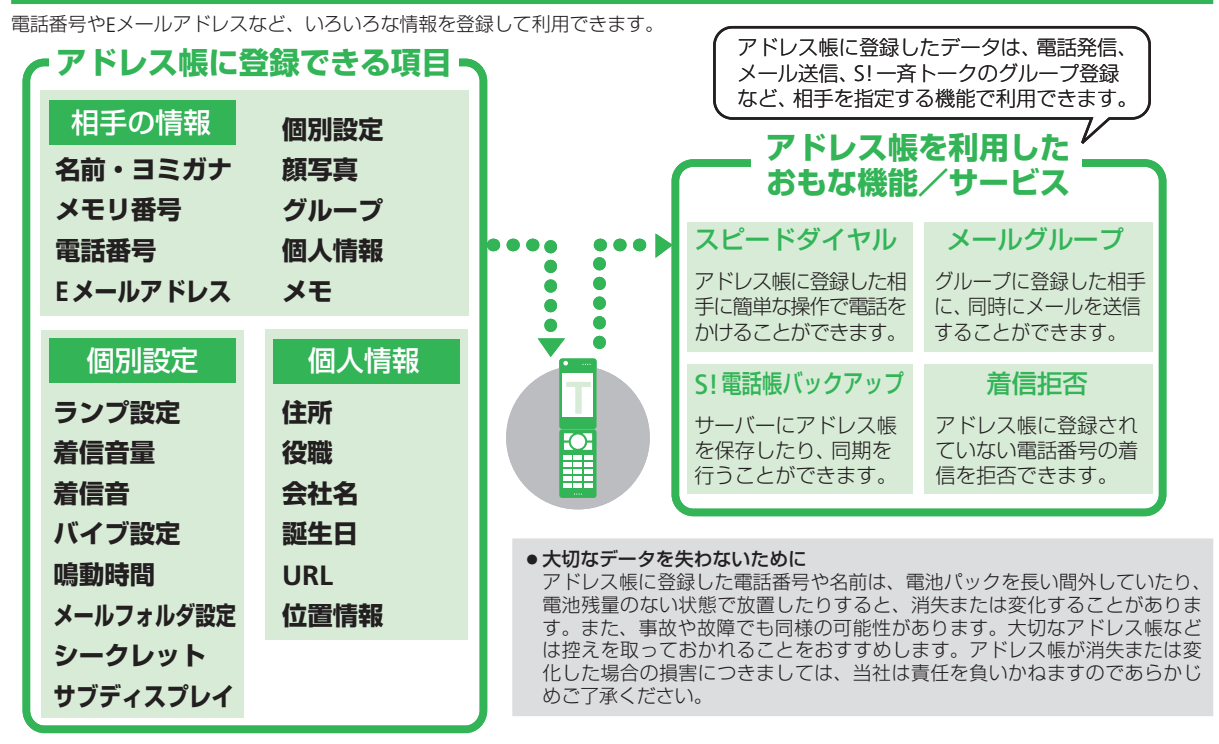

## アドレス帳

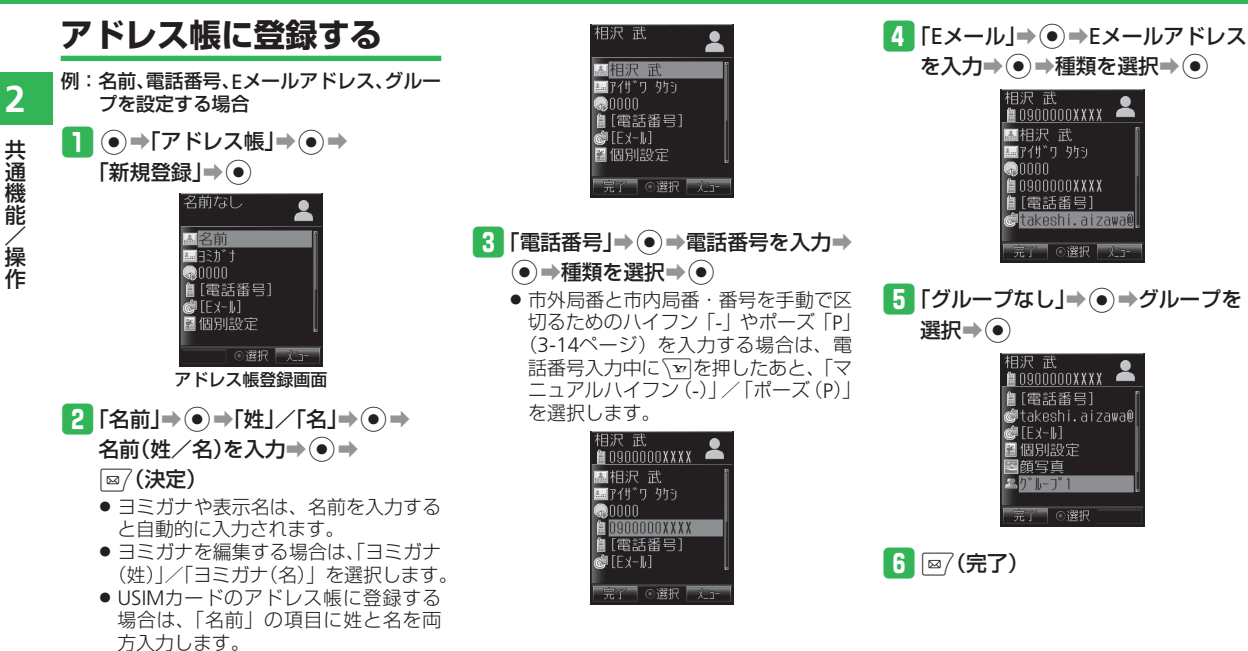

## 顔写真を設定する

- 1 アドレス帳登録画面で「顔写真」⇒●
- 2 「本体」/「メモリカード」⇒●
  - カメラで撮影して設定する場合は、以下の操作を行います。
     「写真撮影」⇒●⇒撮影する⇒●
     撮影方法については7-3ページを参照してください。
- 3 「ピクチャー」/「デジタルカメラ」→
  - ➡画像を選択 ➡ (2回)
  - 選択した画像が、設定する画像サイズ に合わない場合は画像サイズの調節を 行います(7-9ページ)。

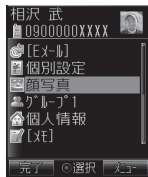

 プロパティ(2-30ページ)で転送不可 となっているピクチャーファイルは、顔 写真に登録できません。

## 着信音を個別に設定する

••

- アドレス帳登録画面で「個別設定」→●
   着信の種別を選択→●→「着信音」
  - 着信音 ●固定知ディ ●本体 の状助-ト\* ●通常設定連動。
- 3 「本体」/「メモリカード」⇒●
  - ●本体にあらかじめ用意されている音を 設定する場合は、以下の操作を行いま す。
    - 「固定パターン」/「固定メロディ」 → ● → 着信音パターンを選択→ ●
  - ●「通常設定連動」を選択した場合は、音・ バイブ設定に従います。
- 4 フォルダを選択⇒●⇒着信音パター ンを選択⇒●(2回)

# シークレットメモリを設定する

他人に見られたくないアドレス帳データを、 シークレットメモリとして設定できます。

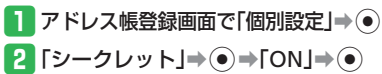

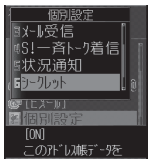

- シークレットメモリには、 ゆが表示されます。
- シークレットメモリのアドレス帳は、 シークレットモード(11-4ページ)を 「表示する」にすると表示されます。

## アドレス帳

1 0/0

## 発信履歴/着信履歴の電話番号を登録する

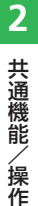

- ● / を押すたびに、発信履歴と着 信履歴が切り替わります。
- 2 電話番号を選択⇒ v ⇒「アドレス帳
   登録」⇒ ⇒「新規登録」⇒
  - 登録されているアドレス帳に追加する 場合は、「追加登録」を選択したあと、 追加したいアドレス帳を選択します。

アドレス帳を利用する

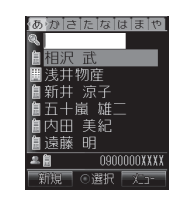

- 2 相手を選択⇒●

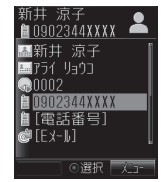

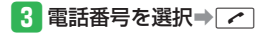

●待受画面で□……~□……を長く(1秒以上) 押して、ボタンに割り当てられた行の 検索画面を呼び出すこともできます。さらにヨミガナを入力してアドレス帳を 検索することができます。

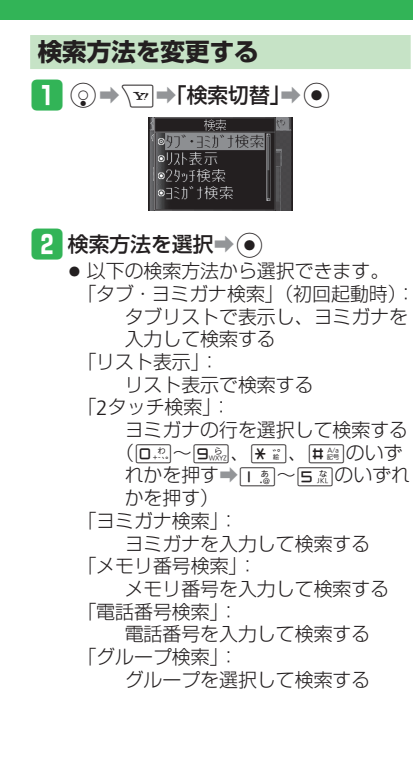

# データ管理

# データ管理のしくみ

**2** 共通機能

/ 操作

本機のデータは、データフォルダで管理されます。撮影した静止画や動画、外部機器から受信したファイル、インターネットからダウンロードしたファイルなどがデータフォルダに保存されます。

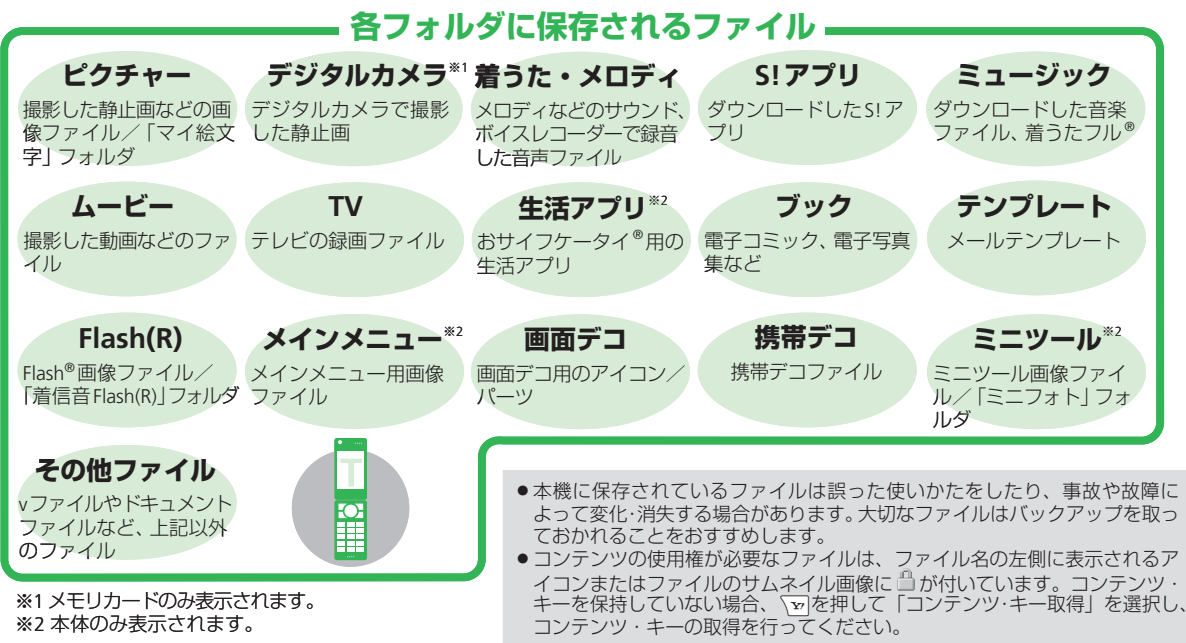

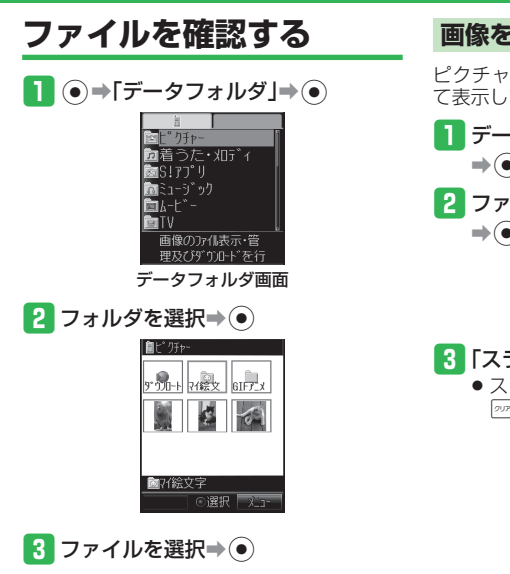

## ダウンロードサイトを選択した場合

「ピクチャー」、「マイ絵文字」、「着うた・メ ロディ」、「SIアプリ」、「ミュージック」、「ムー ビー」、「生活アプリ」、「ブック」、「アンプレー ト」フォルダの「ダウンロード」を選択した 場合は、インターネット上のダウンロードサ イトに接続します。

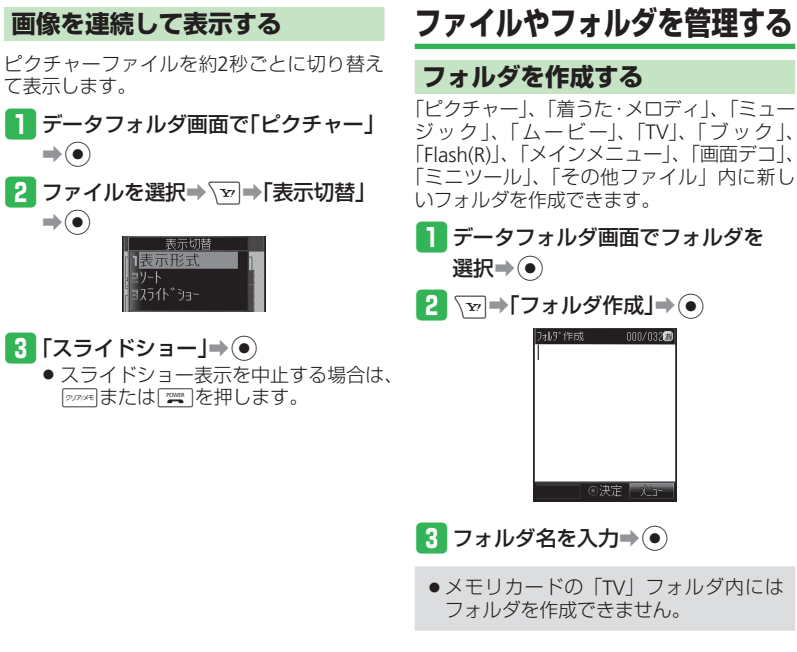

## データ管理

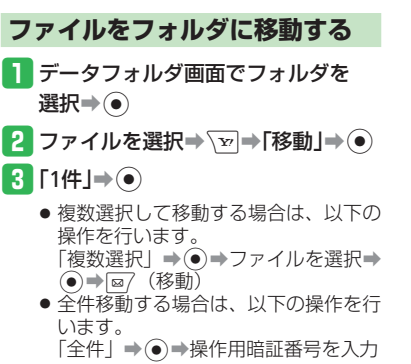

#### 移動 移動先を 選択してください 本体 死助+

- 4 「本体」/「メモリカード」⇒ 🖲
- 5 移動先のフォルダを選択⇒●
- デジタルカメラモードで撮影した静止 画ファイルをメモリカードに移動する 場合や、MPEG-4形式の音楽ファイル (.3GP、.MP4、.M4A)を移動する場合 は、固有フォルダを選択してから移動 先フォルダを選択します。

## フォルダにセキュリティを設定する

フォルダにセキュリティを設定すると、フォ ルダを選択したときに、操作用暗証番号の入 カ画面が表示されます。

 データフォルダ画面で作成したフォ ルダを選択⇒ 
 □ック」⇒●

2 操作用暗証番号を入力⇒「ON」⇒●

使いこなしチェック!
 ● 便利
 ファイル確認に関する機能
 (▶ 2-30ページ)
 ファイル利用に関する機能
 (▶ 2-30ページ)
 ファイル/フォルダ管理に関する機能
 (▶ 2-31ページ)

# メモリカード

# メモリカードを利用する

本機で撮影した静止画や動画、ダウンロード したさまざまなファイルを保存できます。

- 本書では、microSDメモリカードを「メモ リカード」と記載しています。
- 電池残量が少ないとファイルの読み込みや 書き込みができない場合があります。
- ファイルの読み込み中、書き込み中、また は初期化中にメモリカードを取り外したり、 電池パックを取り外したりしないでくださ い。ファイル消失もしくはメモリカードが 故障する原因になります。
- メモリカード内のファイルは誤った使いかたをしたり、事故や故障によって変化・消失する場合があります。大切なファイルはバックアップを取っておかれることをおすすめします。
- メモリカードに新たにラベルやシールを貼らないでください。
- メモリカードへのファイルの保存方法については、各機能の説明を参照してください。
- 本機では、記憶容量が2Gバイト(※2008 年1月現在)までのメモリカードに対応していますが、市販されているすべてのメモリカードの動作を保証するものではありません。
- メモリカードスロットのキャップを開ける とき、キャップに無理な力を加えると、 キャップが破損するおそれがあります。

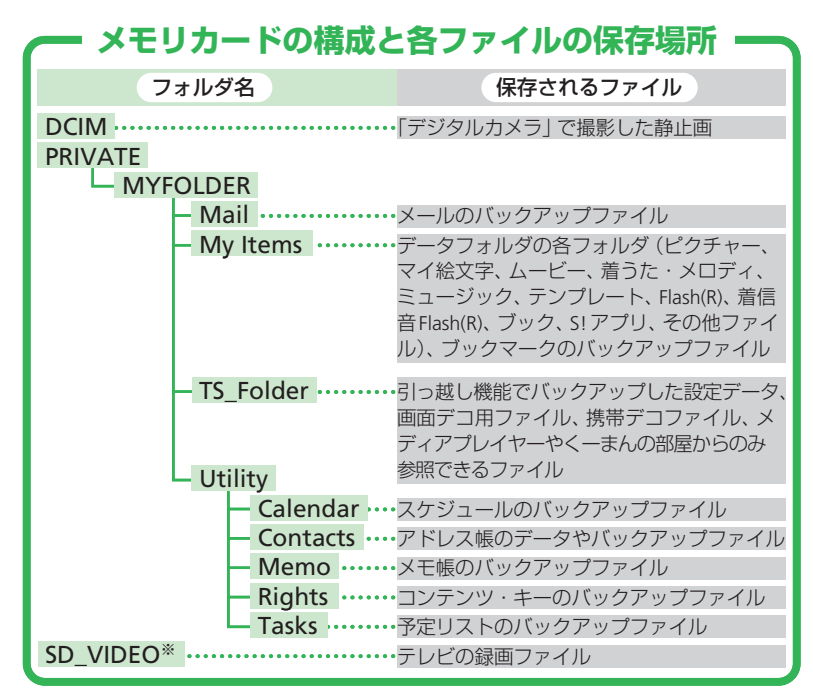

※パソコンで操作すると、データが破損して正常に表示できなくなる可能性があります。 このフォルダの操作は行わないでください。

## メモリカード

2

共通機能

/ 操作

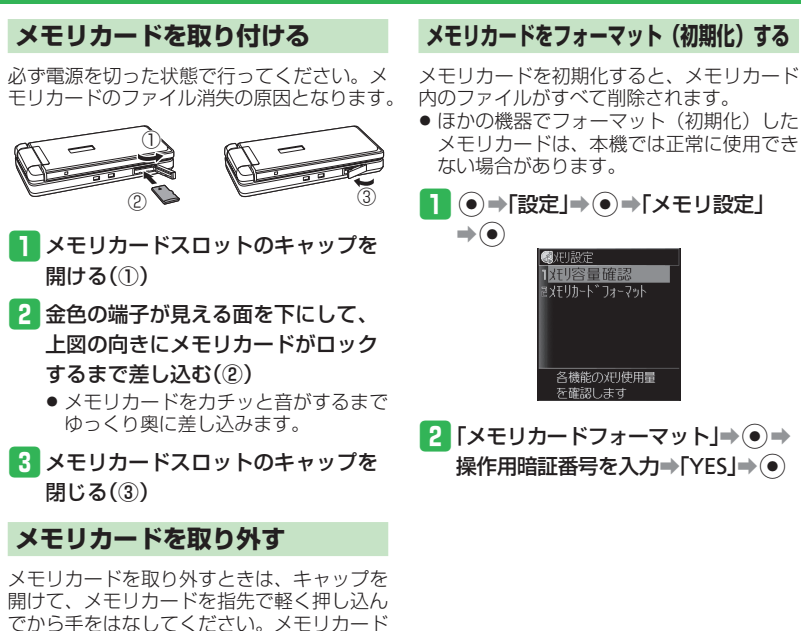

が少し飛び出てきたら、ゆっくり引き抜いて

 メモリカードを取り外すとき、メモリ カードが本体から飛び出す場合があり

ますのでご注意ください。

メモリカード内のデータを確認する

**】 ● ⇒「データフォルダ」⇒ ● ⇒** ○

E° J£P

 コS!アフ<sup>®</sup>リ ロミューシ<sup>®</sup>ック

■*k*-t\*-

501° 7F+-

9° 00-1 212

2 -27

◎17/絵文字

2 フォルダを選択⇒●

3 ファイルを選択⇒●

ファイル確認に関する機能

( > 2-30ページ)

使いこなしチェック!

》便利

m 〒`ジ タル カ メ ラ

**河**着うた・ 加ディ

画像のアル表示・管

2-24

ください。

. . .

# 便利な機能

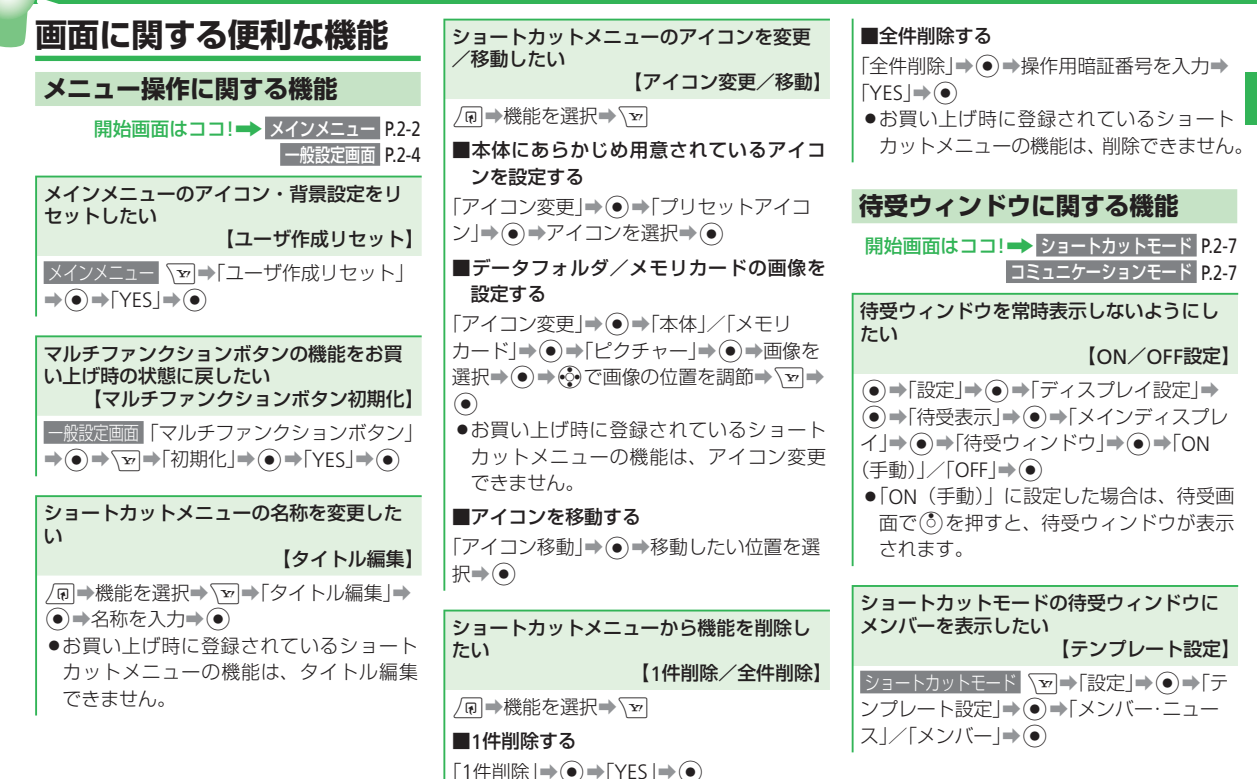

## 便利な機能

| メンバーリストを編集したい<br>【メンバーリスト編集】                                                                                   | 文字入力に関する便利な機能                                                                | 単漢字で変換したい<br>【単漢字変換】                                                                                                    |
|----------------------------------------------------------------------------------------------------|------------------------------------------------------------------------------|----------------------------------------------------------------------------------------------------|
| コミュニケーションモード <>>「メンバーリス<br>ト編集」、● メンバーを選択、● 、「VES」                                                             | 文字入力に関する機能                                                                   | 例:「鱸」(すずき)を入力する                                                                                                    |
| <ul> <li>→●→「ともだち状況」/「アドレス帳」→●</li> <li>→相手を選択→●</li> <li>●新しいメンバーを登録する場合は、「メン</li> </ul>                      | 改行したい<br>【改行】<br>文字の入力画面で文字を入力し、確定する→                                        | <ul> <li>ス子の入力画面と「9 ずき」を入力→2回(2</li> <li>回)→変換候補の中から「鱸」を選択→●</li> <li>ヘカ画面に「単漢候補」が表示されない<br/>場合は、単漢字で変換できません。</li> </ul> |
| バーリスト編集」を選択したあと「未登録」<br>を選択し、 ●を押します。                                                                          | 改行したい位置で(2)を押す<br>●入力方式が標準方式またはポケベル方式<br>のときは、■鋼を長く(1秒以上)押して<br>もか行することができます | 名前を1文字ずつ変換したい<br>【名前変換】                                                                                                  |
| メンバーリストのアイコンを変更したい 【アイコン変更】                                                                                    | ●確定済みの文字の前に改行を入れるとき                                                          | 例:「亜香梨」(あかり)を入力する<br>文字の入力画面で「あかり」を入力⇒(◎)⇒                                                                               |
| <ul> <li>コミュニケーションモード</li> <li>メンバーを選択→</li> <li>マ→「アイコン変更」→ ●→「顔写真」/「ア</li> <li>イコン」→ ●→アイコンを選択→ ●</li> </ul> | は、記号ジィントシから入力します(2-10<br>ページ)。<br>●入力する画面によっては改行できない場<br>合もあります。             | <ul> <li>⑦で「名前変換」を選択→ (●)→「亜」を選択</li> <li>→ (●)→「香」を選択→ (●)→「梨」を選択→</li> <li>(2回)</li> </ul>                             |
| 私の状況表示のON/OFFを切り替えたい<br>【私の状況表示】                                                                               | スペースを入力したい<br>【スペース入力】                                                       | 変換予測/フレーズ予測を利用して入力したい<br>【入力予測】                                                                                          |
| コミュニケーションモード シートメンバーリス<br>ト編集」→ ● → 「私の状況表示」 → ● (ON)<br>/ ● (OFF)                                             | 文字の入力画面で③<br>●確定済みの文字の前にスペースを入れる                                             | 本機では、東芝のかな漢字変換エンジン「モ<br>バイル ルポ <sup>™</sup> 」を搭載しています。                                                                   |
| メンバーの状況を確認したい 【状況確認】                                                                                           | こさは、記ちワイントワから入力します<br>(2-10ページ)。                                             | Ruppo<br>AI変換対応                                                                                                    |
| コミュニケーションモード  ②でメンバーを選<br> 択→ ▼■→「詳細」→ ●                                                                       |                                                                              | ■変換予測を利用する<br>例:「お父さん」を入力する<br>文字の3 カ画面で「131(5回)→(231(5回)→                                                               |
|                                                                                                    |                                                                              | <ul> <li></li></ul>                                                                                                    |

2 共通機能/操作

| ■フレーズ予測を利用する<br>例:一度確定したフレーズ「渋谷でライブ」                                          | <b>■その他の情報を引用する</b><br>「オーナー情報」/「定型文」/「顔文字」/「署                                                | 確定した文字を再変換したい<br>【一括変換】                                                                  |
|-------------------------------------------------------------------------------|-----------------------------------------------------------------------------------------------|------------------------------------------------------------------------------------------|
| をもう一度入力する<br>文字の入力画面で「し」を入力→ ③ → ④ で<br>「渋谷」を選択→ ● → ④ → ④ で「で」を選択            | 名」/「メモ帳」/「メールボックス」/「アド<br>レス送信履歴」→●                                                           | 文字の入力画面で変換したい文字の先頭へ<br>カーソルを移動→◎7→「始点」→ ④→文字<br>の最後へカーソルを移動→ ④→「一括変換」                    |
| ◆● ◆ ③ ◆ ④ で「ライブ」を選択 ◆ ●                                                      | 入力中の文字をメモ帳に登録したい<br>【メモ帳登録】                                                                   | <ul> <li>◆●</li> <li>■ひらがなを漢字に変換する</li> </ul>                                            |
| オリジナルの顔文字を作成したい<br>【顔文字作成】                                                    | 文字の入力画面で登録したい文字の先頭へ<br>カーソルを移動→ 図→「始点」→ ④ → 文字                                                | <ul> <li>□ ひかる こ(人) (ヘニス) (つ)</li> <li>□ かな漢字変換」 (○)</li> <li>○ (○)</li> </ul>           |
| 文字の入力画面→(、→「顔文字」→ ④ →<br>「ユーザ作成」→ ④ → 未登録の項目を選択→<br>/ →顔文字を作成→ ④ (2回)         | の最後へカーソルを移動⇒ ●⇒「メモ帳登<br>録」⇒ ●⇒メモ帳を選択⇒ ●<br>●すでに登録されているメモ帳を選択した<br>場合は、上書きされます。                | <ul> <li>●すべて全角/半角に変換する</li> <li>「全角変換」/「半角変換」●●</li> <li>■英字をすべて大文字/小文字に変換する</li> </ul> |
| 文字編集に関する機能                                                                    | 入力中の雷話番号やFメールアドレスをアド                                                                          | 「大文字変換」/「小文字変換」→●                                                                        |
| 入力中の文字のサイズを変更したい<br>【文字サイズ】                                                   | レス帳に登録したい 【アドレス帳登録】                                                                           | 選択した文字をクリップボードの内容に置き<br>換えたい                                                             |
| 文字の入力画面で、図⇒「ユーザ設定」→④<br>⇒「文字サイズ」→ ④ →文字サイズを選択→<br>●                           | 文字の入力画面で登録したい文字の先頭へ<br>カーソルを移動→◎→「始点」→ ●→文字<br>の最後へカーソルを移動→ ●→「アドレス<br>帳登録」→ ●→「新規登録」/「追加登録」→ | 【置き換え】<br>文字の入力画面で置き換えたい文字の先頭<br>ヘカーソルを移動→◎→「始点」→ ④→文<br>字の最後ヘカーソルを移動→ ④→「置き換            |
| 入力中の文章にアドレス帳の情報などを挿入<br>したい<br>【文字データ引用】                                      | <ul> <li>●以降の操作は、アドレス帳に登録する<br/>(2-16ページ)を参照してください。</li> </ul>                                | え」→ ● → クリップボードから置き換える<br>文字を選択 → ●                                                      |
| 文字の入力画面で、♥⇒>「挿入」⇒●<br>■アドレス帳の情報を引用する<br>「アドレス帳」⇒●⇒アドレス帳を選択⇒<br>●⇒引用したい項目を選択⇒● | ●アドレス帳に登録できない文字や記号が<br>選択範囲に含まれていると、アドレス帳<br>に登録できません。                                        |                                                                                          |

#### 【置き換え】

#### 便利な機能

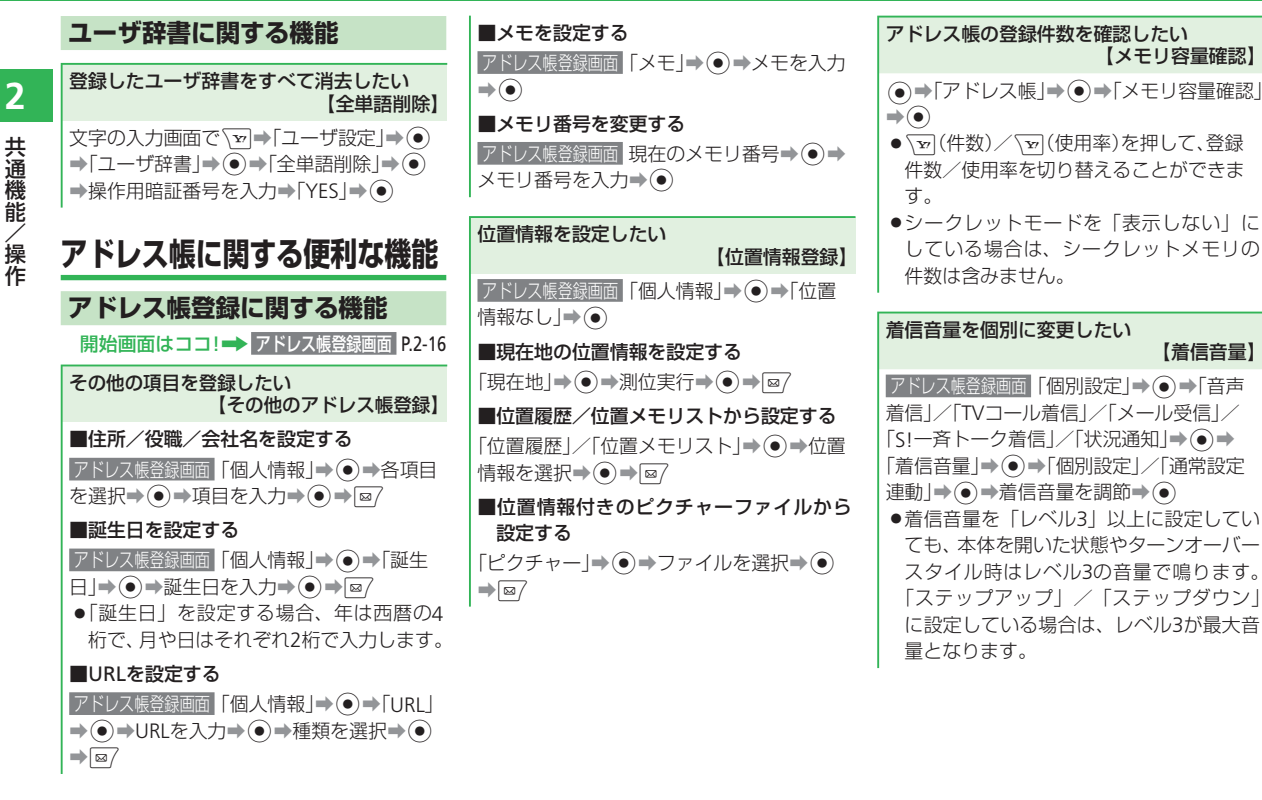

| 着信ランブやバイブレーターの動作を個別<br>に変更したい<br>【ランプ設定/バイブ設定】                                                                                                    | サブディスプレイの着信時名前表示を個別に<br>設定したい<br>【サブディスプレイ】                                                                                          | ●検索方法(2-19ページ)が「リスト表示」<br>または「2タッチ検索」の場合に有効です。                                                                                                    | 2        |
|----------------------------------------------------------------------------------------------------|----------------------------------------------------------------------------------------------------|----------------------------------------------------------------------------------------------------|----------|
| アドレス振登録画面「個別設定」→●→「音声         着信」/「TVコール着信」/「メール受信」/         「S!ー斉トーク着信」/「状況通知」→●         ■着信ランプを設定する         「ランプ設定」→●→●/「OFF」/「通常設定         連動した選択→● | <ul> <li>アドレス振登録画面「個別設定」→ ④ → 「サブ<br/>ディスプレイ」→ ④ → 「ON」/「OFF」/「通常<br/>設定連動」→ ●</li> <li>グループ別に着信の動作を変更したい<br/>【グループオブション】</li> </ul> | <ul> <li>アドレス帳を編集したい</li> <li>【アドレス帳編集】</li> <li>③ →アドレス帳を選択→ ③ →項目を選択</li> <li>→ ③ →項目を編集→ ④ → [@] → [保存]/</li> <li>「新規保存」→ ④</li> </ul>                                 | ▲ 共通機能/操 |
| 建動」を選 <b>れ◆</b> ●<br><b>■バイブレーターを設定する</b><br>「バイブ設定」 <b>→</b> ●→パターン/「OFF」/「通<br>常設定連動」を選択 <b>→</b> ●                                                  | <ul> <li>●→「アドレス帳」→●→「グルーブ設定」</li> <li>● →グルーブを選択→ ●→「グルーブオ</li> <li>ブション」→ ●</li> <li>●以降の操作は、着信音を個別に設定する</li> </ul>                | アドレス帳の内容をコピー/移動したい<br>[コピー/移動]<br>■1件コピー/移動する                                                                                                    | 作        |
| メール着信音を鳴らす時間を個別に変更し<br>たい<br>【鳴動時間】                                                                                                    | (2-17ページ)を参照してください。<br>アドレス帳管理に関する機能                                                                                                 | <ul> <li>()→) ドレス版を送が(()→) コニー」/</li> <li>「移動」→()→)「1件」→()→)「本体」/「USIM」</li> <li>/「メモリカード」→()</li> <li>■複数選択してコピー/移動する</li> </ul>                                         |          |
| アドレス帳登録画面       「個別設定」→●→「メー         ル受信」/「状況通知」→●→「鳴動時間」→         ●→「時間指定」/「一周期」/「通常設定連         動)→●→鳴動時間を入力→●                                        | 表示するアドレス帳を切り替えたい<br>【表示切替】<br>② → ▼→「表示切替」→ ④ → 保存先を選択<br>→ ●                                                                        | <ul> <li>②→ S→ 「コピー」/「移動」→ ③→ 「複数</li> <li>選択」→ ③→ アドレス帳を選択→ ④→ ∞</li> <li>(コピー) / ∞/(移動)→ 「本体」/「USIM」/</li> <li>「メモリカード」→ ④</li> </ul>                                   |          |
| <ul> <li>受信メールの保存フォルダを個別に選びたい<br/>【メールフォルダ設定】</li> <li>アドレス装谷録画面「個別設定」→ ● →「メー<br/>ル受信」→ ● →「メールフォルダ設定」→ ●</li> <li>→フォルダン「設定なし」を選択→ ●</li> </ul>      | <ul> <li>本体に保存されているアドレス帳は a、<br/>USIMカードに保存されているアドレス帳<br/>は a、メモリカードに保存されているア<br/>ドレス帳は b が表示されます。</li> </ul> アドレス帳を並び替えたい           | <ul> <li>■全件コピー/移動する</li> <li>② → ○ → 「コピー」/「移動」→ ③ → 「全件」</li> <li>→ ● → 「本体」/「USIM」/「メモリカード」</li> <li>→ ●</li> <li>● アドレス帳に登録できる項目は、本体、USIMカード、メモリカードで異なります。</li> </ul> |          |
|                                                                                                    | 【ソート】<br>② → ☑ →「ソート」→ ④ →「ヨミガナ順」/<br>「誕生日順」→ ●                                                                                      |                                                                                                    | 2-29     |

#### 便利な機能

| アドレス帳を削除したい<br>【1件削除/複数選択/全件削除】                                                                                                    | ファイルのプロパティを確認したい<br>【プロパティ表示】                                                                                                    |
|----------------------------------------------------------------------------------------------------|----------------------------------------------------------------------------------------------------|
| ■1件削除する                                                                                                    | データフォルダ画面 フォルダを選択⇒●⇒                                                                                                    |
| (②⇒アドレス帳を選択⇒ ∑⇒「削除」⇒●                                                                                                    | ファイルを選択⇒√→「プロパティ表示」⇒                                                                                                    |
| ⇒「1件J⇒●⇒「YESJ⇒●                                                                                                    |                                                                                                    |
| ■複数選択して削除する                                                                                                    | デークフェルグ ノイエリカー ドのイエリの                                                                                                    |
| ⓒ⇒☜⇒「削除」⇒●⇒「複数選択」⇒●                                                                                                    | テーダフォルダ/メモリカートのメモリ谷<br>量を知りたい                                                                                                    |
| ⇒アドレス帳を選択⇒●⇒፼⇒「YES」⇒                                                                                                    | 【メモリ容量確認】                                                                                                    |
|                                                                                                    | データフォルダ画面「メモリ容量確認」⇒●                                                                                                    |
| ■全件削除する                                                                                                    | <ul> <li>● Ø を押すと、本体とメモリカードのメモ     <li>● Ø を押すと、本体とメモリカードのメモ     </li> </li></ul>                                                                                                    |
|                                                                                                    | リ容量確認画面を切り替えることができ                                                                                                    |
| 1作用啃訨蚕亏を人刀⇒ YES」⇒(●)                                                                                                    | ます。                                                                                                    |
| -                                                                                                    |                                                                                                    |
|                                                                                                    | ファイル利用に関する機能                                                                                                    |
| データ管理に関する便利な機能                                                                                                    | ファイル利用に関する機能                                                                                                    |
| データ管理に関する便利な機能<br>開始画面はココ! → データフォルタ画面 P.2-21                                                                                                    | ファイル利用に関する機能<br>ビクチャーファイルを利用したい<br>【ビクチャーファイル利用]                                                                                                    |
| データ管理に関する便利な機能<br>開始画面はココ!→ データフォルダ画面 P.2-21<br>ファイル確認に関する機能                                                                                                    | ファイル利用に関する機能<br>ピクチャーファイルを利用したい<br>【ピクチャーファイル利用】<br>冬端能からデータフォルズを参照*⇒「ピク                                                                                                    |
| データ管理に関する便利な機能<br>開始画面はココ!→ データフォルダ画面 P.2-21<br>ファイル確認に関する機能                                                                                                    | ファイル利用に関する機能<br>ビクチャーファイルを利用したい<br>【ピクチャーファイル利用】<br>各機能からデータフォルダを参照*→「ピク<br>チャー」→ ● → ファイルを選択→ ● → ④                                                                                                    |
| データ管理に関する便利な機能<br>開始画面はココ!→ データフォルダ画面 P.2-21<br>ファイル確認に関する機能<br>データフォルダの表示を変更したい<br>[表示形式]                                                                                                    | ファイル利用に関する機能<br>ビクチャーファイルを利用したい<br>[ピクチャーファイル利用]<br>各機能からデータフォルダを参照*→「ピク<br>チャー」→ ④ → ファイルを選択→ ④ → ∲<br>で画像の位置を調節→ ▼→ ●                                                                                                    |
| データ管理に関する便利な機能<br>開始画面はココ!→ データフォルダ画面 P.2-21<br>ファイル確認に関する機能<br>データフォルダの表示を変更したい<br>[表示形式]<br>テータフォルダの面 [ピクチャー]/[マイ絵文                                                                                                    | ファイル利用に関する機能<br>ビクチャーファイルを利用したい<br>[ビクチャーファイル利用]<br>各機能からデータフォルダを参照*→「ピク<br>チャー」→ ● → ファイルを選択→ ● → ④<br>で画像の位置を調節→ を) → ●<br>※壁紙の設定(2-6ページ)、着信画像の設定                                                                                                    |
| データ管理に関する便利な機能<br>開始画面はココ!→ データフォルダ画面 P.2-21<br>ファイル確認に関する機能<br>データフォルダの表示を変更したい<br>【表示形式】<br>データフォルダ画面 「ピクチャー」/「マイ絵文<br>字」/「デジタルカメラ」/「ムービー」/「TV」                                                                                                    | ファイル利用に関する機能<br>ビクチャーファイルを利用したい<br>[ビクチャーファイル利用]<br>各機能からデータフォルダを参照*⇒「ピク<br>チャー]⇒ ● ⇒ファイルを選択⇒ ● ⇒<br>で画像の位置を調節⇒ を<br>* 壁紙の設定(2-6ページ)、着信画像の設定<br>(13-2ページ)、TVコールの設定(13-23                                                                                           |
| データ管理に関する便利な機能<br>開始画面はココ!→ データフォルダ画面 P.2-21<br>ファイル確認に関する機能<br>データフォルダの表示を変更したい<br>【表示形式】<br>データフォルダ画面「ピクチャー」/「マイ絵文<br>字」/「デジタルカメラ」/「ムービー」/「TV」<br>/「ブック」/「メインメニュー」/「ミニツー                                                                                                    | ファイル利用に関する機能<br>ビクチャーファイルを利用したい<br>[ピクチャーファイル利用]<br>各機能からデータフォルダを参照*⇒「ピク<br>チャー]→ ●→ファイルを選択→ ●→ ◆<br>で画像の位置を調節→ を)→ ●<br>* 壁紙の設定(2-6ページ)、着信画像の設定<br>(13-2ページ)、TVコールの設定(13-23<br>ページ)、アドレス帳の顔写真の設定(2-17                                                             |
| データ管理に関する便利な機能 開始画面はココ!→ データフォルダ画面 P.2-21 ファイル確認に関する機能 データフォルダの表示を変更したい 【表示形式】 データフォルダの表示を変更したい 【表示形式】 データフォルダ画面「ピクチャー」/「マイ絵文 字]/「デジタルカメラ]/「ムービー」/「TV」 「ブック]/「メインメニュー」/「ミニツー ル」/「ミニフォト」→ ● → ② → 「表示切替」                                                                          | ファイル利用に関する機能<br>ビクチャーファイルを利用したい<br>【ピクチャーファイル利用】<br>各機能からデータフォルダを参照*→「ピク<br>チャー」→ ●→ファイルを選択→ ●→ ◆<br>で画像の位置を調節→ を)→ ●<br>* 壁紙の設定(2-6ページ)、着信画像の設定<br>(13-2ページ)、TVコールの設定(13-23<br>ページ)、アドレス帳の顔写真の設定(2-17<br>ページ)をそれぞれ参照してください。                                       |
| データ管理に関する便利な機能 開始画面はココ!→ データフォルダ画面 P.2-21 ファイル確認に関する機能 データフォルダの表示を変更したい<br>【表示形式】 データフォルダの表示を変更したい<br>【表示形式】 データフォルダの表示を変更したい<br>【表示形式】 データフォルダの表示を変更したい<br>【表示形式】 ・「デジタルカメラ」/「ムービー」/「TV」<br>/「ブック」/「メインメニュー」/「ミニツー<br>ル」/「ミニフォト」・・・シー・「表示切替」 ・・・・・・・・・・・・・・・・・・・・・・・・・・・・・・・・・・ | ファイル利用に関する機能<br>ビクチャーファイルを利用したい<br>【ビクチャーファイル利用】<br>各機能からデータフォルダを参照*→「ピク<br>チャー」→ ④→ファイルを選択→ ④→ ♀<br>で画像の位置を調節→ を)→ ④<br>* 壁紙の設定(2-6ページ)、着信画像の設定<br>(13-2ページ)、TVコールの設定(13-23<br>ページ)、アドレス帳の顔写真の設定(2-17<br>ページ)をそれぞれ参照してください。<br>●画像サイズの調節については7-9ページを<br>参照してください) |

●アニメーションのGIFファイルを選択した 場合は、一番はじめの画像(静止画)だけ 表示されます。

メロディ・音楽ファイル/ムービー/Flash<sup>®</sup> を利用したい 【メロディ・音楽ファイル/ムービー/ Flash<sup>®</sup>利用】

各機能からデータフォルダを選択\*→「着うた・メロディ」/「ミュージック」/「ムービー」 /「Flash(R)」/「着信音Flash(R)」→ ● → ファイルを選択→ ● (2回) \*\*メインメニュー画像の設定(2-3ページ)、 音の設定(13-11ページ)、壁紙の設定(2-6 ページ)、スケジュール/予定/お知らせ 君アラーム音の設定(9-28ページ)、アラー ム音の設定(9-33ページ)、アドレス帳ごと の着信音の設定(2-17ページ)をそれぞれ 参照してください。

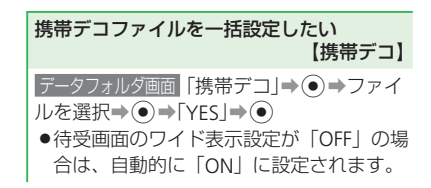

| 2     |  |
|-------|--|
| 共通機能/ |  |
| 操     |  |
| 作     |  |

名を入力⇒● フォルダにセキュリティロックが設定さ れている場合は、「フォルダ名編集」を選 択したあと、操作用暗証番号の入力画面 が表示されます。

ファイル/フォルダ管理に関する機能

【フォルダ名編集/名称編集】

フォルダやファイルの名前を変更したい

データフォルダ画面 作成したフォルダを選択

#### ■ファイル名を変更する

■フォルダ名を変更する

データフォルダ画面 ファイルを選択⇒ ▼→ [名称編集]→●→ファイル名を入力→● ●ファイル名を変更しても、音楽ファイル やムービーのタイトルは変更されません。

## ファイルを並び替えたい

データフォルダ画面 フォルダを選択⇒●⇒ ファイルを選択⇒√┓⇒「表示切替」⇒●⇒ 「ソート |→ ● → 並び替える条件を選択→

 メモリカード内のファイルはタイトル名 での並び替えはできません。

→ マ → フォルダ名編集 → ● → フォルダ

[ソート]

vファイルを利用したい

【vファイル利用】

■vファイルを保存する

作を行います。

存) / 図7 (実行)

 $( lacksymbol{\circ} )$ 

アドレス帳(2-15ページ)/カレンダー(9-4

ページ) / 予定リスト(9-5ページ) / メール

(4-2ページ)/ブックマーク(5-6ページ)/

メモ帳(9-8ページ)を表示→保存するファイ ルを選択→√√→「エクスポート |→ ● → [1

件」⇒●●「本体」/「データフォルダ」/「メ

●複数選択して保存する場合は、以下の操

保存するファイルを選択中に√→「エク

スポート」**→**●**→**「複数選択」**→**●**→** 

保存するファイルを選択⇒●⇒∞7(保

●全件保存する場合は、以下の操作を行い

モリカード」⇒●⇒フォルダを選択⇒●

- ●本機のアドレス帳やカレンダーのスケ ジュール、予定リストなどのデータは、v ファイルと呼ばれるファイル形式に変換 すると、ほかのvファイル対応ソフトバン ク携帯電話やパソコンなどとやりとりし、 相互で利用することができます。
- パソコンなどでvファイルを利用するには、 vファイルに対応するソフトウェアが必要 となります。
- ●vファイル内の文字数が多い場合やvファ イルの内容によっては、一部データをや りとりできない場合があります。
- ●エクスポートまたはインポートするソフ トによっては、vファイル内の文字が正し く表示されない場合があります。

ます。 保存するファイルを選択中に、▼→「エク スポート | ● ● ● 「 全件 | ● ● ■vファイルを各機能に取り込む データフォルダ画面 「その他ファイル | ⇒ ● ⇒ vファイルを選択⇒ \¬→ アドレス帳へ」/ 「カレンダー/予定へ」/「メールへ」/「ブッ クマークへ」/「メモ帳へ」⇒●⇒「1件」⇒  $( \bullet )$ ●複数のvファイルを取り込む場合は、以下 の操作を行います。 「複数選択」 **→** (●) **→** v ファイルを選択 **→** (●) ⇒⊠7

#### 便利な機能

|           | フォルダを移動したい<br>【フォルダ移動】                                                                                                    | ■ファイルを複数選択してコピーする<br>データフォルダ画面 フォルダを選択 ● ●                                                                                                    | フ                                                     |
|-----------|----------------------------------------------------------------------------------------------------|----------------------------------------------------------------------------------------------------|-------------------------------------------------------|
| 2 共通機能/操作 | 【ノオルタ移動】<br>データフォルダ画面 作成したフォルダを選択<br>◆ ② ◆「フォルダ移動」→ ③ →操作用暗証<br>番号を入力<br>●「着うた・メロディ」または「ミュージック」<br>フォルダ内に作成したフォルダを移動する<br>場合は、このあと以下の操作を行います。<br>「本体」/「メモリカード」→ ④ →「着うた・<br>メロディ」/「ミュージック」 → ④<br>フォルダやファイルをコピーしたい<br>【フォルダコピー/ファイルコピー】<br>■フォルダをコピーする<br>データフォルダ回画 作成したフォルダを選択<br>● ③ 「ううた・メロディ」または「ミュージック」<br>フォルダ内に作成したフォルダを選択<br>● ④<br>●「着うた・メロディ」または「ミュージック」<br>フォルダ内に作成したフォルダの場合は、<br>コピー先のフォルダを「着うた・メロディ」<br>または「ミュージック」フォルダから選<br>択できます。<br>■ファイルを選択→ ♡ → 「コピー」→ ④ → 「1<br>ペ」 ● ○ 「ホペムノ「メモリカード」 ● | <ul> <li>データフォルダ画面 フォルダを選択⇒●→</li> <li>「コピー」→●→「複数選択」→●→</li> <li>ファイルを選択→●→回一→「本体」/「メモリカード」→●→コピー先のフォルダを選択→●</li> <li><b>ファイルを全件コピーする</b></li> <li>データフォルダ画面 フォルダを選択→●→</li> <li>「コピー」→●→「全件」→●→操作用</li> <li>暗証番号を入力→「本体」/「メモリカード」</li> <li>●→コピー先のフォルダを選択→●</li> <li>新規にフォルダを作成してコピーする場</li> <li>合は、以下の操作を行います。</li> <li>コピー先のフォルダを選択中に回→フォルダ名を入力→●</li> <li>ブロパティで転送が「不可」となってい</li> <li>るファイルはコピーできません。ただし、「マイ絵文字」フォルダのファイルは、プロパティの転送が「不可」の場合もコピーが可能な場合があります。</li> <li>デジタルカメラモードで撮影した静止面</li> <li>ファイルをメモリカードにコピーする場</li> <li>合や、MPEG-4形式のファイル (.3GP、MP4)をコピーする場合は、固有フォルダを選択してからコピー先フォルダを選択します。</li> </ul> | ■ デ → 番 ■ デ フ → ■ デ <sup>©</sup> イ ■ デ <sup>©</sup> 証 |
|           | コピー先のフォルダを選択⇒●                                                                                                    |                                                                                                    |                                                       |

7ォルダやファイルを削除したい 【フォルダ削除/ファイル削除】

■フォルダを削除する

データフォルダ画面 作成したフォルダを選択
 ◆ ● ◆「フォルダ削除」 ◆ ● ◆操作用暗証
 番号を入力 → [YES] ◆ ●

#### ■ファイルを1件削除する

データフォルダ画面 フォルダを選択→ (●) → ファイルを選択→ (▽) → 「削除」 → (●) → 「1件」 → (●) → [YES] → (●)

#### ■ファイルを複数選択して削除する

データフォルダ画面 フォルダを選択→ ● → ▼● 「削除」→ ● ● 「複数選択」→ ● → ファ イルを選択→ ● → ■ / → 「YES」→ ●

#### ■ファイルを全件削除する

データフォルダ画面
 フォルダを選択→●→
 マ⇒「削除」→●→「全件」→●→操作用暗
 証番号を入力→「YES」→●

| 電話3-2                                       |
|---------------------------------------------|
| 電話について・・・・・・・・・・・・・・・・・・・・・・・・・・・・・・・・・・・・  |
| 音声電話・・・・・ 3-4                               |
| 音声電話を利用する・・・・・ 3-4                          |
| 簡易留守録を利用する・・・・・ 3-5                         |
| TVコール・・・・・・ 3-7                             |
| TVコールを利用する ・・・・・・ 3-7                       |
| 通話情報確認・・・・・ 3-9                             |
| 発着信履歴を確認する・・・・・.3-9                         |
| オプションサービス・・・・・・・・・・・・・・・・・・・・・・・・・・・・・・3-10 |
| オプションサービスを利用する・・・・・・3-10                    |
| 便利な機能・・・・・・3-12                             |

# 電話

# 電話について

本機では、音声電話とTVコールが利用できます。

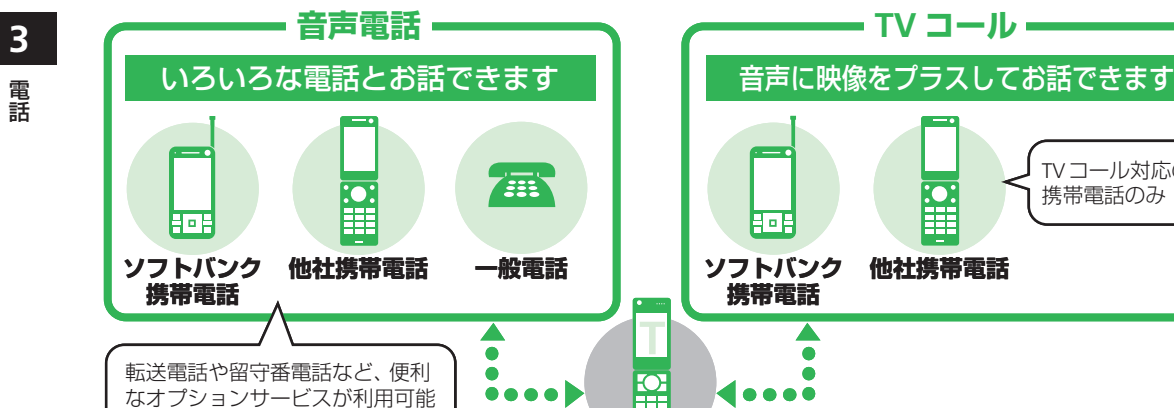

TVコール対応の 携帯電話のみ 他社携帯電話 Ó 海外との通話 海外での利用 国際電話 音声電話/TVコールをかけたり、受けたりす 本機は国際ローミング非対応です。  $D \rightarrow \Xi$ ることができます。(別途お申し込みが必要) 海外ではお使いいただけません。

TVコール

.

# 

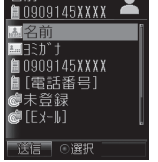

 ● 通話中に確認する場合は、以下の操作 を行います。
 通話中→ ▼ → 「オーナー情報」 → ●

## 緊急通報について

キー操作ロック中や発着信規制設定中でも、 110番(警察)、119番(消防・救急)、118 番(海上保安本部)へは発信することができ ます。

●TVコールで緊急通報した場合は、音声 通話となります。

#### 緊急通報位置通知について

「緊急通報位置通知」とは、本機から緊急通 報を行った場合、発信した際の位置の情報を 緊急通報受理機関(警察など)に対して通知 するシステムです。

通知する位置情報は基地局情報\*とGPS測位 情報があります。本機はGPS測位に対応して いるため、発信場所などによってGPS測位機 能が利用できる場合は、GPS測位情報を通知 します。本機が通知したGPS測位情報は、位 置履歴に残ります。

- ※基地局情報の精度は、数100m~10km程度 となります。また、実際の位置とは異なっ た位置情報が通知される場合があります (遠方の基地局電波を受信した場合など)。
- GPS測位情報を通知した場合は、測位情報 が位置履歴(9-32ページ)に保存されます。
- 発信場所や電波の受信状況により、正確な 位置が通知されないことがあります。緊急 通報受理機関に対して、必ず口頭で発信場 所や目標物をお伝えください。
- ●「緊急通報位置通知」機能は、接続先となる緊急通報受理機関が、位置情報を受信できるシステムを導入した後にご利用いただけるようになります。
- 「184」を付けて、「110」、「118」、「119」の緊急通報番号をダイヤルした場合などは、 緊急通報受理機関に位置情報は通知されません。ただし、緊急通報受理機関が人の生命などに支し迫った危険があると判断した場合には、同機関が発信者の位置情報を取得する場合があります。
- 申込料金、通信料は一切必要ありません。

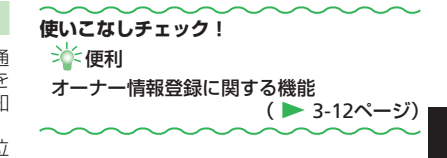

3

# 音声電話

# 音声電話を利用する 音声電話をかける 日本国内で音声電話をかける操作を説明します。 電話番号を入力 一般電話へかける場合は、必ず市外局番から入力してください。

- 間違えて入力したときはごを押すか、 ののようを長く(1秒以上)押して待受画面に戻します。 ののようを押すと、右端から1桁ずつ消去できます。
- アドレス帳から電話をかける方法については、2-18ページを参照してください。

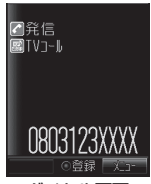

ダイヤル画面

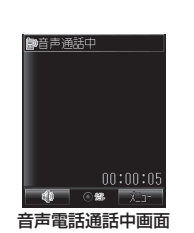

2 🖍

● 通話中に③または●値/●™を押して、
 受話音量を調節できます。

#### 3 通話が終わったら、🔤を押す

- 本機の通信用アンテナは本体に内蔵されているため、アンテナの突起がありません。内蔵アンテナ部分(1-3ページ)を手で触れたり覆ったりすると電波感度が弱まる場合があります。特に、内蔵アンテナ部分にシールなどを貼らないでください。電波感度が弱まると、発着信、メールの送受信、ウェブの接続ができなくなる場合があります。
- ●TVロッドアンテナは、テレビの電波を 受信するためのものです。視聴時以外 は収納してご使用ください。
- 本機の向きや位置によって通話品質が 変わることがあります。
- 通話料金上限を設定しているとき、設定した上限金額に達した場合は、音声電話を発信できません。通話中に上限金額に達した場合は通話が切断されます。

## 音声電話を受ける

音声着信があると、着信音とともに着信画像、 着信ランプ、バイブレーターでお知らせしま す。

#### 1 電話がかかってきたら、 ア / ● を 押す

- 着信中に③または≦≦/ ▼▼▼を押して、 着信音量を調節できます。
- 着信中に●を長く(1秒以上)押して、
   着信音を停止できます。

#### 2 通話が終わったら、🔤を押す

- 本機はレシーバー(受話口)とスピーカーが近い位置にあるため、音の再生/着信時などに、大きな音がスピーカーから直接耳に入るおそれがあります。大きな音で耳を刺激すると聴力に悪い影響を与える可能性があります。ご使用の際には、耳から離すなど注意してお使いください。
- 着信音量を「レベル3」以上に設定していても、本体を開いた状態やターンオーバースタイル時はレベル3の音で鳴ります。「ステップアップ」/「ステップダウン」に設定している場合は、レベル3が最大音量となります。

3

電話

## スピードダイヤルで電話をかける

本体アドレス帳に登録されているメモリ番号 0000~0099の下2桁とことを押すだけで電 話をかけることができます。

## 1 メモリ番号の下2桁を入力⇒ 🖍

メモリ番号0000~0009に登録されている相手の場合、下1桁のメモリ番号とことで一を押してください。

## 国際電話をかける

日本国内で国際電話をかける操作を説明します。

- 国際電話サービスをご利用になるには、別 途お申し込みが必要です。詳しくは、お問 い合わせ先(14-41ページ)までご連絡く ださい。
- 本機は国際ローミングに対応していないため、海外ではご利用になれません。

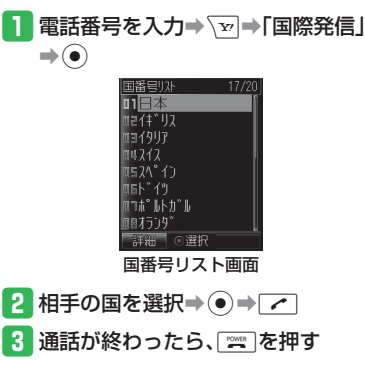

# 簡易留守録を利用する

音声電話に出られないときに相手のメッセージを録音できます。

#### 】 ワュアメモ を長く(1秒以上)押す

- 電話に出られなかったとき、応答メッ セージが再生されたあと録音が始まり ます。
- 録音可能時間が経過するか、通話が終 了すると自動的に停止します。
- ・
   簡易留守録を解除するには、

   ・
   アメモを長
   く
   (1秒以上)
   押します。
   ・
- 着信中にशाल्लाまたは
   を長く(1秒以上)押しても簡易留守録を設定できます。
- TVコールや割込通話では簡易留守録を 使用できません。
- ●録音されたメッセージが5件になると録 音できません。以下の操作でメッセージを削除してください。
  - ∞× → ×ッセージを選択→ → 「削除」
     → 「YES」 → ●
- 待受アプリを設定するとメッセージを 録音できない場合があります。
- ●マナーモードを運転中モードに設定中 は、簡易留守録を解除できません。
- マナーモードをオリジナルマナーに設定中は、オリジナルマナーの簡易留守録設定が優先されます。オリジナルマナー設定中に簡易留守録の設定/解除を行う場合は、オリジナルマナーの簡易留守録設定を変更してください。

#### 音声電話

• F3

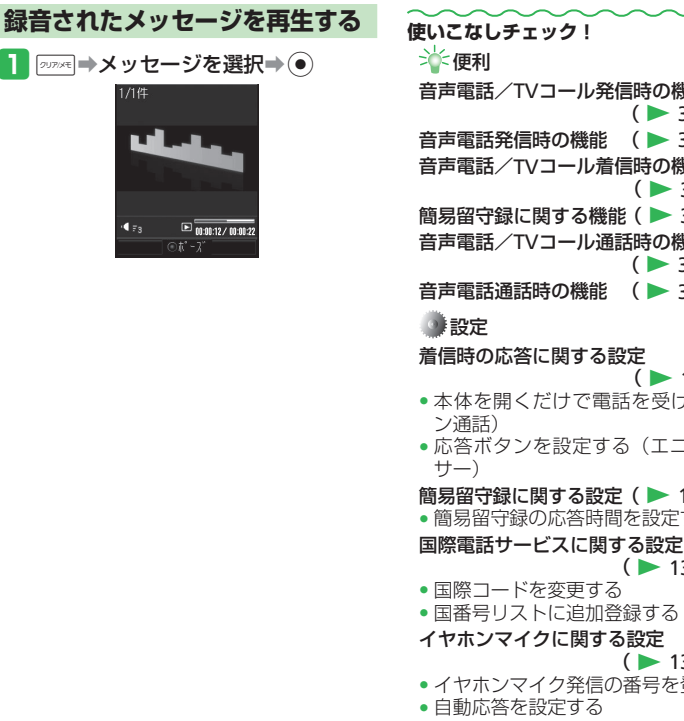

音声電話/TVコール発信時の機能 ( > 3-12ページ) 音声電話発信時の機能 (▶ 3-13ページ) 音声電話/TVコール着信時の機能 ( > 3-13ページ) 簡易留守録に関する機能( ▶ 3-13ページ) 音声電話/TVコール通話時の機能 ( > 3-13ページ) 音声電話通話時の機能 (▶ 3-14ページ) ( > 13-9ページ) 本体を開くだけで電話を受ける(オープ) 応答ボタンを設定する(エニーキーアン) 簡易留守録に関する設定( ▶ 13-9ページ) 
 ・
 簡易留守録の応答時間を設定する
 ( > 13-22ページ) ( > 13-24ページ) イヤホンマイク発信の番号を登録する
## TVコール

## TVコールを利用する

本機ではTVコールを利用できます。TVコー ルとは、TVコール対応機どうしで、相手の 表情を見ながら通話できる機能です。

- カメラで撮影している画像を相手に送信する場合は、セルフポートレートスタイルに変更してください。
- ●相手の声の出力先をスピーカーにしてTV コール通話をしている場合、スピーカー音 量を「レベル3」以上に設定していても、 レベル3の音量で鳴ります。

### TVコールをかける

1 電話番号を入力し、 ■ を押す

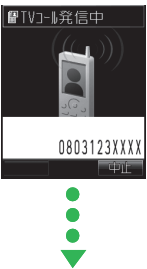

相手がTVコールに出ると

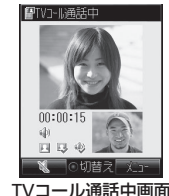

- 自画像確認(13-23ページ)を「ON」 に設定している場合、カメラ画像で相 手に送信する自画像を確認し、●を 押して発信します。
- 通話中に③を押して、受話音量を調 節できます。

### 2 通話が終わったら、🔤を押す

●通話料金上限を設定しているとき、設定した上限金額に達した場合は、TVコールを発信できません。通話中に上限金額に達した場合は通話が切断されます。

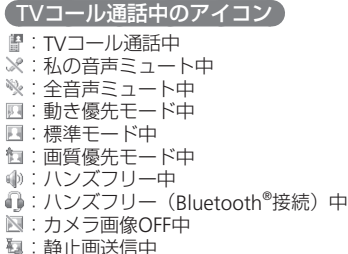

- ●:音声接続完了表示
- □ : 映像接続完了表示

### TVコールを受ける

TVコール着信があると、着信音とともに着 信画像、着信ランプ、バイブレーターでお知 らせします。

1 TVコールがかかってきたら、 🖍 🖊

カメラ映像を送信するかどうかの確認 画面が表示され、TVコールがつながり ます。カメラ映像を送信する場合は、 「YES」を選択し、 ●を押します。

 着信中に

 を確認してから相手に自画像を送 信できます。

2 通話が終わったら、 🔤 を押す

### TVコール

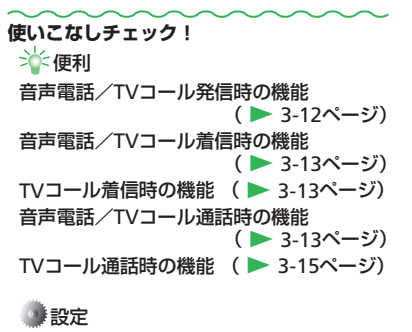

TVコールに関する設定(▶ 13-23ページ)

・代替画像を設定する
・回信画質を設定する
・受信画質を設定する
・目動応答リストに登録する

- ・
   ・
   音声ミュートを設定する
- 受話音声の出力先を設定する
- 保留画像を設定する

## 通話情報確認

## 発着信履歴を確認する

## $1 \odot / \odot$

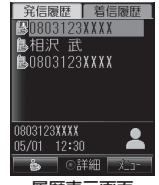

履歴表示画面

- ● / ○を押すたびに、発信履歴と着 信履歴が切り替わります。
- ● (▲/▲) を押すたびに、S!一斉
   トーク発信履歴と発信履歴が切り替わ
   ります。

 使いこなしチェック!
 ◆ 便利
 発着信履歴に関する機能( ▶ 3-15ページ)
 通話時間/通話料金に関する機能 ( ▶ 3-16ページ)

### 設定

通話料金に関する設定 ( > 13-22ページ)

- 通話料金の表示通貨を設定する
   通話後に通話料金を表示する
- ・ 通話俊に通話科金を衣示9 
   ・ 诵話料金の上限を設定する

3

## オプションサービス

| オプション                                                                  | ノサービスを利用する                                                                   | 転送電話サービスを開始する                                                                                                    | 5 「アドレス帳」→ ● →相手を選択→                                                                                    |
|------------------------------------------------------------------------|------------------------------------------------------------------------------|----------------------------------------------------------------------------------------------------|----------------------------------------------------------------------------------------------------|
| <ul> <li>オプション*</li> <li>イド (3G)</li> <li>電波の届か<sup>7</sup></li> </ul> | ナービスについてはサービスガ<br>をご覧ください。<br>ない場所では、本機からは操作                                 | 例:アドレス帳に登録している電話番号に、<br>「呼出あり」で転送する場合                                                                                                    | <ul> <li>●●電話番号を選択●●(2回)</li> <li>●電話番号を直接入力して登録する場合は、以下の操作を行います。</li> <li>「零託番号&gt;&gt;&gt;</li> </ul> |
| できません。                                                                 | 1                                                                            | <ul> <li>● ⇒「通話サービス」⇒ ●</li> </ul>                                                                                                    | 力→●(2回)                                                                                                 |
| 転送電話<br>サービス                                                           | かかってきた電話を指定し<br>た電話番号に転送します。                                                 | 【 通話!!:ば λ<br>□留守番•転送 】                                                                                                    | <ul> <li>通話履歴から登録する場合は、以下の<br/>操作を行います。</li> </ul>                                                      |
| 留守番電話<br>サービス                                                          | 電波の届かない場所や通話<br>中のため電話にでられない<br>ときなどに、留守番電話セ<br>ンターで伝言をお預かりし<br>ます(2,111ページ) | 電別込通話<br>電発着信規制<br>業看信通知機能<br>通話サービス設定画面                                                                                                    | 通話履歴] → ● → 相手を選択→<br>● (2回)<br>6 ネットワークに接続                                                             |
| 割込通話<br>サービス <sup>*</sup>                                              | 今まで話していた相手との<br>通話を保留にし、かかって<br>きた電話を受けることがで<br>きます (3-17ページ)。               | 2 T目 J 田 「私区」<br>1 留守書 50X<br>単気 2 0FF<br>4 設定確認                                                                                                    | 設定しました<br>音声電話<br>0906044XXX<br>[呼出あり]<br>10秒                                                           |
| 多者通話<br>サービス <sup>*</sup>                                              | 通話中に別の相手に電話を<br>かけ、同時に複数の相手と<br>通話できます(3-17ページ)。                             | 留守番・転送画面<br>3 「転送ON」→ ● →通話の種別を選択                                                                                                    | 7                                                                                                    |
| 発着信規制<br>サービス                                                          | 国際電話を含む、すべての<br>発着信を規制できます (3-17<br>ページ)。                                    | <ul> <li>●</li> <li>●</li> <li>●<th></th></li></ul> |                                                                                                    |
| 発信者番号<br>通知サービス                                                        | 自分の番号を相手に通知す<br>ることができます(3-12ペー<br>ジ)。                                       | ● 着信音を鳴らさずに転送先に転送する<br>場合は、「呼出なし」を選択します。                                                                                                    |                                                                                                    |
| ※割込通話サー<br>利用になる<br>す。詳しく<br>ジ)までご                                     | ービスと多者通話サービスをご<br>こは、別途お申し込みが必要で<br>よ、お問い合わせ先(14-41ペー<br>連絡ください。             | 175-1020度<br>電電話番号入力<br>電通話履歴                                                                                                    |                                                                                                    |

3

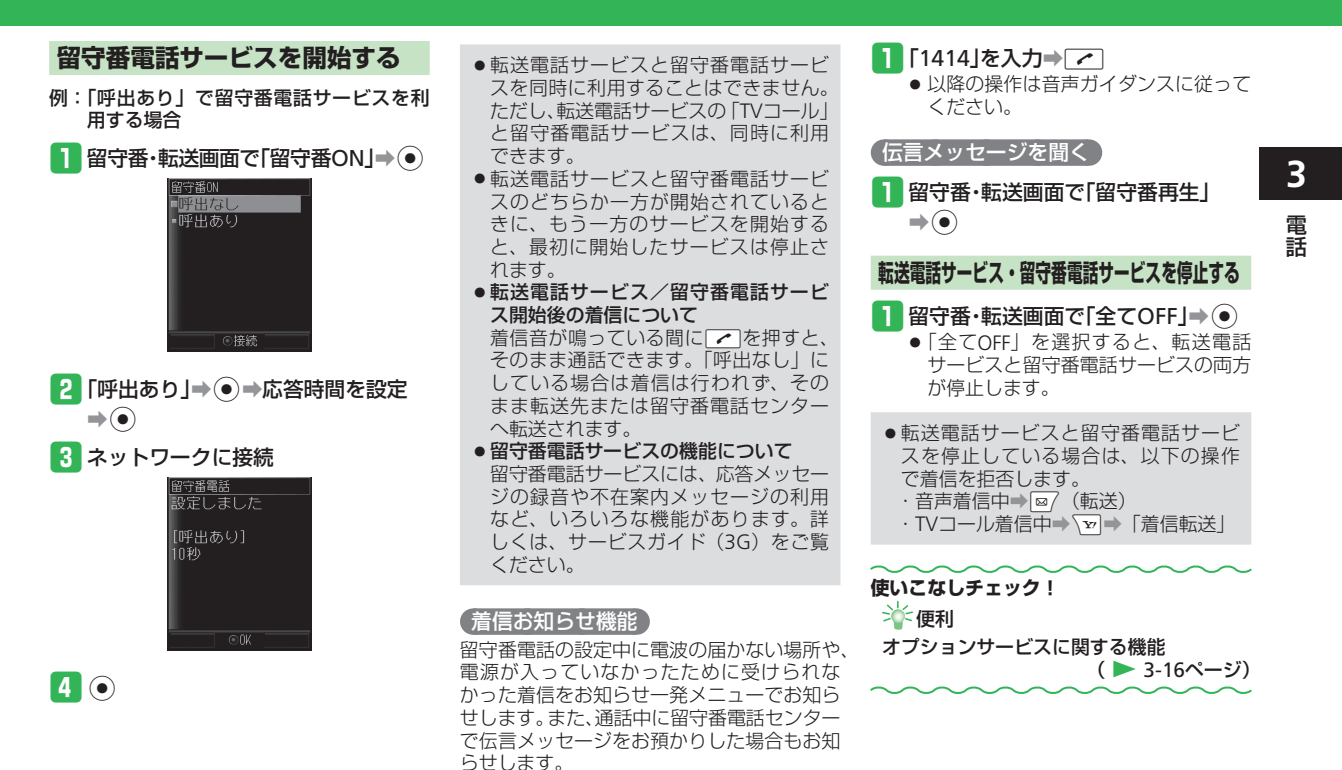

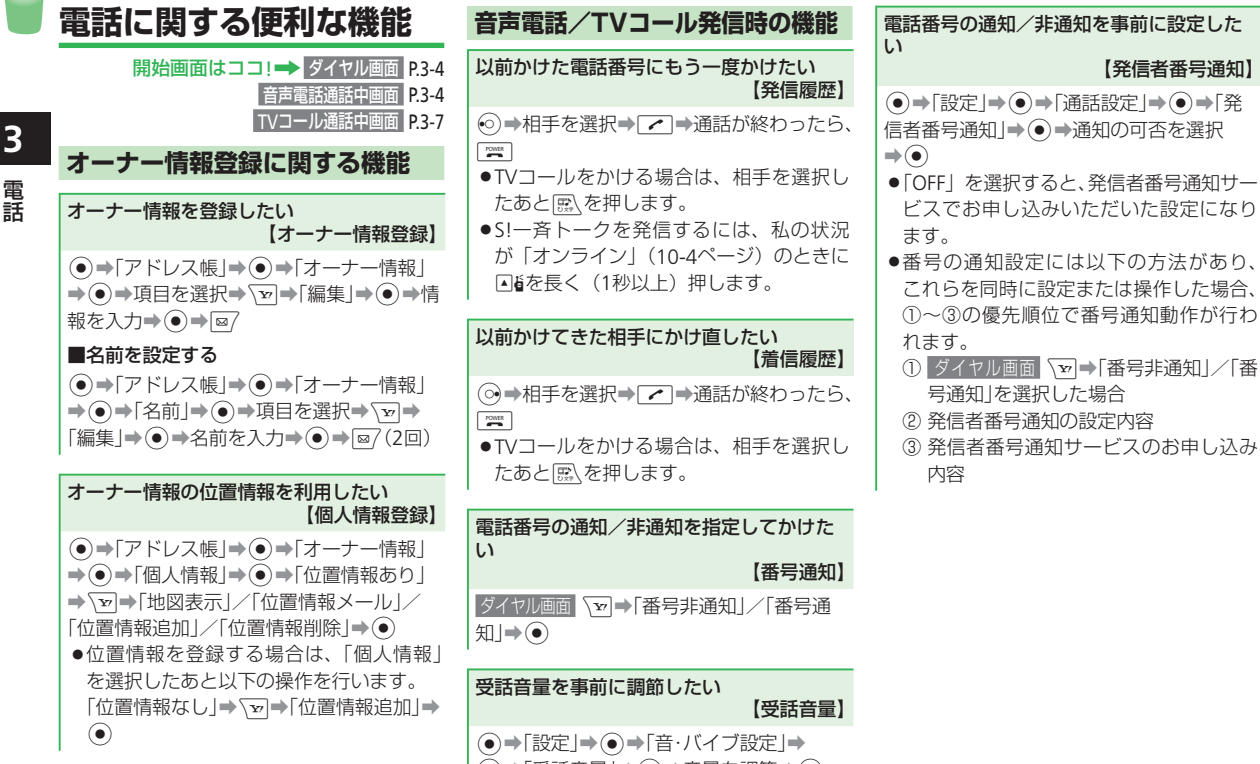

●●「受話音量」●●●●音量を調節●●

【発信者番号通知】

ビスでお申し込みいただいた設定になり

これらを同時に設定または操作した場合、

①~③の優先順位で番号通知動作が行わ

① ダイヤル画面 → 番号非通知]/「番

③ 発信者番号通知サービスのお申し込み

号通知」を選択した場合

 ② 発信者番号通知の設定内容

ます。

れます。

内容

### 音声電話発信時の機能

#### イヤホンマイクで電話をかけたい 【イヤホンマイク発信】

- ●あらかじめイヤホンマイク発信の番号を 登録してください(13-24ページ)。
   イヤホンマイク接続プラグをイヤホンマイ ク端子に差し込む→マイクのスイッチを長く(1秒以上)押す→通話が終わったら、マイ クのスイッチを長く(1秒以上)押す
- ●発信中にスイッチを長く(1秒以上)押す と、発信を中止します。
- ■ を押しても電話が切れます。

### 音声電話/TVコール着信時の機能

#### かかってきた電話を拒否したい 【着信拒否】

電話がかかってきたら、

●TVコールを拒否する場合は、着信中に ▼を押して「着信拒否」を選択します。

#### かかってきた電話を保留にしたい 【応答保留】

電話/TVコールがかかってきたら、🔤

- ●応答保留中でも電話/TVコールをかけて きた相手には通話料金がかかります。
- ●応答保留中にごを押した場合は、保留中の通話が終了します。

●保留中のTVコールに応答した場合、カメ ラ映像を送信するかどうかの確認画面が 表示されずにTVコールがつながります。

#### イヤホンマイクで電話を受けたい 【イヤホンマイク応答】

イヤホンマイク接続プラグをイヤホンマイ ク端子に差し込む⇒電話がかかってきたら、 マイクのスイッチを長く(1秒以上)押す→通 話が終わったら、マイクのスイッチを長く(1 秒以上)押す

● ┲ を押しても電話が切れます。

簡易留守録に関する機能 録音されたメッセージを削除したい 【録音メッセージ削除】 ● → 「設定」 → ● → 「通話設定」 → ● → 「簡 易留守録」⇒●●→「再生」⇒●●メッセー ジを選択⇒\v→「削除」⇒●→「YES」 

### TVコール着信時の機能

#### TVコール着信時自動的に応答したい 【自動応答】

- 自動応答を「ON」に設定すると、自動応答リストに登録されている電話番号からTVコール着信があった場合、本体を開いた状態のときにボタン操作をせずにTVコールを受けるように設定できます。
   マナーモードの設定にかかわらずスピーカーから「ピーピーピー」と音が鳴り、自動的にTVコールがつながります。
- ●「設定」→●「通話設定」→●●「TV
   □ール設定」→●●「自動応答」→●●●「ON
   ✓OFF |→● (2回) → 「ON |→●
- 音声電話/TVコール通話時の機能
   通話中の音声を聞こえないようにしたい 【ミュート】
   ■音声電話の場合

   習運動調査中回面 (型→「私の音声ミュート」 /「全音声ミュート」→ ●

   ■TVコールの場合
   NUコール通話中回面 (図→「音声ミュート設定」 → ●→「私の音声ミュート」/「全音声 ミュート」→ ●
   ●通話中に音声ミュートを解除する場合は、 (●)を押します。

3

電話

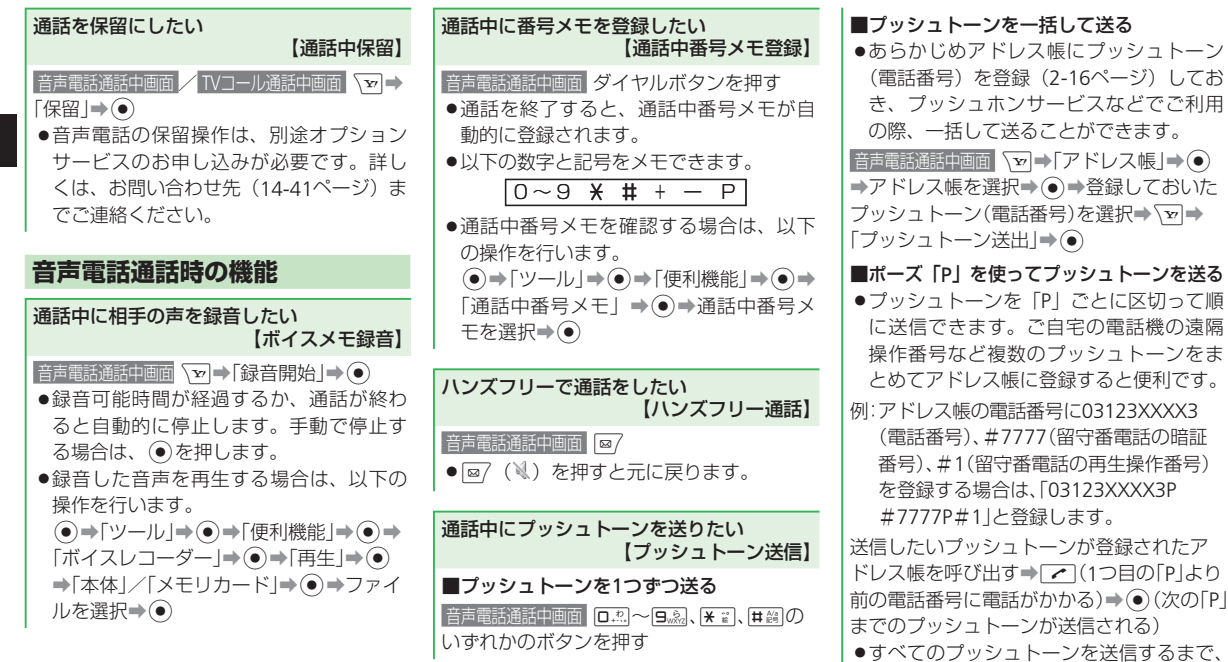

すべてのフッシュトーンを送信する この操作を繰り返します。

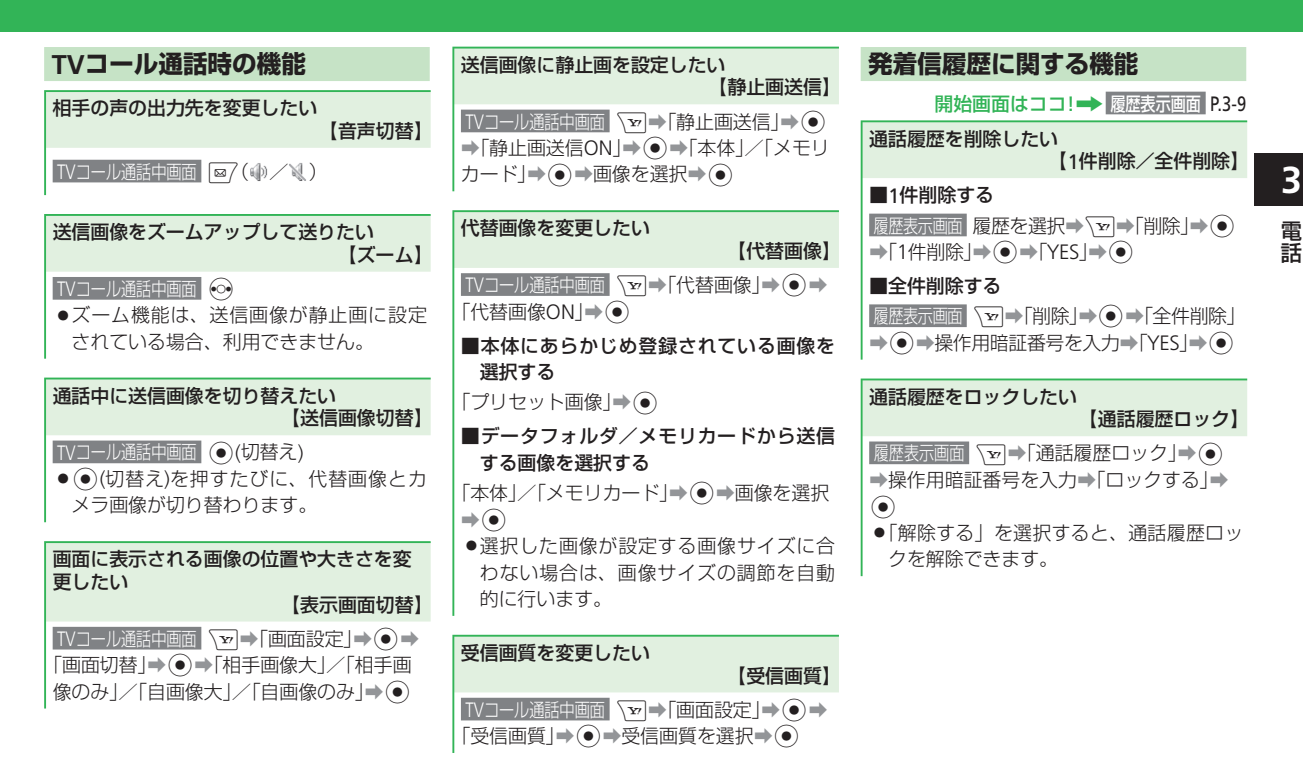

3

| <ul> <li>通話時間/通話料金を確認したい<br/>(通話時間・料金]</li> <li>●→「設定」→●→「通話設定」→●→「通話時間・料金]</li> <li>●→「設定」→●→「冤積」/「直前の通話」</li> <li>●→「時間」/「料金」→●</li> <li>●⇒「時間」/「料金」→●</li> <li>●⇒「時間」/「料金」/●</li> <li>●⇒「時間」/「料金」/●</li> <li>●⇒「●</li> <li>●⇒「時間」/「料金」/●</li> <li>●</li> <li>●⇒「時間」/「料金」/●</li> <li>●</li> <li>●⇒「時間」/「</li> <li>●</li> <li>●</li></ul> | 合計通話時間をリセットしたい<br>(通話時間・料金」・④→「通話設定」→④→「通<br>話時間・料金」→④→「累積」→④→「時間」<br>→ ④→ √ □→「リセット」→ ④→操作用暗証<br>番号を入力→「YES」→ ④         合計通話料金をリセットしたい<br>(通話料金リセット]         ●→「設定」→ ●→「通話設定」→ ●→「通<br>話時間・料金」→ ●→「環積」→ ●→「料金」<br>→ ●→「シー」」 ●→「以セット」→ ●→「料金」<br>→ ●→ √ □→「リセット」→ ●→PIN2(14-2<br>ページ)を入力→ ●→「YES」→ ● | オプションサービスに関する機能<br>開始画面はココ!→ 音声電話通話中画面<br>23.4<br>23.10<br>23.10<br>23.1 |
|----------------------------------------------------------------------------------------------------|----------------------------------------------------------------------------------------------------|----------------------------------------------------------------------------------------------------|
| る場合があります。<br>・ 累積通話時間では、メールやインターネットの通信時間、S!一斉トークの接続時間<br>や発言時間は含まれません。<br>・ 累積通話時間は、277時間46分39秒以上<br>は加算されません。<br>・ 多者通話(3-17ページ)をした場合は、<br>電話をかけた相手すべてを合わせた通話<br>料金が表示されます。<br>・ 累積通話料金では、メールやインターネットの通信料金、S!一斉トークの発言回数<br>料金は含まれません。<br>・ 国際電話をかけた場合は、通話料金は表示されません。<br>・ 通話料金表示機能は、契約の内容により<br>表示できない場合があります。また、その場合は累積料金表示と通話料金上限設<br>定もご利用になれません。                                                                                                    | <ul> <li>●◆「設定」→●◆「通話設定」→●→「通話時間・料金」→●→「累積」→●→「累積」→●→「料金」</li> <li>◆●◆ を)→「リセット」→●→PIN2(14-2 ページ)を入力→●→「YES」→●</li> </ul>                                                                                                    | <ul> <li>転送電話サービス・留守番電話サービス<br/>を確認する</li> <li>留守番・転送画面「設定確認」⇒●</li> <li>割込通話サービスを確認する</li> <li>通話サービスを確認する</li> <li>通話サービスを確認する</li> <li>●</li> <li>●</li></ul>                                                                                                    |

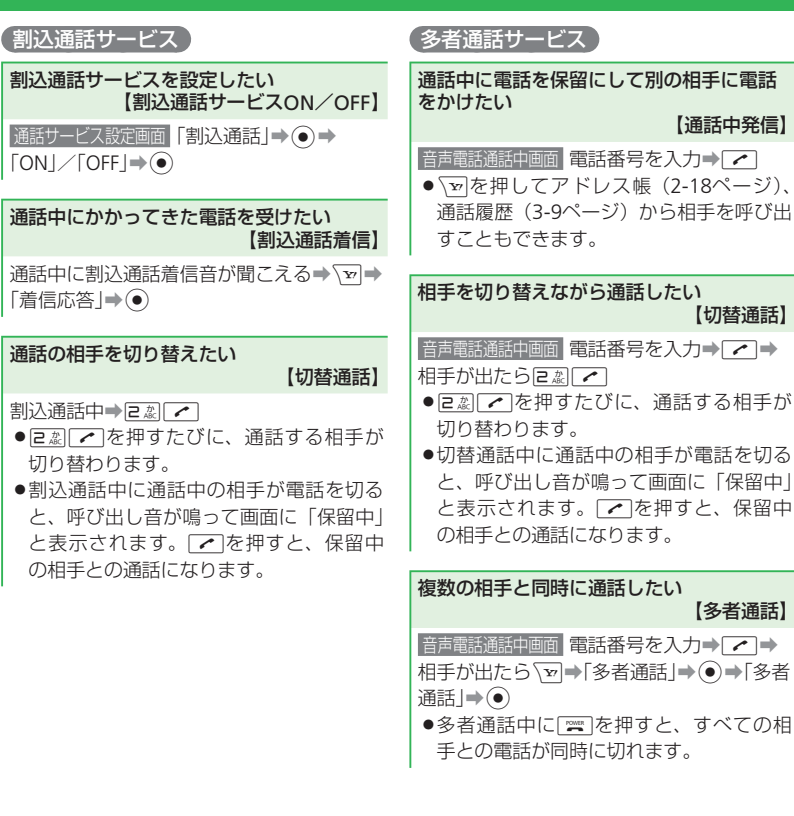

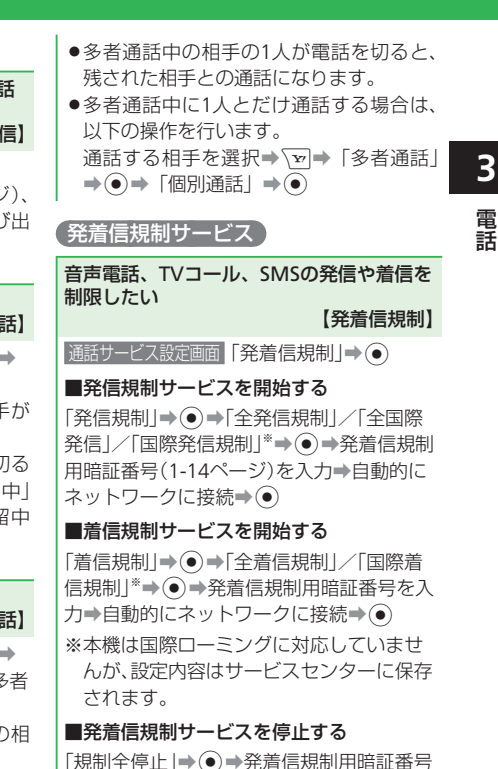

を入力→自動的にネットワークに接続→●

3-17

- ●ネットワーク接続後、設定完了の画面が 表示されます。表示されない場合は、も う一度操作をやり直してください。
- 発着信規制を設定しても110番(警察)、 119番(消防・救急)、118番(海上保安 本部)へは発信できます。
- ●転送電話サービスまたは留守番電話サービスを開始しているときは、「全発信規制」
   や「全着信規制」はご利用になれません。
- 発着信規制用暗証番号の入力を3回続けて 間違えると、発着信規制サービスの設定 変更ができなくなります。このときは、 発着信規制用暗証番号と交換機用暗証番 号(1-14ページ)の変更が必要となりま すので、ご注意ください。詳しくは、お 問い合わせ先(14-41ページ)までご連絡 ください。

### 発着信規制用暗証番号を変更したい 【発着信規制用暗証番号変更】

 通話サービス設定画面「発着信規制」→ ● →「規
 制暗証番号」→ ● →現在の暗証番号を入力
 →新しい暗証番号を入力→ ● →確認のため
 もう一度新しい暗証番号を入力→ ●
 ・ネットワーク接続後、設定完了の画面が 表示されます。表示されない場合は、も う一度操作をやり直してください。

| 4 |
|---|
| × |
| レ |

| メール・・・・・・・・・・・・・・・・・・・・・・・・・・・・・・・・・・・・            | 2  |
|----------------------------------------------------|----|
| メールについて・・・・・・・・・・・・・・・・・・・・・・・・・・・・・・・・・・・・        | 2  |
| メールアドレスを変更する・・・・・・ 4-                              | .3 |
| メール送信・・・・・・・・・・・・・・・・・・・・・・・・・・・・・・・・・・・・          | 4  |
| S!メールを送信する・・・・・・ 4-                                | 4  |
| SMSを送信する・・・・・・4-                                   | -6 |
| メール受信/確認・・・・・ 4-                                   | 8  |
| 新着メールを確認する・・・・・・ 4-                                | 8  |
| 受信メールを確認する・・・・・・ 4-                                | 8  |
| 受信メールに返信する・・・・・・ 4-                                | .9 |
| メール管理/利用・・・・・ 4-1                                  | 0  |
| 送受信メールを管理/利用する・・・・・・・・・・・・・・・・・・・・・・・・・・・・・・・・・・・・ | 0  |
| メールを振り分ける・・・・・・・・・・・・・・・・・・・・・・・・・・・・・・・・・・・・      | 1  |
| 便利な機能・・・・・・・・・・・・・・・・・・・・・・・・・・・・・・・・・・・・          | 3  |

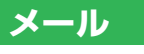

## メールについて

S!メールとSMSの2つのメールを利用できます。

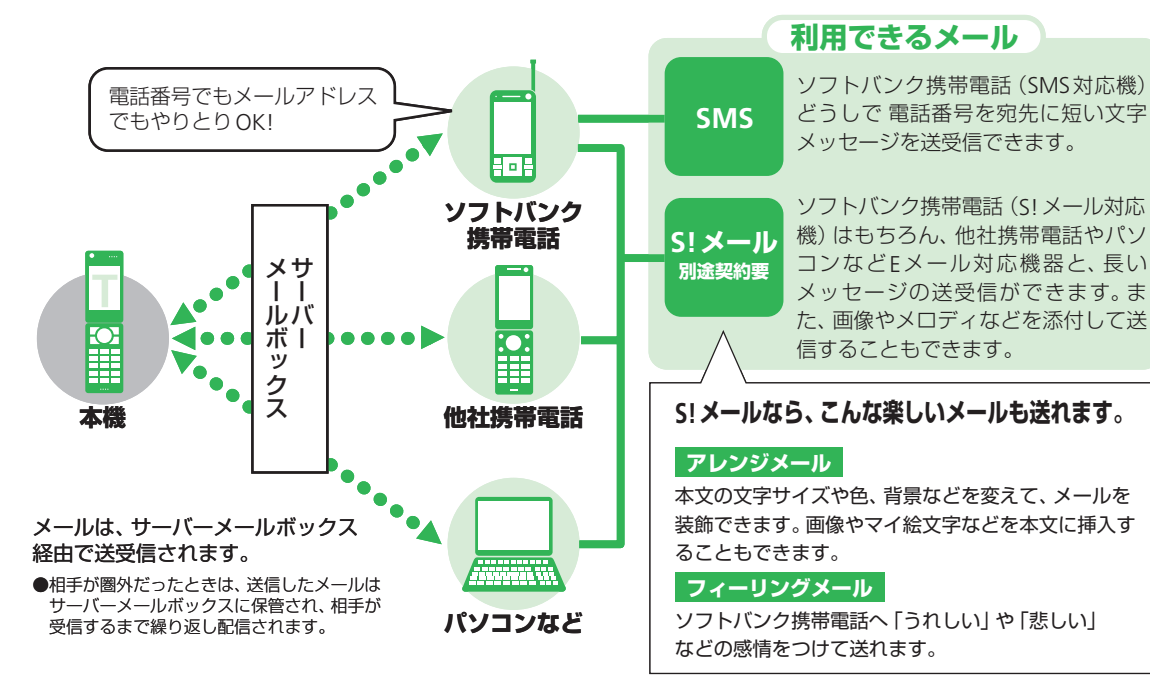

## メールアドレスを変更する 🚺 🗁 🖙 😥 🔿

Eメールサービスをご利用の場合、パソコンな どとのやりとりに使用するEメールアドレス のアカウント名(@の前の部分)をお好きな 文字列に変更できます。

- **@**softbank.ne.jp
- 詳しくは、サービスガイド(3G)をご覧 ください。
- この操作は、Yahoo!ケータイを利用します。
- あらかじめネットワーク自動調整を行って ください(1-11ページ)。
- ご契約時にはランダムな英数字が設定されています。迷惑メール防止に効果的なメールアドレスにするためにも、半角英数字と記号を使用して少しでも長いメールアドレスへの変更をおすすめします。

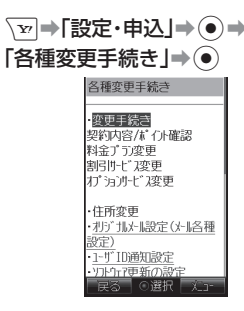

2 「オリジナルメール設定(メール各種

設定)」⇒●

● 以降の操作は画面の指示に従ってくだ さい。

## メール送信

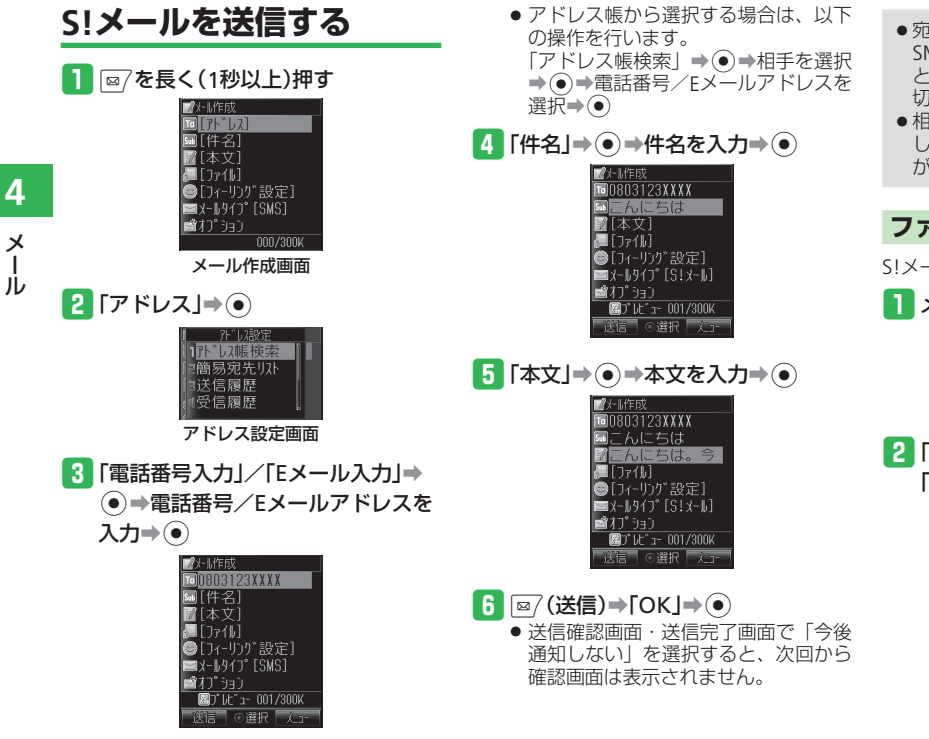

- ・宛先にFメールアドレスを入力したり、
   SMSでは送信できない内容を入力する と、メールタイプが自動的にS!メールに 切り替わります。
- ●相手の携帯電話がS!メールをサポート していない場合は、表示が異なること があります。

### ファイルを添付する

S!メールに画像やメロディを添付できます。

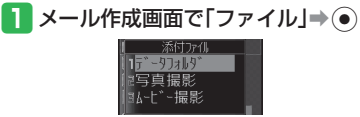

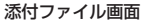

[2] 「データフォルダ」⇒●⇒ 「本体」/「メモリカード」⇒●

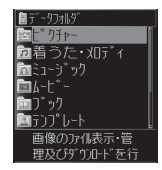

3 フォルダを選択⇒●→ファイルを 選択⇒●

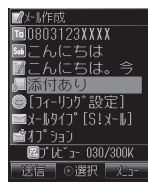

 ファイルによっては、メールに添付で きない場合があります。添付の可、不 可については、ファイルのプロパティ で確認してください(2-30ページ)。

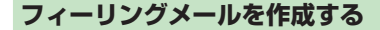

フィーリング設定とは、感情を表す絵文字(感 情アイコン)を設定して、相手がメールを読 む前にアイコンや着信音、バイブレーター、 着信ランプ、メール受信お知らせ表示で フィーリングメール受信をお知らせできる機 能です。

 ●フィーリングメールの受信動作は、受信側 の携帯電話によって異なります。

フィーリング設定

٢ \* ♥Happy/うれしい

1 メール作成画面で「フィーリング 設定]⇒(●)

> J. C,

♥こんにちは

≤x-ll977°[S!x-ll]

後信 ○選択 🖉 🗝

■添付あり

🖆 オプション 図プレビュー 030/300K

字として件名に表示されます。

2 絵文字を選択⇒●

アレンジメールを作成する

本文の文字色・文字サイズや背景色などを変 更したり、文字に動きをつけたり、区切り線 や画像などを挿入して表現豊かなメールを作 成することができます。

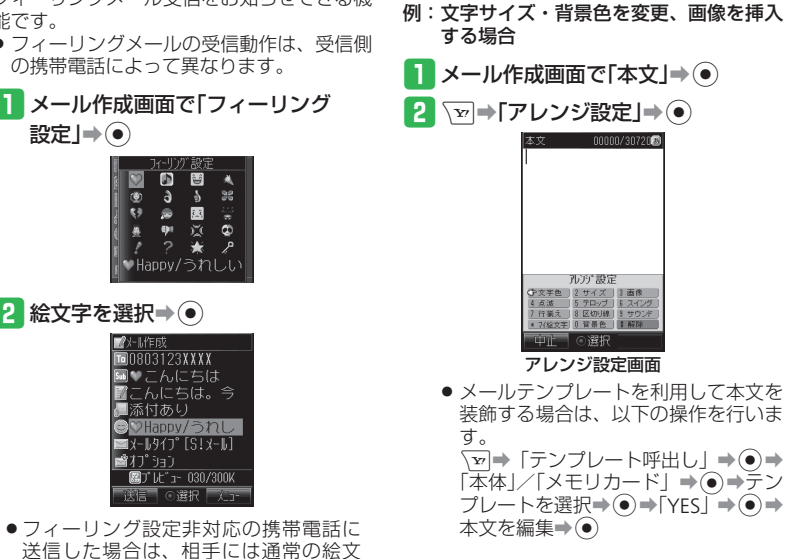

4

Х

ル

### メール送信

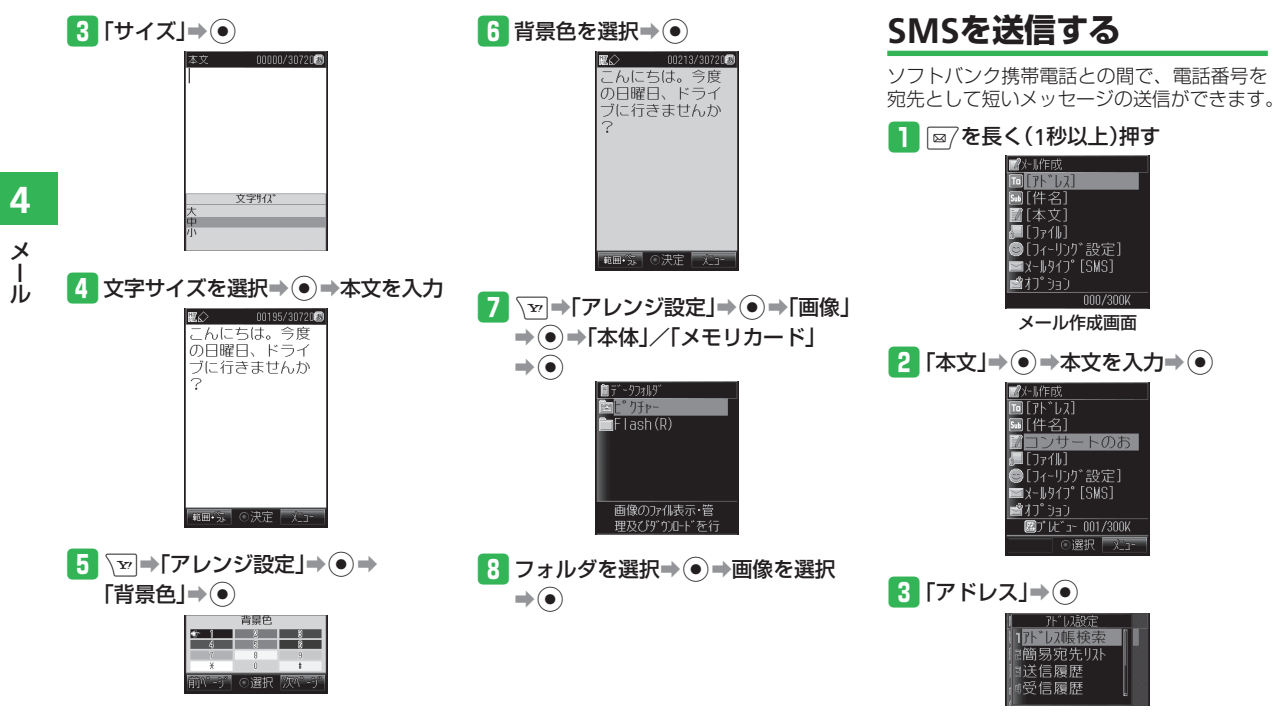

アドレス設定画面

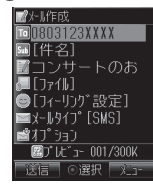

- アドレス帳から選択する場合は、以下の操作を行います。
   「アドレス帳検索」⇒●⇒相手を選択⇒●
- 5 ፼(送信)⇒[OK]⇒●
  - 送信確認画面・送信完了画面で「今後 通知しない」を選択すると、次回から 確認画面は表示されません。

使いこなしチェック!
 ◆ 便利
 メール作成時に利用できる機能
 (▶ 4-13ページ)
 ファイル添付に関する機能
 (▶ 4-14ページ)
 アレンジメールに関する機能
 (▶ 4-15ページ)
 メール送信時に利用できる機能
 (▶ 4-15ページ)

#### 🕐 設定

メール作成に関する設定

( ト 13-14ページ)

- 簡易宛先リストを作成する
- メールグループを設定する
- 署名を設定する
- メールタイプを設定する
- メールタイプ切替通知の表示/非表示を 設定する

#### 送信に関する設定 ( > 13-15ページ)

- 送信確認画面の表示/非表示を設定する
- •送信確認時のバイブレーターを設定する
- メールが相手に届いたか確認する
- メールがサーバーメールボックスに保存 される期限を設定する
- 重要度を設定する
- •相手に配信される日時を指定する
- 返信先を登録する
- SMSセンター番号「+819066519300」 を編集する

# 4 メール

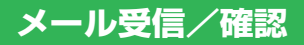

### 新着メールを確認する メールを受信すると、着信音などとともに、 アニメーションが表示されます。フィーリン

- グメールを受信したときは、お知らせー発メ ニューの背景に感情を表す絵文字(感情アイ コン)が表示されます。受信したメールはメー ルボックスの「受信メール」に保存されます。 受信したメールが未読の場合は、お知らせー 発メニューで確認できます。未読のフィーリ ングメールがあるときは、最後に受信した フィーリングメールの感情アイコンがお知ら セー発メニューの背景に表示されます。
- S!メールを受信した場合は、その情報量や 添付ファイルの有無などによって受信方法 が異なります。お買い上げ時の受信方法は 「自動受信」になっていますので、すべて の内容を自動的に受信します。受信方法を 「電話番号のみ」や「手動取得」に変更す ることもできます(13-16ページ)。

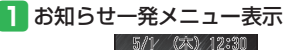

2 「新着メール」⇒●

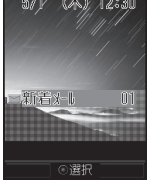

3 フォルダを選択⇒●⇒メールを選択
 ⇒●

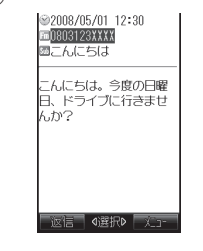

- ●新着メールを問い合わせる場合は、以下の操作を行います。
   □
   □
   □
   □
   □
   □
   □
- 待受画面以外を表示中(操作中)にメー
- 何受回面以外を表示中(操作中)にメールを受信したとき、優先動作設定でメール受信を「割り込み」に設定している場合は、新着メールをすぐ読むかどうかの確認画面が表示されます。「読む」または「後で」を選択してください。メールを読まずに削除する場合は、「削除」を選択してください。

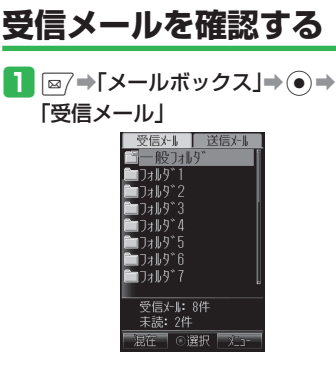

2 フォルダを選択⇒●⇒メールを選択
 ●●

4 メール

- ●自動受信設定を「手動取得」にしてい る場合は、以下のいずれかに当てはま るS!メールが送られてくると、サーバー メールボックスに一時保存され、メー ルの一部(先頭部分)をお客様のソフ トバンク携帯電話にS!メール通知とし て送信します。
  - ・メッセージが半角285文字(285バイ ト)以上の場合
  - ・添付ファイルがある場合
  - ・複数の宛先が指定されている場合
  - ・件名が半角41文字以上の場合
  - ・送信側のアドレスが半角61文字以上の 場合
- 金がかかる場合があります。詳しくは、 サービスガイド (3G) をご覧ください。
- ●ファイルによってはコンテンツ・キー (コンテンツの使用権)を取得しないと 表示/再生できません。
- ●約300Kバイト以上のメールは、メール の一部が削除されて受信します。

受信メールに返信する ≫ 便利 自動的に宛先が設定されたメール作成画面が 表示されます。 ● S!メールの場合は、件名も設定されます。 件名には、返信を示す「Re:」が付きます。 例:新たに本文を入力して返信する場合 ) 設定 **1** ⊠7⇒「メールボックス」⇒●⇒ 「受信メール」 2 フォルダを選択⇒●→メールを選択 ➡● ➡ ⊠7 (返信) 司用 肥る の選択 3 「新規」⇒● 「アト」作成 定する 回相沢 武 MRe:こんにちは 🚛 [ רק 🗐 🔚 フィーリング設定] ≥x-ll977°[S!x-ll] 📽 มีว่า 🖓 จะว่า 図プレビュー 001/300K 送信 ○選択 欠コー ● 宛先が複数ある受信メールの場合は、

- 「送信者へ返信」または「全員へ返信」 を選択します。
- 本文を引用して返信するときは「引用」 を、本文を参照して返信するときは「参 照|を選択します。

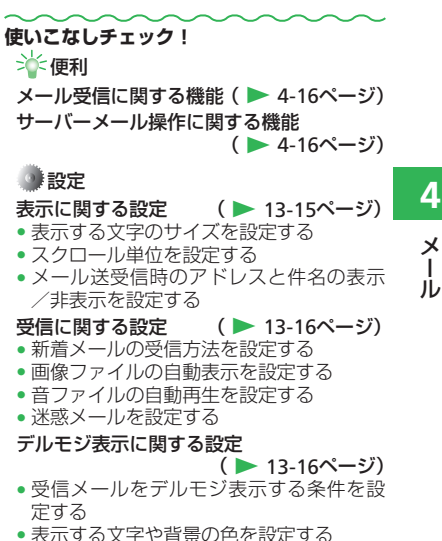

4-9

Х

## メール管理/利用

送受信したメールはそれぞれメールボックス 内の「受信メール」、「送信メール」のフォル ダに保存されます。また、作成後、送信せず に保存したメールは「下書き」に、送信に失 敗したメールは「未送信ボックス」に保存さ れます。

送受信メールを管理/利用する

#### ●自動削除設定について

受信メール/送信メールを保存するメ モリが足りないと、既読の古いメール から自動的に削除されます。ただし、保 護されたメール(4-17ページ)は削除 されません。

送受信メールを自動削除したくない場 合は、自動削除設定(13-17ページ)を 「設定しない」にしてください。 自動削除設定を「設定しない」にして いる場合、メールが送られてきたとき

に保存するメモリが足りないと、警告 メッセージが表示され、メールを受信 できません。メモリに空きがなくなっ たときは、画面上に■が表示されます ので、不要なメールを削除してくださ い(4-18ページ)。

 メモリ不足により受信できなかったS! メール通知は、メモリに空きができる までリトライ機能による再配信がされ、 ません。メモリに空きができた場合は、 メールリストを取得して(4-16ページ) 受信することもできます。受信通知再 送機能については、サービスガイド(3G) をご覧ください。

■ ∞7→「メールボックス」→ ● 受信メール 送信メール 一般フォルダ ר¥וגר `**□**フォルダ2 T≭L∮\*3 `∎Dall•9``4 `**−**フォルダ5 `**─**フォルダ6 `**─**フォルダ7 受信とし: 8件 未読:2件 「混在」 ○選択 | 火 □-メールボックス一覧画面 2 「受信メール」/「送信メール」⇒ フォルダを選択⇒● @─般フォルダ ■ 相沢 武

 新井 涼
 **M**-新井 涼子 新井 涼子 相沢 武 内田美紀 )803123**XXXX** 008/05/01 12:30 (2)— 3 ELECTION 100 - 100 -返信 〇選択 乂ュー

メール一覧画面

#### ①メールの種類

| P         | 受信メール未読・添付あり              |
|-----------|---------------------------|
| $\rangle$ | 受信メール未読・添付なし              |
|           | 受信メール既読・添付あり              |
|           | 受信メール既読・添付なし              |
|           | S!メール通知未読                 |
|           | S!メール通知既読                 |
| P         | 送信済み・配信確認済み・添付あり          |
|           | 送信済み・配信確認済み・添付なし          |
| <b>P</b>  | 送信済み・配信確認未読・添付あり          |
| -         | 送信済み・配信確認未読・添付なし          |
| P         | 送信済み・配信確認中・添付あり           |
| 9         | 送信済み・配信確認中・添付なし           |
| P         | 送信済み・配信確認なし・添付あり          |
| Y         | 送信済み・配信確認なし・添付なし          |
|           | 一部送信失敗メール・添付あり            |
|           | 一部送信失敗メール・添付なし            |
|           | ー部送信失敗メール・配信確認済み・<br>添付あり |
|           | ー部送信失敗メール・配信確認済み・<br>添付なし |
| 2         | ー部送信失敗メール · 配信確認未読 · 添付あり |
| 2         | ー部送信失敗メール・配信確認未読・<br>添付なし |
| 2         | ー部送信失敗メール・配信確認中・<br>添付あり  |

jί

|     | -部送信失敗メール・配信確認中<br>添付なし |
|-----|-------------------------|
| ð   | 未送信・送信失敗・添付あり           |
| Ň   | 未送信・送信失敗・添付なし           |
| œ,  | 未送信・送信予約・添付あり           |
| Y   | 未送信・送信予約・添付なし           |
|     | 未送信・送信中・添付あり            |
| DOC | 未送信・送信中・添付なし            |
| j_l | 下書き・添付あり                |
|     | 下書き・添付なし                |

#### ②S!メール/SMS

| $\geq$ | S!メール        |
|--------|--------------|
| SIS    | SMS          |
| 9      | USIMカード内のSMS |

#### ③重要度·保護表示

| <u>6</u> 0 | 重要度「高」・保護あり  |
|------------|--------------|
| 0          | 重要度「高」・保護なし  |
|            | 重要度「普通」・保護あり |
|            | 重要度「低」・保護あり  |
| Ð          | 重要度「低」・保護なし  |

## メールを振り分ける

メールボックス内の「受信メール」、「送信メー ル」にあるフォルダに振り分け条件を設定し て、受信メールと送信済みメールを分類して 管理できます。

メールボックス一覧画面でフォルダ 1~17/イドコロフォルダ/くーまん フォルダを選択→ →「振分設定」

••

| 振分一覧           |      |
|----------------|------|
| ⑥個人            | 設定なし |
| 🚺 ງ ໍ ມ - ວ ໍ  | 設定なし |
| ₽ <b>ト</b> ℃レス | 設定なし |
| アドレス帳          | 設定なし |
| ◎<-まん          | 設定なし |
| 1F, JDX-M      | 設定なし |
|                |      |
|                |      |
| 一終了 〇選         |      |

 2 振り分け条件を選択⇒●⇒条件を 指定⇒●

- ●「個人」を選択すると、アドレス帳の 個別登録データを振り分け条件に設定 します。
- 「グループ」を選択すると、アドレス 帳のグループを振り分け条件に設定し ます。
- ●「アドレス」を選択すると、アドレス 帳に登録のないアドレスでも選択でき、 振り分け条件に設定します。
- ●「アドレス帳」を選択すると、アドレ ス帳登録の有無を振り分け条件に設定 します。
- 「くーまん」を選択すると、くーまん からのメールを振り分け条件に設定し ます。
- ●「イドコロメール」を選択すると、ア ドレス帳に登録されている相手からの 出発お知らせ、到着お知らせ、簡単お 知らせメールを振り分け条件に設定し ます。

4

Х

ル

### メール管理/利用

使いこなしチェック! 》 便利 メール管理に関する機能( > 4-17ページ) メール利用に関する機能( > 4-18ページ) 💿 設定 メールボックスの表示に関する設定 ( > 13-17ページ) 古いメールを自動的に削除しない フォルダ表示/メール一覧表示を切り替 える 送受信混在/送受信別を切り替える メールー覧表示に関する設定 ( > 13-17ページ) メールー覧表示の表示項目を切り替える メール一覧表示を分割表示する メール一覧画面利用中の設定 ( > 13-18ページ) 指定した条件でメールを表示する 電話番号/Eメールアドレスをアドレス帳 に新規登録する 電話番号/Eメールアドレスをアドレス帳 に追加登録する 未読/既読を切り替える フォルダ内すべてのメールの未読/既読 を切り替える メール一覧画面のミニツールに関する設定 ( > 13-18ページ) メール一覧画面のミニツールを設定する

4

X

Ĵ

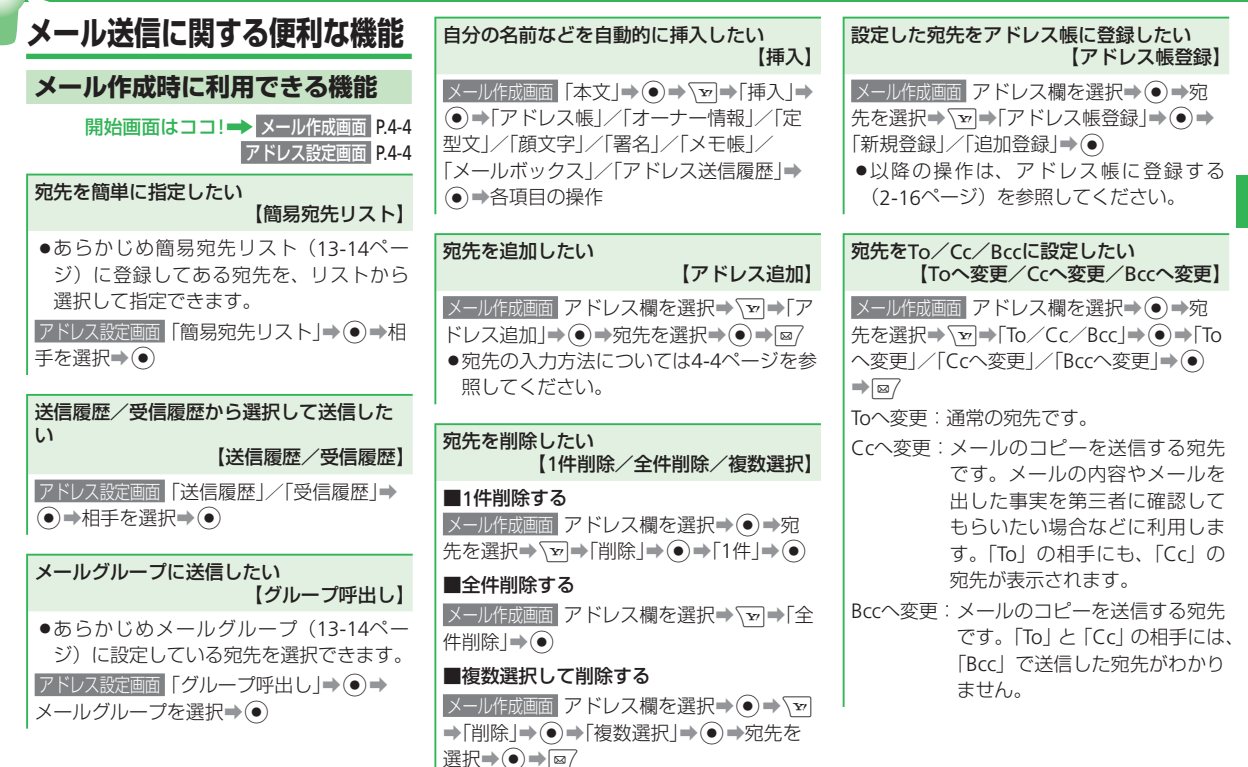

4-13

4

х

jλ

| すべての宛先をメールグループに登録した                                                                                                    | ●本文がSMSで送信できる文字数を超えて                                                                                                    | ファイル添付に関する機能                                                                                                    |
|----------------------------------------------------------------------------------------------------|----------------------------------------------------------------------------------------------------|----------------------------------------------------------------------------------------------------|
| び<br>【グループ作成】<br>メール作成画面 アドレス欄を選択→ マヨ→「グ                                                                                                    | いる場合は、確認画面が表示されます。 切<br>替える」を選択後、「オーバー部分を削除」<br>を選択すると、送信可能最大文字数まで                                                                                                    | 開始画面はココ!→ メール作成画面 P.4-4<br>添付ファイル画面 P.4-4                                                                                                    |
| ループ作成」→ ● (2回) → グループを選択→<br>● → グループ名を入力→ ●                                                                                                    | を文頭より残し、オーバーしている文字<br>を削除します。                                                                                                    | 静止画や動画を撮影して添付したい<br>【写真撮影/ムービー撮影】                                                                                                    |
| 本文を編集したい<br>【本文編集】<br>メール作成画面 本文を選択⇒ ● ⇒本文を編                                                                                                    | <ul> <li>SMSに変更すると、以下の項目が削除されます。</li> <li>Eメールアドレス/Cc・Bcc設定/件名/添付ファイル/本文のテンプレート・ア</li> </ul>                                                                                                    | <ul> <li>■静止画を撮影する</li> <li>添付ファイル画面「写真撮影」⇒●→撮影⇒</li> <li>●</li> <li>■動画を撮影する</li> </ul>                                                                                                    |
| 集→ <ul><li>●</li></ul>                                                                                                    | レンジ設定/フィーリング設定<br>■S!メールに変更する<br>メール作成画面「メールタイプ」→ ● → 「S!                                                                                                    | ■ <u>新日で</u><br><u>「</u> <u></u> <u></u> <u></u> <u></u> <u></u> <u></u> <u></u> <u></u> <u></u> <u></u> <u></u> <u></u> <u></u> <u></u> <u></u> <u></u> <u></u> <u></u>                                                                                                    |
| 【本文消去】<br>メール作成画面 本文を選択→ 🕞 → 「本文消去」<br>→ ●                                                                                                    | <ul> <li>メール」→●</li> <li>●以下の操作でも自動的にメールタイプを<br/>SMSからS!メールに変更できます。ただ</li> <li>これらの原日が削除された場合は、更</li> </ul>                                                                                                    | 添付したファイルを受信側で自動再生した<br>い<br>【自動再生】                                                                                                    |
| メールタイプを変更したい<br>【メールタイプ】                                                                                                    | 度メールタイプが自動的にSMSに戻りま<br>す。                                                                                                    | <ul> <li>●添付ファイルか複数のる場合、1つのファ<br/>イルのみ自動再生設定できます。</li> <li>メールが前面面「添けたり」&gt;</li> </ul>                                                                                                    |
| <ul> <li>■SMSに変更する</li> <li>&gt;&gt;&gt;&gt;&gt;&gt;</li> <li>●</li> <li>●</li> <li>● SMSでは送信できない内容がある場合は<br/>確認画面が表示されます。「切替える」を<br/>選択すると、これらの内容が削除されます。</li> </ul> | Eメールアドレス追加/Cc・Bcc設定/件名<br>入力/ファイル添付/フィーリング設定<br>●本文入力中に、●を押して「テンプレート<br>呼出し」や「アレンジ設定」を行った場<br>合や、本文がSMSで送信できる文字数を<br>超えた場合は、本文入力後、④を押した<br>ときにSMSでは送信できない旨の確認画<br>面が表示されます。「S!メールへ切替え」、<br>「SMS用に修正」または「本文編集」を選 | <ul> <li>✓ フレーズ(ロージ)</li> <li>(カレーズ)</li> <li>(カレーズ</li></ul> |

**4** メール

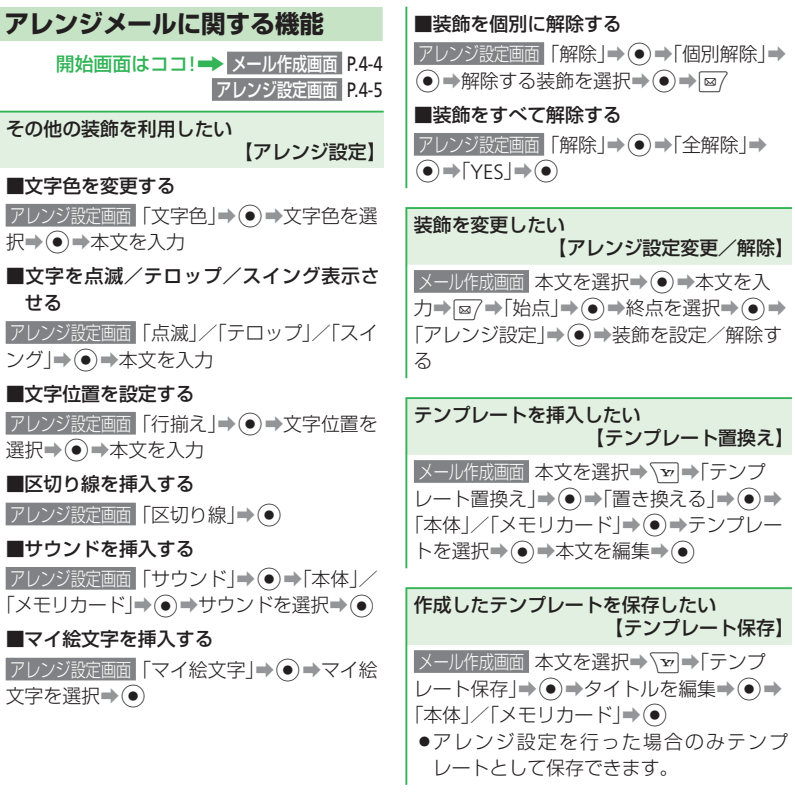

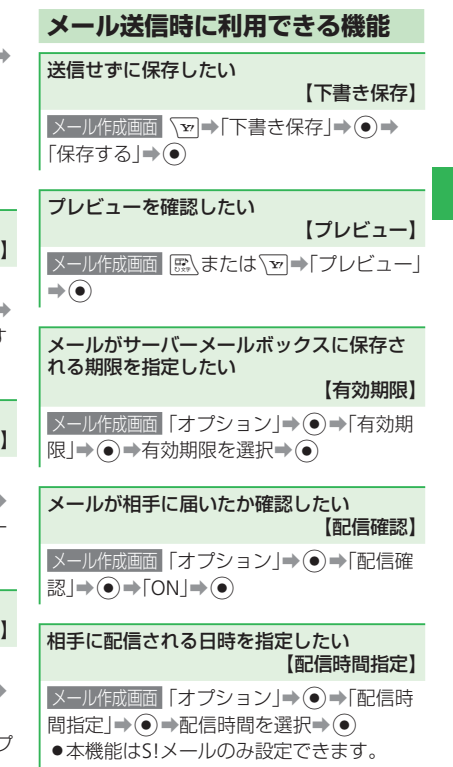

4

X

ル

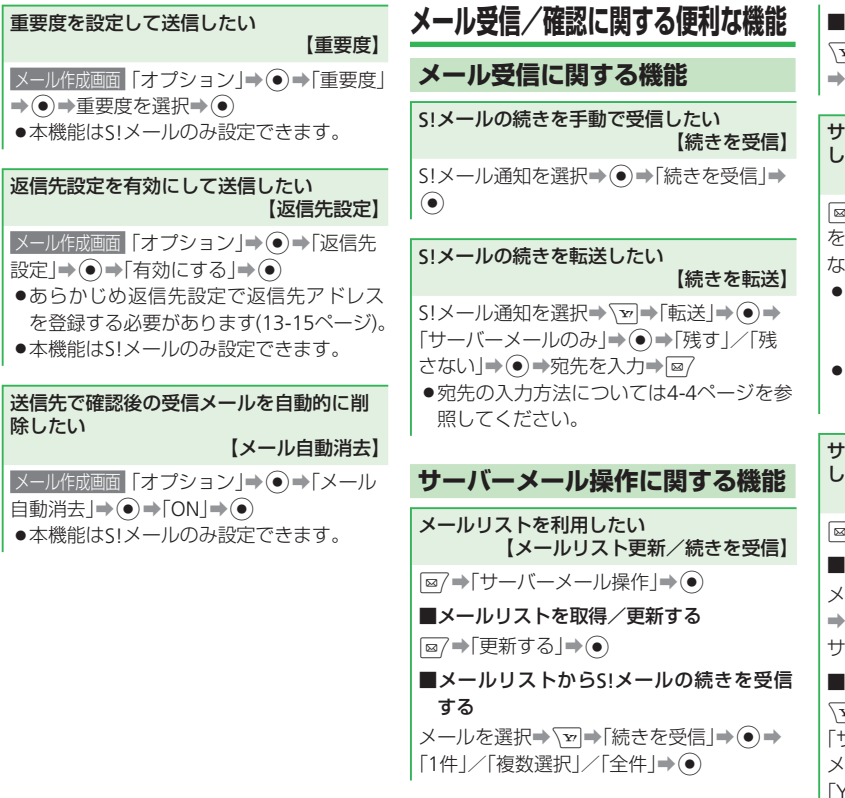

| 複数のメー | -ルを一括 | で受信する |
|-------|-------|-------|
|-------|-------|-------|

▶●「続きを受信」●●●「複数選択」●●
 →メールを選択●●●

サーバーメールボックス内のメールを転送 したい 【サーバーメール転送】

- ●「残さない」を選択すると、転送したメールはサーバーメールボックスから削除されます。
- 宛先の入力方法については4-4ページを参照してください。

サーバーメールボックス内のメールを削除したい
 【1件削除/複数選択/全件削除]
 @/ ⇒「サーバーメール操作」→ ●
 ■1件削除する
 メールを選択→ ▽ →「削除」→ ● →「1件」
 → ● →「サーバーメールのみ」/「通知/
 サーバーメール」→ ● →「YES」→ ●
 檀教選択して削除する
 マー>「削除」→ ● →「複数選択」→ ● →
 「サーバーメールのみ」/「通知/サーバー
 メールしみ」/「通知/サーバー
 メールを選択→ ● → @7 →
 「YES」→ ●

4 ×

ĴЬ

#### ■全件削除する

(型)→「削除」→●●「全ての既読メール」/
 「全件」→●→「サーバーメールのみ」/「通知/サーバーメール」→●●操作用暗証番号を入力→「YES」→●

#### サーバーメールボックス情報を確認したい 【メールボックス容量】 ◎ →「サーバーメール操作」→ ● → ▼ → 「メールボックス容量」→ ● ● メールボックス容量を更新する場合は、

- ◎/(更新)を押します。
- ●サーバーメールボックスの使用率が80% を超えると、警告画面が表示されます。 サーバーメールボックスに保存されてい るメールを受信するか(4-16ページ)、削 除してください(4-16ページ)。

メール管理/利用に関する便利な機能 開始画面はココ!→ メールボックス一覧画面 P.4-10 メールー覧画面 P.4-10 メール管理に関する機能 メールボックスにセキュリティを設定した U 【セキュリティロック】 ◎7→「メールボックス」→ 「▼」→「セキュリ ティロック → ④ → 操作用暗証番号を入力 →「□ックする |→●) ●メールの内容を確認する場合は、以下の 操作を行います。 ◎/→「メールボックス」→●→操作用暗 証番号を入力→フォルダを選択→●→ メールを選択⇒● フォルダにセキュリティを設定したい 【セキュリティロック】

フォルダ内のメールを確認するときに操作用暗証番号の入力が必要となるように設定することができます。ただし、「一般フォルダ」には設定できません。

メールボックス一覧画面
 フォルダを選択⇒ 
 「セキュリティロック」⇒ 
 ⇒操作用暗証
 番号を入力⇒「ロックする」⇒

メールボックス一覧画面
 フォルダを選択⇒
 「フォルダ名変更」⇒
 ⇒フォルダ名を入
 カ⇒

【フォルダ名変更】

#### メールを保護したい 【1件保護/複数選択/全件保護】

フォルダ名を変更したい

#### ■1件保護する

メールー覧画面
 メールを選択⇒ → 「保護/
 解除」→ ● → 「1件」 → ● → 「保護」 → ●

#### ■複数選択して保護する

 メールー覧回面
 シー>「保護/解除」>●

 「複数選択」>●
 →「保護」>●

 選択>●
 >

#### ■全件保護する

メールー覧画面 →「保護/解除」→●→
 「全件」→●→「保護」→●(2回)

4

Х

jί

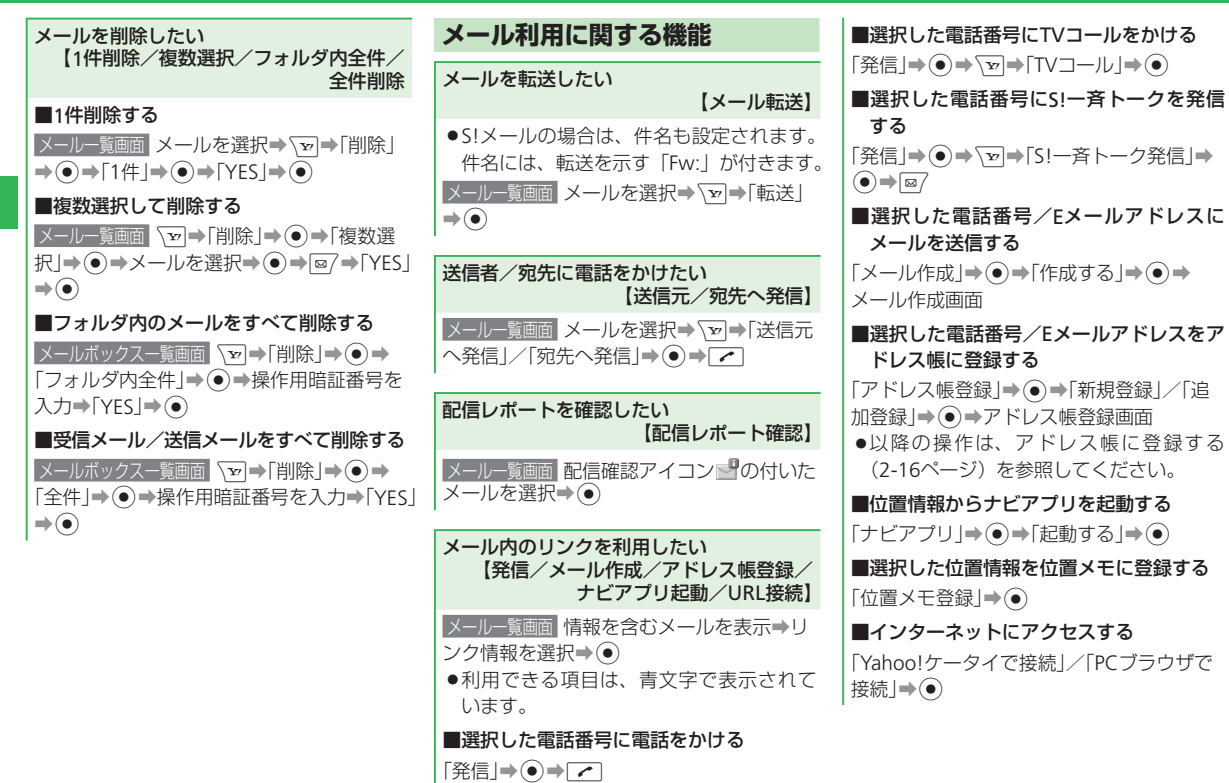

4 ×

ĺЬ

4-18

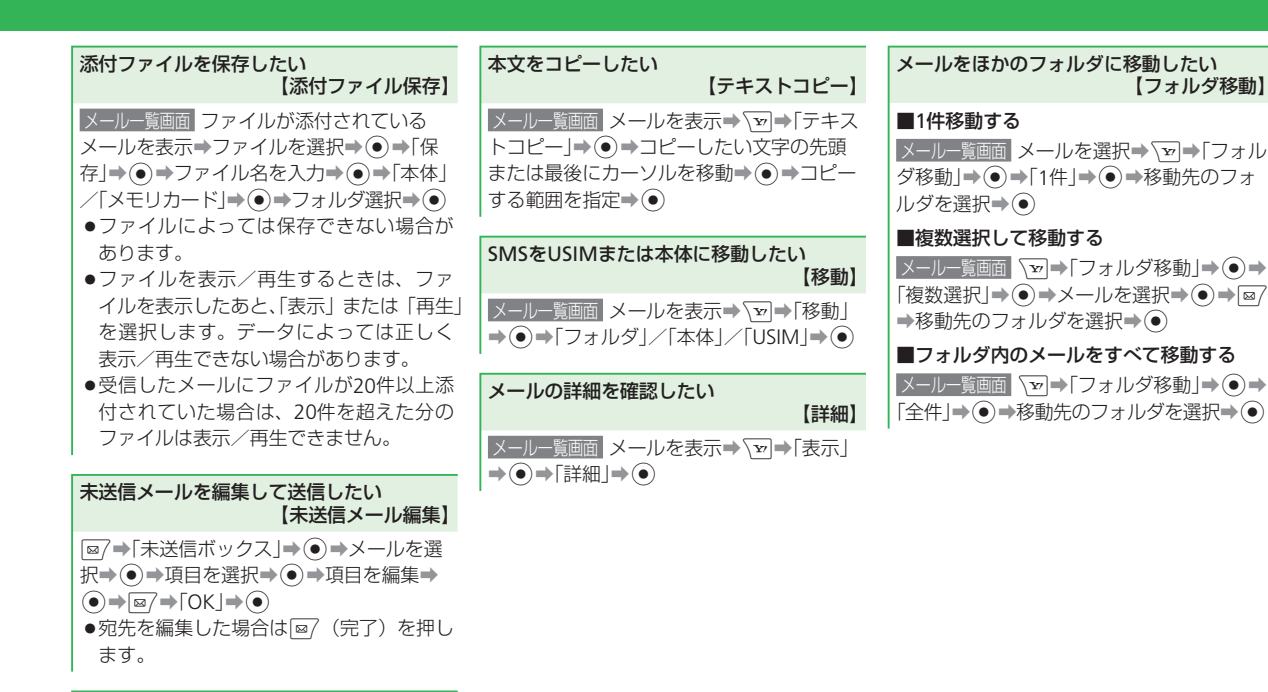

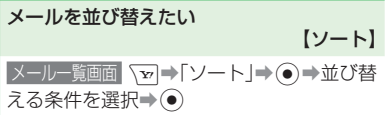

4

X

jί

**4** メール

| インターネット・・・・・・・・・・・・・・・・・・・・・・・・・・・・・・・5-2         |
|---------------------------------------------------|
| インターネットについて・・・・・・・・・・・・・・・・・・・・・・・・・・・・・・・・・5-2   |
| Yahoo!ケータイ ····· 5-3                              |
| Yahoo!ケータイに接続する・・・・・・・・・・・・・・・・・・・・・・・・・・・・・・・5-3 |
| PCサイトブラウザ・・・・・・ 5-4                               |
| PCサイトに接続する ・・・・・ 5-4                              |
| 画面操作・・・・・ 5-5                                     |
| 情報画面の操作のしかた・・・・・・5-5                              |
| ブックマーク/お気に入り・・・・・・・・・・・・・・・・・・・・・・・・・5-6          |
| ブックマークを利用する・・・・・ 5-6                              |
| お気に入りを利用する・・・・・・5-6                               |
| 便利な機能・・・・・ 5-7                                    |

## インターネット

## インターネットについて

本機では、インターネットに接続して、ソフトバンク携帯電話で閲覧できる携帯専用のポータルサイト「Yahoo!ケータイ」と「PCサイトブラウザ」を利用した情報の閲覧ができます。

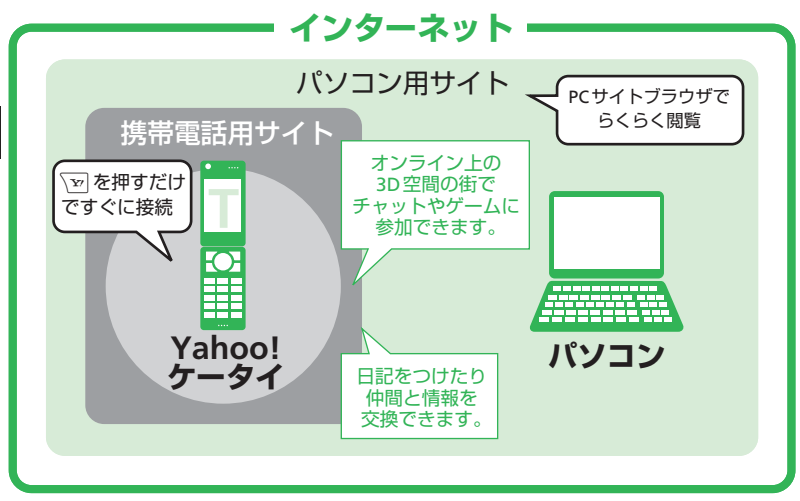

#### ●セキュリティについて

本機には、あらかじめ認証機関から発行されたルート証明書が登録されており、SSL/ TLS(データを暗号化して送受信する通信規約)を利用して盗聴、改ざん、なりすましな どのネット上の危険から保護します。

● セキュリティで保護されている情報画面を表示する場合は、お客様は自己の判断と責任 においてSSL/TLS を利用するものとします。

- ・お客様自身によるSSL/TLSの利用に際し、ソフトバンクおよび認証会社である日本ベリサイン株式会社、サイバートラスト株式会社、エントラストジャパン株式会社、グローバルサイン株式会社、RSAセキュリティ株式会社、セコムトラストシステムズ株式会社は、お客様に対しSSL/TLSの安全性に関して何ら保証を行うものではありません。万一、何らかの損害がお客様に発生した場合でも一切責任を負うものではありませんので、あらかじめご了承ください。
- HSDPA (High Speed Downlink Packet Access)対応のエリア内では、受信最 大3.6Mbps、送信最大384kbps の高速 通信を行うことができます。データ量 の大きいファイルの送受信を行った場 合、通信料金が高額になりますのでご 注意ください。

使いこなしチェック!

セキュリティに関する設定

- (▶ 13-19ページ)
- 製造番号通知を設定する
- Referer(リファラ)送信を設定する
- Cookieの有効/無効を設定する
- スクリプト設定を行う
- ルート証明書を確認する
- 認証情報を設定する
- SSL通信を設定する

5

ィ

ンターネット

## Yahoo!ケータイ

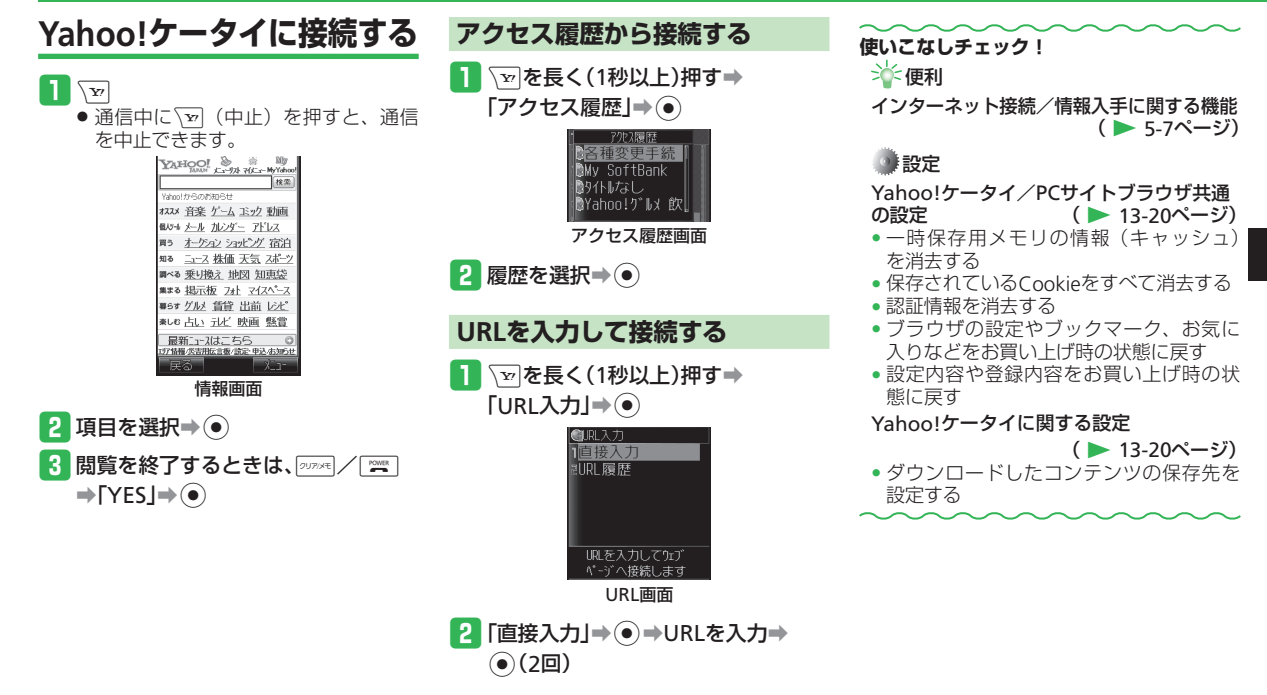

5

## PCサイトブラウザ

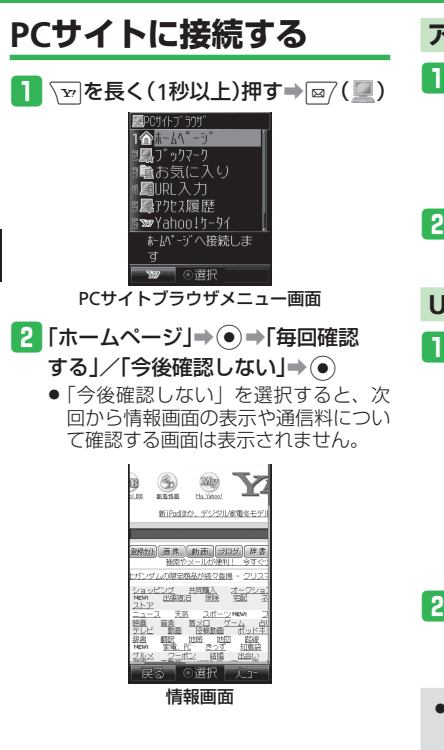

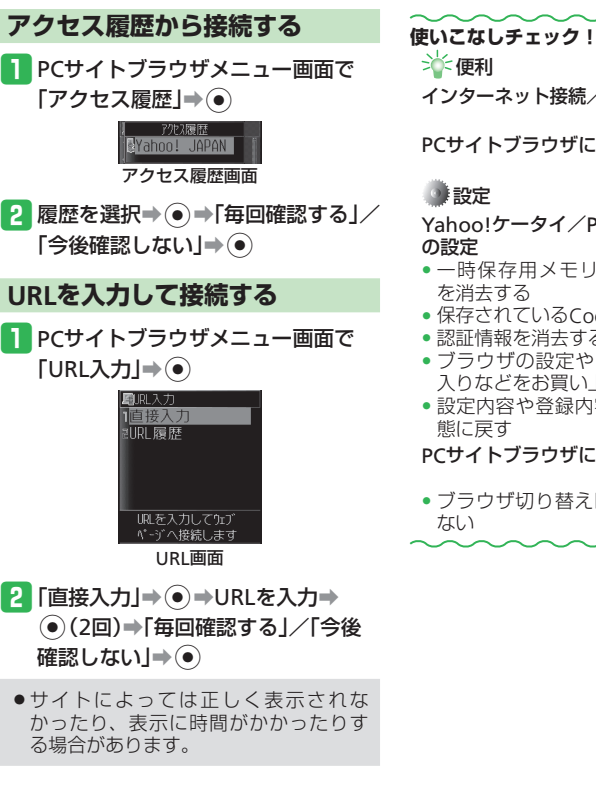

インターネット接続/情報入手に関する機能 ( > 5-7ページ) PCサイトブラウザに関する機能 ( > 5-7ページ) 設定
 Yahoo!ケータイ/PCサイトブラウザ共通 ( > 13-20ページ) を消去する 保存されているCookieをすべて消去する 認証情報を消去する ブラウザの設定やブックマーク、お気に 入りなどをお買い上げ時の状態に戻す 設定内容や登録内容をお買い上げ時の状 態に戻す PCサイトブラウザに関する設定 ( > 13-20ページ) ブラウザ切り替え時に警告画面を表示し

ý
### 画面操作

### 情報画面の操作のしかた

#### 画面のスクロール

上下や左右に画面があるときは、画面の右ま たは下にスクロールバーが表示されます。 ⑦/・・・・を押すと、続きの画面を表示できま す。PCサイトの情報画面でターンオーバー スタイル時は、▶マナー/■HOLDを押して上下に、 ▲▲/ママを押して左右に画面をスクロール できます。

#### カーソルの移動

画面内に選択可能な項目がある場合は、 /

を押してカーソルを移動します。PCサ イトの情報画面でターンオーバースタイル時 は、国オーノ国HOLDを押して上下に、国植ノ 「▼▼を押して左右にカーソルを移動します。

#### 次の画面に進む/前の画面に戻る

表示した情報画面は一時的に記憶されていま す。情報画面で 図7 (戻る)を押すと前の画 面に戻り、、「」を押して「進む」を選択する と次の画面に進みます。

#### 情報内の文字入力や選択/実行ボタンについて

入力欄や選択項目が表示された場合は、以下 のように操作します。

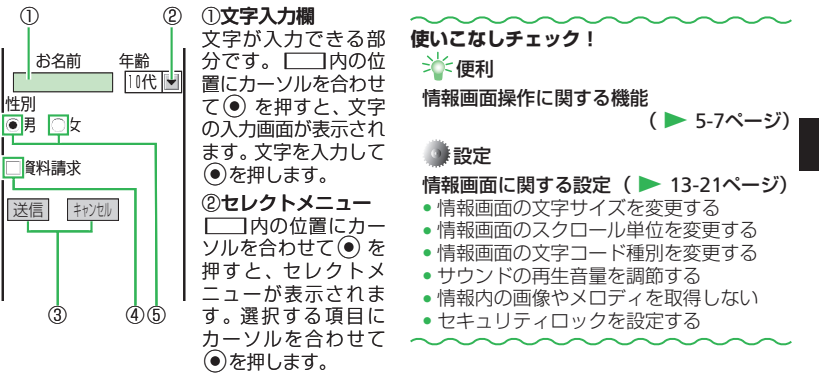

あります。

●左記の画面は内容を説明するための一 例です。実際の画面とは異なる場合が

#### ③実行ボタン

1

性別

登録内容の送信やキャンセルなど、動作を選択 する部分です。
の位置にカーソルを合わ せて
●を押すと、
一内の動作を行います。

#### ④チェックボタン

□にカーソルを合わせて●を押すと、▼に変 わり、項目が選択されていることを示します。

#### ⑤ラジオボタン

○にカーソルを合わせて●を押すと、●に変 わり、項目が選択されていることを示します。

### ブックマーク/お気に入り

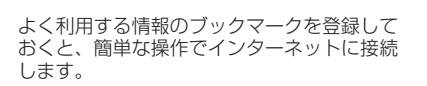

ブックマークを利用する

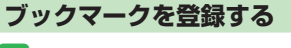

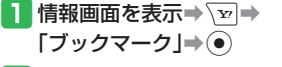

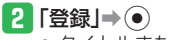

- タイトルまたはURLを編集しない場合
   は、
   (登録)を押してください。
- 3 ≥ (編集)→タイトルの欄を選択→ ●→タイトルを編集→●

新規登録 9関東地方の天 http://weathe

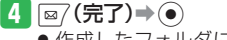

 ● 作成したフォルダに登録する場合は、 フォルダを選択します。 ブックマークから接続する

- 1 √ を長く(1秒以上)押す→ 「ブックマーク」→●

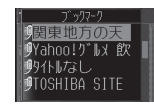

2 情報のタイトルを選択⇒●

### お気に入りを利用する

よく利用する情報(画面)をお気に入りに登録しておくと、あとでインターネットに接続しなくても簡単に参照できます。

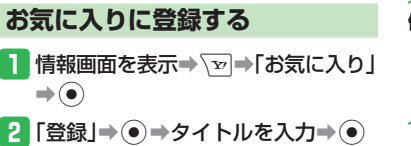

- 著作権などの制限により情報が保存できないことがあります。
- すでに保存されているページと同じURL のページを保存した場合は、別のペー ジとして保存されます。

### 

淤 便利

ブックマーク/お気に入りに関する機能

( > 5-9ページ)

5

インターネット

### 便利な機能

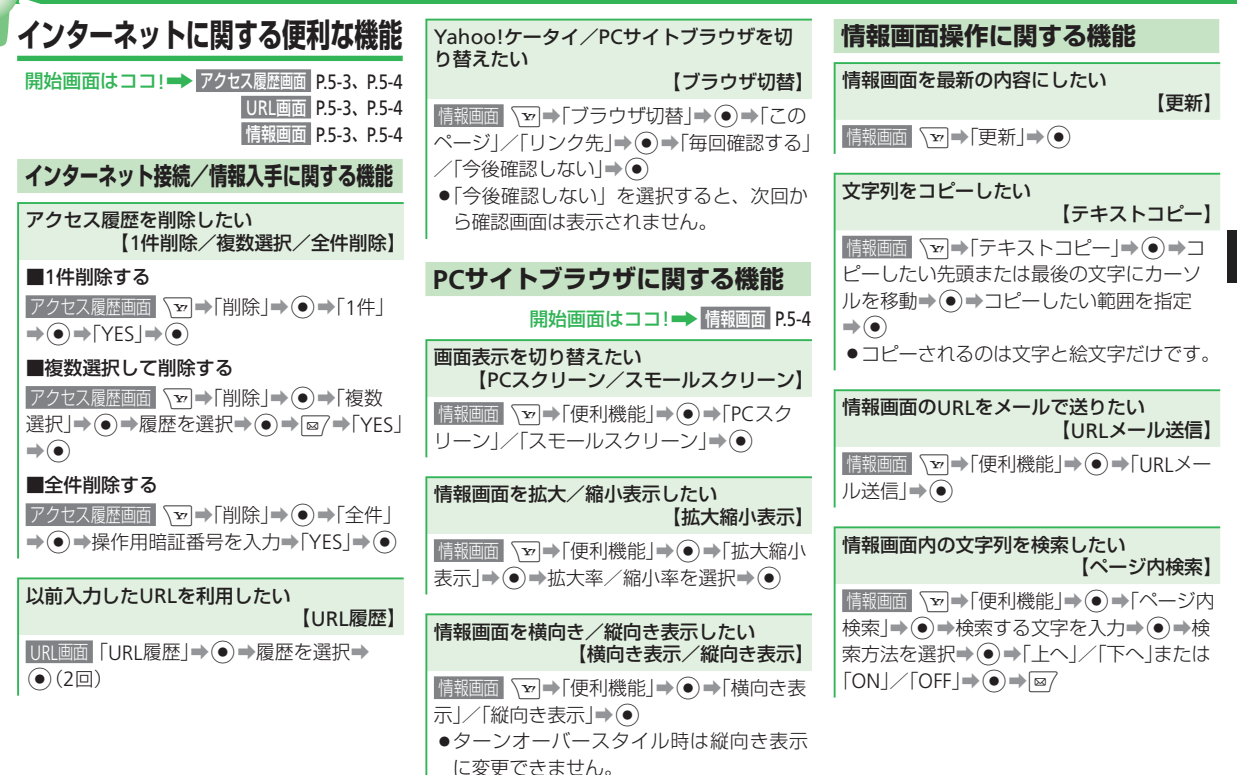

5-7

5

ィ

ン

ター

-ネット

#### 便利な機能

| 情報内のファイルを利用したい<br>【ファイル再生/ファイル保存/<br>ファイルブロパティ】 ファイルブロパティ】 ファイルを含む情報画面を表示→ シー→ 「ファイル保存」→ ● → ファイルを選択→ ● ■ファイルを再生する 「再生/表示   ● ●                                                                                      | ■ファイルを保存する<br>「保存」→ ④<br>●著作権などの制限によりファイルが保存<br>できない場合があります。<br>■プロパティを確認する<br>「ファイルプロパティ」→ ●                                                                                                    | <ul> <li>■Eメールアドレスにメールを送信する/アドレス帳に登録する</li> <li>「シール送信」</li> <li>「アドレス帳登録」</li> <li>●</li> <li>■リンクしてあるページにアクセスする</li> <li>「第回回」リンクを選択</li> <li>●</li> </ul>                                          |
|----------------------------------------------------------------------------------------------------|----------------------------------------------------------------------------------------------------|----------------------------------------------------------------------------------------------------|
| <ul> <li>●ファイルによっては正しく再生/表示できない場合があります。</li> <li>■データフォルダに保存する</li> <li>「保存」→●→「本体」/「メモリカード」→●</li> <li>→フォルダを選択→●</li> <li>●著作権などの制限によりファイルが保存できない場合があります。</li> <li>■プロパティを確認する</li> <li>「ファイルプロパティ」→●</li> </ul>   | <ul> <li>         Jアイルを保存して宿信首に設定する         「着信音に設定」→●→「着うた・メロディ」         「ミュージック」→●→着信の種別を選択         →●(2回)     </li> <li>         ファイルを保存して壁紙に設定する         「壁紙に設定」→●(2回)     </li> <li>         ・荷受ウィンドウ表示中、壁紙のFlash<sup>®</sup>や         フォトアニメ壁紙は停止することを確認         する画面で「今後通知しない」を選択す         ると、次回から確認画面は表示されません。     </li> </ul> | 情報画面をスケジュールに登録したい<br>【スケジュール登録】         「設価面 を)●「便利機能」→ ④ →「スケ<br>ジュール登録」→ ④ →スケジュールを登録<br>(9-4ページ)         情報画面を位置メモに登録したい<br>【位置メモ登録】         「課題面 を)●「便利機能」→ ④ →「位置メモ<br>登録」→ ④ → 位置メモを登録(9-32ページ) |
| <ul> <li>情報内のリンクからファイルを利用したい<br/>【ファイル再生/ファイル保存/</li> <li>ファイルブロパティ/着信音設定/壁紙設定】</li> <li>ファイルを含む情報画面を表示⇒リンクを<br/>選択⇒●</li> <li>■ファイルを再生する</li> <li>「再生/表示」→●</li> <li>●ファイルによっては正しく再生/表示で<br/>きない場合があります。</li> </ul> | <ul> <li>情報内の文字列を利用したい<br/>【電話番号/Eメールアドレス/URL利用】</li> <li>利用できる項目には、アンダーラインが表示されます。</li> <li>電話をかける/アドレス帳に登録する</li> <li>「報酬回」リンクを選択⇒ ④ ⇒「発信」/「アドレス帳登録」⇒ ●</li> </ul>                                                                                                    | 情報画面のプロパティを確認したい<br>【ページプロパティ】         「酸画面 シート「使利機能」→ ④ → 「プロパティ」→ ●         「精報画面に適用されているサーバー証明書を確認したい<br>【サーバー証明書】         「酸画面 シート「使利機能」→ ⑥ → 「プロパティ表示」→ ● → 「サーバー証明書]                            |

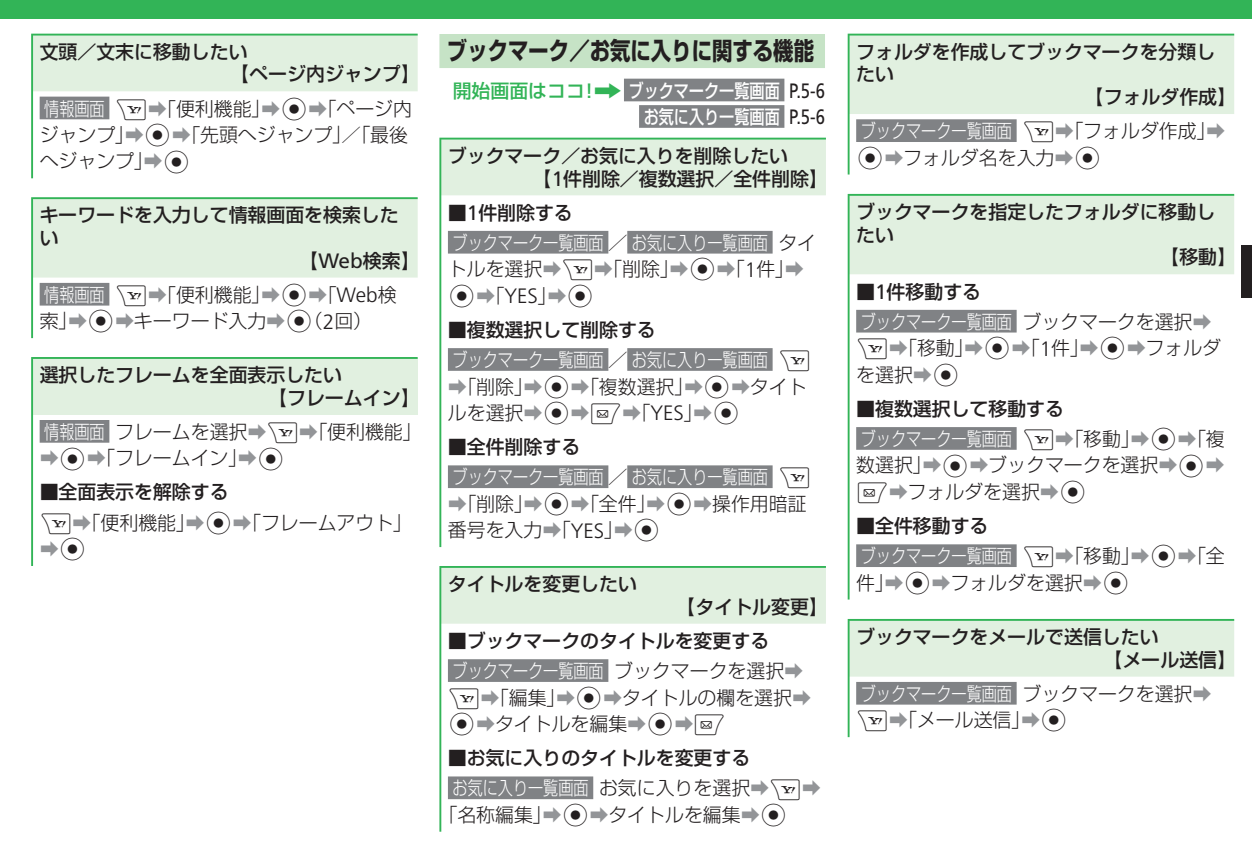

5

5-9

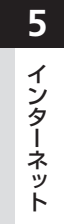

| テレビ・・・・・・・・・・・・・・・・・・・・・・・・・・・・・・・・・・・・      |
|----------------------------------------------|
| テレビについて・・・・・・・・・・・・・・・・・・・・・・・・・・・・・・・・・・・・  |
| テレビ視聴・・・・・・・・・・・・・・・・・・・・・・・・・・・・・・・・・・・・    |
| チャンネルを設定する・・・・・・ 6-3                         |
| テレビを視聴する・・・・・・・・・・・・・・・・・・・・・・・・・・・・・・・・・・・・ |
| 番組録画/再生・・・・・ 6-6                             |
| 番組を録画する・・・・・・6-6                             |
| 録画した番組を再生する・・・・・・ 6-6                        |
| 視聴/録画予約・・・・・・・・・・・・・・・・・・・・・・・・・・・・・・・・・・・・  |
| 視聴/録画予約を行う・・・・・6-7                           |
| 便利な機能・・・・・・・・・・・・・・・・・・・・・・・・・・・・・・・・・・・・    |

## テレビ

### テレビについて

本機は、携帯・情報端末用デジタルテレビ「ワンセグ」に対応しています。 「ワンセグ」サービスの詳細については、下記ホームページなどでご確認ください。 社団法人 デジタル放送推進協会 パソコンから:http://www.dpa.or.jp 携帯電話から:http://www.dpa.or.jp/1seg/k/

● デジタルテレビは日本国内専用です。海外では、放送方式や放送の周波数が異なるため使 用できません。

### ━━ ワンセグ ━━━

地上デジタル放送の電波の一部を使用 して、携帯電話などの小型機器でもご 家庭と同じようにテレビやデータ放送 の視聴を可能にした、携帯・移動体向 けの地上デジタルサービスです。

テレビ番組をワイドな横画面で 楽しめます。

#### データ放送

番組の映像や音声を視聴するだけでなく、 データ放送も楽しめます。番組に関連した 情報などを入手したり、番組に参加するこ とができます。

#### 番組録画

視聴中の番組を本体やメモリカードに録画 して、あとで楽しむことができます。

#### 録画/視聴予約

番組録画や視聴をあらかじめ予約しておく ことができます。番組表を利用した簡単予 約も行えます。

#### テレビ利用時のご注意

- 自転車やバイク、自動車などの運転中は、 デジタルテレビを利用しないでください。
   周囲の音が聞こえにくく、映像や音声に気をとられ交通事故の原因になります。また、 歩行中でも周囲の交通に十分注意してください。
   特に踏切や横断歩道ではご注意ください。
- デジタルテレビの利用中にメールを受信す ると、デジタルテレビの映像や音声に影響 を与えることがあります。
- 事故や故障または修理により、お客様が登録・設定した内容が消失・変化した場合の損害につきましては、当社は責任を負いかねますのであらかじめご了承ください。なお、機種変更・故障修理などで、電話機を交換するときは、電話機に保存された情報(デジタルテレビから録画したデータ、TVリンクなど)を引き継ぐことはできませんので、あらかじめご了承ください。
- USIMカードを取り付けていない場合や、 ソフトバンクのご契約を解約されていると きは、デジタルテレビを視聴できません。
- チャンネル設定で割り当てられるチャンネルは、2007年12月現在の情報をもとに設定してあります。地域ごとの放送チャンネルに変更があった場合は、「放送波スキャン」でチャンネルを設定してください。

### テレビ視聴

### チャンネルを設定する

地域によって受信できるチャンネルが異なり ますので、はじめてテレビをご利用になる場 合には、受信を行う地域を設定する必要があ ります。

#### 1 . ▼ \* を長く(1秒以上)押す→●

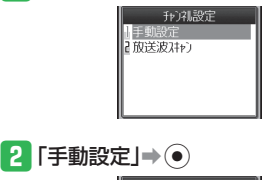

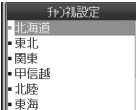

 自動でチャンネルを設定する場合は、 以下の操作を行います。
 「放送波スキャン」⇒● 3 エリアを選択⇒●→都府県を選択

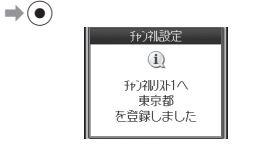

 選択した都府県によっては、さらに地 域を選択する必要があります。また、 エリアに「北海道」を選択した場合は、 地域を選択してください。

#### ● デジタルテレビ放送の電波について

- 次のような場所では、電波の受信状態 が悪く画質や音質が劣化したり受信で きない場合があります。
- ・放送局から遠い地域または極端に近い 地域
- 山間部やビルの陰
- ・移動中の電車、車、地下街、トンネル の中など
- ・高圧線、ネオン、無線局、線路、高速
   道路の近くなど
- その他、妨害電波が多かったり、電波 が遮断されたりする場所

#### ● テレビ受信用のアンテナについて

- ・デジタルテレビのご利用時は、TVロッ ドアンテナを引き出してください。
- TVロッドアンテナは、デジタルテレビの電波を受信するためのものです。デジタルテレビの視聴時以外は収納してください。
- ・先端部分を持って角度を調節したり、 過剰な力を加えたりしないでください。 折れ曲がる場合があります。
- TVロッドアンテナをご使用になるときは、完全に引き出してください。ただし、放送局が極端に近いときは、TVロッドアンテナを縮めると映像や音声が鮮明になる場合があります。
- 電池レベルについて

電池残量が 🛛 のときは、充電中を除き デジタルテレビを利用できません。視 聴中に電池残量が 🖬 になると、デジタ ルテレビは自動的に終了します。

●充電について

充電しながらデジタルテレビを利用す ることができます。

- ・デジタルテレビ視聴中や録画中の充電 は、充電時間が長くなったり、充電が 完了しない場合があります。
- ・充電中に急速充電器(オプション品)
   のコードをTVロッドアンテナに近づけると、映像が乱れることがあります。

#### テレビ視聴

### テレビを視聴する

### ┃ 豆▽を長く(1秒以上)押す

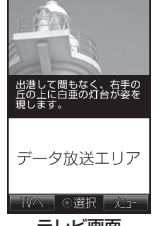

- テレビ画面 ● ターンオーバースタイルでデジタルテ
- レビを起動したときは、フルスクリーン画面(6-5ページ)で表示されます。

#### 2 ダイヤルボタンでチャンネルを選択 する

- 「10」チャンネルは ★ ■、「11」チャンネルは 回急、「12」チャンネルは
   ■● を押して選択できます。
   データ放送モードで視聴中、データ放送側でダイヤルボタンを使う操作がある場合は、ダイレクト20番できません。
- チャンネルを1つずつ変更する場合は

   ○/ ○または□サ/ □・0LD, 受信可能 なチャンネルを自動的に検索する場合

   は○/ ○を長く(1秒以上)押します。
- 3 デジタルテレビを終了するときは

#### Power ⇒[YES]⇒●

 デジタルテレビ起動中に電池パックを 取り外さないでください。「チャンネル 設定」、放送用メモリ、「TVリンク」な どのデータが変化・消失する場合があ ります。

#### テレビで利用する主なボタン

| 音量調節              | <ul> <li>() / () <sup>*1</sup>または▲≦/</li> <li>▼™</li> </ul> |
|-------------------|-------------------------------------------------------------|
| 画面切替              | ■     または     ■                                             |
| チャンネル<br>情報表示     | √��(長押し)*2                                                  |
| 字幕ON/OFF<br>の切り替え | ▶ (長押し) *2                                                  |
| テレビ終了             | 71,77/xE **3 POWER                                          |

- ※1 データ放送モードでは、カーソルを移動 する操作になります。
- ※2 データ放送の全画面表示時は操作できま せん。
- ※3 データ放送モードでは、テレビを終了で きません。

#### データ放送を利用する

デジタルテレビを起動すると、データ放送 モードで表示されます。データ放送エリアで、 番組と関連したさまざまな情報を利用するこ とができます。

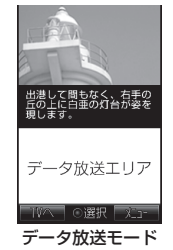

- データ放送エリアでは、③/②で カーソルを移動したり、画面を入ク ロールできます。

- データ放送の受信には通信料は発生しません。ただし、インターネットを利用したサービスを利用するときは、通信料がかかります。
- 横向き画面では、データ放送を表示で きません。

#### 映像モードの画面

■または●を押して、画面を切り替えることができます。

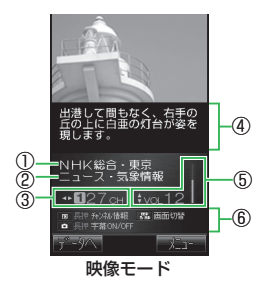

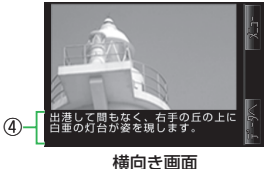

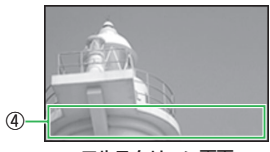

フルスクリーン画面

①放送局名②番組名③チャンネル番号④字幕表示エリア⑤音量⑥キーガイド表示

#### 番組表を利用する

電子番組表(EPG)S!アプリを利用して、番 組を選択してデジタルテレビを起動すること ができます。

# ●→「TV」→ ●→「番組表」→ ● 番組表が表示されます。詳しい操作方法は、番組表のヘルプをご覧ください。

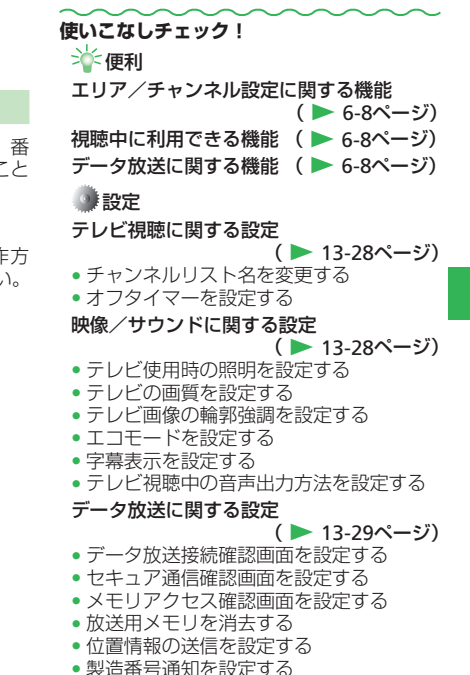

- コンテンツの保存先を設定する
- 6-5

6

テ

レビ

### 番組録画/再生

### 番組を録画する

視聴中の番組を録画することができます。映 像・音声のほかに、字幕やデータ放送の情報 も録画できます。

## ママを長く(1秒以上)押す⇒録画する番組を表示

- チャンネルの選択方法については6-4 ページを参照してください。
- 2 ☜⇒「録画」⇒●

番組録画が開始されます。

- 3 / ●→「YES」→ ●
   録画が終了し、「録画ファイル保存先」
   で指定した保存先に自動的に保存されます。
- お客様が録画された番組は、個人で楽しむほかは著作権上、権利者に無断で使用できません。
- 番組によっては著作権などの制限により録画できない場合があります。

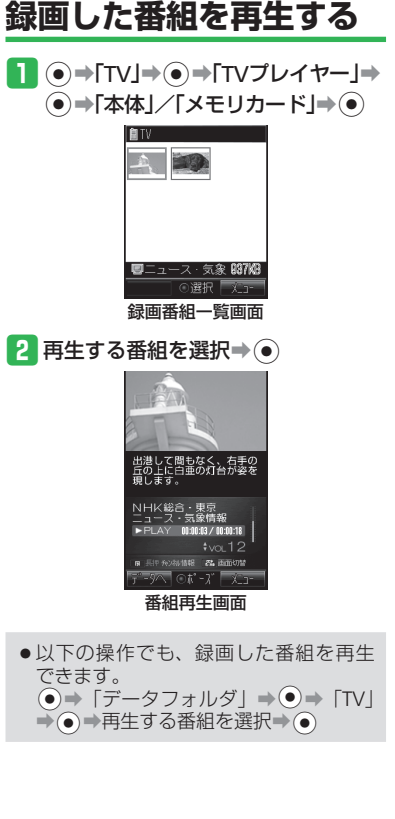

### 番組再生中/一時停止中に利用する主なボタン

| 早送り                                                                                                    | ● <sup>*1</sup> 、 ■HOLD <sup>*1</sup> または<br>▶ <sub>マナ-</sub> <sup>*2</sup>                 |  |
|----------------------------------------------------------------------------------------------------|---------------------------------------------------------------------------------------------|--|
| 巻き戻し                                                                                                    | <ul> <li>●<sup>*1</sup>、 ▶<sup>マナ-*1</sup>または</li> <li>■HOLD<sup>*2</sup></li> </ul>        |  |
| コマ送り                                                                                                    | ● <sup>**3</sup> 、                                                                          |  |
| コマ戻し                                                                                                    | <ul> <li>●<sup>*3</sup>、 ▶<sup>マナ-*3</sup>または</li> <li>■HOLD<sup>*4</sup></li> </ul>        |  |
| 一時停止/再生                                                                                                    | ●または▶                                                                                       |  |
| 音量調節                                                                                                    |                                                                                             |  |
| <ul> <li>※1 縦向き画面で操<br/>ダイル時の再集</li> <li>※2 横向き画面で操</li> <li>ダイル両の再集</li> <li>※3 縦向き画面で操</li> <li>タイル時の一時</li> <li>※5 データ放送モー<br/>する操作になり</li> </ul> | 作時の再生中のみ<br>作時/ターンオーバース<br>中のみ<br>作時の一時停止中のみ<br>作時/ターンオーバース<br>停止中のみ<br>・ドでは、カーソルを移動<br>ます。 |  |
| 使いこなしチェック!<br>→ 便利<br>録画/再生に関する機能 (▶ 6-9ページ)<br>録画ファイルに関する機能 (▶ 6-9ページ)                                                                              |                                                                                             |  |
| 🕐 設定                                                                                                    |                                                                                             |  |

番組録画に関する設定(▶ 13-30ページ)
 録画ファイルの保存先を設定する

6-6

### 視聴/録画予約

### 視聴/録画予約を行う

あらかじめチャンネル設定を行ってください(6-3ページ)。

#### 1 ● → 「TV」→ ● → 「予約」→ ●

●初回起動時は、テレビ予約のための注意事項が表示されます。②を押して「OK」を選択してください。注意事項を今後も表示するかどうかの確認画面で「NO」を選択すると、次回から確認画面は表示されません。

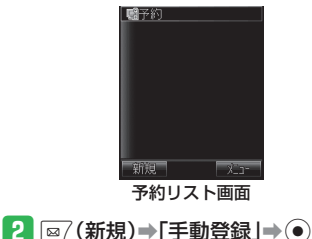

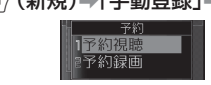

3 「予約視聴」/「予約録画」→●

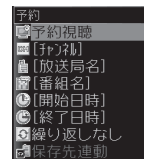

- 【チャンネル」→●→「チャンネルリスト」→●→放送局を選択→●
  - チャンネル番号を直接入力する場合は、 「直接入力」を選択します。
- 5 「開始日時」/「終了日時」→●→ 開始日時/終了日時を入力→●
- 「繰り返しなし」→ ●→繰り返し方法
   を選択→ ●→繰り返し期間を入力
   → ●

3で「予約視聴」を選択した場合は、 3へ進みます。

#### 7「保存先連動」→●→「保存先連動」/ 「本体」/「メモリカード」→●

●「保存先連動」を選択した場合は、「録 画ファイル保存先」で指定した保存先 に保存されます。

### 8 ፼(完了)

#### 予約時刻が近づくと

視聴/録画予約時刻の約5分前に画面表示\* とアラーム、バイブレーターでお知らせします。 \*以下の画面とは異なる通知画面が表示され る場合があります。

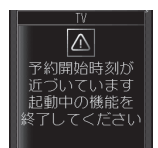

 本体を閉じている場合は、サブディス プレイに通知メッセージが表示されま す。

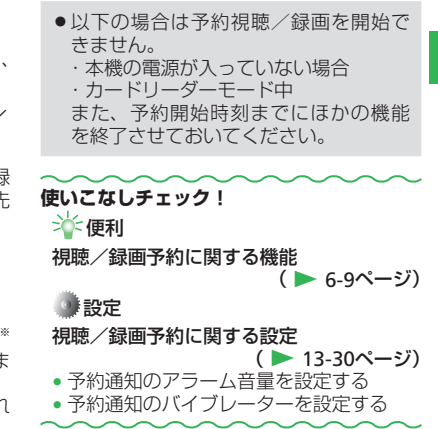

## 便利な機能

| テレビに関する便利な機能                                                                                        | 視聴中に利用できる機能                                                                                       | データ放送に関す                                                                                  | る機能                               |                                 |
|----------------------------------------------------------------------------------------------------|---------------------------------------------------------------------------------------------------|-------------------------------------------------------------------------------------------|-----------------------------------|---------------------------------|
| 開始画面はココ!→ テレビ画面 P.6-4<br>データ放送モード P.6-4                                                             | チャンネルリストからチャンネルを選びたい<br>【放送局選択】                                                                   | TVリンクを登録/確認<br>【TVリンク登                                                                    | したい<br>録/TVリ                      | ンク確認】                           |
| 録画番組一覧画面 P.6-6<br>番組再生画面 P.6-6<br>予約リスト画面 P.6-7                                                     | <ul> <li>▶レビ画面 ()→「設定」→ ●→「チャンネル</li> <li>設定」→ ●→ ●/→ チャンネルを選択→ ●</li> </ul>                      | ■TVリンクを登録する<br>データ放送モード「テレヒ<br>項目を選択⇒●                                                    | リンク登録                             | 剥などの                            |
| エリア/チャンネル設定に関する機能                                                                                   | テレビで利用できるボタン操作を知りたい<br>【キーガイド表示】                                                                  | ●TVリンクの登録操作<br>ります。詳しくは、                                                                  | は番組に。<br>データ放送                    | kって異な<br>€内の情報                  |
| 受信エリアを追加したい<br>【チャンネルリスト追加】                                                                         | テレビ画面 を テレビ画面 を テレビ画面 を テレビ画面 を テレビ画面 を テレビーガイド表示」 ● ●                                            | をご覧ください。<br>■T//Iンクから情報画                                                                  | 両を表示す                             | -3                              |
| <b>テレビ画面 マー→</b> 「設定」→ ● →「チャンネル<br>設定   → ● →「未登録   → ● →「手動設定   →                                 | 静止画をキャプチャしたい<br>【キャプチャ】                                                                           | ● → [TV] → ● → [TV]<br>ンクを選択 → ●                                                          | リンク」→(                            | שעד <b>ו</b> €                  |
| <ul> <li>● ⇒エリアを選択 → ● ⇒都府県を選択 →</li> <li>●</li> </ul>                                              | テレビ画面 番組を表示⇒ โश⇒「キャプチャ」<br>⇒●⇒「YES」⇒●                                                             | <ul> <li>●メモ情報を表示する</li> <li>を行います。</li> </ul>                                            | 場合は、以                             | 以下の操作                           |
| <ul> <li>選択した都府県によっては、さらに地域<br/>を選択する必要があります。また、エリ<br/>アに「北海道」を選択した場合は、地域<br/>を選択してください。</li> </ul> | <ul> <li>お客様が番組からキャプチャした静止画は、個人で楽しむほかは著作権上、権利者に無断で使用できません。</li> <li>番組によっては著作権などの制限により</li> </ul> | <ul> <li>●→ [TV] →●→</li> <li>×モ情報を選択→◎</li> <li>TVリンクの種類によ</li> <li>ンが表示されます。</li> </ul> | 「TVリンク<br>って、以T                   | '」 <b>⇒⊙⇒</b><br>Fのアイコ          |
| ■自動でチャンネルを設定する                                                                                      | キャプチャできない場合があります。                                                                                 | TVリンク                                                                                     | 有効期限内                             | 有効期限切れ                          |
| 」」 レビ画面 \型→ 設定]→ ●→ ナャンネル 設定]→ ●→「未登録」→ ●→「放送波ス                                                     | ワイヤレスイヤホンを利用したい                                                                                   | メモ情報                                                                                      | ang -                             |                                 |
| <i>キャン</i> 」→●                                                                                      |                                                                                                   | リンク通信コンテンツ                                                                                |                                   |                                 |
| 平信エリフを切り抜きたい                                                                                        | ●→  V]→●→ 設定]→●→ 出力先設<br> 定 →●→[ワイヤレス →●→登録済みの                                                    | 携帯コンテンツ                                                                                   |                                   |                                 |
| 受信エリアを切り留えたい                                                                                        | ワイヤレス機器を選択⇒●                                                                                      | PCコンテンツ                                                                                   | Ø                                 |                                 |
| <b>テレビ画画                                   </b>                                                     | ●ワイヤレス機器の登録については、12-5<br>ページおよびワイヤレス機器の取扱説明<br>書を参照してください。                                        | ●TVリンクによっては<br>接続するかどうかの<br>ます。「今後確認せす<br>次回から確認画面は弱                                      | 、インタ-<br>確認画面た<br>*接続」を選<br>表示されま | -ネットに<br>が表示され<br>選択すると、<br>せん。 |

6-8

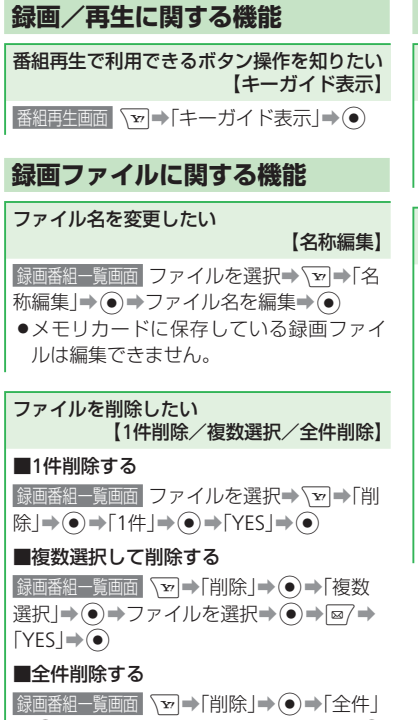

<sup>◆●→</sup>操作用暗証番号を入力→「YES」→●

#### 視聴/録画予約に関する機能

番組情報を利用して視聴/録画を予約したい 【番組表予約】

予約リスト画面 □2→「番組表」→ ●→S!アプ リが起動→番組表から選択→視聴/録画予 約を行う

予約した内容を確認/編集/削除したい 【予約内容の確認/編集/削除】

#### ■予約内容を確認する

予約リスト画面予約を選択⇒●

#### ■予約内容を編集する

予約リスト画面
 予約を選択⇒●⇒項目を編集⇒

#### ■予約を削除する

予約リスト画面 予約を選択⇒ \ → 「削除」⇒ (●) → 「YES」 → (●)

●繰り返し予約が設定されている場合は、 確認画面が表示されます。 予約結果を確認/削除したい 【予約結果の確認/削除】

#### ■予約結果を確認する

●→「TV」→●→「予約結果リスト」→●→
 予約結果を選択→●

#### ■予約結果を削除する

●→「TV」→●→「予約結果リスト」→●→
 予約結果を選択→ ▼→「削除」→●→「YES」
 ●

#### 本体とメモリカードの空き容量を確認したい 【録画可能時間確認】 予約リスト画面、マ→「録画可能時間」→ ●

- ◎ を押すと、本体とメモリカードの空き 容量を切り替えて確認できます。
- ●表示される録画可能時間は目安です。実際に録画できる時間は、番組によって異なります。

6 テレビ

| カメラ・・・・・ 7-2                                      |
|---------------------------------------------------|
| カメラについて・・・・・・・・・・・・・・・・・・・・・・・・・・・・・・・・・・・・       |
| 静止画撮影・・・・・ 7-3                                    |
| 静止画撮影モードについて                                      |
| 静止画を撮影する・・・・・ 7-3                                 |
| 動画撮影・・・・・ 7-5                                     |
| 動画録画モードについて                                       |
| 動画を撮影する・・・・・ 7-5                                  |
| 撮影時に利用できる機能・・・・・ 7-7                              |
| セルフタイマーを設定する・・・・・ 7-7                             |
| フレームを設定する(静止画)・・・・・・・・・・・・・・・・・・・・・・・・・・・・・・・・・・・ |
| 連写を利用する(静止画)・・・・・7-7                              |
| 静止画編集・・・・・ 7-8                                    |
| 静止画編集の基本操作・・・・・・・・・・・・・・・・・・・・・・・・・・・・・・・・・・・・    |
| サイズを変更する・・・・・ 7-9                                 |
| 画像に効果を付ける・・・・・ 7-9                                |
| 画像を合成する・・・・・ 7-9                                  |
| 便利な機能・・・・・・7-10                                   |

カメラ 靜 由 [編集

### カメラ

### カメラについて

本機では、静止画や動画を撮影できます。 ● 本書では、断りのない限りオープンスタイルでの操作を記載しています。

#### 豊富なサイズ

写メール/ムービー写メール用の手軽 なサイズから、高解像度サイズまで、目 的に合わせて選ぶことができます。

#### オートフォーカス

シャッターを押すと自動的に被写体との 距離を検知し、焦点(ピント)を合わせます。 また、手ぶれ軽減機能を搭載しています。

#### 応用撮影

セルフタイマーはもちろん、フレーム や特殊効果を付けて撮影したり、連写 撮影も行えます。

#### 静止画編集

撮影した静止画に文字やスタンプを貼 り付けたり、画像を合成したりして、静 止画編集を楽しめます。

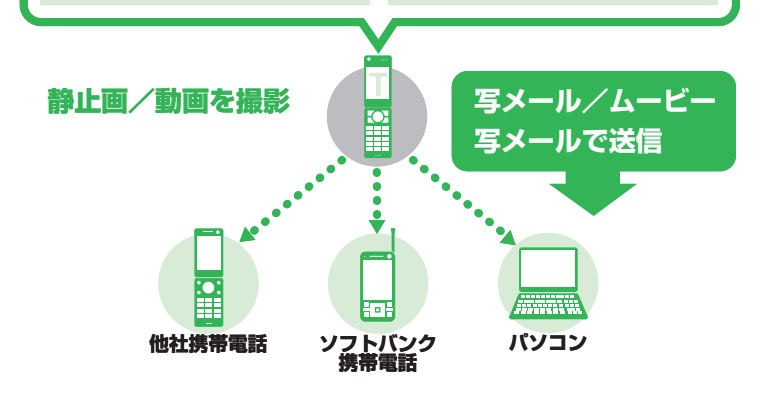

- ●撮影した静止画は「JPEG形式」で、動 画は「MPEG-4形式」で保存されます。
- ●手ぶれにご注意ください。本機が動かないようにしっかり持って撮影するか、 手ぶれ軽減機能(13-26ページ)を「ON」 に設定して撮影を行ってください。
- レンズカバーに指紋や油脂などが付く と、ピントが合わなくなります。撮影 前に柔らかい布で拭いてください。
- 撮影する場合は、レンズや照度センサー に指やストラップなどがかからないように注意してください。

#### 撮影スタイルについて

撮影するときは、撮影モードや録画モードに よって本体のスタイルを変えてください。本 体のスタイルの変えかたについては、1-4ペー ジを参照してください。

#### オープンスタイル

「モバイルカメラ」や「ムービーメール」、「ムー ビー写メール」で撮影するときに使用します。

#### (ターンオーバースタイル)

「デジタルカメラ」や「ビデオカメラ」で撮 影するときに使用します。

#### (セルフポートレートスタイル)

自分撮りに利用します。撮影モードによって 縦向きまたは横向きで撮影します。

### 静止画撮影

### 静止画撮影モードについて

静止画の撮影モードには、「モバイルカメラ」、 「デジタルカメラ」があります。

#### ■モバイルカメラ

壁紙設定などで利用する場合の静止画を撮影 します。

#### ■デジタルカメラ

パソコンなどの外部接続機器へ表示をする場 合の高画質な静止画を撮影します。

### 静止画を撮影する

- ●⇒「カメラ」⇒●⇒「モバイルカメ ラ」/「デジタルカメラ」⇒●
  - 待受画面でを押すと、前回起動した 撮影モードのファインダー画面が表示 されます。

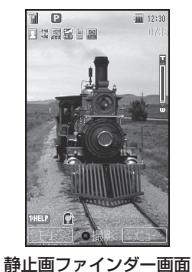

## 2 メインディスプレイに被写体を表示⇒ ● / ■

撮影前にオートフォーカス調整を行い ます(フォーカス枠が表示される)。 シャッター音が鳴り、プレビュー画面 が表示されます。

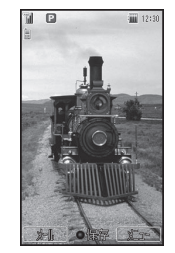

プレビュー画面

 撮影した静止画を削除したい場合は、 以下の操作を行います。
 「2072年) → 「YES」 → ●

### 3 •⁄•

保存先設定を「本体」に設定している 場合は、データフォルダの「ピクチャー」 フォルダに保存され、ファインダー画 面に戻ります。「メモリカード」に設定 している場合は、「モバイルカメラ」で 撮影した静止画は「ピグチャー」フォ ルダに、「デジタルカメラ」で撮影した 静止画は「デジタルカメラ」で撮影した ないのあっ」フォルダ に保存され、ファインダー画面に戻り ます。  暗い場所では光量が不足するため、画 質が落ちて白い点が見えることがあり ます。明るい場所で撮影するか、モバ イルライトを使用することをおすすめ します。

#### 静止画ファインダー画面で利用する主なボタン

| 撮影モード切替   |                                          |
|-----------|------------------------------------------|
| ズーム調整     |                                          |
| 露出補正      | <ul> <li>✓ ○ *1</li> </ul>               |
| モバイルライト切替 | × 🕷                                      |
| 自分撮り設定    | <b>₩</b> <sup>A/3</sup>                  |
| アイコン表示切替  | ,<br>,,,,,,,,,,,,,,,,,,,,,,,,,,,,,,,,,,, |
| キーガイド表示   | <del>رة</del> ا<br>@.                    |

7

 ※1 横向き画面での操作のときは、 ③に割り 当てられる機能が異なります(2-3ページ)。
 ※2 ターンオーバースタイルでも使用できます。

#### 静止画撮影

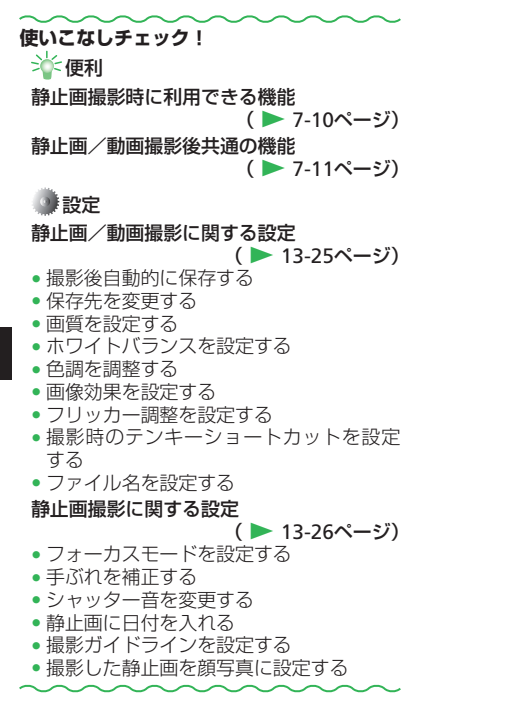

7

### 動画撮影

### 動画録画モードについて

動画の録画モードには、「ビデオカメラ」、 「ムービーメール」、「ムービー写メール」が あります。

#### ■ ビデオカメラ

長時間録画します。

■ ムービーメール

メール添付用の動画を録画します。

■ ムービー写メール

ソフトバンク携帯電話(PDC)のMPEG-4対 応機に、メールに添付して送信するための動 画を録画します。

### 動画を撮影する

撮影した動画は、「本体」または「メモリカー ド」の「ムービー」フォルダに保存されます。

- ●→「カメラ」→●→「ビデオカメ
   ラ」/「ムービーメール」/「ムービー
   写メール」→●
  - 待受画面で回を長く(1秒以上)押すと、 前回起動した録画モードのファイン ダー画面が表示されます。

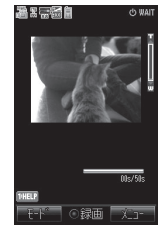

動画ファインダー画面

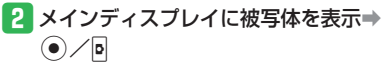

開始音が鳴り、録画が開始されます。

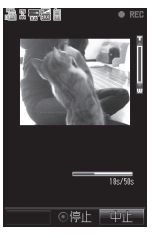

#### 動画撮影

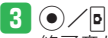

<sup>
</sup>
終了音が鳴り、プレビュー画面に撮影 したはじめの画像が表示されます。

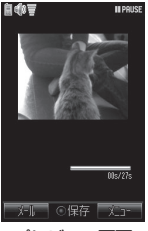

#### プレビュー画面

- 「ムービーメール」、「ムービー写メール」で撮影した動画を削除したい場合は、以下の操作を行います。
   「270%」→「YES」→(●)
- 「ビデオカメラ」で撮影した動画は自動保存されます。削除したい場合は、以下の操作を行います。
   「▼→「削除」→●→「YES」→●
- 4 / •

「保存先設定」で指定した保存先に保存 され、ファインダー画面に戻ります。

動画ファインダー画面で利用する主なボタン

| 録画モード切替   | ∃ č<br>DEF                                |
|-----------|-------------------------------------------|
| ズーム調整     | <ul> <li></li></ul>                       |
| 露出補正      | <ul> <li>✓ ○ *1</li> </ul>                |
| モバイルライト切替 | × ä                                       |
| 自分撮り設定    | <b>₩</b> <sup>A/3</sup><br>£ <sup>6</sup> |
| アイコン表示切替  |                                           |
| キーガイド表示   | <del>م</del> ا                            |

※1 横向き画面での操作のときは、④に割り当てられる機能が異なります (2-3ページ)。

※2 ターンオーバースタイルでも使用できます。

- 画像効果を設定する
- フリッカー調整を設定する
- 撮影時のテンキーショートカットを設定 する
- ファイル名を設定する

#### 動画撮影に関する設定( > 13-27ページ)

- 音声を録音しない
- 画像の表示サイズを大きくする
- 撮影開始/終了音を変更する
- プレビュー画面を設定する
- 撮影した動画を着信音パターンに設定する

7

7-6

### 撮影時に利用できる機能

### セルフタイマーを設定する

セルフタイマーを設定すると、 
 /
 /
 してから設定時間が経過したあとに撮影されます。

1 静止画/動画ファインダー画面⇒

ѷ➡「撮影設定」➡●

2 「タイマー撮影」⇒●

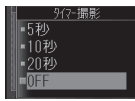

### 3 秒数を選択⇒●

セルフタイマー起動中は、ズームを利用できません。

- フレームを設定する(静止画)
- 静止画ファインダー画面→ →
   「フレーム撮影」→●
- 2 「本体」/「メモリカード」⇒●
  - フレームを解除する場合は「OFF」を 選択します。
- 3 「ピクチャー」⇒●
- 4 フレームを選択⇒●(2回)
- 撮影モードを「デジタルカメラ」に設定している場合は、フレーム撮影ができません。

### 連写を利用する(静止画)

9枚の静止画を連続撮影できます。

静止画ファインダー画面→ →
 「連写モード」→●

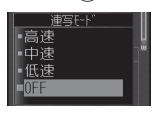

- 2 連写速度を選択⇒●
- 撮影モードを「デジタルカメラ」に設定している場合は、連写を利用できません。
- 連写モード中は、撮影シーンの各モードを利用できません。

### 静止画編集

- プレビュー画面の静止画やデータフォルダ、 メモリカードに保存されている静止画を画像 編集できます。編集可能なファイルは、2M バイト以下のJPEGファイル、1Mバイト以下 のPNGファイルです。ただし、画像サイズが W240×H400(W400×H240)を超える画 像はW240×H400に縮小され、画像サイズ がW16×H16より小さい画像は編集できま せん。
- ●「上書き保存」を行ったファイルは元のファ イルに戻すことはできません。元のファイ ルを残しておきたい場合は、「新規保存」 を選択してください。
- データフォルダが一杯の場合は、データ フォルダの不要なファイルを削除してから 画像編集を行ってください。

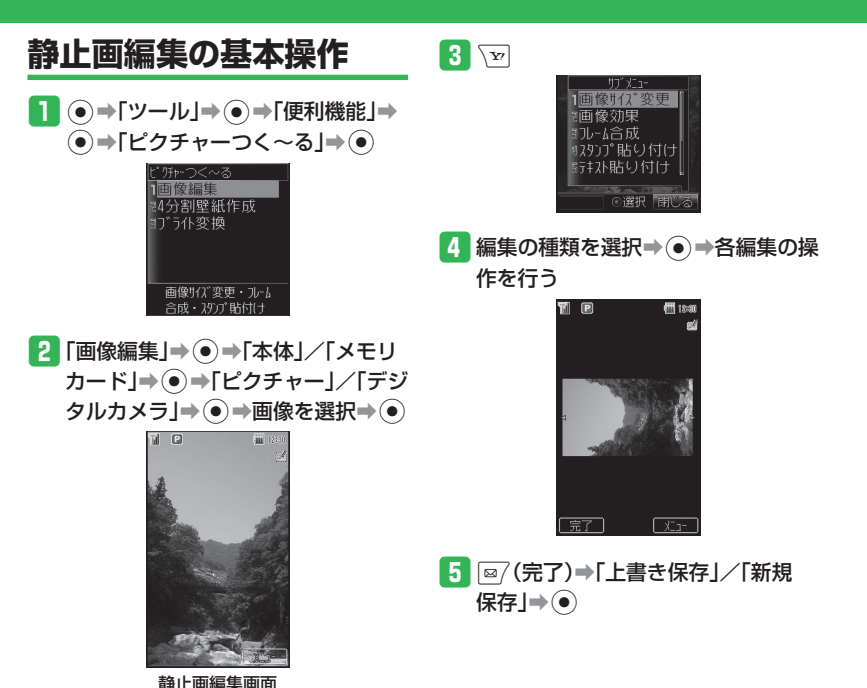

カメラ/静止画編集

7

### サイズを変更する

 静止画編集画面で → 「画像サイズ 変更」→ ●

| 画像りれ、変更           |   |   |
|-------------------|---|---|
| 1W240×H400        | Î |   |
| <b>₽₩240×H320</b> |   | 1 |
| '⊒₩144×H176       | 1 | Þ |
| /∉₩120×H160       | U | E |
|                   | - |   |

2 画像サイズを選択⇒●

- 画像サイズを選択したあと
   で切り 取る画像の位置を調節できます。
- - /「縦に合わせる」⇒●
- 画像を回転させる場合は、以下の操作 を行います。
   ◎7(リサイズ) → 「回転」 → ●
- 3 ∑ (切取り)⇒●

編集作業が完了します。

### 画像に効果を付ける

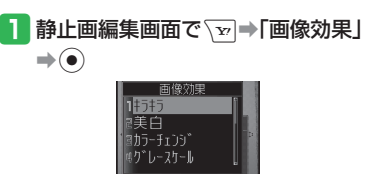

#### 2 画像効果を選択⇒●

 「キラキラ」、「美白」、「カラーチェンジ」、「ぼかし」、「つまむ」、「美肌」を 選択した場合は、
 グ()で効果レベルを変更できます。

3 💿

編集作業が完了します。

### 画像を合成する

2つの画像を半透過して合成します。

- 静止画編集画面で√→「透かし合成」
   ◆●
- 2「本体」/「メモリカード」→●→「ピ クチャー」→●→画像を選択→●

● 
 ● 
 ● 
 ○ 
 ○ 
 ○ 
 ○ 
 ○ 
 ○ 
 ○ 
 ○ 
 ○ 
 ○ 
 ○ 
 ○ 
 ○ 
 ○ 
 ○ 
 ○ 
 ○ 
 ○ 
 ○ 
 ○ 
 ○ 
 ○ 
 ○ 
 ○ 
 ○ 
 ○ 
 ○ 
 ○ 
 ○ 
 ○ 
 ○ 
 ○ 
 ○ 
 ○ 
 ○ 
 ○ 
 ○ 
 ○ 
 ○ 
 ○ 
 ○ 
 ○ 
 ○ 
 ○ 
 ○ 
 ○ 
 ○ 
 ○ 
 ○ 
 ○ 
 ○ 
 ○ 
 ○ 
 ○ 
 ○ 
 ○ 
 ○ 
 ○ 
 ○ 
 ○ 
 ○ 
 ○ 
 ○ 
 ○ 
 ○ 
 ○ 
 ○ 
 ○ 
 ○ 
 ○ 
 ○ 
 ○ 
 ○ 
 ○ 
 ○ 
 ○ 
 ○ 
 ○ 
 ○ 
 ○ 
 ○ 
 ○ 
 ○ 
 ○ 
 ○ 
 ○ 
 ○ 
 ○ 
 ○ 
 ○ 
 ○ 
 ○ 
 ○ 
 ○ 
 ○ 
 ○ 
 ○ 
 ○ 
 ○ 

3 💿

編集作業が完了します。

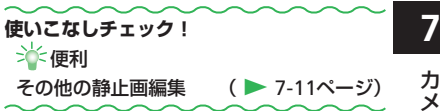

カメラ/静止画編集

### 便利な機能

| カメラで利用できる便利な機能                                      | あらかじめピントを合わせた状態で撮影し<br>たい                                                                                         | 撮影する場面に合ったシーンモードを選び<br>たい                                                                                               |
|-----------------------------------------------------|----------------------------------------------------------------------------------------------------|----------------------------------------------------------------------------------------------------|
| 開始画面はココ!→ 静止画ファインダー画面 P.7-3                         | 【オートフォーカスロック】                                                                                                    | 【撮影シーン】                                                                                                    |
| ブレビュー画面 P.7-3、P.7-6<br>動画ファインダー画面 P.7-5             | ●オートフォーカスロック撮影を行う場合は、あらかじめフォーカスモード(13-26                                                                          | <ul> <li>●美白:肌の色を美白のように撮影します。</li> <li>●赤みプラス:健康的な肌色で撮影します。</li> </ul>                                                  |
| 静止画撮影時に利用できる機能                                      | ペーン)を「オート」に設定してくたさい。<br>静止画ファインダー画面 メインディスプレイに                                                                    | <ul> <li>● 夜景: 夜景を撮影するのに適しています。</li> <li>● 感度アップ:暗い場所を明るく撮影する</li> </ul>                                                |
| 近い距離ですばやくピントが合うようにしたい<br>【マクロ撮影】                    | 被写体を表示→<br>こ、<br>/ ■を軽く押す→構図を<br>決める→<br>● / ■<br>●                                                               | のに適しています。<br>●文字:文字を撮影するのに適しています。                                                                                       |
| 静止画ファインダー画面<br><br>●→「フォーカスモード」→ ● →「マクロ」<br>→●     | <ul> <li>ピントが合うとフォーカス枠が白色から<br/>緑色に変わり、ピントが合わない場合は<br/>フォーカス枠が赤色に変わります。</li> <li>ピントを合わせたあと、 (二)/回を軽く押</li> </ul> | <ul> <li>         静止菌ファインダー画面 (シー・)撮影シーン]→         ・シーンモードを選択→●         ・連写モード中(7-7ページ)は、撮影シーンを設定できません。     </li> </ul> |
| オートフォーカス機能を利用せずに風景を<br>撮影したい                        | して再度フォーカスを調整できます。                                                                                                 | ●手ぶれ軽減機能(13-26ページ)設定中に<br>撮影シーンを設定すると、手ぶれ軽減機                                                                            |
|                                                     | 静止画の撮影サイズを変更したい<br>【画像サイズ】                                                                                        | 能は一時的に解除されます。                                                                                                    |
| <ul> <li>●→「フォーカスモード」→●→「遠景」→</li> <li>●</li> </ul> | 静止画ファインダー画面<br>●→画像サイズを選択→●                                                                                       | 肌色をきれいに撮影したい<br>【美肌モード】                                                                                                 |
|                                                     | ●画像サイズについては14-14ページを参照してください。                                                                                     | 静止画ファインダー画面 、▼→「美肌」→ ● →<br>「ON」→ ●                                                                                     |
|                                                     |                                                                                                    | <ul> <li>●撮影モードを「デジタルカメラ」にし、</li> <li>画像サイズを「W2048×H1536」、</li> <li>「W2048×H1232」にしている場合は、</li> </ul>                   |

美肌モードを利用できません。

11

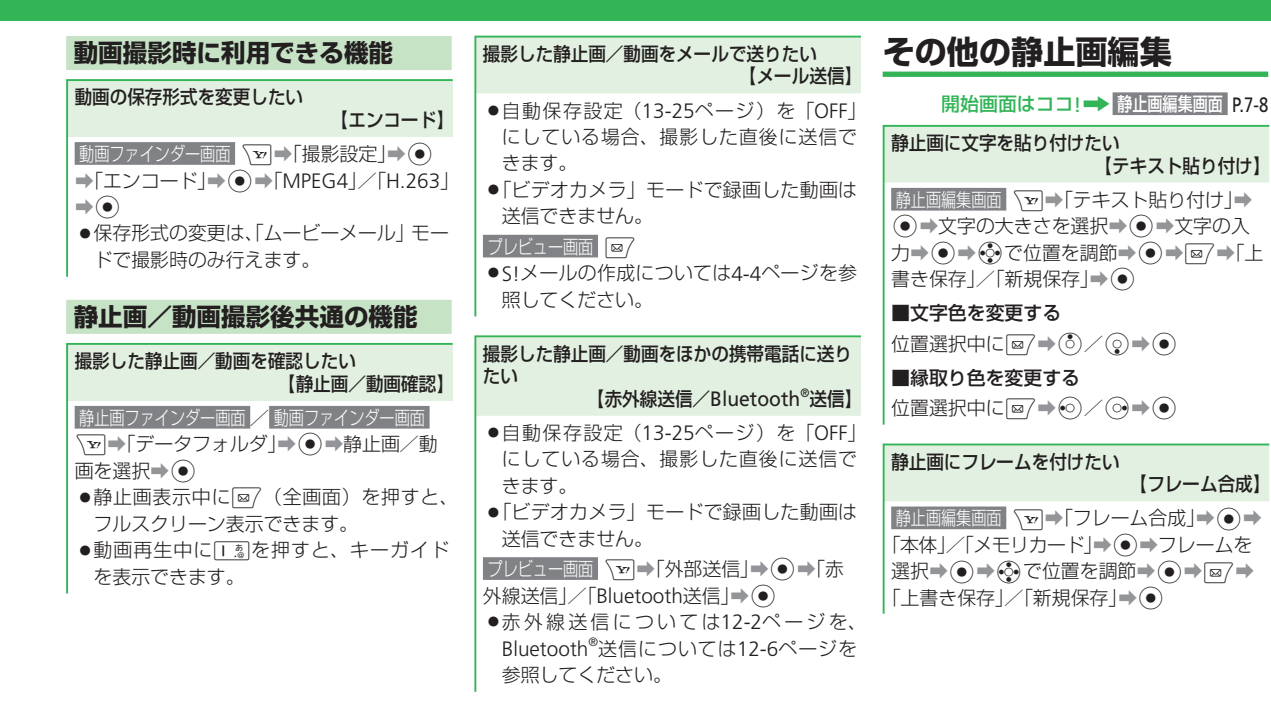

7 カメラ/静止画編集

7-11

#### 便利な機能

| 静止画にスタンプを貼り付けたい<br>【スタンプ貼り付け】                                                                                                    | 静止画を組み合わせて壁紙を作りたい<br>【4分割壁紙作成】                                                                                                    |
|----------------------------------------------------------------------------------------------------|----------------------------------------------------------------------------------------------------|
| <ul> <li>●→「スタンプ貼り付け」→</li> <li>●→「本体」/「メモリカード」→ ●→スタンプを選択→ ●→ ● で位置を調節→ ●→</li> <li>● (2回)→「上書き保存」/「新規保存」→</li> <li>●</li> <li>スタンプサイズが画像サイズより大きい<br/>場合は、スタンプを貼り付けることができません。</li> </ul> | <ul> <li>●→「ツール」→●→「便利機能」→●→</li> <li>「ピクチャーつく~る」→●→「4分割壁紙作成」→●→「1」を選択→●→「本体」/「メモリカード」→●→回像を選択→●→○で</li> <li>範囲を選択→●→「2」~「4」を選択して操作を繰り返す→◎/→「本体」/「メモリカード」</li> <li>●</li> <li>●</li> <li>●設定している画像を解除する場合は、 (꾀(削除)を押します。</li> </ul> |
|                                                                                                    | 静止画の暗い部分を明るく変換したい<br>【ブライト変換】                                                                                                    |
| G ( ● ) / ) ( ● ) → ● → ● → ● → ● → ● → ● → ● → ● → ●                                                                                                    | <ul> <li>●→「ツール」→●→「便利機能」→●→</li> <li>「ピクチャーつく~る」→●→「ブライト変換」→●→「本体」/「メモリカード」→●→</li> </ul>                                                                                                    |
| 静止画の一部にモザイクをかけたい<br>【モザイク】                                                                                                    | <ul> <li>画像を選択⇒●⇒</li> <li>●で明るさを調整⇒●</li> <li>●「上書き保存」/「新規保存」⇒●</li> </ul>                                                                                                    |
| <ul> <li>         静止画編集画面</li></ul>                                                                                                    | ●明るさを0%にしているときは、ブライト<br>変換を保存できません。                                                                                                    |

7-12

| ×        |
|----------|
| デ        |
| 1        |
| <u> </u> |
| <b>~</b> |
|          |
| 4        |
| 1        |
| Y        |
|          |
|          |
| S        |
|          |
| 7        |
|          |
|          |
|          |

| 音楽/動画再生・・・・・ 8-2                                |
|-------------------------------------------------|
| 音楽/動画再生について ····· 8-2                           |
| 音楽/動画を入手する・・・・・ 8-3                             |
| 音楽を再生する・・・・・ 8-4                                |
| ミュージックプレイヤーで音楽を再生する・・・・・・・・・・・・・・・・・・・・・・・・ 8-5 |
| 動画を再生する・・・・・ 8-5                                |
| プレイリスト・・・・・・ 8-7                                |
| プレイリストを利用する・・・・・ 8-7                            |
| S!アプリ・・・・・ 8-8                                  |
| S!アプリを利用する・・・・・ 8-8                             |
| S!アプリをダウンロードする・・・・・ 8-8                         |
| S!アプリを起動する・・・・・ 8-8                             |
| 便利な機能・・・・・ 8-10                                 |

### 音楽/動画再生

### 音楽/動画再生について

本機内の音楽や動画は、メディアプレイヤーで再生/管理します。

- インターネットに接続して、音楽や動画を入手することができます。
- ●メディアプレイヤーで再生できるファイル形式については、14-14ページを参照してください。
- イヤホンマイクとワイヤレス機器を接続して、メディアプレイヤーの音楽ファイルをワイヤレスで再生することができます。

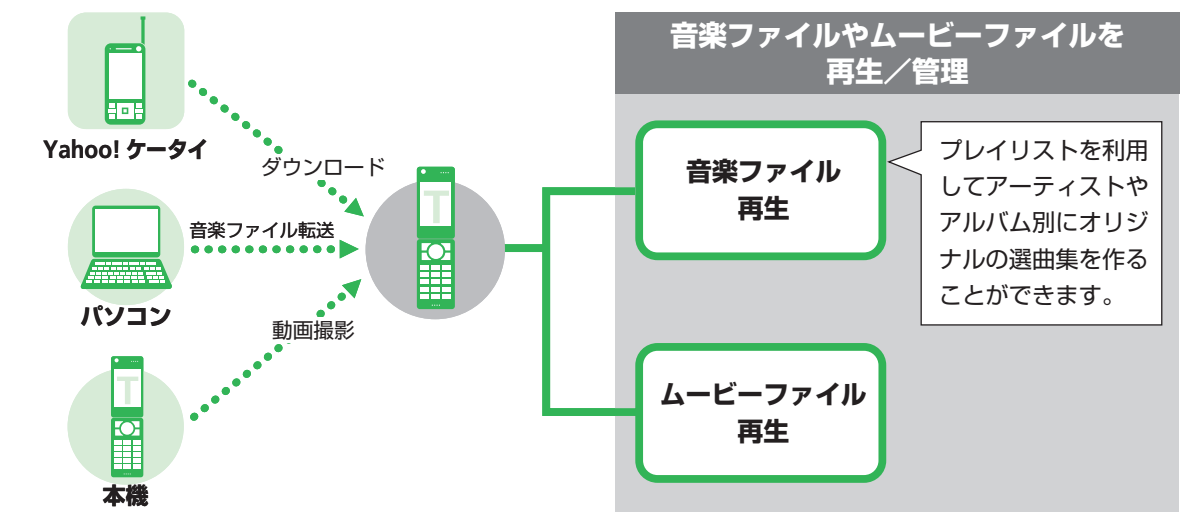

●電池残量が不足している場合は、メディアプレイヤーを利用できません。充電したあとで、利用してください。

### 音楽/動画を入手する

メロディやムービーをYahoo!ケータイなど からダウンロードします。

- 本機とパソコンを付属のUSBケーブルで接続して、本機に音楽ファイルを転送することができます。音楽ファイルの転送方法については、12-8ページを参照してください。
- **1** ●⇒「メディアプレイヤー」⇒●

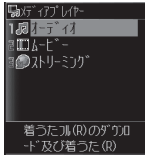

- 2 「オーディオ」/「ムービー」⇒●
   3 「ミュージックダウンロード」/ 「ムービーダウンロード」⇒●⇒ 「YES」⇒●
  - 以降の操作は画面の表示に従ってくだ さい。

#### ストリーミングする

インターネットに接続して、動画や音楽をダ ウンロードしながら再生(ストリーミング) できます。

 ●ストリーミングご利用中は、一時停止した 場合でも通信は継続され、パケット通信料 が発生します。

**]** ● ⇒「メディアプレイヤー」⇒ ●

2 「ストリーミング」→●→「URL入力」
 →●→URLを入力→●

ブックマークからストリーミングする ブックマークされているサイトに接続し、ス トリーミングします。

- 1 ●⇒「メディアプレイヤー」⇒●
- 2 [ストリーミング]→●→ [ブックマーク]→●
- 3 ブックマークを選択⇒●

(再生履歴からストリーミングする)
 ① ●→「メディアプレイヤー」→ ●

- 2 「ストリーミング」→●→「再生履歴」 →●
- 3 タイトルを選択⇒●

#### メールやインターネットからストリーミングする リンクを選択するとストリーミングできます。

S!メール/SMSのリンクを選択⇒●

→「Yahoo!ケータイで接続」/「PC ブラウザで接続」→●

- インターネットからストリーミングする場合は、以下の操作を行います。
   リンクを選択⇒●
- サイトによって、操作が異なる場合が あります。

#### 音楽/動画再生

### 音楽を再生する

メディアプレイヤーで音楽ファイルを再生
 中に本体を閉じると、サブディスプレイに
 ミュージックプレイヤーが表示されます。

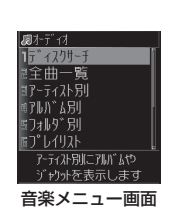

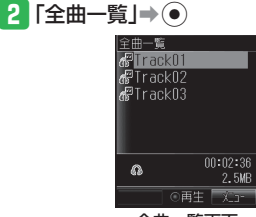

#### 全曲一覧画面

- 音楽ファイル全曲を、アーティスト別、 アルバム別に表示する場合は、「ディ スクサーチ」を選択します。
- 「アーティスト別」/「アルバム別」 /「フォルダ別」を選択すると、音楽 ファイルをアーティスト別/アルバム 別/フォルダ別それぞれに表示します。

#### 3 音楽ファイルを選択⇒●

- 音楽ファイルにジャケット写真が含まれている場合は、一覧画面でファイルを選択するとジャケット写真が表示されます。再生中に回惑を押してジャケット写真を切り替えることができます。
- メディアプレイヤーを終了する場合は、
   ごこを押します。

#### 音楽ファイル再生画面の見かた

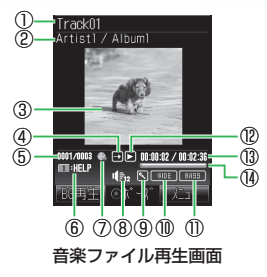

| スト名/アルバム名                              |
|----------------------------------------|
|                                        |
|                                        |
| ☑1曲リピート                                |
| 🖾 ランダム                                 |
|                                        |
| ァイル数                                   |
| ⑦リンク情報                                 |
| ⑨ボイスキャンセル                              |
| ⑪イコライザ                                 |
|                                        |
| №早送り                                   |
| ●巻き戻し                                  |
| ■停止                                    |
| 111日日日日日日日日日日日日日日日日日日日日日日日日日日日日日日日日日日日 |
|                                        |
|                                        |

8

#### 音楽再生中/一時停止中にできること

| ファイルの先頭に戻る・<br>前のファイルへスキップ |                      |
|----------------------------|----------------------|
| 次のファイルヘスキップ                |                      |
| 早送り                        | ⊙を押し続ける              |
| 巻き戻し                       | ⊙を押し続ける              |
| 音量を調節                      | ٢                    |
| キーガイド表示                    | <del>رة</del> ا<br>@ |

### ミュージックプレイヤーで音楽を再生する

メディアプレイヤーで音楽ファイルを再生中、 本体を閉じるとミュージックプレイヤーが自 動的に起動し、再生が継続されます。

#### ミュージックプレイヤーを起動する

- メディアプレイヤーで音楽ファイル を再生中に本体を閉じる
- 電池残量が少ないときは、起動できません。
- ミュージックプレイヤーで再生中に、
   近/ 「マを押して音量調節を行うことができます。

#### ミュージックプレイヤー再生画面の見かた

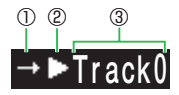

ミュージックプレイヤー再生画面

①プレイモードが表示されます。
 ②再生状態が表示されます。
 ③タイトル名、アーティスト名、アルバム名の各情報がスクロール表示されます。

### 動画を再生する

**1** ●⇒「メディアプレイヤー」⇒●⇒ 「<u>ム</u>−<u>ビ</u>−」⇒●

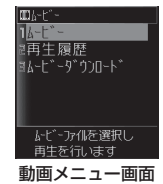

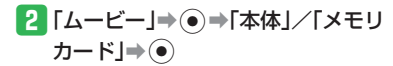

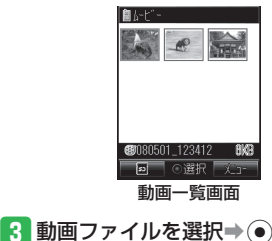

#### 音楽/動画再生

#### 動画ファイル再生画面の見かた

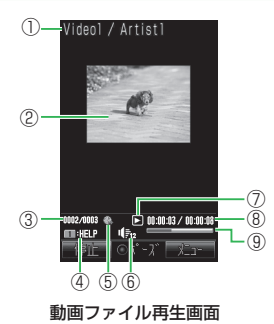

①ファイル名/アーティスト名
 ②ムービー
 ③ファイル番号/総ファイル数
 ④ガイド表示
 ⑤リンク情報
 ⑥再生音量
 ⑦ 一時生
 ●再生
 ●早送り
 ●一時停止
 ●●停止
 ⑧●「●
 ●●
 ●●
 ●●
 ●●
 ●●
 ●●
 ●○○
 ○○
 ○○
 ○○
 ○○
 ○○
 ○○
 ○○
 ○○
 ○○
 ○○
 ○○
 ○○
 ○○
 ○○
 ○○
 ○○
 ○○
 ○○
 ○○
 ○○
 ○○
 ○○
 ○○
 ○○
 ○○
 ○○
 ○○
 ○○
 ○○
 ○○
 ○○
 ○○
 ○○
 ○○
 ○○
 ○○
 ○○
 ○○
 ○○
 ○○
 ○○
 ○○
 ○○
 ○○
 ○○
 ○○
 ○○
 ○○
 ○○
 ○○
 ○○
 ○○
 ○○
 ○○
 ○○
 ○○
 ○○
 ○○
 ○○
 ○○
 ○○
 ○○
 ○○
 ○○
 ○○
 ○○
 ○○
 ○○
 ○○
 ○○
 ○○
 ○○
 ○○
 ○○
 ○○
 ○○
 ○○
 ○○
 ○○
 ○○
 ○○
 ○○
 ○○
 ○○
 ○○
 ○○
 ○○
 ○○
 ○○
 ○○
 ○○
 ○○
 ○○
 ○○
 ○○
 ○○
 ○○
 ○○
 ○○
 ○○
 ○○
 ○○
 ○○
 ○○
 ○○

#### 動画再生中/一時停止中にできること

| 前のファイルへスキップ | <ul> <li>★ ※</li> <li>●</li> </ul> |
|-------------|------------------------------------|
| 次のファイルへスキップ | 毎<br>生中に<br>・                      |
| 早送り         | 再生中に⊙を押<br>し続ける                    |
| 巻き戻し        | 再生中に⊙を押<br>し続ける                    |
| コマ戻し        | 一時停止中に                             |
| コマ送り        | 一時停止中に 💮                           |
| スロー再生       | 一時停止中に⊙<br>を押し続ける                  |
| 音量を調節       | ٢                                  |
| キーガイド表示     | ®.                                 |

#### 

**音楽再生に関する設定(**▶ 13-31ページ) ● 音楽ファイルの出力先を設定する

再生中の背景画像を設定する

### プレイリスト

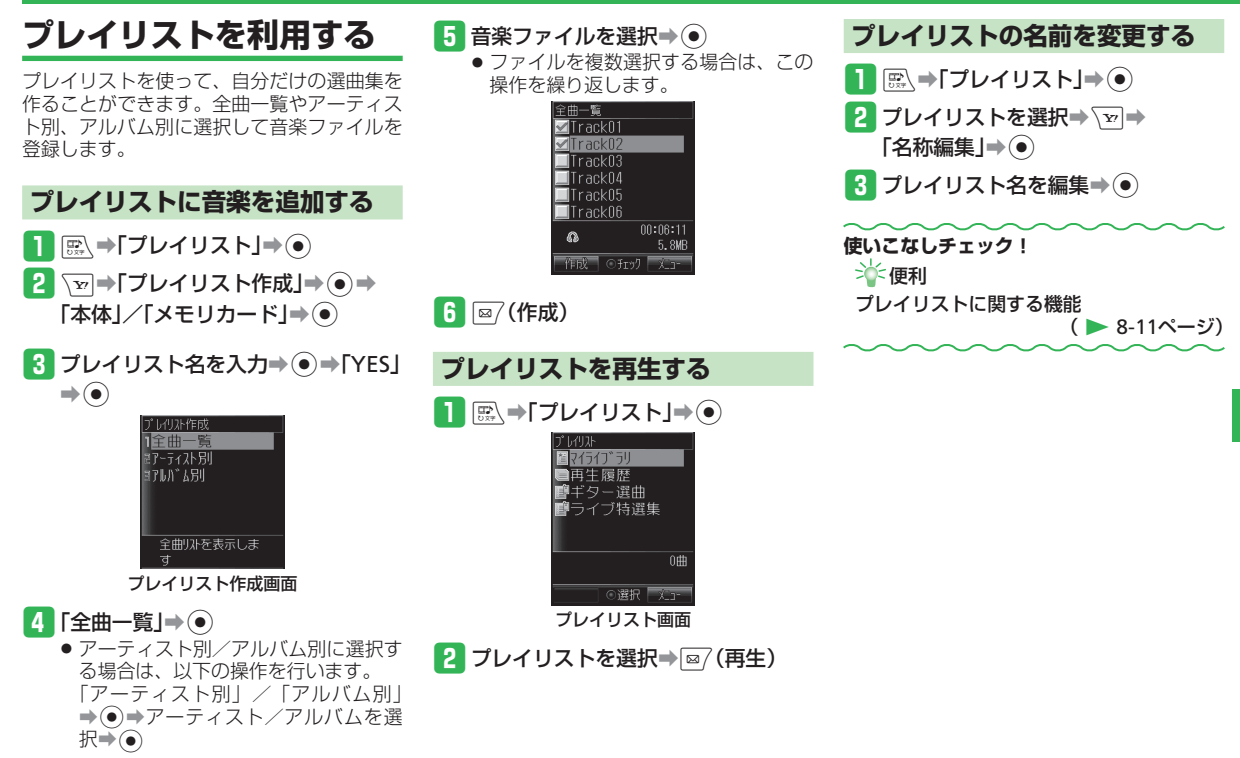

/ S ! アプリ 8-7

8

メディアプレイヤー

### S!アプリ

### <u>S!アプリを利用する</u>

S!アプリは、S!アプリを提供しているイン ターネットの情報画面からダウンロードでき ます。ダウンロードするには、インターネッ ト利用時と同様の通信料がかかります。

- 詳しくは、サービスガイド(3G)をご覧 ください。
- 本機では、ソフトバンク携帯電話専用のS! アプリのみご利用できます。

S!アプリをダウンロードする S!アフ

●→「S!アプリ」→●→「S!アプリラ
 イブラリ」→●

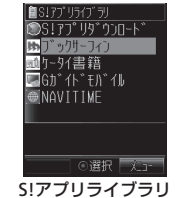

- 2「S!アプリダウンロード」→●→ 「YES」→●→S!アプリを選択→ 「ダウンロード」→●
- 3 「本体」/「メモリカード」⇒●
  - S!アプリのダウンロードが始まります。
     ダウンロードが完了すると確認画面が
    - ダワノロートが元」9 ると確認画面が 表示されます。
- 電池残量が少ないとダウンロードを正 常に終了できない場合があります。
- USIMカードを差し替えると、ダウン ロードしたS!アプリは利用できなくな ります。

### S!アプリを起動する

- ●→[S!アプリ]→●→[S!アプリラ
   イブラリ]→●
  - 本体とメモリカードのライブラリ表示 を切り替える場合は、 ○ (四)を押 します。

### 2 S!アプリを選択⇒●

- ネットワーク接続型S!アプリを利用するときは、接続するたびにインターネットの通信料がかかります。
- ネットワーク接続型S!アプリを利用するときに、あらかじめセキュリティ設定で「ネットワーク接続」を「全て許可」にしている場合は、確認画面が表示されずに自動的にネットワークに接続されます。

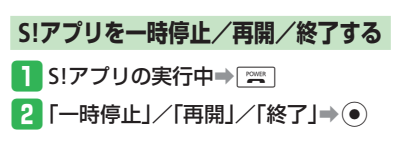

8
ー時停止中のS!アプリを再開/終了する

1 ●→[S!アプリ]→●→[S!アプリラ イブラリ]→●

#### 2 「再開」/「終了」⇒●

 本機はレシーバー(受話口)とスピー カーが近い位置にあるため、音の再生時に、大きな音がスピーカーから直接 耳に入るおそれがあります。大きな音で耳を刺激すると聴力に悪い影響を与える可能性があります。ご使用の際には、耳から離すなど注意してお使いください。 使いこなしチェック!

``∲便利

S!アプリに関する便利な機能

(▶ 8-12ページ)

#### 💿 設定

S!アプリ利用中の動作に関する設定

(▶ 13-32ページ)

- 効果音などの音量を変更する
- 照明の点灯方法を設定する
- 照明の点滅動作を設定する
- バイブレーターを設定する
- S!アプリ実行中の優先動作を設定する

その他のS!アプリに関する設定

(▶ 13-32ページ)

- 発信時やネットワーク接続時の確認画面 表示を設定する
- メモリカードのS!アプリ情報を更新する
- S!アプリのライセンス情報を確認する
- S!アプリのルート証明書を確認する

# 便利な機能

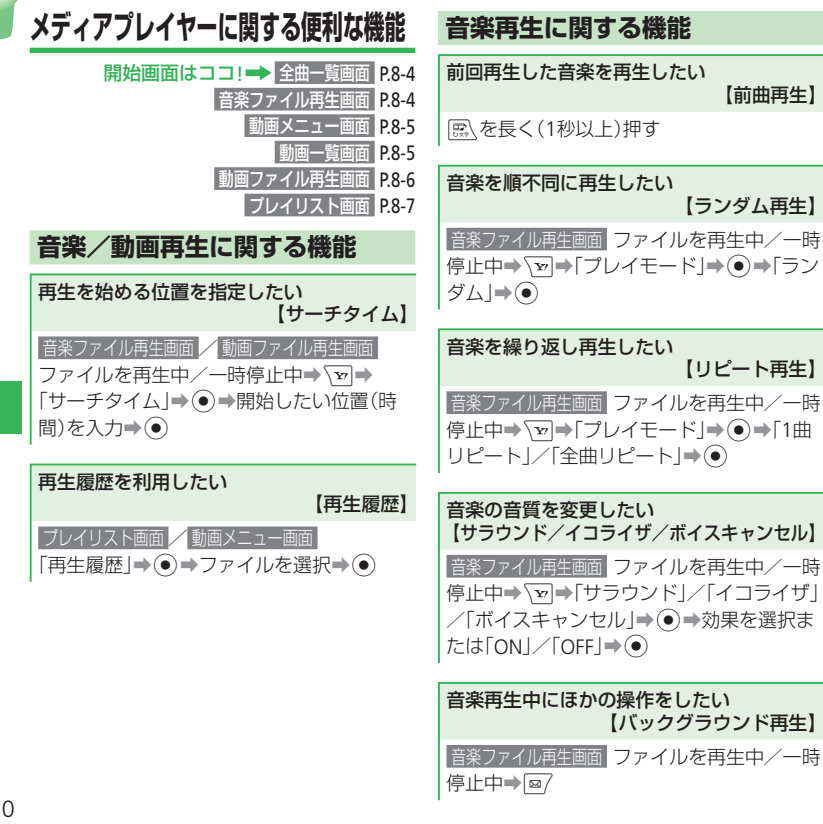

#### 動画再生に関する機能

【前曲再生】

【ランダム再生】

【リピート再生】

【バックグラウンド再生】

動画の表示サイズを変更したい 【ノーマルスクリーン表示/ フルスクリーン表示】

動画ファイル再生画面 ファイルを再生中/一時 停止中→ ▼→ ノーマルスクリーン表示 // 「フルスクリーン表示」⇒●

#### 音楽/動画ファイルに関する機能

音楽/動画ファイルを並び替えたい 【ソート】

■音楽ファイルを並び替える

全曲一覧画面ファイルを選択⇒√∞→「ソー ト」**→**●→条件を選択**→**●

#### ■動画ファイルを並び替える

動画一覧画面 ファイルを選択⇒√∞→「表示 切替」⇒●⇒「ソート」⇒●⇒条件を選択⇒  $( \bullet )$ 

8 メデ ィアプ レ イ ャ S アプ ij 8-10

| 音楽/動画ファイルをほかの携帯電話へ送信                                                                                              | プレイリストに関する機能                                                                                        | プレイリストの再生順を変更したい                                                                               |
|----------------------------------------------------------------------------------------------------|----------------------------------------------------------------------------------------------------|------------------------------------------------------------------------------------------------|
|                                                                                                    | 開始画面はココ!→ 音楽ファイル再生画面 P.8-4<br>プレイリスト画面 P.8-7                                                        | プレイリスト画面 プレイリストを選択→●→                                                                          |
| <ul> <li>●「「「ーダノオルダ」●●「「着つに・メ<br/>ロディ」/「ミュージック]/「ムービー」●</li> <li>●●音楽ファイル/ムービーファイル選択</li> </ul>                   | 再生中の音楽をブレイリストに登録したい<br>【プレイリストへ追加】                                                                  | ファイルを選択→ @/→移動する場所を選択<br>  → • ●                                                               |
| <ul> <li>▼□→「送信」→●→送信方法を選択→●</li> <li>●赤外線送信については12-2ページを、<br/>Bluetooth®送信については12-6ページを<br/>参照してください)</li> </ul> | 音楽ファイル再生画面ファイルを再生中/一時<br>停止中→√┓→「プレイリストへ追加」→●<br>→プレイリストを選択→●                                       | プレイリストの音楽を削除したい<br>【曲削除】<br>プレイリスト画面<br>プレイリストを選択→ ●                                           |
| ●無してください。<br>音楽/動画ファイルのプロパティを確認した<br>い                                                                            | 再生中の音楽をマイライブラリに登録したい<br>【マイライブラリプレイリスト登録】                                                           | <ul> <li>▶ ●   曲削除] ● ●   1件] ● ●   YES]</li> <li>● ●</li> <li>● 複数の音楽ファイルを削除する場合は、</li> </ul> |
| 【プロパティ表示】<br>全曲-覧画面 / 動画-覧画面 ファイルを選択<br>→ (ヱ)→「プロパティ表示」→ (●)                                                      | 「「スノイル日本画」 ノノイルを円エーシード<br>停止中⇒ ■を長く(1秒以上)押す                                                         | 「複数選択」を選択して同味するファイル<br>を選択し、◎7を押します。<br>●プレイリストに登録されているファイル<br>をすべて削除すると、プレイリストも削              |
|                                                                                                    | 【曲追加】                                                                                               | 除されます。                                                                                         |
|                                                                                                    | <ul> <li>&gt;「曲追加」→●→「全曲一覧」→●→音</li> <li>楽ファイルを選択→●→◎</li> </ul>                                    | プレイリストをコピーしたい<br>【プレイリストコピー】                                                                   |
|                                                                                                    | <ul> <li>アーティスト別、アルバム別に音楽ファイルを選択する場合は、「アーティスト別」</li> <li>/「アルバム別」を選択し、アーティスト/アルバムを選択します。</li> </ul> | プレイリスト画面 プレイリストを選択→ โヱ<br>→「コピー」→ ● →「本体」 / 「メモリカード」<br>→ ●                                    |
|                                                                                                    | '                                                                                                   | プレイリストを削除したい<br>【プレイリスト削除】                                                                     |
|                                                                                                    |                                                                                                    | ブレイリスト画面 プレイリストを選択⇒ 🕤<br>⇒「削除」⇒ •● → 「YES」 → ●                                                 |

8 メディアプレイヤー/ ら!アプリ

8-11

| S!アプリに関する便利な機能                                                                                                    | S!アプ                                                                 |
|----------------------------------------------------------------------------------------------------|----------------------------------------------------------------------|
| 開始画面はココ! → S!アブリライブラリ P.8-8<br>S!アプリを待受画面に設定したい<br>【S!アプリ待受設定】                                                                                                    | ■1件和<br>S!アプ!<br>「移動」                                                |
| <ul> <li>●→「SIアブリ」→●→「S!アブリ設定」→</li> <li>●→「待受設定」→●</li> <li>S!アブリを選択する</li> <li>「S!アプリや優リスト」→●→S!アプリを選択→●→「YES」→●</li> <li>■S!アブリの起動開始時間を設定する</li> <li>&gt;&gt;「開始時間」→●→起動開始までの時間を入力→●</li> <li>●→「開始時間」→●→起動開始までの時間を入力→●</li> <li>●待受アブリ設定中や着信優先動作設定(13-32ページ)の「音声着信」を「通知のみ」に設定している場合は、電話がかかってきても簡易留守録は動作しません。</li> <li>●待受アブリの種類によっては、省電力(13-5ページ)の設定時間が過ぎると、一時停止する場合があります。</li> </ul> | ■複数<br>SIPフ択]<br>「YES」」<br>■全件<br>SIPフ!<br>● ④ ラー<br>れおのり本あの<br>り本ある |

アプリを移動したい 【1件移動/複数選択/全件移動】

#### 1件移動する

S!アブリライブラリ S!アプリを選択→ 🗹 → 「移動」→ ● → 「1件」 → ● → 「YES」 → ●

#### 複数選択して移動する

S!アブリライブラリ <>>「移動」→●→「複数 選択」→●→S!アプリを選択→●→@/→ YES」→●

#### |全件移動する

:!アプリライブラリ ☑→「移動」→ ④ →「全件」

- ◆●→操作用暗証番号を入力→「YES」→●
- ●待受設定されているS!アプリをメモリ カードに移動すると、待受設定は解除さ れます。
- ●お買い上げ時に登録されているSIアプリ の種類によっては移動できない場合があ ります。またS!アプリによっては、メモ リカードに移動できない場合があります。
- 本体とメモリカード内に同じS!アプリが ある場合は、S!アプリが上書きされます。

S!アプリを削除したい 【1件削除/複数選択/全件削除】

#### ■1件削除する

S!アプリライブラリ S!アプリを選択→ → 「削除」→ ● → 「1件」→ ● → 「YES」→ ●

#### ■複数選択して削除する

SIアブリライブラリ マート「削除」→●→「複数 選択」→●→SIアプリを選択→●→@/→ 「YES」→●

#### ■全件削除する

S!アプリライブラリ Ⅶ⇒「削除」⇒●⇒「全件」

- ◆●→操作用暗証番号を入力→「YES」→●
- ●お買い上げ時に登録されているS!アプリ を削除すると、オールリセットを行って もS!アプリはお買い上げ時の状態に戻り ません。

S!アプリのプロパティを確認したい 【プロパティ表示】

S!アプリライブラリ S!アプリを選択→ マ→ 「プロパティ表示」→ ●

| <u>w</u> ,                                           | .9-2  |
|------------------------------------------------------|-------|
|                                                      | .9-2  |
| - $        -$                                        | · 9_1 |
| フケジュールを答録する                                          | .9-4  |
|                                                      | .9.7  |
| 時間割を登録する                                             | .07   |
| 이미리(신코)() 이 · · · · · · · · · · · · · · · · · ·      | .0.9  |
| ✓ LmC ✓ 工能た登録する                                      | .0.8  |
| - ^ に限で豆腐りの<br>- ディフレマー - ダー・                        | .00   |
| ホイ ハレコー ク                                            | - 9-9 |
| 自戸で球自りる<br>キャイファータイ®                                 | 0 10  |
|                                                      | 9-10  |
| おりイノブーシイ について                                        | 9-10  |
| のリイノクージイ そ利用する                                       | 9-10  |
| のリイノクージイ®の利用を崇正する                                    | 9-1Z  |
| 遠隔地からのリインケータイ。の利用を禁止する                               | 9-12  |
| SI GPSTE                                             | 9-14  |
| S! GPSナビを利用する                                        | 9-14  |
|                                                      | 9-16  |
|                                                      | 9-16  |
|                                                      | 9-18  |
| ニアフームを利用する                                           | 9-18  |
|                                                      | 9-19  |
| 世界時計を利用する                                            | 9-19  |
| 電卓/辞書                                                | 9-20  |
| 電卓を利用する                                              | 9-20  |
| 辞書を利用する                                              | 9-20  |
| キッチンタイマー・・・・・・・・・・・・・・・・・・・・・・・・・・・・・・・・・・・・         | 9-21  |
| 時間を計測する・・・・・・・・・・・・・・・・・・・・・・・・・・・・・・・・・・・・          | 9-21  |
| S!速報ニュース・・・・・・・・・・・・・・・・・・・・・・・・・・・・・・・・・・・・         | 9-22  |
| サイトなどの更新情報を確認する ・・・・・・・・・・・・・・・・・・・・・・・・・・・・・・・・・・・・ | 9-22  |
| S!情報チャンネル・・・・・・・・・・・・・・・・・・・・・・・・・・・・・・・・・・・・        | 9-23  |
| 配信情報を閲覧する                                            | 9-23  |
| ドキュメントビューア・・・・・・・・・・・・・・・・・・・・・・・・・・・・・・・・・・・・       | 9-24  |
| パソコン用のファイルを閲覧する・・・・・・・・・・・・・・・・・・・・・・・・・・・・・・・・・・・・  | 9-24  |
| 電子ブック・・・・・・・・・・・・・・・・・・・・・・・・・・・・・・・・・・・・            | 9-25  |
| ブックサーフィン®/ケータイ書籍を利用する ・・・・・・・・・・・・・・・・・・・・・・・・・・・・・・ | 9-25  |
| バーコードリーダー・・・・・・・・・・・・・・・・・・・・・・・・・・・・・・・・・・          | 9-26  |
| QRコード読み取り・・・・・・・・・・・・・・・・・・・・・・・・・・・・・・・・・・・・        | 9-26  |
| く一まんの部屋・・・・・・・・・・・・・・・・・・・・・・・・・・・・・・・・・・・・          | 9-27  |
| く一まんの部屋を起動する・・・・・・・・・・・・・・・・・・・・・・・・・・・・・・・・・・・・     | 9-27  |
| 便利な機能・・・・・・・・・・・・・・・・・・・・・・・・・・・・・・・・・・・・            | 9-28  |

9 ツール

# ツール

# ツールについて

本機では、以下の便利な機能を利用できます。

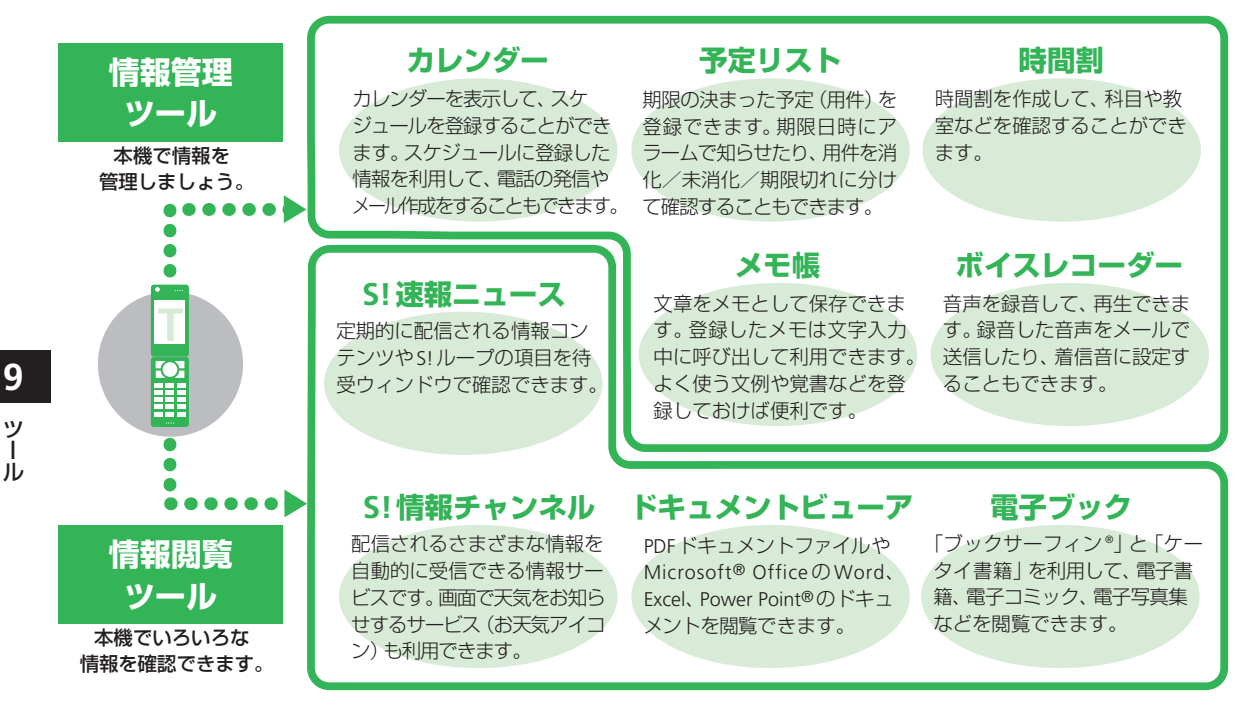

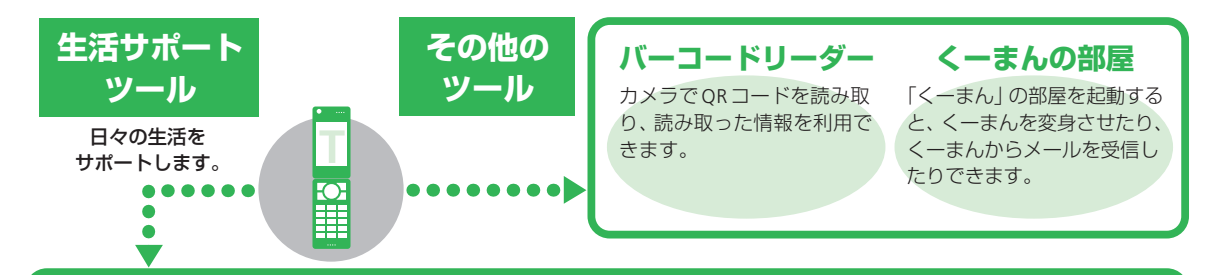

#### おサイフケータイ®

店舗などの読み取り装置に かざすだけで、電子マネーを 利用して支払いをしたり、交 通チケットやポイントカード として利用できます。

## 世界時計

世界各国の都市の現在日時を 確認できます。普段お住いの 都市(国)の日時と、設定した 都市の日時を待受画面に表示 することもできます。

#### S! GPSナビ

測位情報を利用して、自分の いる場所を地図で確認したり、 目的地までのルートを調べる ことができます。

雷貞

本機を電卓として利用できま

す。四則演算をはじめ、パーヤ

ント計算、メモリ計算など、便

利な機能も付いています。また、

通貨の換算も行えます。

## イドコロメール

特定のエリアに到着したりエ リアから出発したことをお知 らせするメールを送信できま す。

アラーム

指定した時間にアラームを鳴 らしてお知らせします。指定曜 日だけ鳴らしたり、スヌーズ設 定(止めるまでアラームを繰り 返し鳴らすこと)もできます。

# 辞書

本機には、国語辞書、英和辞書、 和英辞書が収録されており、い つでも気軽に辞書を利用でき ます。

# キッチンタイマー

あらかじめ指定した時間が 経過したことを、アラームで お知らせします。

# カレンダー/予定リスト

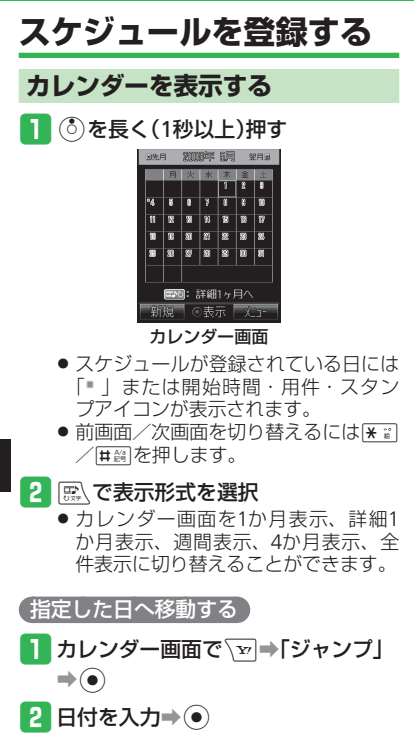

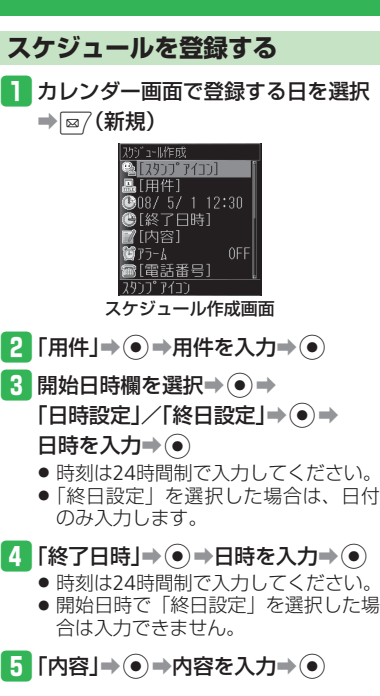

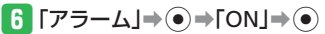

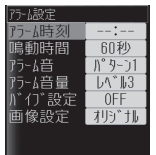

スケジュールアラーム設定画面

- 7 「アラーム時刻」⇒ ⇒日時を入力⇒ ● ⇒ ◎ (決定)
  - 時刻は24時間制で入力してください。
- 8 ፼(完了)⇒[OK]⇒●
  - 電源OFF時にアラームが起動しないことを確認する画面で「今後通知しない」
     を選択すると、次回から確認画面は表示されません。
- アラーム通知時刻の動作

アラームは設定した鳴動時間が経過すると自 動的に停止しますが、手動でも停止できます。

# アラーム起動中に、いずれかのボタンを押す

ッ

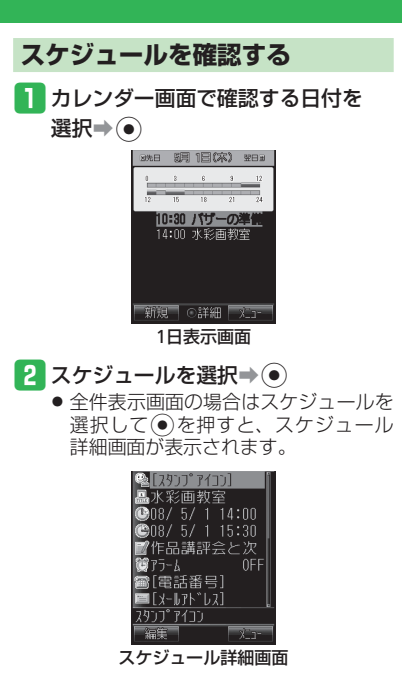

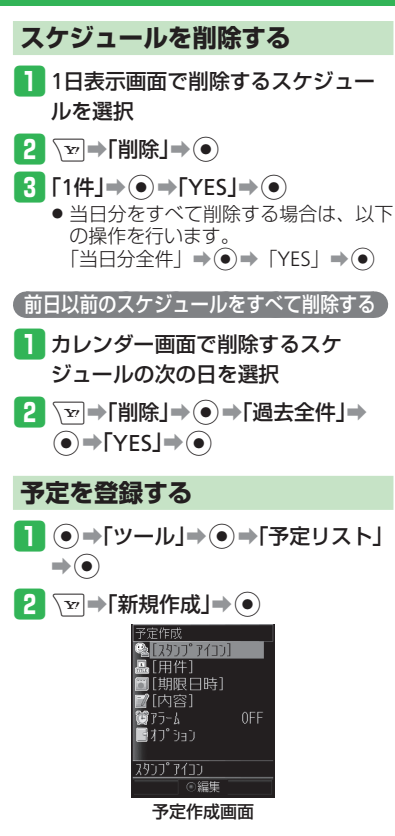

3 「用件」→ ● → 用件を入力→ ●
 4 「期限日時」→ ● → 日時を入力→ ●
 ● 時刻は24時間制で入力してください。

- 5 「内容」→ →内容を入力→ ●
- 6 [アラーム]⇒⊙⇒[ON]⇒⊙

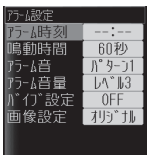

予定アラーム設定画面

- 7 「アラーム時刻」→ ●→日時を入力→
   ●→ ◎ (決定)
   ●時刻は24時間制で入力してください。
- <mark>8</mark> ⊠ (完了)→[OK]→●
  - 電源OFF時にアラームが起動しないことを確認する画面で「今後通知しない」
     を選択すると、次回から確認画面は表示されません。

#### カレンダー/予定リスト

# アラーム通知時刻の動作 アラームは設定した鳴動時間が経過すると自動的に停止しますが、手動でも停止できます。 アラーム起動中に、いずれかのボタンを押す 予定の詳細を確認する場合は、アラーム停止後に(○)(詳細)を押します。 予定リストを確認する ●→「ツール」→●→「予定リスト」 ●

- 表示方法を切り替える場合は、以下の 操作を行います。
   (▽) 「表示切替」 ⇒ (●) ⇒表示方法 を選択⇒(●)
- 予定の状態を変更する場合は、以下の 操作を行います。
   予定を選択→◎
   (状態)→状態を選 択→●

予定リスト画面で削除する予定を 選択 2 ☜⇒「削除」⇒●⇒「1件」⇒●⇒ 使いこなしチェック! 淤便利 カレンダーに関する機能( > 9-28ページ) スケジュール/予定リスト登録に関する機 能 ( > 9-28ページ) スケジュール登録に関する機能 ( > 9-29ページ) 予定リスト登録に関する機能 ( > 9-29ページ) スケジュール確認/管理に関する機能 ( > 9-29ページ) 予定リスト確認/管理に関する機能

昌珪に関する1歳能 (▶ 9-30ページ)

設定

予定を削除する

スケジュール登録に関する設定

( > 13-38ページ)

- アラーム音量を変更する
- バイブレーターの動作を変更する
- 設定時刻に表示する画像を設定する
- スタンプを設定する
- カテゴリを設定する
- 電話発信/メール作成/URL接続を設定 する

- 関連メール登録/関連ウェブ登録/関連 画像登録を設定する
- 場所を設定する
- カレンダーに関する設定

( > 13-39ページ)

- カレンダー起動時の表示画面を設定する
- スケジュールの文字色を変更する
- カレンダーをロックする

#### 予定リスト登録に関する設定

( > 13-39ページ)

- アラーム音量を変更する
- バイブレーターの動作を変更する
- 設定時刻に表示する画像を設定する
- スタンプを設定する
- 予定の優先度を設定する
- 予定の状態を設定する

#### 予定リストに関する設定

#### ( > 13-40ページ)

• 予定リストをロックする

9

## 時間割

# 時間割を登録する

月曜日から土曜日までの時間割を作成するこ とができます。

1日8時限までの科目や教室、文字色などを 登録することができます。

●→「ツール」→●→「便利機能」→
 ●→「時間割」→●

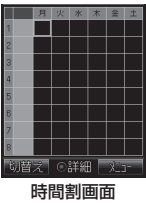

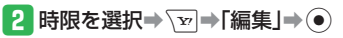

| (月)1時限 |  |
|--------|--|
| -[科目]  |  |
| •[教室]  |  |
| •[教師]  |  |
| = [XE] |  |
| ■背景色   |  |
| ■文字色   |  |
|        |  |
|        |  |

3 「科目」を選択⇒●⇒科目を入力 •• 教室/教師/メモを登録する場合は、 以下の操作を行います。 各項目を選択⇒●⇒項目を入力⇒● 背景色/文字色を設定する場合は、以

下の操作を行います。 「背景色」/「文字色」⇒●⇒背景色 /文字色を選択⇒●

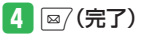

時間割を確認する

1 時間割画面で時限を選択⇒●

#### 時間割を削除する

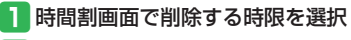

2 〒→「削除」→ ● →「1件」→ ● → 「YES」→ ●

使いこなしチェック!

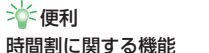

( > 9-30ページ)

#### 🕐 設定

- 時間割に関する設定 (▶ 13-40ページ) • 時間割の開始時刻/終了時刻を設定する
- 時間設定をお買い上げ時の状態に戻す

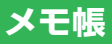

# メモ帳を登録する **1** ●→「ツール」→ ●→「メモ帳」→ ●

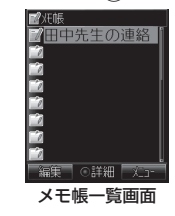

2 空いている項目を選択→●
 3 内容を入力→●

#### メモの内容別にアイコンを設定する

- 】メモ帳ー覧画面でアイコンを設定す るメモ帳を選択⇒√∞→「カテゴリ 設定」⇒●
- 2 カテゴリを選択→● 選択したカテゴリの内容にあったアイ コンが表示されます。

#### メモ帳を確認する

1 メモ帳一覧画面でメモ帳を選択⇒●

# メモ帳を削除する 1 メモ帳一覧画面でメモ帳を選択 2 →「削除」→●→「1件」→●→ 「YES」→● 使いこなしチェック! 使利 メモ帳に関する機能 (▶ 9-30ページ)

9

ッ

Ì ル

# ボイスレコーダー

# 音声を録音する

- ボイスレコーダー機能は、一般的なモラル やマナーを守ってお使いください。
- 実演および興行などには、個人として楽し むための録音自体が制限されている場合が ありますので、ご注意ください。
- 録音中に着信があった場合は着信を優先す るため、録音を停止し、自動保存します。
   録音中の着信を禁止する場合はオフライン モードに設定してください。

●→「ツール」→●→「便利機能」→
 ●→「ボイスレコーダー」→●
 ■

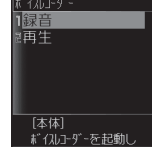

ボイスレコーダー画面

2 「録音」⇒●(2回)

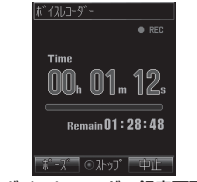

ボイスレコーダー録音画面

- 録音はマイク(送話口)で行います。
- 一時停止する場合は
   (ポーズ)を

   押します。録音を再開する場合は

   を、保存する場合は

   を押します。
- 録音可能時間が10秒未満になると
   RECが点滅します。

3 💿

ボイスレコーダーで録音した音声は「着うた・メロディ」フォルダに自動的に 保存されます。

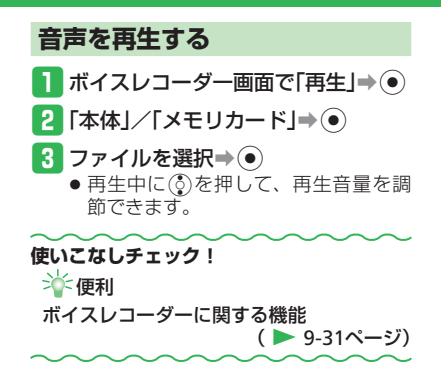

9 ש

# おサイフケータイ®

# おサイフケータイ<sup>®</sup>について

おサイフケータイ®は、非接触ICカード(FeliCa チップ)技術を搭載した携帯電話でご利用い ただけるサービスです。本体背面ののマーク をリーダー/ライターにかざし、電子マネー でのショッピング、メンバーズカードやポイ ントカードなどにご利用いただけます。おサ イフケータイ®は、本体の電源を切った状態 でもご利用になれます。ただし、電池パック を取り外した状態では、おサイフケータイ<sup>®</sup> はご利用になれません。

 詳しくは、おサイフケータイご利用ガイド ブックをご覧ください。

#### おサイフケータイ<sup>®</sup>をご利用になる前に

■「ICカード」とは

おサイフケータイ<sup>®</sup>対応端末に搭載されているICチップです。

#### ■「生活アプリ」とは

- おサイフケータイ<sup>®</sup>を利用するためのS!アプ リです。
- 本機には、あらかじめ電子マネー用生活ア プリ「Edy (エディ)」が搭載されています。 「Edy (エディ)」は、ビットワレット株式 会社が管理するプリペイド型電子マネー サービスのブランドです。

#### おサイフケータイ<sup>®</sup>利用時のご注意

- 万一、お客様がおサイフケータイ<sup>®</sup>対応端 末を盗難・紛失された場合、ICカード内の データを不正に利用されてしまう可能性が あります。そのことによりお客様に生じた 損害に関して、当社は責任を負いかねます のであらかじめご了承ください。
- おサイフケータイ<sup>®</sup>対応サービスのご利用 にあたっては、当該サービスの提供条件な どを必ずサービス提供者にお問い合わせい ただき、お客様の判断でご利用ください。
- 生活アプリのダウンロードおよび通信機能 を有する生活アプリのご利用には、通信料 が発生する場合があります。
- 電池カバーの裏側や本体の電池パック装着 部周辺に貼ってあるシールをはがしたり、 電池カバーを外したりしないでください。 おサイフケータイ<sup>®</sup>をご利用になれない場 合があります。
- ICカード内には、サービス内容やご利用状況に応じて各種データが保存されます。ICカード内のデータの消去方法は、生活アプリによって異なります。詳しくは、おサイフケータイ<sup>®</sup>対応サービス提供者にお問い合わせください。
- 故障または修理の際にICカード内のデータ や設定した内容が消失/変化した場合の損 害につきましては、当社は責任を負いかね ますのであらかじめご了承ください。
- 各サービスの暗証番号やお問い合わせ先な どはメモをとるなどして、お忘れにならな いようにご注意ください。

# おサイフケータイ®を利用する

#### 生活アプリのダウンロード

- ●→「データフォルダ」→●→
   「生活アプリ」→●
- 2 「ダウンロード」⇒●⇒「YES」⇒●

➡情報画面から生活アプリをダウン ロード

- 生活アプリはデータフォルダの「生活 アプリ」に保存されます。
- 電池残量が少ないとダウンロードが正常に終了できない場合があります。
- ほかのUSIMカードに差し替えると、ダウンロードした生活アプリはご利用になれません。

おサイフケータイ<sup>®</sup>対応サービスの加入登録/各種設定

- ●→「ツール」→●→「おサイフケー タイ」→●→「生活アプリ」→●
- 2 登録/設定したい生活アプリを選択
   ●●
  - おサイフケータイ<sup>®</sup>対応サービス(以降、サービスと記載)の加入登録や、 各種設定を行います。
  - 生活アプリによって登録方法や設定方法が異なります。以降の操作は画面の指示に従ってください。

#### おサイフケータイ®の利用方法

ここでは電子マネーの利用方法を例に、IC カード内のデータをリーダー/ライターで読 み取る方法を説明します。

- あらかじめサービスの登録、設定および入金(チャージ)などを行ってください。
- 利用時に生活アプリを起動する必要はあり ません。
- 電源を切っているときもおサイフケータイ<sup>®</sup> を利用できます。ただし、生活アプリは起 動しません。

 リーダー/ライターに □マークをか ざす

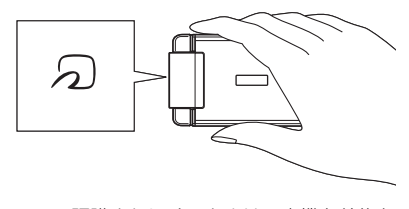

- 認識されにくいときは、本機を前後左右にずらしてみてください。
- 2 リーダー/ライターの表示で読み 取ったことを確認する

- ・
   、
   マークとリーダー/ライターとの間に金属などがあると、データを読み取れない場合があります。
- ●電池残量が不足している場合は、おサ イフケータイ<sup>®</sup>を利用できません。充電 したあとで利用してください。

#### おサイフケータイ®

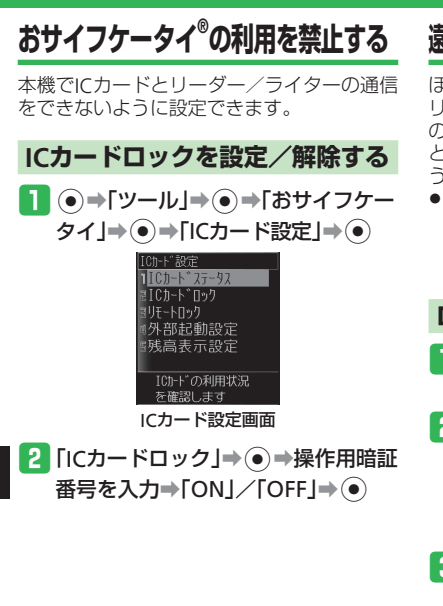

# 遠隔地からおサイフケータイ<sup>®</sup>の利用を禁止する

ほかの電話から本機に電話をかけたり(電話 リモートロック)、あらかじめ設定した件名 のメールを送る(メールリモートロック)こ とで、おサイフケータイ<sup>®</sup>を利用できないよ うにすることができます。

 あらかじめロック用電話番号またはロック 用パスワードを設定し、電話リモートロッ クまたはメールリモートロックの設定を 「ON」にしてください。

#### ロック用電話番号を設定する

ICカード設定画面で「リモートロック」→●→操作用暗証番号を入力

2 「電話リモートロック」⇒●

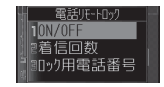

3「ロック用電話番号」⇒●

4 →「追加」→●→「アドレス帳」
 →●

- ●「電話番号入力」を選択すると、直接 電話番号を入力することができます。
- ●「通話履歴」を選択すると、通話履歴 から電話番号を選択することができま す。
- ●「公衆電話」/「非通知」を選択すると、 公衆電話または非通知電話からリモー トロックすることができます。

# 5 相手を選択⇒●⇒電話番号を選択⇒ ●(2回)

#### ロック用パスワードを設定する

メールリモートロックを行うパスワード(件 名)を登録します。

ICカード設定画面で「リモートロック」⇒●⇒操作用暗証番号を入力

2 「メールリモートロック」⇒⊙

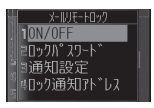

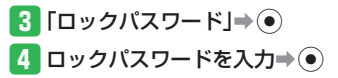

9

電話リモートロック/メールリモートロックを設定する

- ●「ロック用電話番号」または「ロックパス ワード」を設定しないと、「ON」にできま せん。
- ICカード設定画面で「リモートロック」
   ク」
   ●
   ◆操作用暗証番号を入力
- 2「メールリモートロック」/「電話リ モートロック」⇒●
- 3 [ON/OFF]→●→[ON]/[OFF] →●

#### リモートロックをかける

電話リモートロックをかける

- あらかじめ登録した電話から本機に 電話をかける
- 2 電話を切る
  - 3分以内に3回、不在着信を繰り返し ます。

- 以下の場合、着信回数のカウントはク リアされます。
- ・カウント中にあらかじめ登録した別の 電話番号からの着信があった場合
- ・着信応答時
- ・電源が切れた場合
- ・3分以内に設定した回数(お買い上げ 時は3回)の着信がなかった場合
- TVコール通話時、電話リモートロック を行った場合は、ICカードロックは設定 されますが、ロックがかかったことを お知らせするメッセージは流れません。
- 音声通話時、割込通話サービスを「OFF」 に設定している場合は、電話リモート ロックを行うことはできません。

#### (メールリモートロックをかける)

- あらかじめ設定したロックパスワードをメールの件名に入力して、本機に送信する
  - その他の項目には何も入力しないでく ださい。
  - メールを受信すると、ICカードロック が設定されます。
- 本機がメール受信できないときは、リ モートロックメールを送信してもIC カードロックは設定されません。

#### (リモートロックを解除する)

リモートロックを解除する場合、ICカード ロックを「OFF」にしてください。

#### 使いこなしチェック!

淤 便利

#### おサイフケータイ®に関する機能

( > 9-31ページ)

#### ) 設定

#### おサイフケータイ<sup>®</sup>に関する設定

( > 13-40ページ)

- リーダー/ライターにかざしたときに各 機能を起動させるかどうかを設定する
- ICカードの情報を確認する
- ロック完了通知メールを送信しない

ツール

# S! GPSナビ

# S! GPSナビを利用する

#### S! GPSナビについて

S! GPSナビは、GPS衛星による測位情報と、 基地局との通信による測位情報を使用してい ます。

自分のいる場所を地図で確認したり、ほかの 位置情報対応ソフトバンク携帯電話に知らせ ることができます。

本機にはあらかじめナビアプリが登録されて います。詳しくは、S! GPSナビ使い方ガイド をご覧ください。

- GPS衛星または基地局の信号による電波 の受信状況が悪い場所でご利用の場合 は、位置情報の精度が低くなることが あります。
- ●正しい位置情報が取得できない場合は、 天空が見える場所へ移動してください。
- 提供した位置情報に起因する障害については、当社は責任を負いかねますので、あらかじめご了承ください。
- 測位機能ロック中は、本機からの測位 は行えません。

#### ナビアプリを起動する

ナビアプリを使って、現在地の周辺情報を取 得したり、目的地までのルートを確認したり できます。

#### **1** ●→「ツール」→ ● →「S! GPSナビ」

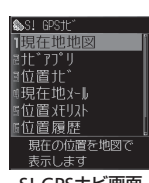

S! GPSナビ画面

2 「ナビアプリ」⇒●

••

#### 現在地を確認する

- 1 S! GPSナビ画面で「現在地地図」⇒●
  - 位置情報を送信するかどうかの確認画 面が表示されます。「今後確認せず送 信」を選択すると、次回から確認画面 は表示されません。
- 位置情報送信の設定を「送信しない」にしていると、現在地を確認できません。 「毎回確認する」または「送信する」にしてください。

#### 位置ナビを利用する

ほかの人が今どこにいるかを検索したり、本 機をなくしたときに、自分の携帯電話のおお よその位置を検索することができます。

#### S! GPSナビ画面で「位置ナビ」⇒●

- 以降の操作は画面の指示に従ってくだ さい。
- 位置ナビをご利用になるには、位置情 報要求をする側がサービスに加入する 必要があります。
- ●位置情報要求を受ける側は、あらかじ めYahoo!ケータイ上で位置情報要求を 許可する相手(位置情報を知らせる相手) を登録する必要があります。
- 電波の届かない場所では、位置ナビは ご利用になれません。
- 紛失時の検索は、事前のお申し込み・ 設定が必要で、パソコンからのみご利 用いただけます。

9

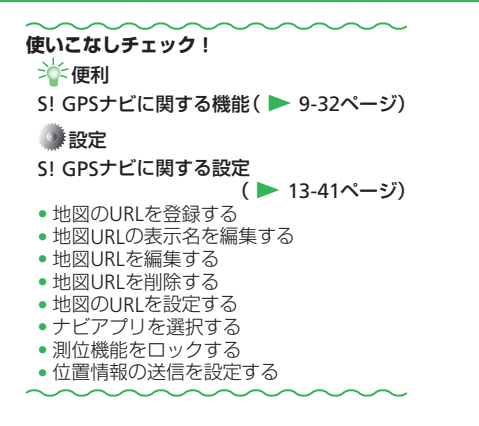

# イドコロメール

あります。

は行えません。

す。

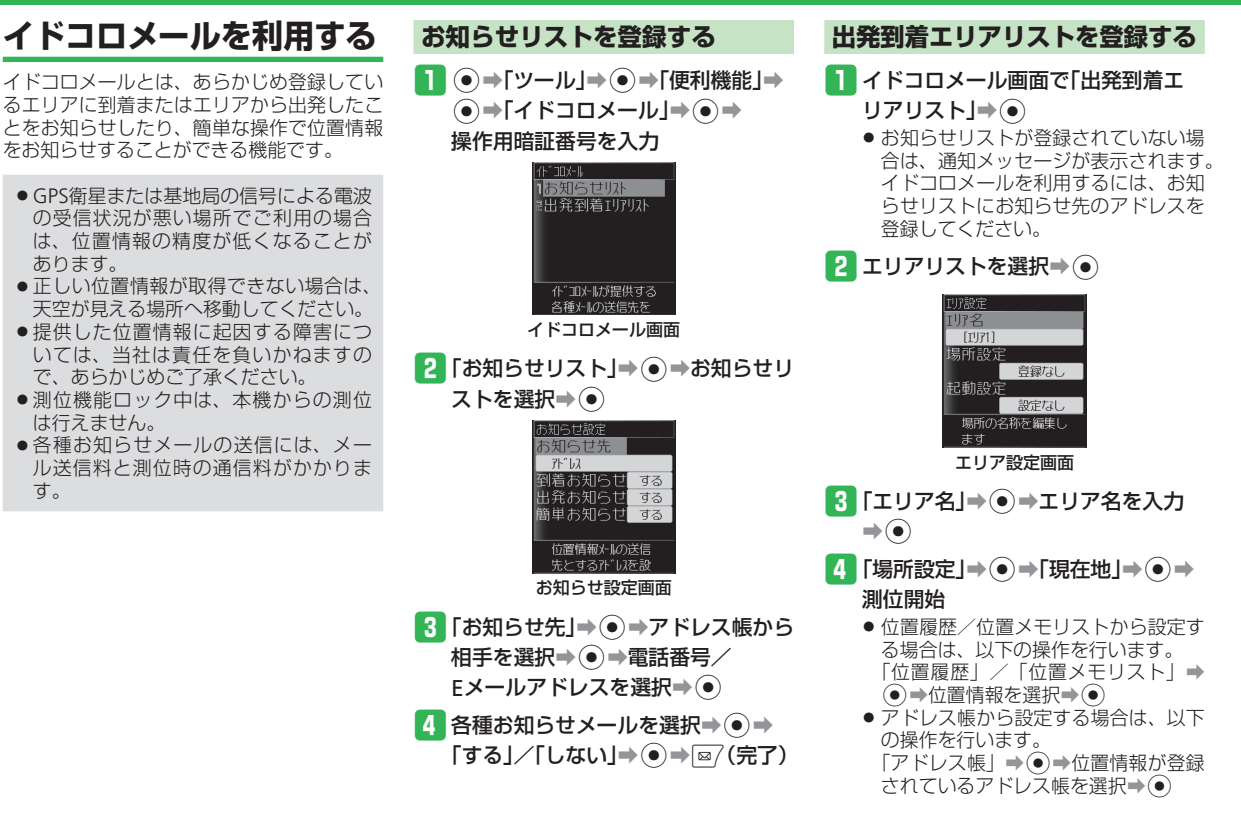

9 ッ

5 「起動設定」→ ● → 「日付指定」→ ●
 →「指定日」→ ● →日付を入力→ ●
 →「到着お知らせ時間」/「出発お知ら
 せ時間」→ ● → 「ON」→ ● → 開始時

- 刻・継続時間を入力→ → ∞ / (決定)
- ・曜日を指定する場合は、以下の操作を行います。
   「曜日指定」→●→指定する曜日の「到着」/「出発」→●→「ON」→●→
   開始時刻・継続時間を入力→●→

◎7(決定)

6 ፼7(完了)

お知らせメールを送信する

一登録したエリアから出発またはエリアに到着したとき

あらかじめ設定された時間帯になると、GPS 機能で現在地を測位し、登録されているエリ アの位置情報との比較を行います。到着/出 発の確認が行えると、その旨のお知らせメー ルを送信します。設定された時間内に到着/ 出発が確認できない場合や、圏外等で測位で きなかった場合は、その旨のメールを自動で 送信します。

#### 簡単お知らせで位置をお知らせするとき

お知らせ設定画面で簡単お知らせを「する」 に設定している相手に、簡単な操作で位置を お知らせできます。

●あらかじめサイドキー設定を「簡単お知らせ」に設定しておく必要があります(2-4ページ)。

】 ≧着を長く(1秒以上)押す

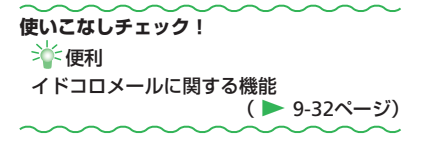

# アラーム

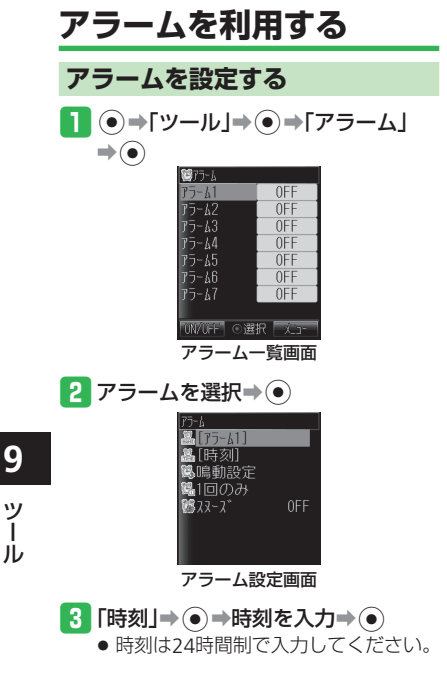

•• ●「曜日指定」を選択した場合は、以下 の操作を行います。 起動したい曜日を選択⇒●⇒∞7 (完了) 5 「スヌーズ」⇒●⇒「ON」/「OFF」⇒ ● ⇒ スヌーズ間隔を入力⇒ ● 6 図7(完了)→[OK]→● ● 電源OFF時にアラームが起動しないこ とを確認する画面で「今後通知しない」 を選択すると、次回から確認画面は表 示されません。 アラーム設定時刻の動作 アラームは設定した鳴動時間が経過すると自 動的に停止しますが、手動でも停止できます。 アラーム起動中に、いずれかのボタ ンを押す 【スヌーズを設定しているとき】 スヌーズを「ON」にすると、いったんアラー ムを止めても設定したスヌーズ間隔で再びア ラームが鳴り、5回繰り返します。 スヌーズを終了して待受画面に戻るには、以 下の操作を行います。 アラーム停止⇒「スヌーズ終了」⇒●→  $[YES] \Rightarrow (\bullet)$ 

4 「1回のみ」⇒●→起動条件を選択

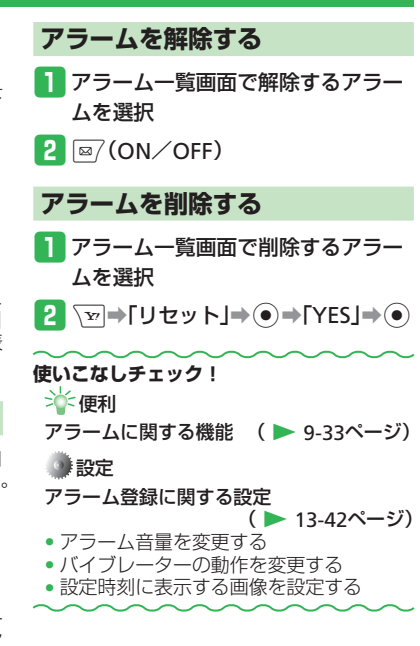

ッ

# 世界時計

# 世界時計を利用する

本機に表示される時刻は、メイン都市の切り 替えで設定した都市の時刻です。都市1/都 市2に時刻を設定し、時計/カレンダー設定 (2-7ページ)で「2都市ーデジタル」または「2 都市-アナログ」を選択した場合は、都市1 と都市2の日時を待受画面に表示できます。

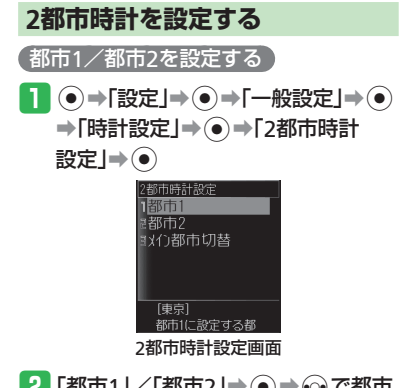

2「都市1」/「都市2」→●→◎で都市
 を選択→●

#### メイン都市の切り替えをする

 2都市時計設定画面で「メイン都市 切替」→●

2 「都市1」/「都市2」→●

#### 世界時計を表示する

世界時計表示では、主要都市の日付、時刻、 時差を、地図上のカーソル(黄線)を動かす ことにより確認できます。2都市時計設定で 設定された都市1は緑線、都市2は赤線で表 示されます。

●⇒「ツール」⇒●⇒「便利機能」⇒ ●⇒「世界時計」⇒●

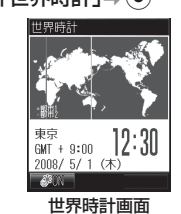

- 2 📀 で都市を選択
  - サマータイムの表示を切り替える場合 は、 <sup>[2]</sup>( *Š*ON) または <sup>[2]</sup>( *Š*OFF) を押します。

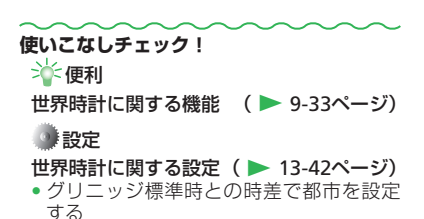

サマータイムを設定する

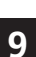

# 電卓/辞書

# 電卓を利用する

●→「ツール」→●→「電卓」→●

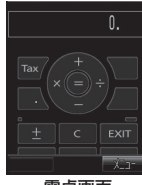

電卓画面

#### 電卓画面での操作

| 数字を入力        |         |
|--------------|---------|
| +            | ٢       |
| —            | $\odot$ |
| ×            | $\odot$ |
| •••          | $\odot$ |
| =            | ۲       |
| ± (+/-切替)    |         |
| Tax(税計算)     |         |
| C(クリア)       | 217/XE  |
| . (小数点)      |         |
| Exit (電卓を終了) | POWER   |

| ● 電卓表示「    | 中に、▼■を押してできること             |
|------------|----------------------------|
| 通貨換算       | : 換算レートを入力し換算金             |
|            | 額を表示します。                   |
| 全クリア       | :入力値とメモリを消去しま              |
|            | す。                         |
| MS         | :入力値をメモリに保存しま              |
|            |                            |
| M+         | : 人力値をメモリの数値に加             |
|            | 見しまり。                      |
| IVIR       | - メモリに保存されに値を表             |
| 0/         | 小しまり。                      |
| 70<br>1 /V | ・ハービノト計昇をしより。<br>・満物計算をします |
| SORT       | ・逆奴司昇でしより。<br>・亚方根計質をします   |
| 税率設定       | ・ 「「友」」によっていた。             |
| 1/1-12/1   | 税計算の設定を行います。               |
|            | 税率を入力し、●を押しま               |
|            | च.                         |
|            |                            |
|            |                            |
|            |                            |

# 辞書を利用する

国語辞書、英和辞書、和英辞書を利用することができます。

国語・英和・和英辞書は©株式会社学習研究社の「辞スパ」を使用しています。

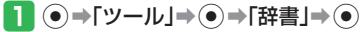

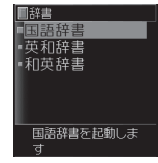

| 2 「国語辞書」/「英和辞書」/「和英                   |
|---------------------------------------|
| 辞書」→●                                 |
| 3 歳⇒キーワードを入力⇒●                        |
| 4 単語を選択⇒●                             |
| 使いこなしチェック!                            |
| ☆●●●●●●●●●●●●●●●●●●●●●●●●●●●●●●●●●●●● |
| 電卓に関する機能 🥂 🕨 9-33ページ                  |
|                                       |

Ì N

# キッチンタイマー

# 時間を計測する

●→「ツール」→●→「便利機能」→
 ●→「キッチンタイマー」→●
 アラーム起動までの時間を入力→●
 ③ ● (スタート)

#### 設定時間が経過すると

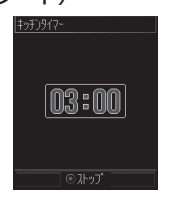

 カウント中に

 (ストップ)を押すと、 タイマーが一時停止します。再開する 場合は

 (スタート)を押します。

9 ツ

# S!速報ニュース

情報サービス提供者が配信するさまざまな最 新情報やS!ループの項目を、設定した時間お きに自動更新して待受ウィンドウから確認す ることができます。

# サイトなどの更新情報を確認する

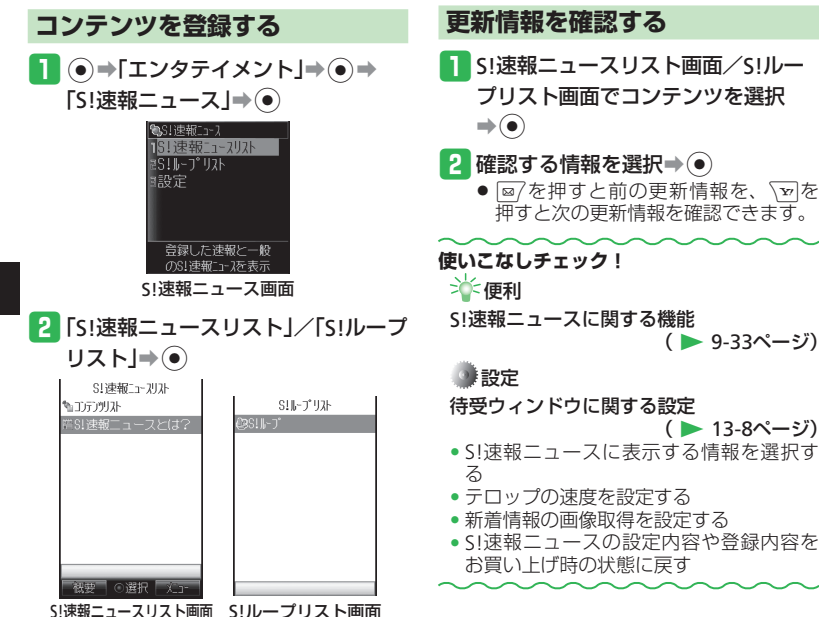

3 「コンテンツリスト」/「S!ループ」→

● 画面の指示に従ってコンテンツを登録

 $(\bullet) \Rightarrow [YES] \Rightarrow (\bullet)$ 

してください。

4 コンテンツを選択⇒●

9

'n

# S!情報チャンネル

# 配信情報を閲覧する

サービスに登録することにより、定期的に情報が自動配信されます。情報の配信は深夜から早朝にかけて行われます。

● S!情報チャンネルの利用には、パケット通 信料が発生します。

#### サービスの登録/解除をする

専用サイトへ接続し、配信情報の登録・解除 や番組選択をします。

- インターネットに接続中は、通信料がかか ります。
- ●→「エンタテイメント」→●→
   「S!情報チャンネル」→●

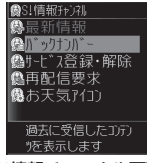

S!情報チャンネル画面

- 2「サービス登録・解除」⇒●⇒「YES」
   ⇒●
  - 以降の操作は画面の指示に従ってくだ さい。

# 新着情報を確認する

1 S!情報チャンネル画面で「最新情報」
 ●●

「お知らせ一発メニューから確認する」

お知らせ一発メニュー表示⇒
 「情報チャンネル」⇒●

#### お天気アイコンを利用する

お天気アイコンとは、現在のエリアの天気予 報を待受画面にアイコンでお知らせするサー ビスです。表示されるアイコンは自動的に更 新されます。

 お天気アイコンをご利用になるには、別途 お申し込みが必要です。

#### (天気予報を確認する)

S!情報チャンネル画面で「お天気アイコン」→●

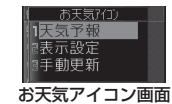

- 2 「天気予報」→●
  - ●待受ウィンドウでお天気アイコンを選 択して
     ●を押しても、天気予報を確 認できます(2-8ページ)。

- 使いこなしチェック! ☆ 便利 S!情報チャンネルに関する便利な機能 ( ▶ 9-34ページ) ● 設定 S!情報チャンネルに関する設定 ( ▶ 13-43ページ) ・お天気アイコンを待受画面表示しない +) エーマックアグロを取得する。
  - お天気アイコンの通知を設定する

ッ

# ドキュメントビューア

# パソコン用のファイルを閲覧する

本機では、Microsoft®OfficeのWord、Excel、 PowerPoint®ドキュメントファイルや、PDFド キュメントファイルを表示することができま す。

 表示できるファイル形式(拡張子)は、 Microsoft<sup>®</sup> Word (.doc)、Microsoft<sup>®</sup> Excel (.xls)、Microsoft<sup>®</sup> PowerPoint<sup>®</sup> (.ppt)、PDF (.pdf)です。

 ●→「ツール」→●→「ドキュメント ビューア」→●→「本体」/「メモリ カード」→●

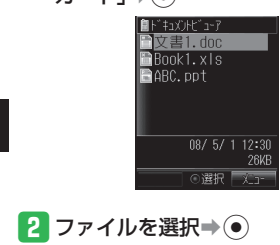

#### ファイル表示中の操作

| 上下左右に画面スクロール            | ٢                       |
|-------------------------|-------------------------|
| ページ拡大                   | ۲                       |
| ページ縮小                   |                         |
| 等倍表示                    |                         |
| ページ全体表示**               |                         |
| 右に90度ずつ回転               | ∃ dt DEF                |
| 前ページ/シート/スライド<br>へ移動    |                         |
| しおり一覧を表示 <sup>*</sup>   | 5 kl                    |
| 次ページ/シート/スライド<br>へ移動    | 6 <sup>th</sup>         |
| 最初のページ/シート/スラ<br>イドへ移動  |                         |
| 検索                      |                         |
| 最終のページ/シート/スラ<br>イドへ移動  |                         |
| 指定したページ/シート/ス<br>ライドへ移動 | (),<br>,<br>,<br>,<br>, |

※PDFファイル閲覧時のみ有効

- ドキュメントファイルの内容によって はパソコンなどで表示した内容と異な る場合があります。
- ドキュメントファイルによっては表示 に時間がかかることがあります。

9

ッ

Ì ル

# 電子ブック

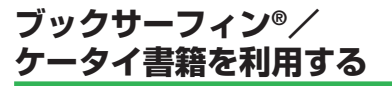

ブックサーフィン<sup>®</sup>、ケータイ書籍は電子コ ミック、電子写真集、電子書籍(小説など) の電子ブックを閲覧するためのビューアです。 画像を拡大/縮小したり、簡単な操作で画面 をスクロールしたり、サウンドやバイブレー ターなどの効果により、臨場感ある演出も可 能です。

 電子ブックを閲覧するにはコンテンツ・ キーが必要な場合があります。

#### (対応ファイル形式について)

| ブックサーフィン <sup>®</sup> | CCF (.CCF)                |
|-----------------------|---------------------------|
| ケータイ書籍                | XMDF (.ZBK、.ZBF、<br>.ZBS) |

- 非対応ファイルの作品タイトルは表示され ません。
- ファイル形式によって起動するビューアが 異なります。ファイル形式は、ファイルの プロパティで確認してください(2-30ペー ジ)。
- ケータイ書籍は、一部PCコンテンツを閲 覧できない場合があります。

#### ●→「エンタテイメント」→●

2 「ブックサーフィン」/「ケータイ

書籍」⇒●

以降の操作については、ブックサーフィン<sup>®</sup>、ケータイ書籍のヘルプを参照してください。

# バーコードリーダー

# QRコード読み取り

#### QRコードについて

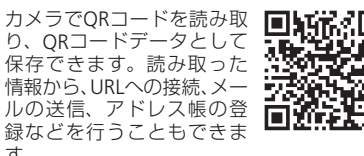

- ●ORコードが汚れていたり影がかかって いたりすると読み取れないことがあり ます。
- ORコードのサイズやバージョンによっ ては、情報を読み取れないことがあり ます。

ツ

す。

ORコードを読み取る 1 ●→「ツール」→●→「便利機能」→ (●)⇒[バーコードリーダー」⇒(●) ル 圖バーコードリーダー 読取りデータ確認

2 「読取り」⇒●

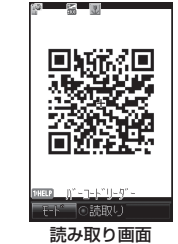

#### 🖪 ORコードをメインディスプレイの ガイドに合わせる

- ●読み取ったORコードが分割データの 場合は、<br />
  [YES] を<br />
  選択し、<br />
  読み取り を繰り返してください。すべて読み取 るとORコードデータが表示されます。

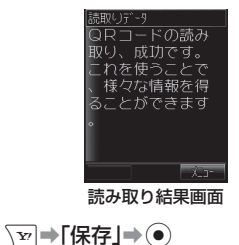

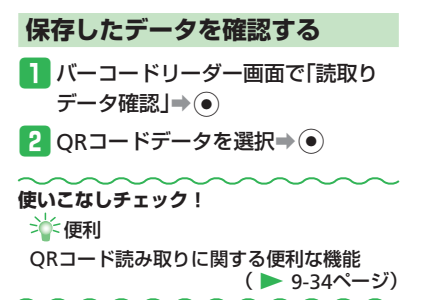

# くーまんの部屋

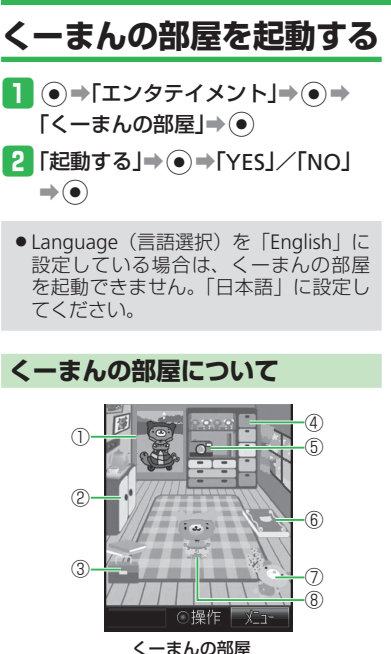

ーまんの部屋

©Dora communications

- ①ポスター 貼り替えることができます。 ②きがえ く一まんの着替えが入っています。 ③たからばこ くーまんが大事にしているものが入ってい ます。 ④とだな トロフィーが飾られます。さまざまな賞が あるようです。 ⑤さつえい く一まんや自分の写真を撮ることができま す。 ⑥アルバム く一まんの写真を集めたアルバムです。 ⑦へんし~ん! 待受く一まんがぬいぐるみをかぶって変身 します。 ⑧く ーまん 自由気ままな星の輪熊のあかちゃん「くー まん」です。ふらりと旅行に行くことがあ ります。 くーまんと遊ぶ く一まんが大事にしている宝箱をのぞいたり、 待受く一まんを変身させたり、記念撮影した りできます。 例:待受く一まんを変身させる場合 くーまんの部屋で④ くーまんの部屋が操作できるようにな ります。
- 2 ፼(前へ)/ (次へ)で「へんし~ ん!」を選択⇒●
- 3 変身用キャラクターを選択⇒● ● <--まんの部屋では変身前の洋服を着</p>

● くーよんの部屋では変身前の洋服を着 ています。

#### くーまんからのメールを確認する

はじめてくーまんの部屋を起動したあとや、 くーまんが旅行に出かけているときなどに、 メールを送ってくれることがあります。 くーまんからのメールには、プレゼントが添 付されていることがあります。

- 1 くーまんの部屋で、 →「くーまん メール → ●
- 2 メールを選択⇒●

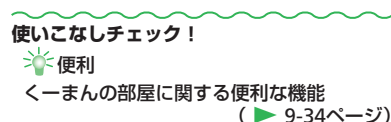

ツール

9

#### 設定

待受く一まんに関する設定

(▶ 13-43ページ) • 待受く一まんを設定する

9-27

# 便利な機能

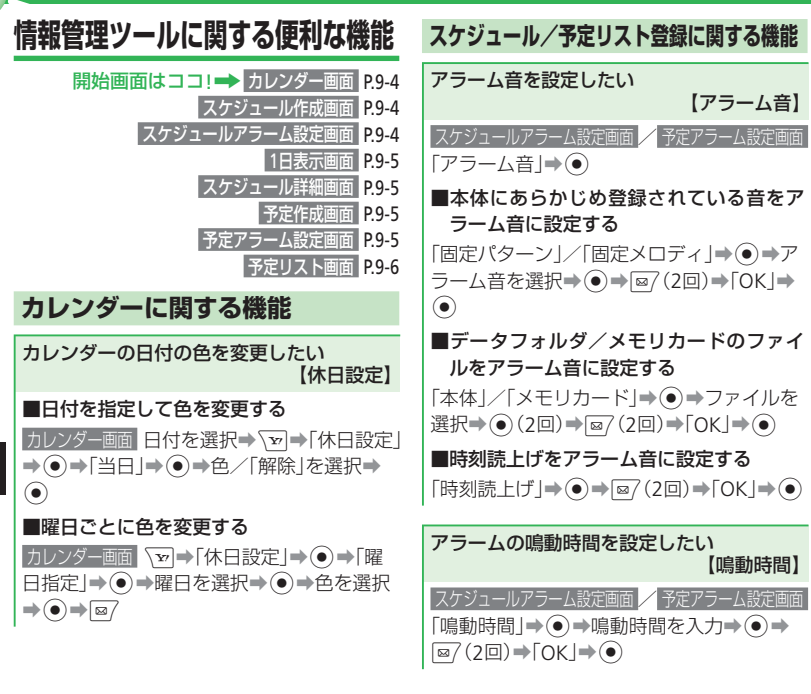

指定した時刻に当日/翌日のスケジュール/予 定を表示させたい 【お知らせ君】 カレンダー画面 / 予定リスト画面 、 ▼ → 「設定」 →●→「お知らせ君」→●→「ON」→●→ 「時刻」→●→時刻を入力→●→◎7 ●時刻は24時間制で入力してください。 ■表示内容を設定する 「当日の予定 |→ ● → 「当日の予定 | / 「翌日 の予定」⇒(●)⇒∞7 ■本体にあらかじめ登録されている音をア ラーム音に設定する 「アラーム設定」→●→「アラーム音」→● ➡「固定パターン」/「固定メロディ | ➡ ● ➡ アラーム音を選択→ (●) → (∞) (2回) ■データフォルダ/メモリカードのファイ ルをアラーム音に設定する 「アラーム設定」→●→「アラーム音」→● ➡「本体」/「メモリカード」⇒●→ファイル を選択⇒●(2回)⇒∞7(2回)

| ■アラーム音量を設定する 「アラーム設定 ⇒(●)⇒「アラーム音量 ⇒(●)                                                                                  | スケジュール登録に関する機能                                                                                                    | スケジュールの登録内容を変更したい<br>【スケジュール編集】                                                                                                    |    |
|----------------------------------------------------------------------------------------------------|----------------------------------------------------------------------------------------------------|----------------------------------------------------------------------------------------------------|----|
| <ul> <li>→音量を調節→●→(</li> <li>●アラーム音量を「レベル3」以上に設定していても、本体を開いた状態やターンオーバースタイル時はレベル3の音量で鳴ります。「ステップアップ」/「ステップダウン」</li> </ul> | <b>同じスケジュールを繰り返し登録したい</b><br>【繰り返し設定】<br>スケジュール作成画面「オプション」→ ● →「繰<br>り返し」→ ● →「毎日」/「毎週」/「毎月」/<br>「毎年」/「月末」→ ● →繰り返し期間を入力 | 1日表示画面       スケジュールを選択→ (□)→「編集]         集]→ (●)→項目を選択→ (●)→項目を編集→         (●)→ (□)→ (□)→ (□)→ (□)→ (□)→ (□)→ (□)→ (□                                                     |    |
| に設定している場合は、レベル3が最大音量となります。                                                                                              | <ul> <li>● 開始日時に月末の日付を設定していない</li> </ul>                                                                                 | 予定リスト登録に関する機能                                                                                                    |    |
| <ul> <li>■バイブレーターを設定する</li> <li>「アラーム設定!⇒●</li> </ul>                                                                   | と、「月末」を選択することはできません。<br>●繰り返し回数を無制限にする場合は、「00」                                                                           | 予定リストの登録内容を変更したい<br>【予定リスト編集】                                                                                                    |    |
| <ul> <li>→パターンを選択⇒●⇒ (2回)</li> <li>■鳴動時間を設定する</li> </ul>                                                                | を入りします。<br>●30日または31日に「毎月」を設定し、翌<br>月に30日または31日がない場合は、翌々                                                                 |                                                                                                    |    |
| 「アラーム設定」→●→「鳴動時間」→●→<br>鳴動時間を入力→●→◎7(2回)                                                                                | 月の30日または31日に設定されます。<br>●繰り返しが設定されているスケジュール                                                                               |                                                                                                    |    |
|                                                                                                    | を1件削除しようとすると、そのスケ<br>ジュールを繰り返しから外すか確認する                                                                                  | スケジュール確認/管理に関する機能                                                                                                    | 9  |
| 1回のみ」→(●)→起動回数を選択→(●)→ @/                                                                                               | 画面が表示されます。「外す」を選択する<br>と、そのスケジュールのみ繰り返しから                                                                                | スケジュールに登録している情報を利用した<br>い                                                                                                    | ッ  |
| 特定のスケジュール/予定を見えなくした<br>い                                                                                                | 外すことができます。                                                                                                    | 【発信/メール作成/URL接続】                                                                                                    | 'n |
| 【非表示】<br>スケジュール作成画面 / 予定作成画面 「オプショ<br>ン」→ ● → 「表示/非表示」→ ● → 「表示し<br>ない」 → ●                                             | <ul> <li>スリシュールワーダを医信して2-31パージシンにかの端末で受信した場合、繰り返しから外した日付が反映されない可能性があります。</li> </ul>                                      | <ul> <li>■豆豉 ひた 電話留与に 電話をかりる/メールを送信する</li> <li>スケジュール詳細画面 電話番号を選択⇒</li> <li>(2回)⇒「発信」/「メール作成」⇒●</li> <li>「発信」を選択した場合は、以下の操作を行います。</li> <li>「▽⇒「音声発信」/「TVコール」⇒●</li> </ul> |    |

#### 便利な機能

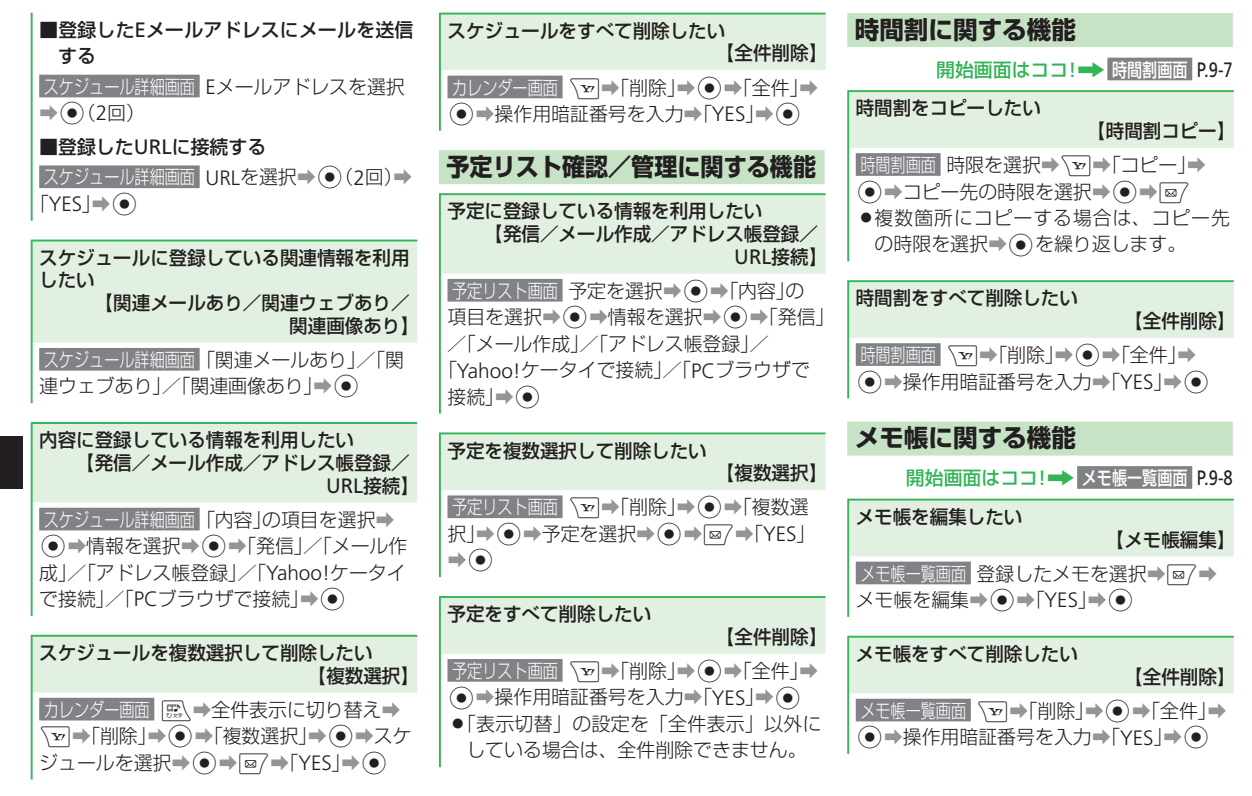

9

ッ

Ì

#### ボイスレコーダーに関する機能

開始画面はココ!→ ボイスレコーダー画面 P.9-9

録音した音声の保存先を変更したい 【保存先設定】

|ボイスレコーダー画面「録音」→ ④ → ∑ → 「保 存先設定」→ ● → 「本体」 / 「メモリカード」 → ●

 メモリカードが挿入されていない場合は 設定できません。 おサイフケータイ®に関する機能 開始画面はココ!→ ICカード設定画面 P.9-12 牛活アプリの残高をサブディスプレイで確認 できるようにしたい 【残高表示設定】 ICカード設定画面「残高表示設定」→ ● →操作 用暗証番号を入力⇒「ON/OFF」⇒●⇒ ■残高表示リストに登録する ICカード設定画面 「残高表示設定 |→ ● → 用暗証番号を入力⇒「残高表示リスト」 ➡「未登録」⇒●⇒生活アプリを選択⇒ ■残高を表示する ●あらかじめサイドキー設定を「生活 リ残高| に設定しておく必要があり (2-4ページ)。 ▲「「「「「「「」」」 ●残高表示リストに登録した生活アプ とに表示されます。▲●を短く押すこ 別の生活アプリの残高表示に切り替 ことができます。 残高表示リストで生活アプリを選択 ◎7を押しても残高を表示できます。

生活サポートツールに関する便利な機能

残高表示設定のリストから削除したい 【残高表示リスト削除】

[Cカード設定画面「残高表示設定」→ ● ⇒操作 用暗証番号を入力→「残高表示リスト」→ ● →生活アプリを選択

#### ■1件削除する

> → 「1件削除」→ ● → 「YES」 → ●

#### ■全件削除する

▼→「全件削除」→●→操作用暗証番号を
 入力→「YES」→●

| 操作            | 電話リモートロックの設定までの着信回数を<br>変更したい<br>【着信回数】                                                                            |
|---------------|----------------------------------------------------------------------------------------------------|
| ●<br>アプ<br>ます | <ul> <li>         Cカード設定画面「リモートロック」→●→操作用暗証番号を入力→「電話リモートロック」         →●→「着信回数」→●→着信回数の入力         ●     </li> </ul> |
| リご            | ロック完了通知メールの返信先を設定したい<br>【ロック通知アドレス】                                                                                |
| とで、<br>える     | ICカード設定画面「リモートロック」→ ④ → 操作用暗証番号を入力→「メールリモートロッ                                                                      |
| して            | ク」→●→「ロック通知アドレス」→●→<br>▼■→「追加」→●                                                                                   |
|               | ■リモートロックメールの送信元アドレス<br>を設定する                                                                                       |
|               | 「送信元へ返信」⇒●                                                                                                    |

9

#### 便利な機能

■アドレス帳から設定する 「アドレス帳」→●→相手を選択→●→ア ドレスを選択⇒● ■送信履歴/受信履歴から設定する 「送信履歴」/「受信履歴」→ ● →相手を選択 •• ■電話番号/Eメールアドレスを直接入力し て設定する 「電話番号入力」/「Eメール入力」→ ④ →電 話番号/Eメールアドレスを入力⇒●(2回) S! GPSナビに関する機能 開始画面はココ!→ S! GPSナビ画面 P.9-14 現在地をメールで送信したい 【現在地メール】 S! GPSナビ画面「現在地メール」→● 位置履歴を確認したい 【位置履歴】 S! GPSナビ画面「位置履歴」→●→位置履歴 を選択⇒● ●位置履歴の左側に表示される※は測位に 成功したことを、 ※は失敗したことを表

位置履歴を利用したい 【地図表示/ナビアプリ起動/メール送信/ 位置メモ登録/アドレス帳登録】 S! GPSナビ画面「位置履歴」→●→位置履歴 「位置情報メール」/「位置メモ登録」/「アド レス帳登録 | ⇒ ● 位置履歴を削除したい 【1件削除/全件削除】 S! GPSナビ画面「位置履歴」→●→位置履歴 を選択⇒√┓⇒「削除」⇒● 1件削除する 「1件削除」**→**●●●「YES」**→**● ■全件削除する 「全件削除」⇒●→操作用暗証番号を入力⇒ [YES ]⇒● 位置情報を位置メモリストに登録したい 【位置メモリスト】 S! GPSナビ画面「位置メモリスト」→●→未

 1957 C回回 T い 回 ス に リ ス ト リ マ マ ス 登録の位置メモを選択 → ● → 位置情報を追 加 → ● → タイトルを入力 → ●

イドコロメールに関する機能

開始画面はココ! → イドコロメール画面 P.9-16

お知らせリストを削除したい 【1件削除/全件削除】

#### ■1件削除する

イドコロメール画面「お知らせリスト」→ ● → お知らせリストを選択→ ▼ → 「1件削除」→
● → 「YES」→ ●

#### ■全件削除する

イドコロメール画面「お知らせリスト」→●→
 (▽→「全件削除」→●→操作用暗証番号を
 入力→「YES」→●

#### エリアリストを削除したい

【1件削除/全件削除】

■1件削除する

イドコロメール画面「出発到着エリアリスト」
 ● ⇒エリアリストを選択⇒ ▽⇒「1件削
 除」⇒ ●⇒「YES」⇒ ●

#### ■全件削除する

イドコロメール画面「出発到着エリアリスト」
 ●
 ●
 ●
 (2件削除」
 ●
 ●
 操作用暗証
 番号を入力
 YES」
 ●

9 ツ

Ì N

します。
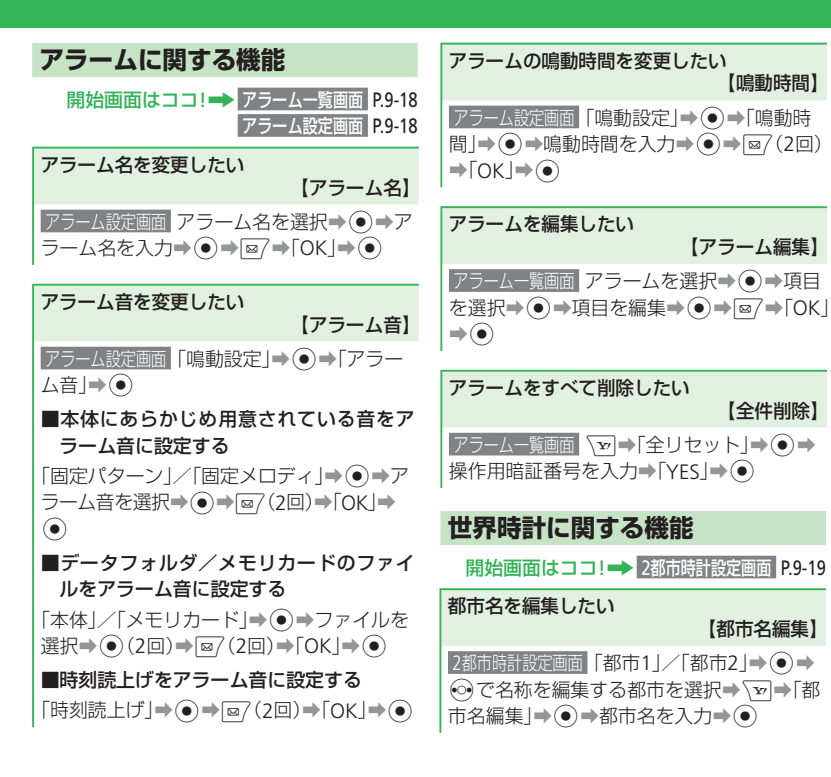

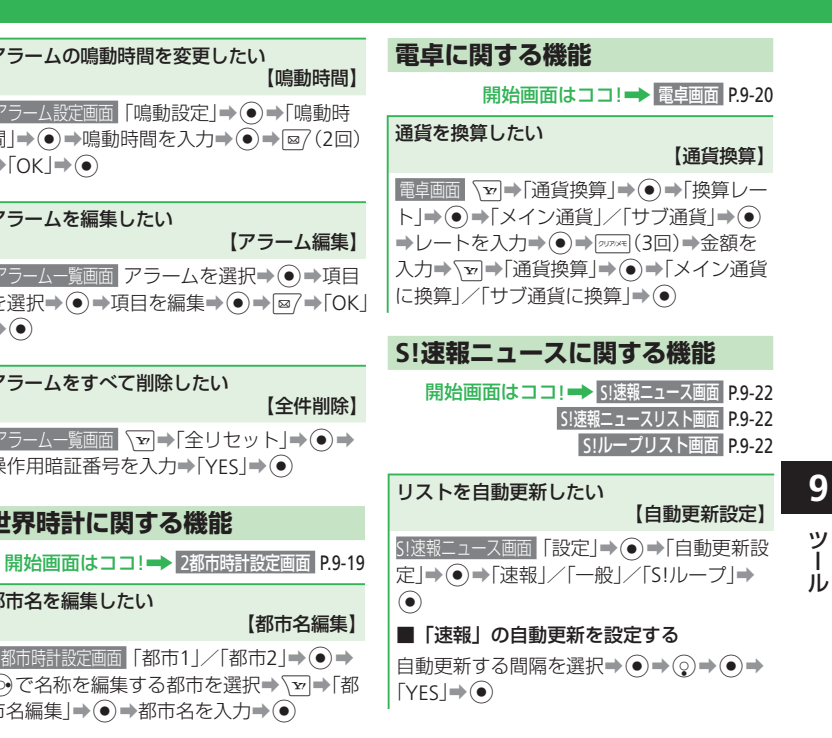

#### 便利な機能

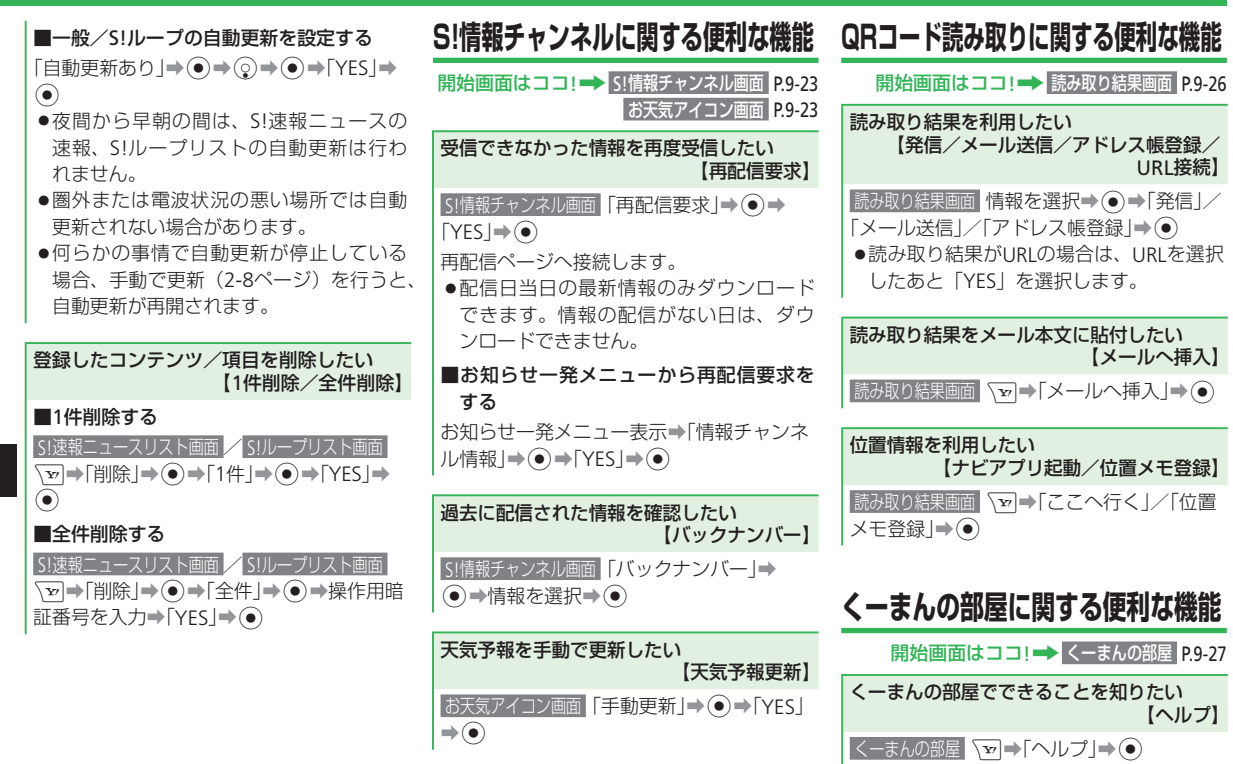

9-34

9

ツ

ル

| S!タウン/S!ループ・・・・・・・・・・・・・・・・・・・・・・・・・・・・・・・・・・・・         |
|---------------------------------------------------------|
| 楽しいインターネットサービスを利用する・・・・・・・・・・・・・・・・・・・・・・・・・・・・・・・・・・・・ |
| S!ともだち状況・・・・・ 10-3                                      |
| S!ともだち状況について・・・・・・10-3                                  |
| S!ともだち状況を利用する・・・・・ 10-4                                 |
| S!一斉トーク・・・・・ 10-6                                       |
| S!一斉トークについて・・・・・・・・・・・・・・・・・・・・・・・・・・・・・・・・・・・・         |
| S!一斉トークを利用する・・・・・ 10-7                                  |
| 便利な機能・・・・・・・・・・・10-9                                    |

# S!タウン/S!ループ

# 楽しいインターネットサービスを利用する

# S!タウンを利用する

S!タウンは、オンライン・コミュニケーショ ン・アプリです。

自分の分身となるキャラクターを選んで3D 空間の「街」を歩き、街中で起こるさまざま なイベントを楽しみながら、気の合う仲間と コミュニケーションができます。

- S!タウンをはじめて利用する場合は、必ず 利用規約に同意いただいたうえで、ユーザ 登録(無料)およびプロフィール登録をす る必要があります。
- S!タウンの利用には、パケット通信料が発生します。パケット通信料が高額となる場合がありますのでご注意ください。
- ウェブ利用制限を申し込まれた場合はS!タ ウンを利用できません。
- **】 →「**コミュニケーション」→ ●

## 2 [S!タウン」→●

- S!タウンの登録解除は、Yahoo!ケー タイのマイメニューから「S!タウン」 を選んで操作できます。
- S!タウン起動時にバージョンアップ通知が表示される場合があります。画面の指示に従ってバージョンアップして、引き続きS!タウンを利用してください。

#### ライブラリについて

S!タウンを拡張するSIアプリをダウン ロードした場合は、自動的にライブラ リに保存されます。ライブラリ内のSIア プリを確認するときは、以下の操作を 行います。 (●) ◆「コミュニケーション」 ◆ ● ◆

「S!タウン」→図 (ライブラリ)

### S!ループを利用する

S!ループはコミュニケーションサービスです。

●⇒「コミュニケーション」⇒●  $2 [S! \mathcal{V} - \mathcal{J}] \rightarrow \textcircled{O} \rightarrow [YES] \rightarrow \textcircled{O}$ 

-ション」⇒(●)⇒ ライブラリ)

# S!ともだち状況

# S!ともだち状況について

S!ともだち状況とは、S!ともだち状況メンバーリストに登録した相手とお互いに、今の気分や電話、メール、S!一斉トークに応答できるかどうかなど、現在の状況を確認し合える機能です。

S!ともだち状況メンバーリストに登録した相手を待受ウィンドウに登録すると、待受画面から簡単な操作でメンバーの状況を確認することができます。

● S!ともだち状況のご利用には、お申し込みが必要です。また、月額料金がかかります。

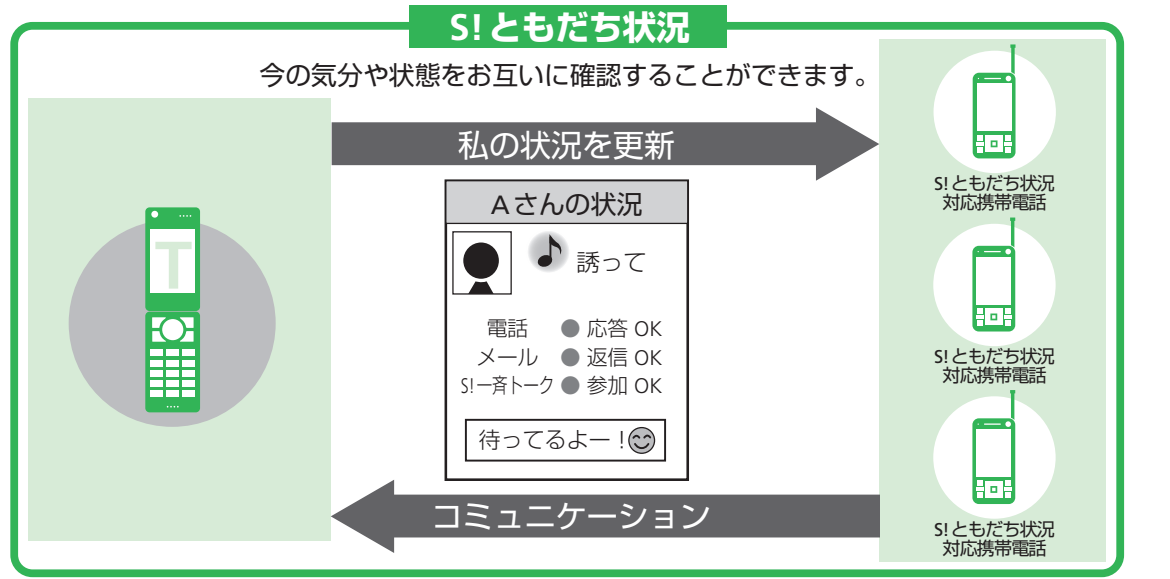

● IPサービス設定を「OFF」に設定している場合は、S!ともだち状況を操作することができません。

### S!ともだち状況

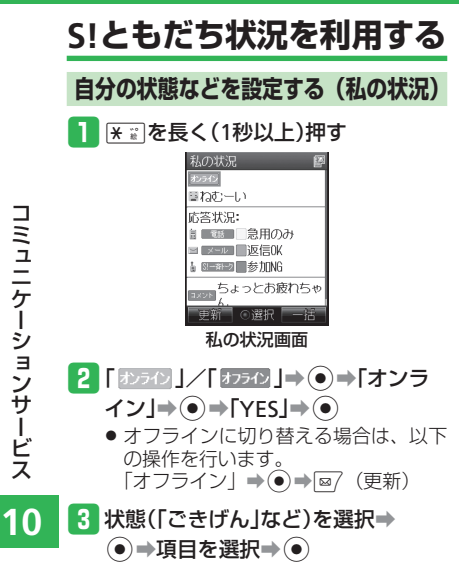

- 4 応答状況を選択⇒●⇒項目を選択
   →●
  - 応答状況を一括で変更する場合は、以下の操作を行います。
     (一括)→項目を選択→●⇒設定内容を確認→●
  - 「ユーザ設定」を選択した場合は、以下の操作で各項目の設定を自由に組み合わせて、オリジナルの一括設定を登録できます。

(一括) →「ユーザ設定」→●
 (編集)→各項目を設定→◎/(保存)
 ●

5 コメント欄を選択→ ● →コメントを 入力→ ●

6 ፼(更新)

●オフラインに切り替えると、自分と相 手の現在の状態をお互いに確認できな くなります。また、S!ともだち状況メン バーリストの作成やS!一斉トーク発信 などの操作もできなくなります。

### アドレス帳または電話番号からメンバーを登録する

S!ともだち状況メンバーリストへ相手を登録 すると、相手に登録要求通知が送信されます。

- S!ともだち状況メンバーリストに登録できるのは、S!ともだち状況対応のソフトバンク携帯電話のみです。
- S!ともだち状況メンバーリストを作成するには、私の状況を「オンライン」にしてください。
- 相手から登録許可の状況通知を受信すると、 お互いにメンバーの状況を確認できるよう になります。
- ●→「コミュニケーション」→●→
   「S!ともだち状況」→●
- 2 図(追加)→「アドレス帳検索」/ 「直接入力」→●
  - 「アドレス帳検索」で検索できるアド レス帳は、本体に登録されているアド レス帳のみです。

# 3 メンバーを選択または電話番号を 入力⇒●

グループを指定する場合は、以下の操作を行います。

「圖」⇒●⇒グループを選択⇒●

4 ፼/(登録)⇒[YES]⇒●

相手に登録要求通知が送信され、S!とも だち状況メンバーリスト画面に「待機 中」と表示されます。 S!ともだち状況メンバーリストにすでに30件登録されている相手に対して登録要求を行った場合、自動的に登録不可通知が送信されます。

#### 相手から登録要求を受けて登録する

相手からSIともだち状況メンバーリストの登 録要求があると、登録要求の状況通知を受信 します。登録を許可すると、相手はSIともだ ち状況メンバーリストに登録され、お互いに メンバーの状況を確認できるようになります。

- お知らせ一発メニュー表示→「状況 通知」→●
- 2 登録要求通知を選択→●→「YES」
   →●
  - ●「NO」を選択すると、相手に登録不可 通知を返信し、相手はS!ともだち状況 メンバーリストに登録されません。
- ●「NO」を選択し、登録不可通知を返信した場合は、通知の相手に対して24時間SIともだち状況メンバーリストへの登録要求ができなくなります。
- 「NO」を選択し、登録不可通知を返信したとき、相手が24時間以上、圏外またはオフラインで登録不可通知を受信できなかった場合は、相手がオンラインになると、再度登録要求を受信します。

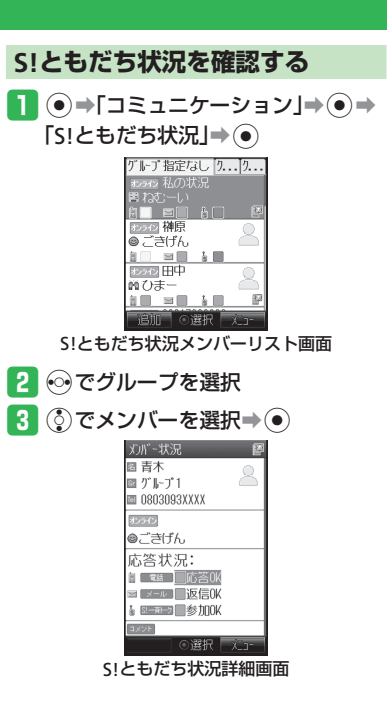

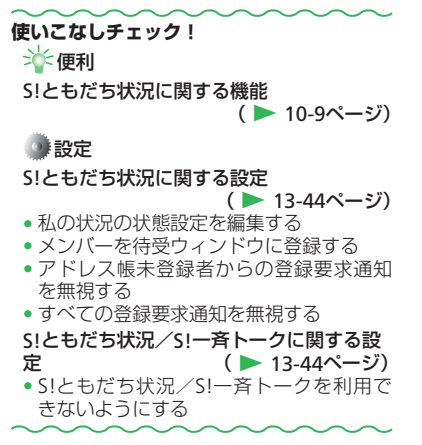

# S!一斉トーク

# S!一斉トークについて

S!一斉トーク対応のソフトバンク携帯電話どうしで、複数の人(自分を含めて最大11人まで) と同時に通話できます。

ボタンを押している間に発言することができ、発言中、ほかのメンバーは聞くだけになります。 また、S!一斉トークに参加中のメンバーや発言中のメンバーは画面で確認することができます。 ● S!一斉トークのご利用には、S!ともだち状況へのお申し込みが必要です。また、別途通信 料がかかります。

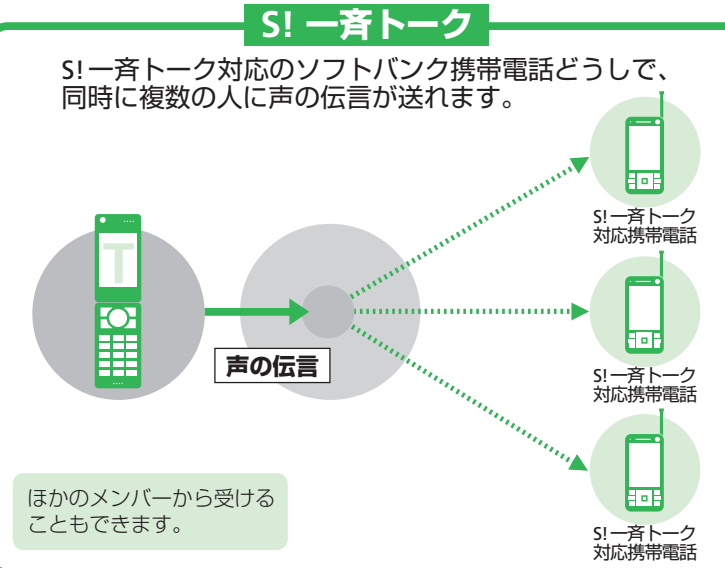

- ●IPサービス設定を「OFF」に設定してい る場合は、S!一斉トークを操作すること ができません。
- S!ともだち状況接続状況が「オフライン」のときは、S!一斉トークの発着信ができません。「オンライン」に切り替えてください(10-4ページ)。
- ●音声通話中、TVコール中はS!一斉トー クの発着信はできません。また、すで にS!一斉トーク中の場合、新たにS!一斉 トークの着信はできません。

10

# S!一斉トークを利用する

### メンバーを登録する

#### 個人を登録する

- ●→「コミュニケーション」→●→ 「S!一斉トーク」→●
  - 初回起動時のみ確認画面が表示されます。

### 2 〒→「メンバー登録」→●

S!一斉トークリストに1人も登録されていない場合は、
 ていない場合は、
 (登録)を押します。

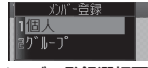

メンバー登録選択画面

- 3 「個人」→●→「アドレス帳検索」/ 「ともだち状況」/「直接入力」→●
  - ●「アドレス帳検索」で検索できるアドレス帳は、本体に登録されているアドレス帳のみです。
- 4 メンバーを選択または電話番号を 入力⇒●

### (グループを作成する)

グループを作成して複数のメンバーを登録し ておくと、同時に複数のメンバーにS!一斉 トークを発信することができます。

- 1 メンバー登録選択画面で「グループ」
  - **→●→**「新規作成」**→**●
- 【未登録】→ → 「アドレス帳検索」/
   「ともだち状況」/「直接入力」→
  - 「アドレス帳検索」で検索できるアド レス帳は、本体に登録されているアド レス帳のみです。

### 3 メンバーを選択または電話番号を 入力⇒●

- 続けてメンバーを登録する場合は、2、
   3を繰り返します。
- 電話番号を変更したい場合は、メン バーを選択して
   た2回押し、電話番 号を入力してください。

4 ፼/(登録)⇒グループ名を入力⇒●

S!ともだち状況メンバーリストのグループを登録する

- 1 メンバー登録選択画面で「グループ」
- →●→「ともだち状況」→●

2 グループを選択⇒●

### S!一斉トークを発信する

- 電話番号を入力し、▲
   ▲
   重話番号を入力し、▲
   ▲
   (1秒以)
   上)押す
  - S!一斉トークリストから発信する場合は、待受画面でご覧を押してS!一斉トークリストから個人またはグループを選択し、
     ∅
     ∅
     (発信)を押してください。

#### 2 ▲ 「を押したまま発言する

- 「③自分」が表示されると発言することができます。
- S!一斉トークの接続直後は、発信者に 発言権が付与されます。まずは発信者 から発言を開始してください。
- ●「③自分」が表示されてから30秒が経 過すると、発言権がなくなります。
- ほかのメンバーの発言中は、発言できません。

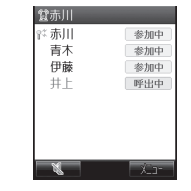

3 退出するには、(空)→[YES]→ ●
 ● S!一斉トーク中に参加者が自分だけになった場合は、自動的にS!一斉トークが終了します。

### S!一斉トーク

●相手の声の出力先をスピーカーにして S!一斉トークをしている場合、スピー カー音量を「レベル3」以上に設定して いても、レベル3の音量で鳴ります。

# S!一斉トーク着信を受ける

- S!一斉トークがかかってきたら、
   (応答)を押す
  - S!一斉トークに接続されます。
  - 着信を拒否する場合は、 <sup>1</sup>
     ▶
     着信を拒否する場合は、 <sup>1</sup>
     ●
  - ▲
     を押しても応答できます。

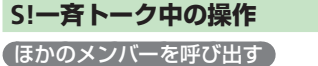

- 1 S!一斉トーク中に ≥→「追加」→●
- 2 「メンバーリスト」⇒●→メンバーを 選択⇒●
  - S!ともだち状況メンバーリストから呼び出す場合は、以下の操作を行います。
     「ともだち状況」⇒●⇒相手を選択
     ●●
  - アドレス帳から呼び出す場合は、以下の操作を行います。
     「アドレス帳」⇒●→相手を選択⇒
  - ●●電話番号を選択●●
     ●電話番号を直接入力する場合は、以下
  - の操作を行います。 「直接入力」→●→電話番号を入力 →●

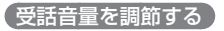

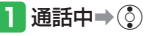

【相手の声の出力先を切り替える】

】通話中⇒⊠( ( / / 🔌 )

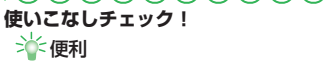

S!一斉トークに関する機能

(▶ 10-10ページ)

### 🌒 設定

S!ともだち状況/S!一斉トークに関する設 定 (▶ 13-44ページ)

 S!ともだち状況/S!一斉トークを利用で きないようにする

# 便利な機能

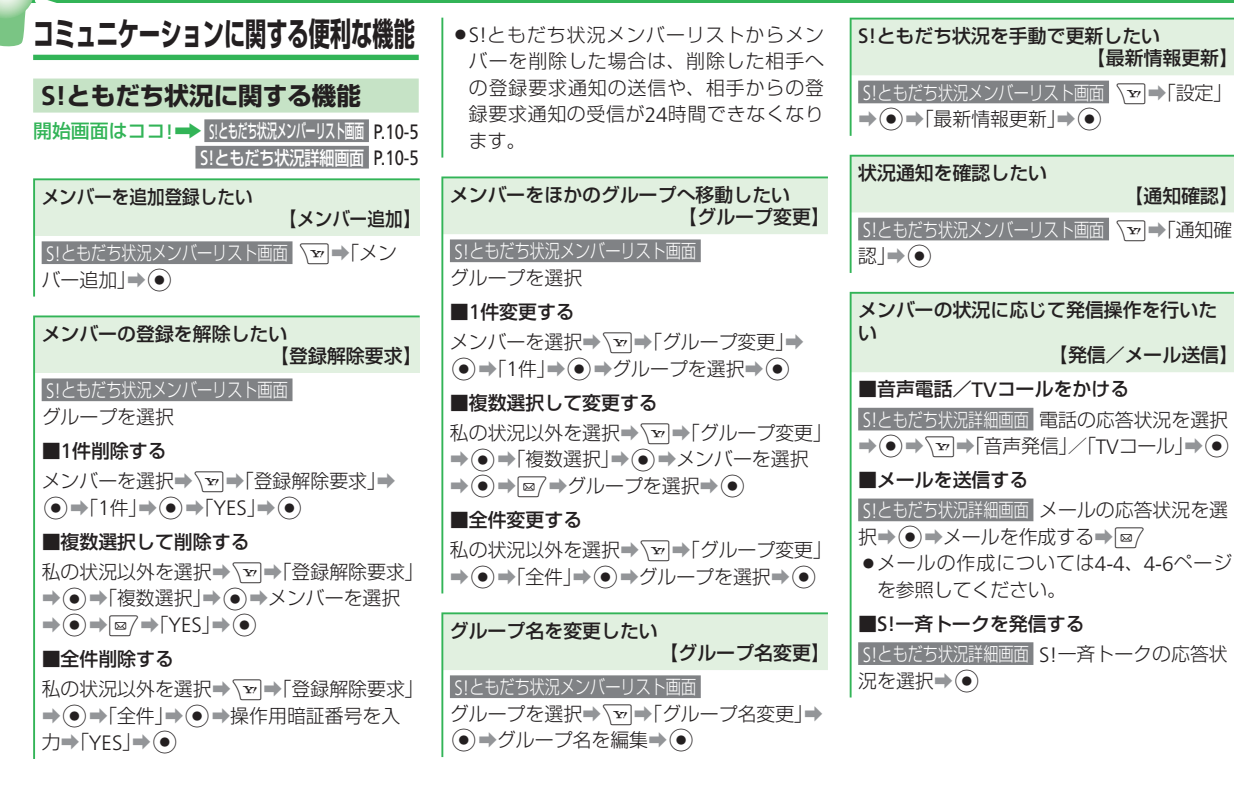

#### 便利な機能

| S!一斉トークに関する機能                                                                                |
|----------------------------------------------------------------------------------------------|
| S!一斉トークリストを編集したい<br>【グループ編集】                                                                 |
| <ul> <li>▲ ● S! 一斉トークリストのグループを選択</li> <li>◆ ● ● 「グループ編集」 ● ●</li> </ul>                      |
| <ul> <li>■グループ名を編集する</li> <li>「グループ名変更」→ ● →グループ名を編集</li> <li>●</li> </ul>                   |
| ■メンバーを追加する                                                                                   |
| 「メンバー変更」→ ● → 「未登録」→ ● →「ア<br>ドレス帳検索」/「ともだち状況」/「直接入<br>カ」→ ● → メンバーを選択または電話番号<br>を入力→ ● → @7 |
| ■メンバーの電話番号を変更する                                                                              |

「メンバー変更」→ ④ → メンバーを選択→ ● (2回) → 電話番号を入力→ ● → ⊠

#### ■メンバーを1件削除する

「メンバー変更」→●→メンバーを選択→
「1件削除」→●→「YES」→●→◎

#### ■メンバーを全件削除する

「メンバー変更」→ ● → ▼ → 「全件削除」→
 ● →操作用暗証番号を入力→「YES」→ ●

S!一斉トークリストのグループ/個人を削除 したい 【1件削除/複数選択/全件削除】

#### ■1件削除する

▲ ▲ → × ンバーまたはグループを選択→ >
 → 「削除」→ ● → 「1件」→ ● → 「YES」→ ●

#### ■複数選択して削除する

▲ ● 「削除」 ● ● 「複数選択」 ● ●
 → メンバーやグループを選択 ● ● ●
 ● ●

#### ■全件削除する

▲á→ ▼→「削除」→●→「全件」→●→操
 作用暗証番号を入力→「YES」→●

| 操作用暗証番号変更・・・・・・・・・・・・・・・・・・・・・・・・・・・・・・・・・・・・ |
|-----------------------------------------------|
| 操作用暗証番号を変更する・・・・・・11-2                        |
| 使用禁止/制限······11-3                             |
| 本機の操作を禁止/制限する・・・・・11-3                        |
| 本機の情報を守る・・・・・・11-4                            |
| 便利な機能・・・・・・・・・・・11-5                          |

# 操作用暗証番号変更

# 操作用暗証番号を変更する

- 操作用暗証番号は忘れないように、別にメ モなどに取り、他人に知られないように保 管してください。
- ●→「設定」→●→「セキュリティ
   設定」→●→「暗証番号変更」→●

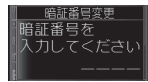

2 現在の操作用暗証番号を入力

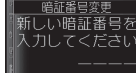

11

3 新しい操作用暗証番号を入力

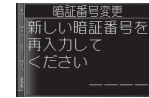

4 確認のためにもう一度新しい操作用 暗証番号を入力

# 使用禁止/制限

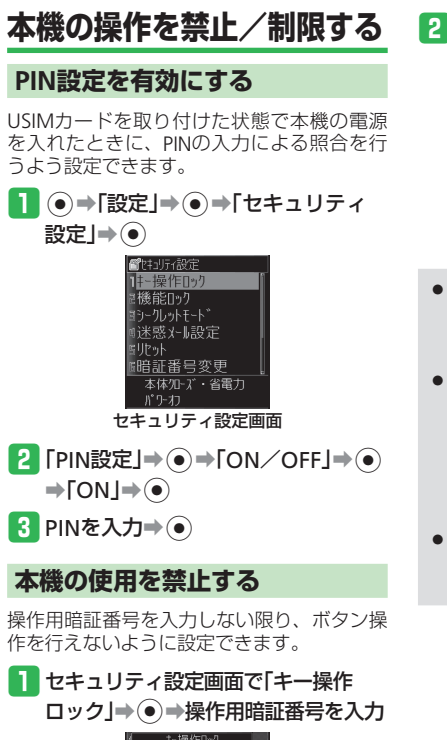

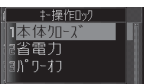

# 2 設定する項目を選択⇒●⇒「ON」 ⇒●

- 設定できる内容は以下のとおりです。
   本体クローズ:本体を閉じたときに
   ロックをかける
   省電力:省電力のためディスプレイの
  - a電り、a電りのためフィスクレイの 表示が消えたときにロックを かける
- パワーオフ:電源を入れるたびにロッ クをかける
- ●解除するには、操作用暗証番号を入力 し、ロックを一時解除してからキー操 作ロックの設定を「OFF」にしてくださ い。
- 「本体クローズ」では、待受画面表示中に本体を閉じたときロックがかかります。また、「省電力」では、待受画面表示中にディスプレイ省電力設定で設定されている時間が経過し、メインディスプレイの表示が消えたときロックがかかります。
- キー操作ロック中は、イヤホンマイク からワンタッチで電話をかけることは できません。

# 誤動作防止を設定する

すべてのボタン操作を無効にすることで、カバンやポケットの中での誤動作を防ぎます。

- 🚺 🖲 を長く(1秒以上)押す
  - 誤動作防止を解除する場合は、誤動作防止設定中に
     ●を長く(1秒以上)押します。
- Bluetooth<sup>®</sup>通信起動中や赤外線通信起 動中は、誤動作防止を設定することが できません。
- 誤動作防止設定中は、お知らせ一発メ ニューは表示されません。

# ホールド(HOLD)を設定する

本体を閉じているときの誤動作を防ぎます。 開いた状態では通常の操作を行えます。ホー ルドを設定すると、サブディスプレイに €が 表示されます。

- 本体を閉じた状態で、 ●HOLD を長く (1秒以上)押す
  - ホールドを解除する場合は、ホールド 設定中に本体を閉じた状態で、→HOLD を長く(1秒以上)押します。
- ●電池残量が少ないと本体を閉じても ホールドが有効にならない場合があり ます。

セキュリティ

### 使用禁止/制限

# 安心遠隔ロックを利用する

安心遠隔ロックサービスを利用することで、 本機を紛失したときなど、パソコンや携帯電 話からの遠隔操作により、本機の操作をロッ クすることができます。

ロックを設定すると、電源のON、緊急通報、 ソフトバンクお客さまセンター(157)への 発信以外のボタン操作ができなくなります。 また、自動的にICカードロック(9-12ページ) も設定されます。

「安心遠隔ロック」の詳細とご利用規約につきましては、弊社ホームページ(http:// www.softbank.jp)もしくは携帯電話より My SoftBankへアクセスし、ご覧ください。

携帯電話からMy SoftBankにアクセスする

Tw⇒「メニューリスト」→●→ 「My SoftBank」→●

# 本機の情報を守る

# アドレス帳などの使用を禁止する

操作用暗証番号を入力しない限り、アドレス 帳、カレンダー、予定リスト機能の使用や、 通話やメール送受信の履歴を表示できないよ うに設定できます。

# セキュリティ設定画面で「機能ロック」⇒●→操作用暗証番号を入力

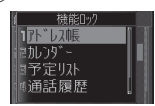

- 2 機能を選択⇒●⇒「ロックする」
   ⇒●
  - アドレス帳を選択した場合は、「禁止 する」を選択します。

# シークレットデータを表示する

シークレットメモリ(2-17ページ)として 登録したアドレス帳を表示できます。

 セキュリティ設定画面で「シーク レットモード」⇒●⇒操作用暗証番 号を入力

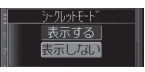

- 2 「表示する」⇒●
- 電源を切ると、シークレットモードは 「表示しない」になります。

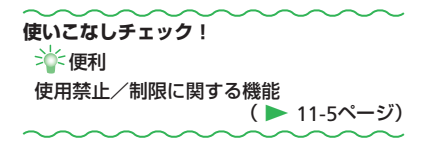

11-4

セキュリティ

# 便利な機能

| セキュリティに関する便利な機能                                                                                                    | URL入力からのイン<br>したい                                                                                                    |
|----------------------------------------------------------------------------------------------------|----------------------------------------------------------------------------------------------------|
| 使用禁止/制限に関する機能                                                                                                    |                                                                                                    |
| 開始画面はココ!→ セキュリティ設定画面 P.11-3                                                                                                    | セキュリティ設定画面                                                                                                    |
| PIN/PIN2コードを変更したい<br>【PIN/PIN2変更】                                                                                                    | 規制用暗証番号(1-<br>[規制設定]→●→                                                                                                    |
| <ul> <li>●PINを変更する場合は、PIN設定を「ON」<br/>にしてください。</li> <li>●PINは忘れないように別にメモなどに取り、<br/>他人に知られないように保管してください。</li> <li>セキュリティ設定画面「PIN設定」→ ●→「PIN<br/>変更」/「PIN2変更」→ ●→現在のPIN/PIN2<br/>を入力→ ●→新しいPIN/PIN2を入力→ ●</li> <li>→確認のためにもう一度新しいPIN/PIN2を<br/>入力→ ●</li> </ul> | <ul> <li>■インターネット掲<br/>の場合</li> <li>セキュリティ設定画面</li> <li>ンターネット規制用暗証</li> <li>ためにもう一度イン</li> <li>番号を入力⇒●</li> <li>インターネット掲<br/>るためのヒントを</li> <li>オストを選切して</li> </ul> |
| PINロックを解除したい<br>【PINロック解除】                                                                                                    | 9 る」を選択して<br>■登録したインター                                                                                                    |
| PIN/PIN2ロック状態でPINの入力が必要な<br>操作をする→PUK/PUK2を入力→●→新<br>しいPIN/PIN2を入力→●→確認のために<br>もう一度新しいPIN/PIN2を入力→●<br>●PINロック解除コード(PUK)の入力を10<br>回続けて間違うとUSIMカードがロック<br>(USIMロック)されます。USIMカードが<br>ロックされた場合は、解除することはで<br>きません。お問い合わせ先(14-41ページ)<br>までで連絡ください。                | を変更9 る<br>セキュリティ設定画面<br>ンターネット規制」」<br>規制用暗証番号を入<br>更」→ ● (2回)→新<br>用暗証番号を入力<br>一度新しいインター<br>を入力→ ● → 「登録                                                            |

らのインターネット接続を制限 【インターネット規制】

セキュリティ設定画面「制限モード」→ ④ → 「イ ンターネット規制」 → ④ → インターネット 規制用暗証番号(1-14ページ)を入力→ ④ → 「規制設定」 → ④ → 「ON」 → ●

# ■インターネット規制用暗証番号が未登録の場合

セキュリティ設定画面「制限モード」→ ④ → 「イ ンターネット規制」→ ④ (2回)→インター ネット規制用暗証番号を入力→ ④ → 確認の ためにもう一度インターネット規制用暗証 番号を入力→ ④ → 「登録しない」→ ●

インターネット規制用暗証番号を入力するためのヒントを登録する場合は、「登録する」を選択してヒントを入力します。

#### ■登録したインターネット規制用暗証番号 を変更する

セキュリティ設定画面「制限モード」→ ④ → 「イ ンターネット規制」→ ④ → インターネット 規制用暗証番号を入力→ ④ → 「暗証番号変 更」→ ④ (2回) → 新しいインターネット規制 用暗証番号を入力→ ④ → 確認のためにもう 一度新しいインターネット規制用暗証番号 を入力→ ④ → 「登録しない」→ ④  インターネット規制用暗証番号を入力す るためのヒントを登録する場合は、「登録 する」を選択してヒントを入力します。

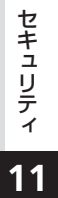

| 诵          |
|------------|
| 信          |
| <u>Л</u> " |
| ッシー        |
| クア         |
| ッ          |
| ノ          |

| 赤外線通信・・・・・・・・・・・・・・・・・・・・・・・・・・・・・・・・・・・・                         | •••• 12-2   |
|-------------------------------------------------------------------|-------------|
| 赤外線通信について・・・・・・・・・・・・・・・・・・・・・・・・・・・・・・・・・・・・                     | ···· 12-2   |
| 赤外線通信を利用する・・・・・・・・・・・・・・・・・・・・・・・・・・・・・・・・・・・・                    | ···· 12-2   |
| Bluetooth <sup>®</sup> ······                                     | •••• 12-4   |
| Bluetooth®について ·····                                              | •••• 12-4   |
| Bluetooth <sup>®</sup> を利用する ・・・・・・・・・・・・・・・・・・・・・・・・・・・・・・・・・・・・ | •••• 12-5   |
| パソコン接続・・・・・・・・・・・・・・・・・・・・・・・・・・・・・・・・・・・・                        | •••• 12-8   |
| パソコン接続について・・・・・・・・・・・・・・・・・・・・・・・・・・・・・・・・・・・・                    | •••• 12-8   |
| メモリカードバックアップ・・・・・・・・・・・・・・・・・・・・・・・・・・・・・・・・・・・                   | ••• 12-10   |
| メモリカードバックアップについて・・・・・・・・・・・・・・・・・・・・・・・・・・・・・・・・・・・・              | ••• 12-10   |
| S!電話帳バックアップ・・・・・・・・・・・・・・・・・・・・・・・・・・・・・・・・・・・                    | ••• 12-12   |
| S!電話帳バックアップについて・・・・・・・・・・・・・・・・・・・・・・・・・・・・・・・・・・・・               | • • • 12-12 |
| S!電話帳バックアップを利用する・・・・・・・・・・・・・・・・・・・・・・・・・・・・・・・・・・・・              | ••• 12-13   |
| 便利な機能・・・・・・・・・・・・・・・・・・・・・・・・・・・・・・・・・・・・                         | ••• 12-14   |

# 赤外線通信

# 赤外線通信について

アドレス帳やスケジュール、撮影した静止画 などを赤外線通信対応機器(パソコンや携帯 電話)と送受信できます。

## 赤外線通信利用時のご注意

- 赤外線ボートが汚れているときは、傷がつかないように柔らかい布で拭き取ってください。赤外線通信失敗の原因になる場合があります。
- ファイルの送受信が完了するまで、赤外線 ポートを向き合わせたまま動かさないでく ださい。
- 直射日光が当たっている場所や蛍光灯の真下、赤外線装置の近くでは、正常に通信できない場合があります。
- 赤外線通信を利用してファイルの送受信を 行っているときに音声/TVコールの着信 があった場合は、固定着信画像が表示され、 固定メロディ着信音が鳴動します。着信に 応答するとファイルの送受信は中止します。
- 送受信したvファイルによっては、一部の 情報が受信できない場合や、受信した情報 の一部が変更される場合があります。
- 赤外線通信を利用中は、Bluetooth<sup>®</sup>通信や充 電機能以外のUSBの機能は利用できません。
- ファイル送受信中は、IPサービス設定を 「ON」にしていても、S!ともだち状況やS! 一斉トークを利用できません。

本機と赤外線通信対応機などを約20cm以内に近づけ、両方の赤外線ポートがまっすぐ向き合うようにしてください。また、間に物を置かないようにしてください。

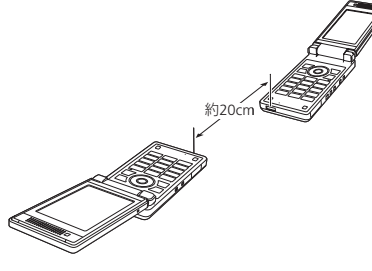

#### 認証パスワードは赤外線通信で全件送受信を 行うための専用パスワード(任意の4桁)です。 全件送受信を行うときは、送信側/受信側と も同じ認証パスワードを入力する必要があり

「認証パスワードについて」

ます。

# 赤外線通信を利用する

### 赤外線通信を設定する

赤外線通信対応機器から赤外線通信接続でき るように設定できます。

●→「設定」→●→「外部接続」→●
 →「赤外線通信」→●

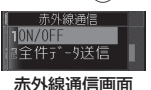

- 2 [ON ∕ OFF] → ●
- 3 [ON]⇒●
  - 赤外線通信接続待機状態を解除する場合は「OFF」を選択します。
- オフラインモードが「ON」のときは、 赤外線通信を行うことはできません。
- 赤外線通信の設定を「ON」にしてから約3分間通信を行わなかった場合は、自動的に赤外線通信接続待機状態が解除されます。

## ファイルを送受信する

ファイルを1件送信する

赤外線通信が利用できる機能を呼び 出す

通信

́Л

ッ

ク

ア

ッ

プ

- 2 ファイルを選択⇒ → 送信」⇒●
  - アドレス帳から呼び出した場合は「外 部送信」、カレンダーから呼び出した 場合は「スケジュール送信」、予定リ ストから呼び出した場合は「予定リス ト送信」を選択します。

# 3 「赤外線送信」⇒●

- データフォルダに保存されている転送
   不可設定ファイルやお気に入りのファイルは送信できません。
- メモリカードのファイルを送信しているときに、メモリカードを抜くと、ファイルの消失やメモリカードの破損の原因となります。

#### ファイルを受信する

赤外線通信の設定を「ON」にしている場合に、 ファイルを受信できます。

#### 1 待受画面で接続要求を受ける

### 2 [YES]⇒●

- ファイルの受信を拒否する場合は、 「NO」を選択します。
- アドレス帳、スケジュール、予定リスト、メモ帳のファイルを受信した場合は、[YES]を選択すると、アドレス帳、スケジュール、予定リスト、メモ帳に登録されます。

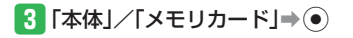

● 待受画面以外を表示中は、ファイルを 受信することはできません。

(アドレス帳/カレンダー・予定リストを全件送信する)

赤外線通信対応の携帯電話に、本体のアドレ ス帳やカレンダーのスケジュール・予定リス トを全件送信できます。認証パスワードは送 信側/受信側で任意の同じパスワードを入力 してください。

 赤外線通信画面で「全件データ送信」
 →●●

### 2 操作用暗証番号を入力

3 「アドレス帳」/「カレンダー/予定」
 ●●

- アドレス帳を送信する場合は、アドレス帳に登録している画像も含めて送信するかどうかの確認画面が表示されます。「画像を含めない」を選択すると、登録画像を含めずに送信できます。
- スケジュール/予定リストを送信する 場合は、過去のスケジュールも含めて 送信するかどうかの確認画面が表示さ れます。「過去を含めない」を選択す ると、本機の現在時刻より以前のスケ ジュールを含めずに送信できます。

4 認証パスワードを入力

アドレス帳/カレンダー・予定リストを全件受信する

赤外線通信対応の携帯電話から、アドレス帳 やカレンダーのスケジュール・予定リストを 全件受信できます。認証パスワードは送信側 /受信側で任意の同じパスワードを入力して ください。

赤外線通信の設定を「ON」にしている場合に、 ファイルを受信できます。

 
 1 待受画面で接続要求を受ける

 2 操作用暗証番号を入力⇒認証パス
 ワードを入力

### 3 「追加登録」⇒●

- 受信しない場合は「破棄」を選択しま す。

●待受画面以外を表示中は、ファイルを 受信することはできません。

使いこなしチェック!

赤外線通信に関する機能 (▶ 12-14ページ)

# **Bluetooth**®

# Bluetooth®について

Bluetooth<sup>®</sup>通信を利用して、Bluetooth<sup>®</sup>対応 機器(パソコンやオプション品など)と、ア ドレス帳やスケジュール、データフォルダの ファイルを送受信できます。またBluetooth<sup>®</sup> 通信対応のハンズフリー機器を利用できます。

### 周波数について

本機のBluetooth<sup>®</sup>機能は、2.4GHz帯の 2.402GHzから2.480GHzまでの周波数を利用 しますが、他の無線機器も同じ周波数を使用 していることがあります。他の無線機器との 電波干渉を防止するため、下記の事項に注意 してご使用ください。

- 本機のBluetooth<sup>®</sup>機能の使用周波数は2.4GHz 帯です。この周波数帯では、電子レンジな どの産業・科学・医療用機器のほか、他の 同種無線局、工場の製造ラインなどで使用 される免許を要する移動体識別用構内無線 局、免許を要しない特定の小電力無線局、 アマチュア無線局など(以下「他の無線局」 と略す)が運用されています。
- 1. 本機を使用する前に、近くで「他の無線局」 が運用されていないことを確認してくだ さい。
- 2. 万一、本機と「他の無線局」との間に電波 干渉の事例が発生した場合には、すみや かに本機の使用場所を変えるか、または 機器の運用を停止(電波の発射を停止) してください。

3. 不明な点、その他お困りのことが起きた ときはお問い合わせ先(14-41ページ)ま でご連絡ください。

#### ● 本機

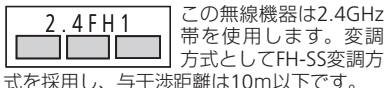

# Bluetooth®通信利用時のご注意

- 本機はすべてのBluetooth<sup>®</sup>対応機器との接 続動作を確認したものではありません。し たがって、すべてのBluetooth<sup>®</sup>対応機器との動作を保証するものではありません。
- ●無線通信時のセキュリティとして、 Bluetooth®の標準仕様に準拠したセキュリ ティ機能に対応しておりますが、使用環境 および設定内容によってはセキュリティが 十分でない場合が考えられます。Bluetooth® によるデータ通信を行う際はご注意ください。
- Bluetooth<sup>®</sup>通信時に発生したデータおよび 情報の漏洩につきましては、当社は責任を 負いかねますのであらかじめご了承くださ い。
- Bluetooth®通信を利用してファイルの送受 信を行っているときに音声/TVコールの 着信があった場合は、固定着信画像が表示 され、固定メロディ着信音が鳴動します。 着信に応答するとファイルの送受信は中止 します。

- ●送受信したvファイルによっては、一部の 情報が受信できない場合や、受信した情報 の一部が変更される場合があります。
- Bluetooth<sup>®</sup>通信を利用中は、赤外線通信や 充電機能以外のUSBの機能は利用できません。
- ファイル送受信中は、IPサービス設定を 「ON」にしていても、S!ともだち状況やS! 一斉トークを利用できません。

#### [Bluetoothパスキー(認証用)について

Bluetoothパスキー(認証用)はBluetooth<sup>®</sup> 対応機器どうしを接続するための専用コード (任意の4~16桁)です。機器登録を行うと きは、送信側/ 受信側とも同じ認証用の Bluetoothパスキーを入力する必要がありま す。

Bluetoothパスキー(認証用)は、登録する機器ごとに異なる番号を設定できます。

通信

バ

、ックア

ップ

# Bluetooth<sup>®</sup>を利用する

Bluetooth<sup>®</sup>通信を利用して、ファイルを送受 信したり、ダイヤルアップ接続ができます。

# Bluetooth®通信を設定する

Bluetooth<sup>®</sup>対応機器からBluetooth<sup>®</sup>接続で きるように設定できます。

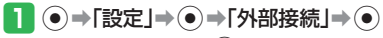

→ [Bluetooth] → ●

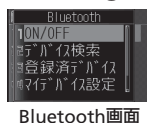

- 2 [ON∕OFF]⇒●
- 3 [ON]⇒●
  - Bluetooth<sup>®</sup>接続待機状態を解除する場合は「OFF」を選択します。
- オフラインモードが「ON」のときは、 Bluetooth<sup>®</sup>通信を行うことはできません。

## Bluetooth<sup>®</sup>機器と接続する

### (機器を検索して登録する)

接続したいBluetooth<sup>®</sup>対応機器が登録済みデ バイスリストに登録されていない場合は、 Bluetooth<sup>®</sup>対応機器を検索して登録できます。

# 🚹 Bluetooth画面で「デバイス検索」

 ◆●
 本機の検索に応答した機器の機器種別 アイコンと機器名称が表示されます。
 ・機器種別アイコンは以下のとおりです。
 ■:パソコン ::オーディオ機器
 ■:携帯電話
 …協辺機器
 …はAN
 …プリンタ
 …ハッドセット
 …その他
 …ハンズフリー

# 2 機器を選択⇒●⇒Bluetoothパス

キー(認証用)を入力→ ● → 「YES」/

[NO]⇒●

Bluetooth<sup>®</sup>対応機器と接続されると、 登録済みデバイスリストに登録されます。

- 本機とBluetooth<sup>®</sup>対応機器で同じ認証 用のBluetoothパスキー(任意の4~ 16桁)を入力してください。
- ●同じ認証用のBluetoothパスキーの入力 は、セキュリティ確保のため約30秒以 内に入力してください。

#### 登録済みのハンズフリー対応機器と接続する

1 Bluetooth画面で「登録済デバイス」

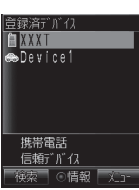

#### 登録済みデバイスリスト画面

- 2 ハンズフリー対応機器を選択⇒ 📨
  - ハンズフリー対応機器が登録されていない場合は、

     (検索)を押したあと、ハンズフリー対応機器を選択し、登録済みデバイスリストへ登録してください。

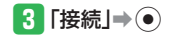

••

#### **Bluetooth**®

# ファイルを送受信する

#### 【ファイルを1件送信する】

- Bluetooth<sup>®</sup>通信が利用できる機能 を呼び出す
- 2 ファイルを選択⇒ ☜⇒「送信」⇒●
  - アドレス帳から呼び出した場合は「外 部送信」、カレンダーから呼び出した 場合は「スケジュール送信」、予定リ ストから呼び出した場合は「予定リス ト送信」を選択します。

## 3 「Bluetooth送信」→●

- 4 登録済みデバイスリスト画面で送信
   先の機器を選択⇒●
  - ●送信先の機器が登録されていない場合は、
     は、
     ○
     (検索)を押したあと、送信先の機器を選択します。
- データフォルダに保存されている転送 不可設定ファイルやお気に入りのファ イルは送信できません。
- メモリカードのファイルを送信しているときに、メモリカードを抜くと、ファイルの消失やメモリカードの破損の原因となります。

### ファイルを受信する

Bluetoothの設定を「ON」にしている場合に、 ファイルを受信できます。

### 1 待受画面で接続要求を受ける⇒ 「YES」⇒●

 送信側に本機のデバイス情報が登録されていない場合は、同じ認証用の Bluetoothパスキー(任意の4~16桁)の入力画面が表示されます。本機と Bluetooth<sup>®</sup>対応機器で同じ認証用の Bluetoothパスキーを入力してください。

## 2 [YES]⇒●

- ファイルの受信を拒否する場合は、
   「NO」を選択します。
- アドレス帳、スケジュール、予定リスト、メモ帳のファイルを受信した場合は、「YES」を選択すると、アドレス帳、スケジュール、予定リスト、メモ帳に登録されます。

# 3 「本体」/「メモリカード」⇒ ●

● 待受画面以外を表示中は、ファイルを 受信することはできません。

#### アドレス帳/カレンダー・予定リストを全件送信する

Bluetooth<sup>®</sup>対応の携帯電話に、本体のアドレ ス帳やカレンダーのスケジュール・予定リス トを全件送信できます。

# Bluetooth画面で「全件データ送信」 ●●

### 2 操作用暗証番号を入力

- 3 「アドレス帳」/「カレンダー/予定」
   ●●
  - アドレス帳を送信する場合は、アドレス帳に登録している画像も含めて送信するかどうかの確認画面が表示されます。「画像を含めない」を選択すると、登録画像を含めずに送信できます。
  - スケジュール/予定リストを送信する 場合は、過去のスケジュールも含めて 送信するかどうかの確認画面が表示されます。「過去を含めない」を選択す ると、本機の現在時刻より以前のスケ ジュールを含めずに送信できます。

### 4 送信先の機器を選択⇒●

- 本機とBluetooth<sup>®</sup>対応機器で同じ認証 用のBluetoothパスキー(任意の4~16 桁)を入力してください。

通信

#### (アドレス帳/カレンダー・予定リストを全件受信する)

Bluetooth<sup>®</sup>対応の携帯電話から、アドレス帳 やカレンダーのスケジュール・予定リストを 全件受信できます。

Bluetoothの設定を「ON」にしている場合に、 ファイルを受信できます。

# 1 待受画面で接続要求を受ける⇒

- [YES]⇒●
- 送信側に本機のデバイス情報が登録されていない場合は、同じ認証用の Bluetoothパスキー(任意の4~16桁)の入力画面が表示されます。本機と Bluetooth<sup>®</sup>対応機器で同じ認証用の Bluetoothパスキーを入力してください。

### 2「追加登録」⇒●

- 全件削除して登録する場合は、以下の 操作を行います。 「全て削除して登録」→④→操作用暗 証番号を入力→「YES」→●
- 受信しない場合は「破棄」を選択しま す。
- 待受画面以外を表示中は、ファイルを 受信することはできません。

#### 使いこなしチェック!

┊便利

Bluetooth<sup>®</sup>に関する機能

(▶ 12-14ページ)

#### 🌑 設定

#### Bluetooth®通信に関する設定

( > 13-36ページ)

- 登録している機器のプロパティを確認する
- 信頼デバイスを設定する
- 本機のプロパティを確認する
- 本機の名前を変更する
- ハンズフリー機器を利用して通話を行う
- 本機を非公開にして検索されないように する

# パソコン接続

# パソコン接続について

パソコンと本機をUSBケーブルで接続して、 音楽ファイルの送受信ができます。また、パ ソコンで本機のデータフォルダの中身を確認 できます。

#### USBをご利用になる前に

- 本機とパソコンをUSBケーブルで接続する 前に、USBホストドライバおよびPhone Monitorをパソコンにインストールする必 要があります。インストール手順などにつ いては、付属のCD-ROM内のUSB Host Driverインストールガイド、Phone Monitor ユーザーマニュアルをご覧ください。
- ご利用いただけるパソコンの動作環境につ いては、付属のCD-ROM内のPhone Monitor ユーザーマニュアルをご覧ください。
- 本機とパソコンをUSBケーブルで接続する 場合は、必ずUSBケーブルのプラグをパソ コンのUSBコネクターに直接差し込んでく ださい。
- Bluetooth<sup>®</sup>通信起動中や赤外線通信起動中は、充電機能以外のUSB機能は利用できません。

### USBの接続モードを設定する

待受画面で本機をパソコンなどとUSBケーブ ルで接続したときのモードを設定します。パ ソコンから音楽ファイル転送を行う場合は 「カードリーダーモード」を、ダイヤルアッ ブ接続を行う場合は「通信モード」を選択し ます。

- 1 → 「設定」 → → 「外部接続」 → ●
   → 「USB」 → ●
- [接続設定」→●→「通信モード」/
   「カードリーダーモード」/「接続時 確認」→●
  - 待受画面でUSBケーブルを接続したときに、毎回接続モードを選択する場合は、「接続時確認」を選択します。
- ●待受画面以外でUSBケーブルを接続した 場合は、接続設定を「カードリーダー モード」または「接続時確認」に設定 していても「通信モード」になります。

## パソコンから音楽ファイルを転送する

パソコンから音楽ファイルを転送するときは、 本機をカードリーダーモードにします。

- カードリーダーモードでは、オフライン モードになり、電話の発着信やメールの送 受信、Yahoo!ケータイへの接続はできま せん。また、すべてのボタン操作が無効に なります。
- カードリーダーモード中は、デジタルテレビの予約視聴/録画を開始できません。
- 音楽ファイルは、音楽転送ソフトウェアを 使って転送しないと、本機では再生できま せん。
- 音楽ファイル転送の詳しい操作方法については、BeatJam 2008 for 921T ガイドブックをご覧ください。

通信

バ

#### (USB接続時にカードリーダーモードにする)

待受画面表示中に本機とパソコンを USBケーブルで接続する

- ●本機の外部接続端子のキャップを開け、 USBケーブルのコネクターの刻印があ る面を下にして接続します。
- 接続設定を「接続時確認」に設定している場合は、「カードリーダーモード」を選択します。

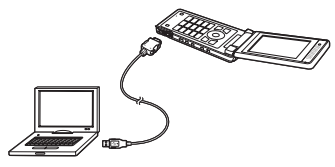

- ●接続設定を「通信モード」に設定して いる場合は、待受画面でUSBケーブルを 接続しても「カードリーダーモード」に なりません。
- 待受画面以外でUSBケーブルを接続した 場合は、接続設定を「カードリーダー モード」または「接続時確認」に設定 していても「通信モード」になります。

(データを転送する)

- 🚹 本機をカードリーダーモードにする
- 2 パソコン側の操作で本機にデータを 転送する

#### 「カードリーダーモードを解除する」

- 接続先のパソコンで、デバイスの取り外し操作をする
- 2 本機からUSBケーブルを抜く

使いこなしチェック!

**塗**便利

パソコン接続に関する機能

( > 12-15ページ)

#### 🌑 設定

パソコン接続に関する設定

( > 13-37ページ)

• 充電機能を利用する

# メモリカードバックアップ

# メモリカードバックアップについて

本体からメモリカードへアドレス帳やスケ ジュールなど各種データをファイルにして バックアップできます。また、バックアッ プしたファイルをメモリカードから本体に 読み込むこともできます。

### メモリカードバックアップ利用時のご注意

- データの内容によっては、メモリカード へ転送できないデータもあります。
- メモリカードに転送したファイルをパソ コンなどで参照したり、書き替えたりし ないでください。ファイルが破損するお それがあります。
- 著作権で保護されているデータは、メモリカードへ転送/本体へ読み込みできない場合や、転送時/読み込み時に本体/メモリカードから削除される場合があります。
- 本体に読み込むデータのファイル名が33 文字以上の場合、32文字を超えたファイ ル名は削除されて転送されます。
- 本体で設定したデータフォルダのセキュ リティロックは、転送されたデータには 反映されません。
- 「TV」フォルダ内のファイルはメモリカー ドへ転送/本体へ読み込みできません。

# コンテンツ・キーのバックアップについて

- コンテンツ・キーのバックアップファ イルはメモリカードに1つしか保存されないため、再度別のコンテンツ・キー をバックアップすると、前回のバック アップで保存されたファイルが上書き されます。前回バックアップしたコン テンツ・キーも残したいときは、メモ リカードからコンテンツ・キーのバッ クアップファイルを本体へ読み込んだ あと、あらためてバックアップの操作 を行ってください。
- コンテンツ・キーはバックアップにより本体からメモリカードへ移動するため、コンテンツ・キーを移動したファイルは使用できなくなります。
- ・本体へ読み込むとき、コンテンツ・キー は本体内のコンテンツ・キーを上書き せず、追加します。

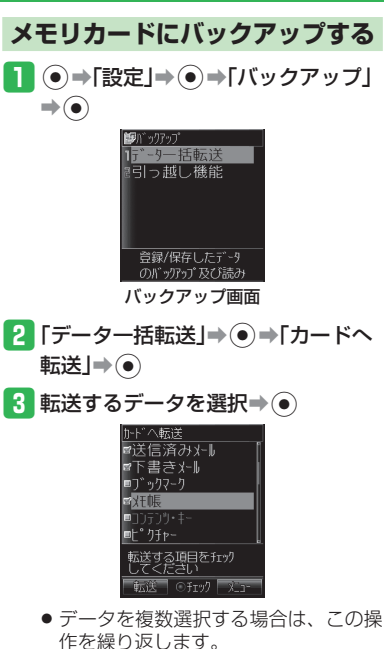

 すべてのデータを選択/選択解除する 場合は、以下の操作を行います。
 マ⇒「全件チェック」/「全チェッ ク解除」→●

- - アドレス帳を転送する場合は、アドレ ス帳に登録している画像も含めて転送 するかどうかの確認画面が表示されま す。「NO」を選択すると、登録画像を 含めずに転送できます。
  - カレンダー/予定リストを転送する場合は、前日以前のスケジュールも含めて転送するかどうかの確認回面が表示されます。「過去を除く全データ」を 選択すると、当日以後のスケジュールだけを転送できます。

### メモリカードから読み込む

- バックアップ画面で「データー括 転送」→●→「カードから読込A」/ 「カードから読込B」→●
  - 「データがありません」と表示された 場合、「カードから読込A」、「カード から読込B」のどちらかを選択し、読 み込むようにします。

2 転送するデータを選択⇒●

- データを複数選択する場合は、この操作を繰り返します。
- すべてのデータを選択/選択解除する 場合は、以下の操作を行います。
   シー・「全件チェック」/「全チェック解除」→●
- 3 ፼(読込み)⇒●→操作用暗証番号
   を入力
  - アドレス帳/スケジュール/予定リスト/メール/ブックマーク/メモ帳を 読み込む場合は、以下の操作を行います。

「追加登録」/「全て削除して登録」を 選択⇒●(2回)⇒データを選択⇒●

「追加登録」を選択すると、本体の登録内容を削除せずに追加登録できます。

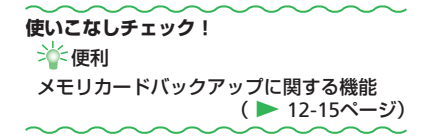

通信/バックアップ 12

# S!電話帳バックアップ

# S!電話帳バックアップについて

S!電話帳バックアップとは、本機のアドレス帳をネットワーク内のサーバーにバックアップしたり、本機のアドレス帳とサーバー内のアドレス帳の同期を行う(同じ状態にする)ことができるサービスです。本機の破損時や紛失時の備えとして、便利にお使いいただけます。 S!電話帳バックアップについて詳しくは、下記を参照してください。 http://www.softbank.jp/SAB

### S!電話帳バックアップ利用時のご注意

- アドレス帳の次の項目は同期できません。
   サーバーから読み込みを行うと、本機のアドレス帳の設定がすべて消去されますのでご注意ください。
   着信音/着信ランプ/画像/シークレット
- S!電話帳バックアップを解約すると、サーバー内のアドレス帳は削除されます。
- バックアップ/読み込み時のタイミングや同期タイプの設定にご注意ください。
- ●本機のアドレス帳をすべて消去したあとに、同期タイプ「通常同期」、「サーバーのみ更新」、「サーバーへ保存」で同期を行うと、サーバー 上のアドレス帳が消去されます。
- ●サーバーのアドレス帳をすべて消去したあとに、同期タイプ「通常同期」、「本体のみ更新」、「本体へ読込み」で同期を行うと、本機のアドレス帳は消去されます。

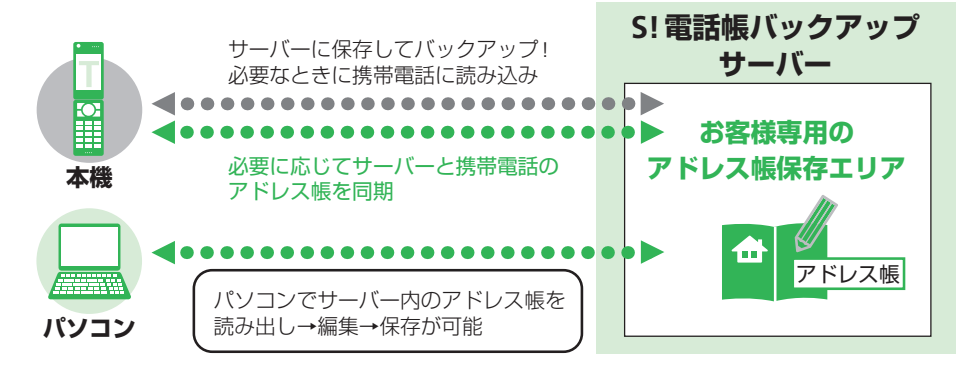

通信

**/バックアップ** 

# S!電話帳バックアップを利用する

# アドレス帳の同期を行う

サーバーで管理しているアドレス帳に接続して、本機のアドレス帳との違いを補い合うことができます。

- はじめて同期する場合は、設定にかかわらず「通常同期」が行われます。
- ●→「アドレス帳」→●→「電話帳
   バックアップ」→●

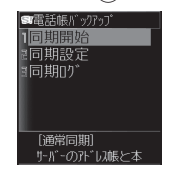

- S!電話帳バックアップ画面
- 2「同期開始」⇒●⇒「開始する」⇒●
   ⇒操作用暗証番号を入力
  - 以降の操作は画面の指示に従ってください。

同期を開始すると、ネットワークに接続します。ネットワークの接続中は通信料が発生します。同期が終了すると、自動的にネットワークの接続を解除します。

| 同期タイプには以下の種類があります。 |                                                                    |  |
|--------------------|--------------------------------------------------------------------|--|
| 通常同期               | 本機のアドレス帳更新情<br>報のバックアップ、サー<br>バー上のアドレス帳の更<br>新情報の読み込みを同時<br>に行います。 |  |
| サーバーのみ<br>更新       | 本機のアドレス帳更新情<br>報をバックアップします。                                        |  |
| 本体のみ更新             | サーバー上のアドレス帳<br>の更新情報を読み込みま<br>す。                                   |  |
| サーバーへ<br>保存        | 既存のサーバー上のアド<br>レス帳をすべて消去し、<br>新たに本機のアドレス帳<br>をすべてバックアップし<br>ます。    |  |
| 本体へ読込み             | 既存の本機のアドレス帳<br>をすべて消去し、新たに<br>サーバー上のアドレス帳<br>をすべて読み込みます。           |  |

同期タイプを設定する

S!電話帳バックアップ画面で「同期設 定」→●→同期タイプ欄を選択→● -バ-のみ更新 体のみ更新 へ保友 2 同期タイプを選択⇒●⇒∞7(保存) 使いこなしチェック! ≫ 便利 S!電話帳バックアップに関する機能 ( > 12-16ページ)

通信/バックアップ
12

# 便利な機能

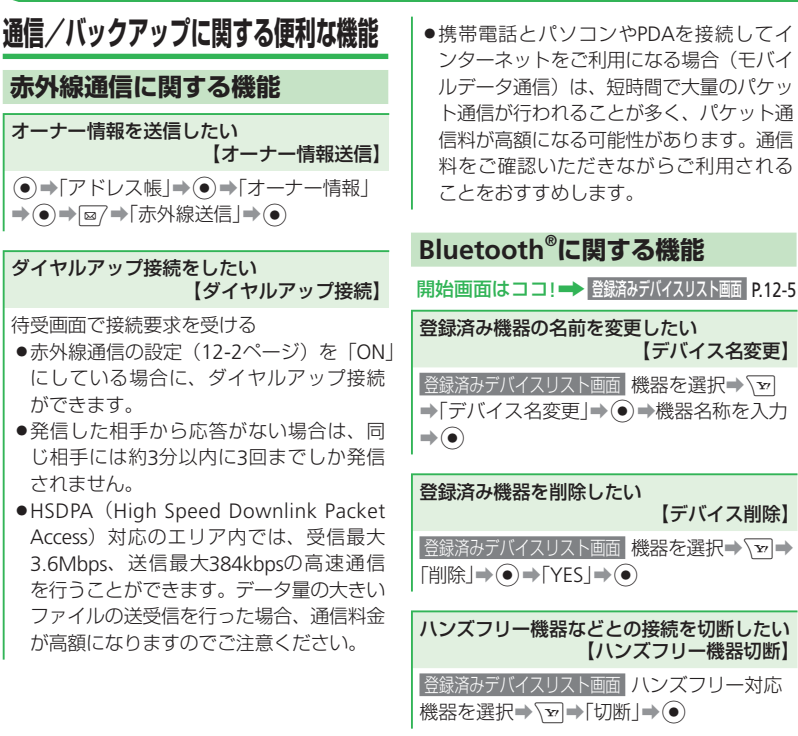

オーナー情報を送信したい 【オーナー情報送信】 ●⇒「アドレス帳」⇒●⇒「オーナー情報」 ◆●●●■
●●●■
●●●
●
Bluetooth送信
●●
●
機器 を選択⇒●

#### ダイヤルアップ接続をしたい 【ダイヤルアップ接続】

待受画面で接続要求を受ける→「YES」→●

- ➡Bluetoothパスキー(認証用)を入力⇒●
- ●Bluetoothの設定(12-5ページ)を「ON」 にしている場合に、ダイヤルアップ接続 ができます。
- 本機とBluetooth<sup>®</sup>対応機器で同じ認証用のBluetoothパスキー(任意の4~16桁) を入力すると接続されます。
- 発信した相手から応答がない場合は、同じ相手には約3分以内に3回までしか発信されません。
- HSDPA (High Speed Downlink Packet Access)対応のエリア内では、受信最大 3.6Mbps、送信最大384kbpsの高速通信 を行うことができます。データ量の大きい ファイルの送受信を行った場合、通信料金 が高額になりますのでご注意ください。

通信 バ 、ックア ップ

12

12-14

携帯電話とパソコンやPDAを接続してインターネットをご利用になる場合(モバイルデータ通信)は、短時間で大量のパケット通信が行われることが多く、パケット通信料が高額になる可能性があります。通信料をご確認いただきながらご利用されることをおすすめします。

パソコン接続に関する機能 メモリカードバックアップに関する機能 開始画面はココ!→ バックアップ画面 P.12-10 ダイヤルアップ接続をしたい 【ダイヤルアップ接続】 設定データをバックアップ/リストアしたい 【引っ越し機能】 本機をパソコンなどとUSB接続を行い、本機 を経由してインターネットにアクセスでき ■データをバックアップする ます。 「バックアップ画面「引っ越し機能」→●→操作 ●発信した相手から応答がない場合は、同じ 用暗証番号を入力→「カードへ転送」→●→ 相手には約3分以内に3回までしか発信さ 設定項目を選択→●→◎→●→ れません。 バックアップ用暗証番号を入力→確認のた HSDPA (High Speed Downlink Packet めにもう一度バックアップ用暗証番号を入 Access) 対応のエリア内では、受信最大 力⇒⊙⇒● 3.6Mbps、送信最384kbps の高速通信を ●項目を複数選択する場合は、設定項目を 行うことができます。データ量の大きい 選択⇒●を繰り返します。 ファイルの送受信を行った場合、通信料金 ●すべての項目を選択/選択解除する場合 が高額になりますのでご注意ください。 は、以下の操作を行います。 ●携帯電話とパソコンやPDAを接続してイ 項目選択中に、▼●「全件チェック」/「全 ンターネットをご利用になる場合(モバイ チェック解除」⇒● ルデータ通信)は、短時間で大量のパケッ ●バックアップ用暗証番号は4桁の暗証番号 ト通信が行われることが多く、パケット通 です。本体へ設定データを読み込むとき 信料が高額になる可能性があります。通信 に必要になります。忘れないように別に 料をご確認いただきながらご利用される メモなどを取り、他人に知られないよう ことをおすすめします。 管理してください。

通信/バックアップ

#### 便利な機能

|             | ■データをリストアする<br>バックアップ画面「引っ越し機能」⇒●⇒操作                                                                                                    | バックアップファイルを削除したい<br>【転送データ削除】                                                                                                    | S!電話帳バックアップに関する機能                                                                                                    |
|-------------|----------------------------------------------------------------------------------------------------|----------------------------------------------------------------------------------------------------|----------------------------------------------------------------------------------------------------|
|             | 用暗証番号を入力→「カードから読込」/                                                                                                    | バックアップ画面「データー括転送」→●→                                                                                                    | 第2日回日は                                                                                                    |
|             | <ul> <li>● →バックアップ用暗証番号を入力→</li> <li>② (2回) → ●</li> </ul>                                                                                                    | ■データを全件削除する                                                                                                    | 自動的にアドレス帳を同期させたい<br>【自動同期設定】                                                                                                  |
|             | ソフトバンク携帯電話(3G以外)のデータ<br>を読み込みたい                                                                                                    | <ul> <li>「全データ」→ (●)→「YES」→ (●)→操作用暗証<br/>番号を入力</li> <li>■アドレス帳/スケジュール/予定リスト<br/>/メール/ブックマーク/メモ帳を削除<br/>する</li> <li>「データ選択」→ (●)→データの種類を選択→</li> </ul>                                              | SI電話帳バックアップ画面「同期設定」→ ● →<br>自動同期設定欄を選択→ ● → 「ON」→ ● →<br>操作用暗証番号を入力                                                           |
|             | (300070797)<br>バックアップ画面「データー括転送」→ ● →<br>[36以外から]→ ● → 転送するデータを選                                                                                                    |                                                                                                    | <ul> <li>■同期スケジュールを設定する</li> <li>「毎週」/「毎月」→●→曜日/日付/時刻を</li> <li>設定→●→◎</li> </ul>                                             |
|             | <ul> <li>         T→● ●/● ● ● 操作用暗証番号を人力         <ul> <li>             データを複数選択する場合は、転送する             データを選択● ●を繰り返します。             </li> <li>             すべてのデータを選択/選択解除する場             合は、以下の操作を行います。             データ選択中に ● 「全件チェック」/             [全チェック解除」 ● ●</li> </ul> </li> </ul> | <ul> <li>●データを選択●</li> <li>●データを複数削除する場合は、データを<br/>選択●</li> <li>●を繰り返します。</li> <li>●すべてのデータを選択/選択解除する場合は、以下の操作を行います。</li> <li>データ選択中に、</li> <li>●「全件チェック」/</li> <li>「全チェック解除」</li> <li>●</li> </ul> | ■アドレス帳編集後に自動同期を行う<br>「アドレス帳編集後」→ ④ → 回<br>●「アドレス帳編集後」 → ● → 回<br>●「アドレス帳編集後」 を選択した場合は、<br>本機のアドレス帳を編集すると、約10分<br>後に自動同期を行います。 |
| 7<br>1<br>Î | ●ソフトバンク携帯電話(PDC)で作成したデータは一部読み込めない場合があり                                                                                                    |                                                                                                    | S!電話帳バックアップの履歴を確認したい<br>【同期ログ】                                                                                                |
| 2           | ます。                                                                                                    |                                                                                                    | S!電話帳バックアップ画面「同期ログ」⇒●⇒<br>同期ログを選択⇒●                                                                                           |

1

12-16

| ディスプレイ設定・・・・・・・・・・・・・・・・・・・・・・・・・・・・・・・・・・・・    |
|-------------------------------------------------|
| 着信時設定・・・・・・・・・・・・・・・・・・・・・・・・・・・・・・・・・・・・       |
| 音設定・・・・・・・・・・・・・・・・・・・・・・・・・・・・・・・・・・・・         |
| メール設定・・・・・・・・・・・・・・・・・・・・・・・・・・・・・・・・・・・・       |
| インターネット設定・・・・・・・13-19                           |
| 電話設定・・・・・・・・・・・・・・・・・・・・・・・・・・・・・・・・・・・・        |
| カメラ設定・・・・・・・・・・・・・・・・・・・・・・・・・・・・・・・・・・・・       |
| テレビ設定・・・・・・・・・・・・・・・・・・・・・・・・・・・・・・・・・・・・       |
| メディアプレイヤー設定・・・・・・・・・・・・・・・・・・・・・・・・・・・・・・・・・・・・ |
| S!アプリ設定・・・・・・・・・・・13-32                         |
| 初期化・・・・・・・・・・・・・・・・・・・・・・・・・・・・・・・・・・・・         |
| 文字入力/アドレス帳・・・・・・13-34                           |
| 通信・・・・・・・・・・・・・・・・・・・・・・・・・・・・・・・・・・・・          |
| 各種ツール・・・・・・・・・・・・・・・・・・・・・・・・・・・・・・・・・・・・       |
| コミュニケーション・・・・・・13-44                            |

データフォルダ/メモリカードの画像を設定する

ダウンロードした携帯デコの画像を設定する

### 画面表示に関する設定

共通操作 ●→「設定」→●→「ディスプレイ設定」→●→「画面表示設定」→●

画面アイコン/パーツを設定する

 本体にあらかじめ用意されているアイコン/パー
 ▶「画面デコ留」/「画面デコ目」→ ● →「オリジナル」/「<ーまん」→ ● (2回)</td>

 ツを設定する
 データフォルダのアイコン/パーツを設定する

 データフォルダのアイコン/パーツを設定する
 ▶「画面デコ留」→ ● →「本体」→ ● →「画面デコ」→ ● →画面デコ

 を選択→ ● (2回) → [YES] → ●

着信画像を設定する

| 本体にあらかじめ用意されている着信画像を設定<br>する | ▶「着信イラスト」 <b>→ ④ →</b> 「音声着信」/「TVコール着信」 <b>→ ④ →</b> 「オリジナル」/<br>「くーまん」 <b>→ ●</b> (2回) |  |
|------------------------------|-----------------------------------------------------------------------------------------|--|
| データフォルダ/メモリカードの画像を設定する       | ▶「着信イラスト」➡◉➡「音声着信」/「TVコール着信」➡◉➡「本体」/「メモリ<br>カード」➡◉➡画像を選択➡◉➡іऄで画像の位置を調節➡を図➡◉             |  |
| ダウンロードした携帯デコの画像を設定する         | ▶「着信イラスト」→ ④ →「音声着信」→ ④ →「携帯デコ」→ ④ (2回)                                                 |  |
| メール受信画像を設定する                 |                                                                                         |  |
| 本体にあらかじめ用意されている画像を設定する       | ▶「メールアニメ」→ ④ →「メール受信」 / 「配信確認受信」→ ④ →「オリジナル」 /<br>「 < −まん」 → ● (2回)                     |  |

カスタマイズ

13

●携帯デコのアイコン/パーツや画像を設定する場合は、あらかじめデータフォルダから携帯デコファイルの一括設定を行ってください (2-30ページ)。

▶「メールアニメ」→●→「メール受信」/「配信確認受信」→●→「本体」/「メモリ

カード」→●→画像を選択→●→・で画像の位置を調節→√→●●

▶「メールアニメ |→ ● →「メール受信 |→ ● →「携帯デコ |→ ● (2回)
#### | 共通操作 ●●「設定」●●「ディスプレイ設定」●●●「画面表示設定」●●

**ダウンロード中/ウェイクアップ/シャットダウン あを設定する b** 「ダウンロード中」/「ウェイクアップ」/「シャットダウン」→ ④ →「オリジナル」 /「<ーまん」→ ④ (2回)

#### 各画面を一括して設定する

▶ □ 7 → [オリジナル] / [< - まん] → ●</p>

- ●かかってきた相手の顔写真がアドレス帳に登録されていて、「着信時表示」の「顔写真」を「ON」にしている場合は、着信画像の設定に かかわらず、顔写真が表示されます。ただし、シークレットメモリに設定している相手から電話がかかってきたときに、シークレットモー ドが「表示しない」に設定されていた場合は、着信画像が表示されます。
- ●着信音にムービーファイルが設定されている場合は、着信画像は表示されません。

#### ミニツールに関する設定

待受画面や操作中にカレンダーやメモ帳、お天気情報、再生中の楽曲情報など別の情報を画面上部のミニツールで表示することができます。 ● ミニツールを表示するには、ワイド表示設定を「OFF」に設定してください。

| 共通操作 ●→「設定」→●→「ディスプレイ設定」→●→「ミニツール設定」→●

#### ミニツールを設定する

本体にあらかじめ用意されているコンテンツを設 ▶ 「ミニツール」→ ④ → 「プリセット」→ ④ (2回)

定する

コンテンツを選択して設定する

▶ 「ミニツール」 → ● → 「本体」 → ● → コンテンツを選択 → ● (2回)

井通操作 ●→「設定」→●→「ディスプレイ設定」→●→「ワイド表示設定」→●

ワイド表示を設定する

▶表示画面を選択→●→「ON」/「OFF」→●

●「待受表示」の設定を変更する場合は、再度壁紙の設定を行います。

各表示画面を一括して設定する

▶ □ 7 → 「ワイド表示ON」/「ワイド表示OFF」→ ●

## ディスプレイ設定

| 共通操作 ●→「設定」→●→「ディスプレイ設定」→●→「ミニツール設定」→●

| ミニツールにアニメーションを設定する           | <ul> <li>▶「ミニフォト」→●→「画像設定」→●→「画像リスト」→●→リストを選択→●</li> <li>→◎</li> <li>●あらかじめ画像リストに画像を設定しておく必要があります。</li> </ul>                                       |
|------------------------------|----------------------------------------------------------------------------------------------------|
| アニメーションを作成して画像リストに登録する       | <ul> <li>▶「ミニフォト」→ ● → 「画像設定」 → ● → 「画像リスト」 → ● → 画像リストを選択</li> <li>→ ● → 画像リスト項目を選択 → ● → 「本体」 / 「メモリカード」 → ● → 画像を選択 → ● (2回) → ● (2回)</li> </ul> |
| 選択したフォルダ内の画像をアニメーション表示<br>する | ▶「ミニフォト」→●→「画像設定」→●→「フォルダ指定」→●→フォルダを選択<br>→●→◎                                                                                                    |
| 本体にあらかじめ用意されている画像を設定する       | ▶「ミニフォト」→●→「画像設定」→●→「固定」→●→⊠7                                                                                                    |

#### 着信時表示に関する設定

共通操作 ●→「設定」→●→「ディスプレイ設定」→●→「着信時表示」→●

顔写真表示を設定する

▶「顔写真」**→**●→「ON」/「OFF」**→**●

サブディスプレイの着信表示を設定する

▶「サブディスプレイ」⇒●⇒「ON」/「OFF」→●

● 顔写真を「ON」にしている場合、着信画像は表示されません。また、シークレットメモリに設定している相手から電話がかかってきても、 シークレットモードを「表示しない」に設定している場合、顔写真は表示されません。

●着信音にムービーファイルが設定されている場合は、顔写真は表示されません。

# 文字に関する設定

メインディスプレイに表示される文字サイズや文字色を変更することができます。 共通操作 (●)→[設定]→(●)→[ディスプレイ設定]→(●)→[文字設定]→(●) ▶

| 文字サイズを設定する         | ▶「文字サイズ」→●→設定する画面を選択→●→文字サイズを選択→● |
|--------------------|-----------------------------------|
| 文字色を設定する           | ▶「文字色」→●●→文字色のパターンを選択→●           |
| 各画面の文字サイズを一括して設定する | ▶「文字サイズ」→●→◎→文字サイズを選択→●           |
|                    |                                   |

# 照明に関する設定

| 共通操作 ●→「設定」→●→「ディスプレイ設定」→●               | )→「照明設定」→● ▶                                                                                                    |
|------------------------------------------|----------------------------------------------------------------------------------------------------|
| メインディスプレイの省電力設定を行う                       | ▶「省電力」→●→時間を選択→●                                                                                                    |
| キーバックライトの照明時間を設定する                       | <ul> <li>▶「キーバックライト」→●→照明時間を入力→●</li> <li>●キーバックライトは、周囲の明るさに応じて点灯/消灯します。明るい場合は、<br/>点灯しません。</li> </ul>                                                                                                    |
| メインディスプレイの照明を設定する                        | <ul> <li>▶「ディスプレイ」→ ● →「照明時間」→ ● →照明時間を入力(0~60秒) → ● →「明るさ」→ ● →明るさを選択→ ●</li> <li>● 「自動」を選択すると、現在使用している周囲の明るさに応じて、自動的に照明の明るさを設定します。</li> <li>● メインディスプレイ上部のアイコンは、ディスプレイ点灯から「照明時間」で設定した時間が経過すると非表示になります。ただし、照明時間を5秒以下に設定している場合は、約5秒後にアイコンが非表示になります。</li> </ul> |
| メディアプレイヤー使用時(動画再生中、ストリーミ<br>ング中)の照明を設定する | ▶「メディアプレイヤー」➡●➡「常時点灯」/「常時微灯」/「通常設定連動」➡●                                                                                                    |

●周囲の明るさは、照度センサー(1-3ページ)で感知しています。指などで覆わないようにご注意ください。

# ディスプレイ設定

# 着信ランプに関する設定

共通操作 ●→「設定」→●→「ディスプレイ設定」→●→「ランプ設定」→●

| お知 | ロらせランプを設定する                 | ▶「お知らせランプ」→●→着信の種別を選択→●→色/「OFF」を選択→●                                    |
|----|-----------------------------|-------------------------------------------------------------------------|
| 着儲 | ランプを設定する                    | ▶「着信ランプ」→●→着信の種別を選択→●→色/「OFF」を選択→●                                      |
|    | メール受信時の着信ランプを設定する           | <ul> <li>▶「着信ランプ」→●→「メール受信」→●→「カラー」→●→色/「OFF」を選択</li> <li>●●</li> </ul> |
|    | フィーリングメール受信時の着信ランプを設定す<br>る | ▶「着信ランプ」→ ● →「メール受信」→ ● →「フィーリング設定」→ ● →「ON」/<br>「OFF」→ ●               |

●アドレス帳ごとの着信ランプが設定されている場合は、アドレス帳の設定が優先されます。

| 表示言語に関する設定 |                                                                                                    |
|------------|----------------------------------------------------------------------------------------------------|
| 表示言語を切り替える | <ul> <li>●◆「設定」●●●「一般設定」●●●「Language」●●●表示言語を選択●●</li> <li>「自動選択」を選択すると、USIM カードで設定されている言語に自動的に切り<br/>替わります。</li> </ul> |

# 充電中画面に関する設定

# 共通操作 ●→「ツール」→ ●→「フォトdeショー」→ ● ▶

| 充電中画面を設定する      | <ul> <li>▶「ON/OFF」→ ● → 「ON]/「OFF」→ ● → 「表示設定」→ ● → 「画像リスト」→ ● → 画像リストを選択→ ●</li> <li>● あらかじめ画像リストに画像を設定しておく必要があります。</li> </ul> |                                                                                                    |
|-----------------|----------------------------------------------------------------------------------------------------|----------------------------------------------------------------------------------------------------|
|                 | アニメーションを作成して画像リストに登録する                                                                                                    | ▶「ON/OFF」→ ● → 「ON]/「OFF」→ ● → 「表示設定」 → ● → 「画像リスト」 → ● → 画像リストを選択 → ◎ → 画像リスト項目を選択 → ● → 「本体」/「メモリカード」 → ● → 画像を選択 → ● (2回) → ◎ |
|                 | 選択したフォルダ内の画像をアニメーション表示<br>する                                                                                                    | ▶「ON/OFF」→ ● → 「ON」/「OFF」→ ● →「表示設定」→ ● → 「画像設定」→ ● → 「フォルダ指定」→ ● → フォルダを選択→ ●                                                   |
|                 | 本体にあらかじめ用意されている画像を設定する                                                                                                    | ▶「ON/OFF」→ ● → 「ON」/「OFF」→ ● → 「表示設定」 → ● → 「画像設定」 → ● → 「固定」 → ●                                                                |
| 充電中画面の表示方法を設定する |                                                                                                    | <ul> <li>▶「ON / OFF」→ ● → 「ON」 / 「OFF」→ ● → 「表示設定」 → ● → 「テンプレート」 →</li> <li>● → テンプレートを選択 → ● (2回)</li> </ul>                   |
| 充電中画面の表示時間を設定する |                                                                                                    | ▶「ON/OFF」→ ● → 「ON」/「OFF」→ ● → 「表示設定」 → ● → 「表示時間」 → ● → 表示時間を入力 → ●                                                             |

カスタマイズ

# ディスプレイ設定

| 待受ウィンドウに関する設定                                |                                    |  |
|----------------------------------------------|------------------------------------|--|
| ショートカットモード(2-7ページ)のS!速報ニュースに関する設定を行います。      |                                    |  |
|                                              |                                    |  |
| S!速報ニュースに表示する情報を選択する                         | ▶「未読・既読設定」→④→「未読のみ」/「全て表示」→●       |  |
| テロップの速度を設定する                                 | ▶「マーキー速度設定」→●→速度を選択→●              |  |
| 共通操作 ●→「エンタテイメント」→ ●→「S!速報ニュース」→ ●→「設定」→ ● ▶ |                                    |  |
| 新着情報の画像取得を設定する                               | ▶「画像取得設定」→●→「取得する」/「取得しない」→●       |  |
| S!速報ニュースの設定内容や登録内容をお買い上げ時<br>の状態に戻す          | ▶「速報ニュースリセット」→④→操作用暗証番号を入力→「YES」→● |  |

# 着信時の応答に関する設定

共通操作 (●) → 「設定」→(●) → 「通話設定」→(●) → 「応答設定」→(●) ▶

本体を開くだけで電話を受ける(オープン通話)

▶「オープン通話」→●→「ON」→●

応答ボタンを設定する(エニーキーアンサー)

▶ $[I_-+-P_+]$ ●エニーキーアンサーを「ON」にすると、 アレーシークの場合) のほかに、回惑~回惑、 \*\*\*、 #\*\*\*のいずれを押しても電話やTVコール、S! 一音トークを受けることができます。

簡易留守録に関する設定

簡易留守録の応答時間を設定する

●→「設定」→●→「通話設定」→●→「簡易留守録」→●→「応答時間設定」→ ● ➡応答時間を入力 ➡ ●

# 着信拒否に関する設定

| 共通操作 ●→「設定」→ ●→「通話設定」→ ●→「着信拒否」→ ●→操作用暗証番号を入力 ▶

| 特定 | この着信を拒否する              | ▶拒否する着信を選択⇒◉⇒「拒否」⇒◉                                                        |
|----|------------------------|----------------------------------------------------------------------------|
| 指於 | <b>とした番号からの着信を拒否する</b> | ▶「電話番号指定」→●→「拒否/許可」→●→「拒否」→●                                               |
| 拒召 | S電話リストに登録する            | ▶「電話番号指定」→ ④ →「拒否リスト編集」→ ④ → ፼/ →「アドレス帳」→ ④ →相手<br>を選択→ ● →電話番号を選択→ ● (2回) |
|    | 電話番号を直接入力して登録する        | ▶「電話番号指定」→ ● →「拒否リスト編集」→ ● → ☞ →「電話番号入力」→ ● →<br>電話番号を入力→ ● (2回)           |
|    | 通話履歴から登録する             | ▶「電話番号指定」→ ● →「拒否リスト編集」→ ● → ◎ → 「通話履歴」→ ● →電話番<br>号を選択→ ● (2回)            |

●着信規制(3-17ページ)が設定されている場合は、着信規制が優先されます。

13

カスタマイズ

# 優先動作に関する設定

共通操作 ● → 「設定」 → ● → 「優先動作設定」 → ● ▶

| 優先動作を設定する<br>          | ▶操作中の機能を選択⇒●⇒着信の種別を選択⇒●⇒「割り込み」/「バックグラ<br>ウンド」⇒●                                                                                                    |
|------------------------|----------------------------------------------------------------------------------------------------|
| メディアプレイヤー再生中の優先動作を設定する | ▶「メディアプレイヤー」→●→「再生優先」/「着信優先」→●                                                                                                    |
| S!アプリ実行中の優先動作を設定する     | ▶「S!アプリ」→●→着信の種別を選択→●→「着信動作優先」/「受信動作優先」/<br>「アラーム動作優先」/「通知のみ」→●                                                                                                    |
| S!一斉トーク中の優先動作を設定する     | ▶「S!一斉トーク」→●→「着信優先」/「S!一斉トーク優先」→●                                                                                                    |
| テレビ利用中の優先動作を設定する       | <ul> <li>▶「TV」→ ● →「視聴中」/「録画中」→ ● →着信の種別を選択→ ● →「着信動作優先」/「通知のみ」/「割り込み」/「バックグラウンド」/「アラーム動作優先」/「TV 優先」→ ●</li> <li>●「視聴中」 / 「録画中」の「音声着信」を「通知のみ」に設定している場合は、電話がかかってきても簡易留守録は動作しません。</li> </ul> |

――音に関する設定――

#### マナーモードに関する設定

オリジナルマナーの設定内容を変更する

共通操作 ●→「設定」→●→「音・バイブ設定」→●→「マナーモード設定」→●

マナーモードを切り替える

音設定

- ▶「マナーモード切替」⇒●●モードを選択⇒●
- ▶「オリジナルマナーモード」→ →設定するオリジナルマナーを選択→ →変更 する項目を選択→ ● →各項目を設定→ /
  - ●各項目の設定方法は、音・バイブレーターに関する設定を参照してください。

# 音・バイブレーターに関する設定

共通操作 ●→「設定」→●→「音・バイブ設定」→● ▶

#### 着信音を設定する

| 本体にあらかじめ用意されている音を設定する        | ▶「着信設定」→●→着信の種別を選択→●→「着信音」→●→「固定パターン」/<br>「固定メロディ」→●→着信音を選択→●                                                                                                    |
|------------------------------|----------------------------------------------------------------------------------------------------|
| データフォルダ/メモリカードのファイルを設定<br>する | <ul> <li>▶「着信設定」→●●●着信の種別を選択→●●▶「着信音」→●●「本体」/「メモリカード」→●●ファイルを選択→●(2回)</li> <li>●選択したファイルに再生開始ポイントが含まれている場合は、ファイル選択後に再生開始ポイントを選択します。</li> <li>●着信音パターンに画像付き SMAF データを設定しても画像が正しく表示されない場合があります。</li> </ul> |
| ダウンロードした携帯デコの着信音を設定する        | <ul> <li>▶「着信設定」⇒●→「音声着信」/「メール受信」→●→「着信音」→●→</li> <li>「携帯デコ」→●(2回)</li> <li>●あらかじめデータフォルダから携帯デコファイルの一括設定を行ってください(2-30ページ)。</li> </ul>                                                                    |
| 言音量を設定する                     | ▶「着信設定」→●→着信の種別を選択→●→「着信音量」→●→音量を調節→●                                                                                                    |

# 共通操作 ●→「設定」→●→「音・バイブ設定」→● ▶

鳴動時間を設定する

|          | 時間を直接入力して指定する                  | ▶「着信設定」→●→「メール受信」/「配信確認受信」/「着信お知らせ」/「状況通知」→●→「鳴動時間」→●→「時間指定」→●→時間を入力(1~99秒)→●                                                                           |
|----------|--------------------------------|----------------------------------------------------------------------------------------------------|
|          | 設定したファイルを最後まで再生する              | ▶「着信設定」→ ● →「メール受信」/「配信確認受信」/「着信お知らせ」/「状況通<br>知」→ ● →「鳴動時間」→ ● →「一周期」→ ●                                                                                |
| バイ       | ブレーターを設定する                     | ▶「着信設定」→●→着信の種別を選択→●→「バイブ設定」→●→パターンを選<br>択→●                                                                                                    |
|          | メール受信時のバイブレーターを設定する            | ▶「着信設定」⇒●⇒「メール受信」⇒●⇒「バイブ設定」⇒●⇒「バイブパターン」<br>⇒●⇒パターンを選択⇒●                                                                                                 |
|          | フィーリングメール受信時のバイブレーターを設<br>定する  | ▶「着信設定」→ ● →「メール受信」→ ● →「バイブ設定」→ ● →「フィーリング設定」 → ● → [ON] / 「OFF」 → ●                                                                                   |
| サウ       | シンド音量を設定する                     | ▶「サウンド音量」→●→音量を調節→●                                                                                                    |
| スヒ       | ニーカー音量を設定する                    | ▶「スピーカー音量」→●→音量を調節→●                                                                                                    |
| 効果音を設定する |                                |                                                                                                    |
|          | 本体にあらかじめ用意されているオリジナル音を<br>設定する | ▶「効果音」→ ● →効果音の種別を選択→ ● → 「音選択」 → ● → 「オリジナル」 → ● • ボタン確認音は「オリジナル 1」 / 「オリジナル 2」から選択します。                                                                |
|          | 本体にあらかじめ用意されているメロディを設定<br>する   | <ul> <li>▶「効果音」→●→効果音の種別を選択→●→「音選択」→●→「固定メロディ」→</li> <li>●→メロディを選択→●</li> <li>●ボタン確認音には設定できません。</li> </ul>                                              |
|          | データフォルダ/メモリカードのファイルを設定<br>する   | <ul> <li>▶「効果音」→ ④ →効果音の種別を選択→ ④ →「音選択」→ ● →「本体」/「メモリカード」→ ● →ファイルを選択→ ● (2回)</li> <li>● 画像を含んだファイルは効果音に設定できません。</li> <li>● ボタン確認音には設定できません。</li> </ul> |

#### 共通操作 ●→「設定」→●→「音・バイブ設定」→● ▶

#### 効果音量を設定する

▶「効果音」⇒●⇒効果音の種別を選択⇒●⇒「音量」⇒●⇒音量を調節⇒●

#### カチャブルを設定する

▶「カチャブル」→●→着信お知らせの種別を選択→●→「ON」/「OFF」→●

本体を開いたときにバイブレーターで着信が あったことをお知らせします。

#### カチャブルを一括して設定する

▶「カチャブル」⇒●⇒◎→「ON」/「OFF」⇒●

●着信音量、サウンド音量、スピーカー音量を「レベル3」以上に設定していても、本体を開いた状態やターンオーバースタイル時はレベル3の音量で鳴ります。着信音量を「ステップアップ」/「ステップダウン」に設定している場合は、レベル3が最大音量となります。

# メール設定 ――メールに関する設定――

# メール作成に関する設定

共通操作 ◎ →「設定」→ ● →「メール作成設定」→ ● ▶

| 簡易宛先リストを作成する           | ▶「簡易宛先リスト」→ ④ → リストを選択→ ④ → 宛先を入力<br>● 宛先の入力方法については 4-4 ページを参照してください。 |
|------------------------|-----------------------------------------------------------------------|
| メールグループを設定する           | ▶「メールグループ設定」→●→グループを選択→●→◎→宛先を入力                                      |
| グループ名を変更する             | ▶「メールグループ設定」→●→グループを選択→ →「グループ名変更」→●→<br>グループ名を入力→●                   |
| 宛先タイプを変更する             | ▶「メールグループ設定」→●→グループを選択→●→宛先を選択→√□→「To/Cc<br>/Bcc」→●→宛先タイプを選択→●        |
| 署名を設定する                | ▶「署名設定」→ ④ →「署名1」/「署名2」→ ④ →署名を入力→ ④                                  |
| 署名を挿入しない               | ▶「署名設定」→●→「署名なし」→●                                                    |
| 登録済みの署名を編集する           | ▶「署名設定」→ ④ →「署名1」/「署名2」→ √ 回→「編集」→ ④ →署名を編集→ ●                        |
| メールタイプを設定する            | ▶「初期メールタイプ」→ ④ → 「SMS」 / 「S! メール」 → ●                                 |
| メールタイプ切替通知の表示/非表示を設定する | ▶「メール切替通知」→ ④ → 「表示する」 / 「表示しない」 → ●                                  |

# 送信に関する設定

| 共通操作 ፼→「設定」→ ● →「送信設定」→ ● ▶      |                                                                                             |
|----------------------------------|---------------------------------------------------------------------------------------------|
| 送信確認画面の表示/非表示を設定する               | ▶「確認画面設定」→④→「表示する」/「表示しない」→④                                                                |
| 送信確認時のバイブレーターを設定する               | ▶「確認バイブ設定」→ ● → 「ON」 / 「OFF 」 → ●                                                           |
| メールが相手に届いたか確認する                  | ▶「配信確認」→●→「確認する」→●                                                                          |
| メールがサーバーメールボックスに保存される期限を<br>設定する | ▶「有効期限」→●→「SMS」/「S!メール」→●→有効期限を選択→●                                                         |
| 重要度を設定する                         | ▶「重要度」→④→重要度を選択→④                                                                           |
| 相手に配信される日時を指定する                  | ▶「配信時間指定」→●→配信時間を選択→●                                                                       |
| 返信先を登録する                         | <ul> <li>▶「返信先設定」→ ④ →「ON」 → ④ →返信先を入力</li> <li>●返信先の入力方法については 4-4 ページを参照してください。</li> </ul> |
| SMSセンター番号「+819066519300」を編集する    | ▶「SMSセンター番号」→④(3回)→SMSセンター番号を入力→④                                                           |

● SMSセンター番号を変更すると、SMSを送信できない場合があります。

●編集したSMSセンター番号は、リセットを行ってもお買い上げ時の状態に戻りません。

# 表示に関する設定 #通操作 @→「設定」→ ④→「表示設定」→ ④ → 13 表示する文字のサイズを設定する >「文字サイズ」→ ④ → 操作用暗証番号を入力→「メインディスプレイ」/「サブ ディスプレイ」→ ⑥ → 表示方法を選択→ ④ 13

# 受信に関する設定

共通操作 ፼7⇒「設定」⇒●⇒「受信設定」⇒●

| 新着メールの受信方法を設定する  | ▶「自動受信設定」→④→「自動受信」/「電話番号のみ」/「手動取得」→●                                                   |
|------------------|----------------------------------------------------------------------------------------|
| 画像ファイルの自動表示を設定する | ▶「自動展開」→●→「画像ファイル」→●→「表示する」/「表示しない」→●                                                  |
| 音ファイルの自動再生を設定する  | ▶「自動展開」→④→「音ファイル」→④→「再生する」/「再生しない」→●                                                   |
| 迷惑メールを設定する       | ▶「迷惑メール設定」⇒ ④ →操作用暗証番号を入力→「迷惑メール振分」→ ④ →<br>「振分ける」 /「振分けない」→ ④ →「振分先」 → ④ → フォルダを選択→ ④ |

#### デルモジ表示に関する設定

デルモジ表示とは、メール本文中の単語や絵文字、顔文字に対応して3Dアニメーションを表示する機能です。

| 共通操作 | ፼/ ⇒「設定」 ⇒ ● ⇒「デルモジ表示設定」 ⇒ ● ▶

受信メールをデルモジ表示する条件を設定する

▶「自動再生」→●→条件を選択→●

表示する文字や背景の色を設定する

▶「文字色・背景色」→●パターンを選択→●

● S!メール通知や本文のないSMS、アレンジメールなどはデルモジ表示されません。

●音楽ファイルのバックグラウンド再生中にデルモジ表示をすると、バックグラウンド再生が一時停止します。

# メールボックスの表示に関する設定

| 古いメールを自動的に削除しない      | ◎→「メールボックス」→●→フォルダを選択→ →「自動削除設定」→●→<br>「受信メール」/「送信メール」→●→「設定しない」→●   |
|----------------------|----------------------------------------------------------------------|
| フォルダ表示/メール一覧表示を切り替える |                                                                      |
| 送受信混在/送受信別を切り替える     | 図⇒「メールボックス」⇒ ●⇒ ∑ ⇒「表示設定」 ⇒ ● ⇒「送受信表示」 ⇒ ● ⇒<br>「送受信混在」 / 「送受信別」 ⇒ ● |

メール一覧表示に関する設定

共通操作 ፼→「メールボックス」→ ●→フォルダを選択→ ●→ ▽→「表示設定」→ ●

| メール一覧表示の表示項目を切り替える | ▶「件名/アドレス」➡●●「件名表示」/「アドレス表示」➡●                                                                                                    |
|--------------------|----------------------------------------------------------------------------------------------------|
| メール一覧表示を分割表示する     | <ul> <li>▶「リスト表示」⇒●⇒「プレビューあり」/「プレビュー(テキスト)」⇒●</li> <li>●「プレビューあり」を選択すると、本文の先頭のアレンジ設定も表示します。</li> <li>●メールー覧を分割しない場合は、「リストのみ」を選択します。</li> </ul> |

●件名/アドレスの「件名表示」を選択している場合は、プレビュー画面に相手のアドレスが表示され、「アドレス表示」を選択している 場合は件名が表示されます。

### メール設定

# メール一覧画面利用中の設定

| 共通操作                           |                                                                                                    |
|--------------------------------|----------------------------------------------------------------------------------------------------|
| 指定した条件でメールを表示する                | ▶ 🐨 ➡「フィルタ」➡ ● ➡表示条件を選択➡ ●                                                                            |
| 電話番号∕Eメールアドレスをアドレス帳に新規登録<br>する | ▶メールを選択⇒ ͡⊇⇒「アドレス帳登録」⇒ ④ ⇒「新規登録」⇒ ④ ⇒項目を入力<br>● ፼/                                                    |
| 電話番号/Eメールアドレスをアドレス帳に追加登録<br>する | ▶メールを選択⇒ (□⇒「アドレス帳登録」⇒ ④ ⇒ 「追加登録」 ⇒ ● ⇒登録先のアド<br>レス帳を選択⇒ ● ⇒ ◎                                        |
| 未読/既読を切り替える                    |                                                                                                    |
| 1件のメールの未読/既読を切り替える             | ▶ メールを選択⇒ ͡ 回 ➡ [ 未読/既読 ] ➡ ④ ➡ [ 1件 ] ➡ ● ➡ [ 未読 < ] / [ 既読 < ]<br>➡ ●                               |
| 複数のメールの未読/既読を切り替える             | ▶ ☑ ⇒ 「未読 / 既読」 ⇒ ④ ⇒ 「複数選択」 ⇒ ④ ⇒ 「未読 へ」 / 「既読 へ」 ⇒ ④ ⇒ メール<br>を選択 ⇒ ● ⇒ ⊠                           |
| フォルダ内すべてのメールの未読/既読を切り替える       | <ul> <li>▶ (□) → 「未読/ 既読」 → (○) → 「全件」 → (○) → 「未読へ」 / 「既読へ」 → (○) → 「変換する」</li> <li>→ (○)</li> </ul> |
|                                |                                                                                                    |

◆未読/既読の切り替えは、受信メールのみ利用できます。

カスタマイズ メール一覧画面のミニツールに関する設定 メール一覧画面のミニツールを設定する |◎/ →「メールボックス」/「下書き」/「未送信ボックス」→ (●) → \▽| → 「表示設定」 ◆●●「ワイド表示ON」/「ワイド表示OFF」●● 13 ● メールー覧画面でミニツールを表示する場合は、「ワイド表示 OFF」を選択しま す。

# インターネット設定 ― インターネットに関する設定―

# セキュリティに関する設定

Yahoo!ケータイ共通操作 河 (長押し)→「ブラウザ設定」→ ④ →「セキュリティ設定」→ ● >

PCサイトブラウザ共通操作 🕞 (長押し)⇒ 🖾 ⇒「ブラウザ設定」⇒ ④ ⇒「セキュリティ設定」⇒ ● ▶

| 製造番号通知を設定する          | ▶「製造番号通知」→●→「通知する」/「通知しない」→●                      |
|----------------------|---------------------------------------------------|
| Referer(リファラ)送信を設定する | ▶「Referer送出」→●→「送出する」/「送出しない」→●                   |
| Cookieの有効/無効を設定する    | ▶「Cookie設定」→●→「有効にする」/「無効にする」/「毎回確認する」→●          |
| スクリプト設定を行う           | ▶「スクリプト設定」→ ④ →「接続時確認」/「実行する」/「実行しない」/「毎回確認する」→ ● |
| ルート証明書を確認する          | ▶「ルート証明書表示」→●→証明書を選択→●                            |
| 認証情報を設定する            | ▶「認証情報保持」→ ④ → 「保持」/「ブラウザ終了で破棄」/「保持しない」→ ●        |
| SSL通信を設定する           | ▶「サーバー証明書」→●→「表示する」/「表示しない」→●                     |

# インターネット設定

| Yahoo!ケータイ/PCサイトブラウザ共通の設定               |                                            |  |
|-----------------------------------------|--------------------------------------------|--|
| Yahoo!ケータイ共通操作 V (長押し)→「ブラウザ設定」→ ● >    |                                            |  |
| PCサイトブラウザ共通操作 🔽 (長押し)→ 🖾 → 「ブラ          | ラウザ設定」→ ● ▶                                |  |
| 一時保存用メモリの情報(キャッシュ)を消去する                 | ▶「メモリ操作」→●→操作用暗証番号を入力→「キャッシュ消去」→●→「YES」→●  |  |
| 保存されているCookieをすべて消去する                   | ▶「メモリ操作」→●→操作用暗証番号を入力→「Cookie消去」→●→「YES」→● |  |
| 認証情報を消去する                               | ▶「メモリ操作」→●→操作用暗証番号を入力→「認証情報消去」→●→「YES」→●   |  |
| ブラウザの設定やブックマーク、お気に入りなどをお<br>買い上げ時の状態に戻す | ▶「ブラウザ初期化」→●→操作用暗証番号を入力→「YES」→●            |  |
| 設定内容や登録内容をお買い上げ時の状態に戻す                  | ▶「設定リセット」→●→操作用暗証番号を入力→「YES」→●             |  |
| Yahoo!ケータイに関する設定                        |                                            |  |
| ダウンロードしたコンテンツの保存先を設定する                  |                                            |  |

PCサイトブラウザに関する設定

**ا**بًا

カスタマイズ

# 情報画面に関する設定

| 情報画面 →(5-3、5-4ページ)             |                                                                                                    |
|--------------------------------|----------------------------------------------------------------------------------------------------|
| 情報画面の文字サイズを変更する                | 情報画面⇒√⊇⇒「ブラウザ設定」⇒●⇒「文字サイズ」⇒●⇒サイズを選択⇒●                                                                                           |
| 情報画面のスクロール単位を変更する              | 情報画面⇒ ⊇⇒「ブラウザ設定」⇒ ④⇒「スクロール単位」⇒ ●⇒スクロール単<br>位を選択⇒ ●                                                                              |
| 情報画面の文字コード種別を変更する              | 情報画面→ ୕剄→「ブラウザ設定」→ ④→「文字コード変換」→ ④→文字コード種別を選択→ ●                                                                                 |
| サウンドの再生音量を調節する                 | 情報画面→√⊇→「ブラウザ設定」→④→「サウンド音量」→④→音量を調節→④                                                                                           |
| 情報内の画像やメロディを取得しない              | 情報画面→ ☜→「ブラウザ設定」→ ④ →「テキストブラウズ」→ ④ →「イメージ」<br>/「サウンド」→ ● →「取得しない」 → ●                                                           |
| セキュリティロックを設定する                 | <ul> <li>         (長押し)⇒「ブックマーク」/「お気に入り」/「URL入力」/「アクセス履歴」⇒         「シ⇒「セキュリティロック」⇒●→操作用暗証番号を入力⇒「ロックする」/「解除する」⇒●     </li> </ul> |
| ブックマークのフォルダにセキュリティロックを<br>設定する | √ 図(長押し)⇒「ブックマーク」⇒●→フォルダを選択⇒ → 「セキュリティ ロック」→●→操作用暗証番号を入力→「設定」/「解除」→●                                                            |
| PCサイトにセキュリティロックを設定する           | 「 図(長押し)→ @/→「ブックマーク」/「お気に入り」/「URL入力」/「アクセス履 歴」→ 、 回→「セキュリティロック」→ ④→操作用暗証番号を入力→「ロックする」 /「解除する」→ ④                               |

# 電話設定 ――電話に関する設定――

### 国際電話サービスに関する設定

共通操作 ●→「設定」→●→「通話設定」→●→「通話サービス」→●→「国際設定」→●

国際コードを変更する

▶「国際コード」→●→操作用暗証番号を入力→番号を入力→●

国番号リストに追加登録する

▶「国番号リスト」→●→√√→「追加」→●→国名を入力→●→国番号を入力→●

#### 通話料金に関する設定

| 共通操作           |                                                                                       |  |
|----------------|---------------------------------------------------------------------------------------|--|
| 通話料金の表示通貨を設定する | ▶「通貨設定」→ ● → ● → 「設定変更」→ ● → PIN2を入力→ ● → 通貨単位(3文字)<br>を入力→ ● → レートを入力→ ● → [YES] → ● |  |
| 通話後に通話料金を表示する  | ▶「通話料金表示」→●→「ON」→●                                                                    |  |
| 通話料金の上限を設定する   | ▶「通話料金上限」→ ● → ▼ → 「料金上限設定」 → ● → PIN2を入力→ ● (2回) →<br>上限金額を入力→ ●                     |  |

●設定した上限金額に達すると音声電話・TVコールを発信できません。通話中に上限金額に達した場合は通話が切断されます。

# TVコールに関する設定

共通操作 ●→「設定」→ ● → 「通話設定」→ ● → 「TVコール設定」→ ● ▶

#### 代替画像を設定する

|    | 本体にあらかじめ用意されている画像を設定する | ▶「代替画像」➡◉➡「ON」➡◉➡「プリセット画像」➡◉(2回)                                                           |
|----|------------------------|--------------------------------------------------------------------------------------------|
|    | データフォルダ/メモリカードの画像を設定する | <ul> <li>▶「代替画像」→●→「ON」→●→「本体」/「メモリカード」→●→画像を選択→</li> <li>●(2回)</li> </ul>                 |
| 自國 | 画像確認を設定する              | ▶「自画像確認」→●→「ON」/「OFF」→●                                                                    |
| 受信 | 画質を設定する                | ▶「受信画質」→ ● → 受信画質を選択→ ●                                                                    |
| 自重 | 加応答リストに登録する            |                                                                                            |
|    | アドレス帳から登録する            | ▶「自動応答」→●→「自動応答リスト」→●→◎/→操作用暗証番号を入力→「アドレス帳」→●→相手を選択→●→電話番号を選択→●(2回)                        |
|    | 電話番号を直接入力して登録する        | ▶「自動応答」→●●「自動応答リスト」→●●●◎ →操作用暗証番号を入力→「電話番号を入力」→●●●電話番号を入力→●(2回)                            |
|    | 通話履歴から登録する             | <ul> <li>▶「自動応答」⇒●⇒「自動応答リスト」⇒●⇒◎</li> <li>⇒操作用暗証番号を入力⇒「通話<br/>履歴」⇒●⇒相手を選択⇒●(2回)</li> </ul> |
| 音声 |                        | ▶「音声ミュート設定」→●→ミュートの方法を選択→●                                                                 |
| 受調 | 話音声の出力先を設定する<br>       | ▶「スピーカーホン」→●→「ON」/「OFF」→●                                                                  |
| 保留 | 習画像を設定する               |                                                                                            |
|    | 本体にあらかじめ用意されている画像を設定する | ▶「保留設定」→ ● → 「通話中保留」/「応答保留」 → ● ●「プリセット画像」 →<br>● (2回)                                     |
|    | データフォルダ/メモリカードの画像を設定する | <ul> <li>▶「保留設定」⇒●⇒「通話中保留」/「応答保留」⇒●→「本体」/「メモリカード」⇒</li> <li>●→画像を選択⇒●(2回)</li> </ul>       |

カスタマイズ

### イヤホンマイクに関する設定

共通操作 ●→「設定」→●→「通話設定」→●→「イヤホンマイク設定」→●

#### イヤホンマイク発信の番号を登録する

をせずに音声電話を受けるようにします。

| アドレス帳から登録する                        | ▶「発信先設定」→ ● → 「ON/OFF」 → ● → 「ON」 → ● → 「電話番号指定」 → ● →<br>「アドレス帳」 → ● →相手を選択 → ● →電話番号を選択 → ● (2回) |
|------------------------------------|----------------------------------------------------------------------------------------------------|
| 電話番号を直接入力して登録する                    | ▶「発信先設定」→ ④ → 「ON/OFF」→ ④ → 「ON」→ ④ → 「電話番号指定」 → ④ →<br>「電話番号入力」 → ● →電話番号を入力 → ● (2回)             |
| 自動応答を設定する<br>イヤホンマイクを接続したときに、ボタン操作 | ▶「自動応答」→●→「ON/OFF」→●→「ON」→●→「時間指定」→●→応答時間<br>を入力→●                                                 |

●自動応答設定と簡易留守録を設定している場合は、簡易留守録が優先されます。

● 自動応答設定と留守番電話サービスを設定している場合は、応答時間の短い方が優先されます。応答時間を同じにしている場合は、留守 番電話サービスが優先されます。

## 外部機器に関する設定

 パソコンなどからパケット通信を行うときの接続先名
 ●→「設定」→●→「通話設定」→●→「外部機器設定」→●→「未登録」→●→

 を設定する
 接続先名(APN)を入力→●→「YES」→●

カスタマイズ

# カメラ設定 ―カメラに関する設定―

# 静止画/動画撮影に関する設定

| 静止画ファインダー画面   ◆(7-3ページ)/   動画ファインダー画面   ◆(7-5ページ)                                        |                                                                      |  |
|------------------------------------------------------------------------------------------|----------------------------------------------------------------------|--|
| 撮影後自動的に保存する                                                                              | ファインダー画面⇒√⊇⇒「保存設定」⇒●⇒「自動保存設定」⇒●⇒「ON」⇒●                               |  |
| 保存先を変更する                                                                                 | ファインダー画面⇒√⊇⇒「保存設定」⇒④⇒「保存先設定」⇒●⇒「本体」/「メモ<br>リカード」⇒ ●⇒フォルダを選択⇒●        |  |
| 画質を設定する                                                                                  | ファインダー画面→、⊇→「撮影設定」→④→「画質」→④→画質を選択→④                                  |  |
| ホワイトバランスを設定する                                                                            | ファインダー画面⇒√⊇⇒「撮影設定」⇒⊙⇒「ホワイトバランス」⇒⊙⇒項目を<br>選択⇒⊙                        |  |
| 色調を調整する                                                                                  | ファインダー画面→を図→「撮影設定」→●→「色調調整」→●→色調を選択→●                                |  |
| 画像効果を設定する                                                                                | ファインダー画面⇒ ͡ ॼ ➡ 「撮影設定」 ➡ ④ ➡ 「画像効果」 ➡ ● ➡ 画像効果を選択<br>➡ ●             |  |
| フリッカー調整を設定する<br>蛍光灯の近くなどで撮影するときに、現在の地<br>域の周波数(自動/50Hz/60Hz)を設定する<br>ことで、画面のちらつきを軽減できます。 | ファインダー画面→ ͡ → 「機能設定」→ ④ → 「地域設定」→ ● → 「自動」 / 「50 Hz」<br>/ 「60 Hz」→ ● |  |
| 撮影時のテンキーショートカットを設定する                                                                     | ファインダー画面⇒√⊇⇒「機能設定」⇒④⇒「テンキーショートカット」⇒●⇒<br>「ON」/「OFF」⇒●                |  |
| ファイル名を設定する                                                                               |                                                                      |  |
| 日時を利用したファイル名にする                                                                          | ファインダー画面⇒√⊇⇒「保存設定」⇒ ④⇒「ファイル名設定」⇒ ④⇒「日時」<br>⇒ ●                       |  |
| 任意のファイル名にする                                                                              | ファインダー画面→◯→「保存設定」→④→「ファイル名設定」→④→「ユーザ指<br>定  → ● →ファイル名を入力→ ●         |  |

●「ビデオカメラ」で動画を撮影する場合は、自動保存設定を行うことはできません。

# 静止画撮影に関する設定

静止画ファインダー画面 →(7-3ページ) / プレビュー画面 →(7-3ページ)

| フォーカスモードを設定する      | 静止画ファインダー画面➡√┓➡「機能設定」➡④➡「フォーカスモード」➡●➡<br>フォーカスモードを選択➡●                                                                                               |
|--------------------|----------------------------------------------------------------------------------------------------|
| 手ぶれを補正する           | 静止画ファインダー画面→ 🕤 → 「手ぶれ軽減」→ ④ → 「ON」→ ⑥<br>● ターンオーバースタイル時は、 🖬 ноцьを長く(1秒以上)押して手ぶれ軽減機能<br>を設定/解除できます。                                                   |
| シャッター音を変更する        | 静止画ファインダー画面⇒ ͡☜➡「機能設定」➡ ④ ➡「シャッター音」➡ ● ➡<br>「パターン1」/「パターン2」➡ ●                                                                                       |
| 静止画に日付を入れる         | 静止画ファインダー画面⇒ ☜⇒「撮影設定」⇒ ④ ⇒「日付スタンプ」⇒ ④ ⇒「ON」<br>⇒ ● ⇒文字色を選択⇒ ●                                                                                        |
| 撮影ガイドラインを設定する      | 静止画ファインダー画面 <b>⇒ ゙ ゙ ゙                               </b>                                                                                            |
| 撮影した静止画を顔写真に設定する   |                                                                                                    |
| 顔写真付きのアドレス帳を新規作成する | プレビュー画面→ 2 → 「顔写真設定」 → ④ → 「新規登録」 → ④ → アドレス帳を作成<br>● 撮影モードを「モバイルカメラ」、画像サイズを「W112 × H112」にあらかじ<br>め設定してください。<br>● アドレス帳の登録方法については 2-16 ページを参照してください。 |

アドレス帳に顔写真を追加登録する プレビュー画面→ 図→「顔写真設定」→ ④ →「追加登録」→ ④ → アドレス帳を選 択→ ④ → 図 ● すでに顔写真が登録されているアドレス帳を選択した場合は「YES」を選択し、

● すでには、与美が豆味ですでもあり、モレス酸を送いてた場合は、「ES」を送いて、
 ● を押して顔写真を変更できます。
 ● 撮影モードを「モバイルカメラ」、画像サイズを「W112 × H112」にあらかじ

カスタマイズ

- ●撮影シーンを設定している場合には、手ぶれ軽減機能は利用できません。
- ●手ぶれや被写体ぶれが大きい場合には、手ぶれ軽減機能を設定して撮影しても効果がない場合があります。
- ●室内など、光量が十分でない場所では、手ぶれ軽減機能を設定して撮影した画像は、全体的に多少ざらついた感じがしたり、解像度が低いように感じる場合があります。
- ●撮影モードを「デジタルカメラ」にしている場合や、「モバイルカメラ」の画像サイズを「W112×H112」に設定している場合は、日付 スタンプを入れることはできません。

#### 動画撮影に関する設定

#### 動画ファインダー画面 ⇒(7-5ページ) / プレビュー画面 ⇒(7-6ページ)

| 音声を録音しない       | 動画ファインダー画面⇒√⊇⇒「音声録音」⇒●⇒「OFF」→●                                                             |
|----------------|--------------------------------------------------------------------------------------------|
| 画像の表示サイズを大きくする | 動画ファインダー画面➡√⊇➡「スクリーン表示切替」➡ ④<br>●録画モードが「ビデオカメラ」の場合は設定できません。                                |
| 撮影開始/終了音を変更する  | 動画ファインダー画面→ 🕤 → 「機能設定」→ ④ → 「開始 / 終了音」 → ④ → 「パター<br>ン1] / 「パターン2」 → ④                     |
| プレビュー画面を設定する   | 動画ファインダー画面→ を P→「機能設定」→ ④ →「プレビュー設定」→ ④ → 「ON」<br>/「OFF」→ ④<br>●録画モードが「ビデオカメラ」の場合のみ設定できます。 |

#### 撮影した動画を着信音パターンに設定する

| 着信音パターンを設定したアドレス帳を新規作成<br>する | プレビュー画面→ ☑→「アドレス帳登録」→ ④ →「新規登録」→ ● →アドレス帳を作成<br>● 録画モードが「ビデオカメラ」の場合は設定できません。<br>● アドレス帳の登録方法については 2-16 ページを参照してください。                                                      |
|------------------------------|----------------------------------------------------------------------------------------------------|
| アドレス帳に着信音パターンを追加登録する         | プレビュー画面→ () → 「アドレス帳登録」→ () → 「追加登録」→ () → アドレス帳<br>を選択→ () → []<br>● すでに着信音パターンが登録されているアドレス帳を選択した場合は「YES」<br>を選択し、[] を押して着信音パターンを変更できます。<br>● 録画モードが「ビデオカメラ」の場合は設定できません。 |

# テレビ設定 ――テレビに関する設定――

# テレビ視聴に関する設定

共通操作 ☑Ⅳ(長押し)→ ☑→「設定」→ ● ▶

| チャンネルリスト名を変更する | ▶「チャンネル設定」→ ● →チャンネルリストを選択→ ─ →「名称編集」→ ● →<br>チャンネルリスト名を入力→ ●      |
|----------------|--------------------------------------------------------------------|
| オフタイマーを設定する    | ▶「オフタイマー」 <b>→</b> ④ <b>→</b> 「30分」/「60分」/「120分」/「OFF」 <b>→</b> ●) |

#### 映像/サウンドに関する設定

| テレビ使用時の照明を設定する     | <ul> <li>▶「設定」→●→「画面設定」→●→「明るさ」→●→照明の明るさを選択→●</li> <li>●「自動」を選択すると、現在使用している周囲の明るさに応じて、自動的に照明の明るさを設定します。</li> </ul> |
|--------------------|----------------------------------------------------------------------------------------------------|
| テレビの画質を設定する        | ▶ 「設定」→ ● → 「画面設定」 → ● → 「画質設定」 → ● → 「ファイン」 / 「ノーマル」 / 「シネマ」 → ●                                                  |
| テレビ画像の輪郭強調を設定する    | ▶「設定」→●→「画面設定」→●→「輪郭強調」→●→「強い」/「弱い」/「OFF」→●                                                                        |
| エコモードを設定する         | ▶「設定」→●→「画面設定」→●→「エコモード」→●→「ON」/「OFF」→●                                                                            |
| 字幕表示を設定する          | ▶「字幕」➡●➡「ON」/「OFF」➡●                                                                                               |
| テレビ視聴中の音声出力方法を設定する | ▶「音声切替え」➡◉➡「主音声」/「副音声」➡◉                                                                                           |

カスタマイズ 13

●周囲の明るさは、照度センサー(1-3ページ)で感知しています。指などで覆わないようにご注意ください。

# データ放送に関する設定

共通操作 
□
TV(長押し)
→
「
副→
「
設定」
→
●
→
「
データ放送設定」
→
●
→

#### データ放送接続確認画面を設定する

▶ 「接続確認」 → ● → 「確認する」 / 「確認しない」 → ●

セキュア通信確認画面を設定する

セキュア通信(SSL)で暗号化やデジタル署名な どのセキュリティ機能を使用したデータ通信を 行うときに、確認画面を表示するかどうかを設 定できます。

メモリアクセス確認画面を設定する

▶「メモリアクセス確認」→●「確認する」/「確認しない」→●

▶「セキュア通信確認」→●→「確認する」/「確認しない」→●

#### 放送用メモリを消去する

| 選択した放送局のメモリを消去する                                                                      | ▶「放送用メモリ消去」→ ● →放送局を選択→ ☜ → 「1件消去」→ ● → 「YES」→ ●                         |
|---------------------------------------------------------------------------------------|--------------------------------------------------------------------------|
| すべての放送局のメモリを消去する                                                                      | ▶「放送用メモリ消去」→ ④ → √ 回 → 「全件消去」→ ● → 操作用暗証番号を入力→<br>「YES」→ ●               |
| 放送局のメモリを1件消去する                                                                        | ▶「放送用メモリ消去」→ ④ →放送局を選択→ ● →メモリを選択→ ▼ → 「1件消去」<br>→ ● → 「YES」→ ●          |
| 放送局のメモリを全件消去する                                                                        | ▶「放送用メモリ消去」→ ④ → 放送局を選択→ ④ → √ 回 → 「全件消去」 → ④ → 操作用<br>暗証番号を入力→「YES」 → ● |
| 位置情報の送信を設定する                                                                          | ▶「位置情報送信」→④→「毎回確認する」/「送信する」/「送信しない」→④                                    |
| 製造番号通知を設定する<br>データ放送やパケット通信利用時に、本体の製<br>造番号(IMEI)を自分のユーザIDとして自動的<br>に送信するかどうかを設定できます。 | ▶「製造番号通知」→●→「通知する」/「通知しない」→●                                             |
|                                                                                       |                                                                          |

コンテンツの保存先を設定する

▶「保存先設定」⇒●⇒「本体」/「メモリカード」⇒●

# テレビ設定

- ●測位機能ロック中は位置情報を取得できません。位置情報を送信するには測位機能ロックを「OFF」にしてください。
- 位置情報送信を「毎回確認する」または「送信する」に設定しても、S! GPSナビの位置情報送信を「送信しない」に設定している場合は、 位置情報は送信されません。

# 番組録画に関する設定

録画ファイルの保存先を設定する

 (●)→[TV]→(●)→[設定]→(●)→[録画ファイル保存先]→(●)→[本体]/[メモリ カード]→(●)

| 視聴/録画予約に関する設定              |                                                                                                    |
|----------------------------|----------------------------------------------------------------------------------------------------|
| 共通操作 (●→「TV」→(●→「設定」→(●) ▶ |                                                                                                    |
| 予約通知のアラーム音量を設定する           | <ul> <li>▶「予約通知設定」→ ④ →「アラーム音量」→ ● →音量を調節→ ●</li> <li>● アラーム音量を「レベル 3」以上に設定していても、本体を開いた状態やターンオーバースタイル時はレベル 3 の音量で鳴ります。</li> </ul> |
| 予約通知のバイブレーターを設定する          | ▶「予約通知設定」 <b>→ ④ →</b> 「バイブ設定」 <b>→ ④ →</b> 「ON」/「OFF」 → ●                                                                        |

# 音楽再生に関する設定

| 音楽ファイルの出力先を設定する | <ul> <li>□○○○○○○○○○○○○○○○○○○○○○○○○○○○○○○○○○○○○</li></ul>                                                        |
|-----------------|----------------------------------------------------------------------------------------------------|
| 再生中の背景画像を設定する   | [ [ ] ] [ ] ] ] [ ] ] ] [ ] ] ] [ ] ] ] [ ] ] [ ] ] ] [ ] ] ] [ ] ] ] [ ] ] ] ] ] ] ] ] ] ] ] ] ] ] ] ] ] ] ] ] |

# S!アプリ設定 ----S!アプリに関する設定----

# S!アプリ利用中の動作に関する設定

共通操作 ●→「S!アプリ」→●→「S!アプリ設定」→● ▶

| 効果音などの音量を変更する      | ▶「音量設定」→●→音量を調節→●                                  |
|--------------------|----------------------------------------------------|
| 照明の点灯方法を設定する       | ▶「照明設定」→●→「点灯·微灯設定」→●→「常時点灯」/「常時微灯」/「通常設定<br>連動」→● |
| 照明の点滅動作を設定する       | ▶「照明設定」→ ④ →「点滅設定」→ ④ → 「ON」 / 「OFF」 → ●           |
| バイブレーターを設定する       | ▶「バイブ設定」→ ● → 「ON」 / 「OFF」 → ●                     |
| ミリアプリ実行中の厚生動作を設定する |                                                    |

#### S!アプリ実行中の優先動作を設定する

| 音声電話/TVコールを着信したときの優先動作を<br>設定する | ▶「着信優先動作設定」→ ● → 「音声着信」/「TVコール着信」→ ● → 「着信動作優先」<br>/「通知のみ」→ ● |
|---------------------------------|---------------------------------------------------------------|
| メールを受信したときの優先動作を設定する            | ▶「着信優先動作設定」→ ④ →「メール受信」→ ● →「受信動作優先」/「通知のみ」<br>→ ●            |
| アラームが起動したときの優先動作を設定する           | ▶「着信優先動作設定」→ ④ → 「アラーム通知」 → ④ → 「アラーム動作優先」 / 「通知のみ」 → ●       |

カスタマイ

# その他のS!アプリに関する設定

共通操作 ●→「S!アプリ」→● ▶

| ズ<br> 3 | 発信時やネットワーク接続時の確認画面表示を設定す<br>る | <ul> <li>▶「S!アプリライブラリ」→ ● →S!アプリを選択→ ▼ →「セキュリティ設定」 → ●</li> <li>→機能を選択→ ● →「全て許可」/「初回確認のみ」/「毎回確認」/「許可しない」</li> <li>→ ●</li> </ul> |
|---------|-------------------------------|----------------------------------------------------------------------------------------------------|
|         | メモリカードのS!アプリ情報を更新する           | ▶「メモリカード同期J��♥「YESJ�●                                                                                                    |
|         | S!アプリのライセンス情報を確認する            | ▶「インフォメーション」→ ④                                                                                                    |
|         | S!アプリのルート証明書を確認する             | ▶「S!アプリルート証明」→ ◉ ➡証明書を選択→ ●                                                                                                    |

お買い上げ時の状態に戻す操作

共通操作 ●→「設定」→●→「セキュリティ設定」→●→「リセット」→●

各種設定をお買い上げ時の状態に戻し、本機に登録し ▶「オールリセット」→ ● →操作用暗証番号を入力→「YES」→ ● たデータを消去する

各種設定をお買い上げ時の状態に戻す

▶「設定リセット」→●→操作用暗証番号を入力→「YES」→●

アドレス帳やデータフォルダに登録したデータ、メー ▶「本体メモリクリア」→ ● →操作用暗証番号を入力→「YES」→ ● ルをすべて消去する

確認画面をお買い上げ時の状態に戻す

▶「確認画面リセット」→●→操作用暗証番号を入力→「YES」→●

- リセットを行ってもUSIMカード、メモリカードのデータはお買い上げ時の状態に戻りません。
- ●ICカード内に生活アプリによって作成されたデータがある場合、「オールリセット」、「本体メモリクリア」を行うことはできません。また、 インターネット規制を「ON」にしている場合、「オールリセット」を行うことができません。生活アプリから作成されたデータを削除し たり、インターネット規制を「OFF」にしてから再度リセットを行ってください。
- ●「オールリセット」、「本体メモリクリア」を行うと、お買い上げ時に登録されているS!アプリ、コンテンツが削除されるものがあり、お 買い上げ時の状態に戻りません。

# 文字入力に関する設定

共通操作 文字の入力画面⇒ → ユーザ設定」→ ● >

| 入力方式を変更する              | ▶「入力方式」→ ● →「標準入力」/「ポケベル入力」/「T9方式」/「マルチタップ方式」 → ●                                                                                            |
|------------------------|----------------------------------------------------------------------------------------------------|
| 入力した文字列から変換候補を予測しない    | ▶「入力予測」→④→「入力予測」→●→「OFF」→●                                                                                                    |
| 入力したフレーズから次の変換候補を予測しない | ▶「入力予測」→●→「フレーズ予測」→●→「OFF」→●                                                                                                    |
| カスタムウィンドウを設定する         | ▶「カスタムパレット」→●→「パレット登録」→● (2回)→記号・絵文字を入力→●                                                                                                    |
| カスタムパレットの表示を設定する       | <ul> <li>▶「カスタムパレット」</li> <li>●「表示設定」</li> <li>●「表示する」を選択すると、パレット登録している記号や絵文字を文字入力画面で簡単に入力することができます。</li> </ul>                              |
| 文字の削除方法を設定する           | <ul> <li>▶「クリアキー設定」→ (●) →「デリート」/「バックスペース」→ (●)</li> <li>●「デリート」を選択するとカーソルの右側の文字が削除され、「バックスペース」</li> <li>を選択するとカーソルの左側の文字が削除されます。</li> </ul> |
| 予測辞書/変換辞書をリセットする       | ▶「学習リセット」→④→「予測辞書」/「変換辞書」→④→「YES」→●                                                                                                    |

# アドレス帳に関する設定

共通操作 ●→「アドレス帳」→●→「設定」→●

| アドレス帳の保存先を変更する | ▶「保存先設定」➡◉➡「毎回選択」/「本体」/「USIM」/「メモリカード」➡◉                                                                                |
|----------------|----------------------------------------------------------------------------------------------------|
| アドレス帳の使用を禁止する  | <ul> <li>▶「アドレス帳使用禁止」→ ● →操作用暗証番号を入力→「禁止する」→ ●</li> <li>●アドレス帳を使用したい場合、操作用暗証番号を入力することで、一時的にアドレス帳使用禁止が解除されます。</li> </ul> |

●アドレス帳使用禁止を「禁止する」にしている場合は、スピードダイヤルで電話をかけることはできません。

# アドレス帳のグループに関する設定 グループ名/グループアイコンを変更する ● → 「アドレス帳」 → ● → 「グループ設定」 → ● → グループを選択 → ● → グループ名を選択 → ● → グループ名を選択 → ● → グループ名を選択 → ● → グループ名を選択 → ● → グループ名を選択 → ● → グループ名を選択 → ● → ○ を押して「USIM へ切替え」 / 「本体へ切替え」を選択すると、本体登録とUSIM 登録を切り替えることができます。

# Bluetooth®通信に関する設定

通信

| 共通操作                                                                                                   |                                                                                                    |  |  |  |
|----------------------------------------------------------------------------------------------------|----------------------------------------------------------------------------------------------------|--|--|--|
| 登録している機器のプロパティを確認する                                                                                    | ▶「登録済デバイス」→●→機器を選択→●                                                                                                    |  |  |  |
| 信頼デバイスを設定する<br>登録したBluetooth <sup>®</sup> 対応機器を信頼デバイスに<br>設定すると、その機器から接続要求があった場<br>合は、接続確認を行わずに接続できます。 | ▶「登録済デバイス」→ ● →機器を選択→ \ v → 「信頼設定」 → ● → 「ON」 → ●                                                                                             |  |  |  |
| 本機のプロパティを確認する                                                                                          | ▶「マイデバイス設定」→●→「デバイス情報」→●                                                                                                    |  |  |  |
| 本機の名前を変更する                                                                                             | ▶「マイデバイス設定」→④→「デバイス名変更」→④→自機名称を入力→④                                                                                                    |  |  |  |
| ハンズフリー機器を利用して通話を行う                                                                                     | <ul> <li>▶「マイデバイス設定」→ ④ →「ハンズフリー設定」→ ④ →「ハンズフリーモード」</li> <li>→ ●</li> <li>● 電話の発着信をする際に本機を持って通話したい場合は、「プライベートモード」</li> <li>を選択します。</li> </ul> |  |  |  |
| 本機を非公開にして検索されないようにする                                                                                   | ▶「マイデバイス設定」→●→「公開設定」→●→「非公開」→●                                                                                                    |  |  |  |

●相手側の機器からの接続によりBluetoothパスキーを入力して登録済みデバイスリストへ登録した場合、デバイス情報の一部が表示され ません。

# パソコン接続に関する設定

#### 充電機能を利用する

●→「設定」→●→「外部接続」→●→「USB」→●→「電池充電」→●→「ON」
 ●●

- ●パソコンや本機の電源を切った状態では、充電できません。
- ●パソコンとの接続環境によっては、充電できない場合があります。
- ●本機とパソコンをUSBケーブルで接続している場合は、データ通信を行っていない状態でも、電池充電の設定によってパソコンのバッテリーまたは本機の電池が消耗します。
- ON :パソコンのバッテリーが消耗します。
- OFF:本機の電池が消耗します。

# スケジュール登録に関する設定

| 共通操作 | יע] <b>∢</b> ⊙ | ール」�◉�「カ | レンダー」→● | )⇒⊠7⇒₫ | 基本項目(9-4ペ | ージ)を設定 |
|------|----------------|----------|---------|--------|-----------|--------|
|------|----------------|----------|---------|--------|-----------|--------|

| רי<br>די                        | ラーム音量を変更する                      | <ul> <li>▶「アラーム」→ ● → 「ON」→ ● → 「アラーム音量」→ ● → 音量を調節→ ● →</li> <li>◎ (2回)→「OK」→ ●</li> <li>● アラーム音量を「レベル 3」以上に設定していても、本体を開いた状態やターンオーバースタイル時はレベル 3 の音量で鳴ります。「ステップアップ」 / 「ステップダウン」に設定している場合は、レベル 3 が最大音量となります。</li> </ul>                                                                                                    |  |  |  |  |
|---------------------------------|---------------------------------|----------------------------------------------------------------------------------------------------|--|--|--|--|
| バイブレーターの動作を変更する                 |                                 | ▶「アラーム」→ ● → 「ON」 → ● →「バイブ設定」 → ● →パターンを選択 → ● → [                                                                                                    |  |  |  |  |
| 設                               | 定時刻に表示する画像を設定する                 |                                                                                                    |  |  |  |  |
|                                 | オリジナル画像を設定時刻に表示する               | ▶「アラーム」→●→「ON」→●→「画像設定」→●→「オリジナル」→●→ ◎ (2回)→「OK」→●                                                                                                    |  |  |  |  |
|                                 | データフォルダやメモリカードの画像を設定時刻<br>に表示する | <ul> <li>ト「アラーム」→●→「ON」→●→「画像設定」→●→「本体」/「メモリカード」→●</li> <li>→画像を選択→●→</li> <li>ご画像の位置を調節→ </li> <li>→●</li> <li>●</li> <li>●</li> <li>○</li> <li>○</li></ul> |  |  |  |  |
| ス                               | タンプを設定する                        | ▶「スタンプアイコン」→ ● → スタンプを選択→ ● → [OK」 → ●                                                                                                    |  |  |  |  |
| カテゴリを設定する                       |                                 | ▶「オプション」 <b>→                                    </b>                                                                                                    |  |  |  |  |
| 電話発信/メール作成/URL接続を設定する           |                                 | ▶「電話番号」/「メールアドレス」/「URL」→●→電話番号/メールアドレス/URL<br>を入力→●→◎→「OK」→●                                                                                                    |  |  |  |  |
| 関連メール登録/関連ウェブ登録/関連画像登録を設<br>定する |                                 | ▶「関連メール登録」/「関連ウェブ登録」/「関連画像登録」→●→メール/ウェブページ/画像を選択→●→፼/→「OK」→●                                                                                                    |  |  |  |  |
| 場                               | 所を設定する                          | ▶「場所」⇒●→場所を入力→●→☞→「OK」→●                                                                                                    |  |  |  |  |

カスタマイズ 13
#### カレンダーに関する設定

#### 共通操作 ●→「ツール」→●→「カレンダー」→●→ → → □→「設定」→●

| カレンダー起動時の表示画面を設定する | ▶「スタート表示」→ ④ →表示するスタイルを選択→ ●       |
|--------------------|------------------------------------|
| スケジュールの文字色を変更する    | ▶「文字色」→●→文字色を選択→●                  |
| カレンダーをロックする        | ▶「カレンダーロック」→④→操作用暗証番号を入力→「ロックする」→④ |

 カレンダーロックを「ロックする」にしている場合は、スケジュールアラーム起動時に用件は表示されません。また、操作用暗証番号を 入力しない限り詳細画面も表示できません。

#### 予定リスト登録に関する設定

| 共通操作 (●)→「ツール」→(●)→「予定リスト」→(●)→)▽→「新規作成」→(●)→基本項目(9-5ページ)を設定 >

| アラ | ーム音量を変更する                       | <ul> <li>▶「アラーム」→●→「ON」→●→「アラーム音量」→●→音量を調節→●→</li> <li>◎ (2回)→「OK」→●</li> <li>●アラーム音量を「レベル 3」以上に設定していても、本体を開いた状態やターンオーバースタイル時はレベル 3 の音量で鳴ります。「ステップアップ」/「ステップダウン」に設定している場合は、レベル 3 が最大音量となります。</li> </ul> | カス   |
|----|---------------------------------|----------------------------------------------------------------------------------------------------|------|
| バイ | ブレーターの動作を変更する                   | <ul> <li>ト「アラーム」⇒●⇒「ON」⇒●⇒「バイブ設定」⇒●⇒パターンを選択⇒●</li> <li></li></ul>                                                                                                    | 、タマイ |
| 設定 | 時刻に表示する画像を設定する                  |                                                                                                    | ズ    |
|    | オリジナル画像を設定時刻に表示する               | ▶「アラーム」→ ● → 「ON」 → ● → 「画像設定」 → ● → 「オリジナル」 → ● → [                                                                                                    | 13   |
|    | データフォルダやメモリカードの画像を設定時刻<br>に表示する | <ul> <li>▶「アラーム」</li> <li>▶「ON」</li> <li>●●「画像設定」</li> <li>●●「本体」/「メモリカード」</li> <li>●●●●●●●●●●●●●●●●●●●●●●●●●●●●●●●●●●●●</li></ul>                                                                      |      |
| スタ | ンプを設定する                         | ▶「スタンプアイコン」→ ④ → スタンプを選択→ ④ → ⊠ → 「OK」→ ●                                                                                                    |      |

#### 各種ツール

#### 共通操作 ●→「ツール」→●→「予定リスト」→●→ → →「新規作成」→●→基本項目(9-5ページ)を設定

| 予定の優先度を設定する | ▶「オプション」→ ● → 「優先度」 → ● →優先度を選択→ ● → ∞/ → 「OK」 → ● |
|-------------|----------------------------------------------------|
| 予定の状態を設定する  | ▶「オプション」→●→「状態」→●→状態を選択→●→፼→「OK」→●                 |

#### 予定リストに関する設定

| 予定リストをロックする | ●→「ツール」→●→「予定リスト」→●→ → → □→「設定」→●→「予定リストロッ |
|-------------|--------------------------------------------|
|             | ク│→ ④ →操作用暗証番号を入力→「ロックする│→ ●               |

#### 時間割に関する設定

共通操作 ●→「ツール」→●→「便利機能」→●→「時間割」→●→ → →「時間割設定」→● >

時間割の開始時刻/終了時刻を設定する

▶「時刻設定」→●→時限を選択→●→開始時刻を入力→●→終了時刻を入力→
 ●→回/
 ●時刻は 24 時間制で入力してください。
 ▶「時刻リセット」→●→「YES」→●

時間設定をお買い上げ時の状態に戻す

おサイフケータイ®に関する設定

共通操作 ●→「ツール」→●→「おサイフケータイ」→●→「ICカード設定」→●

| ż | リーダー/ライターにかざしたときに各機能を起動さ<br>せるかどうかを設定する | ▶「外部起動設定」→ ● →操作用暗証番号を入力→各機能を選択→ ● →「ON」/<br>「OFF」 → ●            |
|---|-----------------------------------------|-------------------------------------------------------------------|
| 3 | ICカードの情報を確認する                           | ▶「ICカードステータス」 <b>→</b><br>● IC カードロック中は確認できません。                   |
|   | ロック完了通知メールを送信しない                        | ▶「リモートロック」→ ④→操作用暗証番号を入力→「メールリモートロック」→ ●<br>→「通知設定」→ ④→「通知しない」→ ● |

カスタマ

#### S! GPSナビに関する設定

共通操作 ●→「ツール」→●→「S! GPSナビ」→●→「ナビ設定」→●

| 地図のURLを登録する    | ▶「地図URL設定」→ ● →未登録の項目を選択→ ▼ →「URL編集」→ ● → URLを入力<br>→ ●                                                                                   |
|----------------|----------------------------------------------------------------------------------------------------|
| 地図URLの表示名を編集する | ▶「地図URL設定」→ ● →地図URLを選択→ ~ →「表示名編集」→ ● →表示名を編集<br>→ ●                                                                                     |
| 地図URLを編集する     | <ul> <li>▶「地図URL設定」→●→地図URLを選択→ → 「URL編集」→●→「YES」→●→</li> <li>URLを編集→●</li> <li>●お買い上げ時に設定されている地図 URL は編集できません。</li> </ul>                |
| 地図URLを削除する     | <ul> <li>▶「地図URL設定」→●→地図URLを選択→ →「削除」→●→「YES」→●</li> <li>●お買い上げ時に設定されている地図 URL は削除できません。</li> </ul>                                       |
| 地図のURLを設定する    | ▶「地図URL設定」→ ④ → 地図URLを選択→ ●                                                                                                    |
| ナビアプリを選択する     | <ul> <li>▶「ナビアプリ選択」→ ● ⇒設定したいナビアプリを選択→ ●</li> <li>● USIM カードの差し替えによってナビアプリが使用できなくなった場合は、オールリセットまたは本体メモリクリアを行ってください(13-33 ページ)。</li> </ul> |
| 測位機能をロックする     | ▶「測位機能ロック」→●→操作用暗証番号を入力→「ON」→●                                                                                                    |
| 位置情報の送信を設定する   | ▶「位置情報送信」→ ④ → ④ → 操作用暗証番号を入力→「毎回確認する」/「送信する」/「送信しない」→ ●                                                                                  |

#### アラーム登録に関する設定

|共通操作 (●→「ツール」→(●→「アラーム」→(●)→アラームを選択→(●)→基本項目(9-18ページ)を設定→「鳴動設定」→(●) ▶

| アラーム音量を変更する     | ▶「アラーム音量」→ ● →音量を調節 → ● → ፼/ (2回) → 「OK」 → ● |
|-----------------|----------------------------------------------|
|                 | ●アラーム音量を「レベル 3」以上に設定していても、本体を開いた状態やター        |
|                 | ンオーバースタイル時はレベル 3 の音量で鳴ります。「ステップアップ」/「ス       |
|                 | テップダウン」に設定している場合は、レベル 3 が最大音量となります。          |
| バイブレーターの動作を変更する | ▶「バイブ設定」→ <<br>● → パターンを選択→ ● → ○ →          |

#### 設定時刻に表示する画像を設定する

| オリジナル画像を設定時刻に表示する | ▶ 「画像設定」→ ● → 「オリジナル」 → ● → 🔤 (2回) → 「OK」 → ● |
|-------------------|-----------------------------------------------|
|-------------------|-----------------------------------------------|

 データフォルダやメモリカードの画像を設定時刻
 ▶「画像設定」→●→「本体」/「メモリカード」→●→画像を選択→●→登で画像

 に表示する
 の位置を調節→ シー●→ (2回) → (OK」→●

#### 世界時計に関する設定

共通操作 ● ⇒「設定」⇒ ● ⇒「一般設定」⇒ ● ⇒「時計設定」⇒ ● ⇒「2都市時計設定」⇒ ● ▶

| グリニッジ標準時との時差で都市を設定する<br> | ▶「都市1」/「都市2」 <b>→ ( ) → ( ) → ( ) → ( ) → ( ) ) → ( ) (</b> ) (2回) |
|--------------------------|--------------------------------------------------------------------|
| サマータイムを設定する              | ▶「都市1」/「都市2」→ ④ → โIJ → 「IJマータイムON/OFF」→ ● → 「ON」/「OFF」<br>→ ●     |

カスタマイズ

#### S!情報チャンネルに関する設定

共通操作 ●→「エンタテイメント」→ ●→「S!情報チャンネル」→ ● ▶

## **お天気アイコンを待受画面表示しない** ▶ 「お天気アイコン」→ ④ → 「表示設定」 → ④ → 「アイコン表示」 → ④ → 「表示しな い] → ●

#### お天気アイコンの通知を設定する

お天気アイコンが更新されたときにお知らせー 発メニューに表示するかどうかを設定します。 ▶「お天気アイコン」→ ● →「表示設定」 → ● →「インフォメーション表示」 → ● → 「表示する」 / 「表示しない」 → ●

#### 待受くーまんに関する設定

待受く一まんを「ON」に設定すると、3Dアニメーションのキャラクター「くーまん」が待受画面に表示され、季節や一日の時間帯などの条件に応じて、さまざまな姿や身振りでコメントをお伝えします。

#### 待受く一まんを設定する

● → 「設定」 → ● → 「待受く - まん」 → ● → 「ON」 / 「OFF」 → ●

● Languageで「English」または「自動選択」で日本語以外が設定されている場合や、S!速報ニュースの新着情報を選択している場合は、 待受くーまんを表示できません。

©Dora communications

## **コミュニケーション** ――コミュニケーションサービスに関する設定――

#### S!ともだち状況に関する設定

共通操作 ●→「コミュニケーション」→ ●→「S!ともだち状況」→ ● ▶

| 私の状況の状態設定を編集する |                        | ▶ ▶ <                                                                                     |
|----------------|------------------------|-------------------------------------------------------------------------------------------|
|                | 応答状況を一括設定する            | <ul> <li>▶ ()→「設定」→ ● →「状態設定」→ ● → 項目を選択→ ● → 「一括設定」→ ● → 項目を選択→ ● → [YES] → ●</li> </ul> |
| メン             | バーを待受ウィンドウに登録する        | ▶ ◎ でグループを選択⇒ ③ でメンバーを選択⇒ ┓⇒「待受ウィンドウ」⇒ ④ (2回)<br>⇒「未登録」⇒ ●                                |
| アト             | ドレス帳未登録者からの登録要求通知を無視する | ▶ ☜⇒「設定」→ ④ →「メンバー登録応答」→ ● →「アドレス帳のみ」→ ●                                                  |
| すへ             | ての登録要求通知を無視する          | ▶ 、                                                                                       |

#### S!ともだち状況/S!一斉トークに関する設定

 S!ともだち状況 / S!一斉トークを利用できないように
 ● → 「設定」 → ● → 「セキュリティ設定」 → ● → 「IPサービス設定」 → ● → 「OFF」

 する
 → ●

● IPサービスを設定するには、あらかじめネットワーク自動調整(1-11ページ)を行う必要があります。

| USIMカード・・・・・・・・・・・・・・・・・・・・・・・・・・・・・・・14-2          |
|-----------------------------------------------------|
| USIMカードのお取り扱い・・・・・・・・・・・・・・・・・・・・・・・・・・・・・・・・・・・・   |
| USIMカードの暗証番号 (PIN/PIN2) ······ 14-2                 |
| USIMカードを取り付ける/取り外す・・・・・・・・・・・・・・・・・・・・・・・・・・・・・14-3 |
| 電池パック・・・・・・14-4                                     |
| 電池パックのお取り扱い・・・・・・・・・・・・・・・・・・・・・・・・・・・・・・・・・・・・     |
| 電池パックを取り付ける/取り外す・・・・・・・・・・・・・・・・・・・・・・・・・・・・・・14-5  |
| ソフトウェア更新・・・・・ 14-6                                  |
| ソフトウェアを更新する・・・・・・14-6                               |
| 故障かな?と思ったら・・・・・ 14-7                                |
| 文字入力時のボタン割り当て・・・・・ 14-9                             |
| 標準方式 · · · · · · · · · · · · · · · · · · ·          |
| ポケベル方式・・・・・・・・・・・・・・・・・・・・・・・・・・・・・・・・・・・・          |
| 仕様                                                  |
| 主な仕様・・・・・・14-11                                     |
| 機能別仕様                                               |
| お買い上げ時の設定・・・・・・14-17                                |
| 用語集・・・・・・14-25                                      |
| 索引 ·······14-26                                     |
| 英数字・50音別・・・・・・・・・・・・・・・・・・・・・・・・・・・・・・・・・・・         |
| 目的別・・・・・・・・・・・14-35                                 |
| 保証とアフターサービス・・・・・14-40                               |
| 保証について・・・・・・14-40                                   |
| 修理を依頼される場合・・・・・・・・・・・・・・・・・・・・・・・・・・・・・・・・・・・・      |
| お問い合わせ先一覧・・・・・・14-41                                |

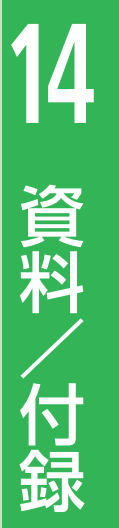

## USIMカード

## USIMカードのお取り扱い

USIMカードは、お客様の電話番号や情報な どが記憶されたICカードです。本機のご利用 にはUSIMカードが必要です。

- USIMカードにはアドレス帳やSMSを保存 できます(4-19、13-35ページ)。
- USIMカードに保存したデータは、ほかの USIMカード対応のソフトバンク携帯電話 にもご利用いただけます。
- 他社製品のICカードリーダーなどにUSIM カードを挿入し故障したときは、お客様ご 自身の責任となり当社は責任を負いかねま すのであらかじめご注意ください。
- IC部分はいつもきれいな状態でご使用ください。
- お手入れは乾いた柔らかい布などで拭いて ください。
- USIMカードにラベルなどを貼り付けない でください。故障の原因となります。
- USIMカードに関するその他の内容については、USIMカードに付属の取扱説明書を ご覧ください。

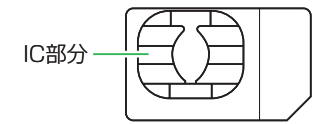

- USIMカードの所有権は当社に帰属します。
- 紛失・破損によるUSIMカードの再発行 は有償となります。
- ●解約の際は、USIMカードを当社にご返 却ください。
- お客様からご返却いただいたUSIMカードは、環境保全のためリサイクルされます。
- ●USIMカードの仕様、性能は予告なしに 変更する可能性があります。ご了承く ださい。また、別のUSIMカードを挿入 すると、お買い上げ時に登録されてい るSIアブリがご利用できない場合があ ります。
- お客様ご自身でUSIMカードに登録された情報内容は、控えを取っておかれることをおすすめします。登録された情報内容が消失した場合の損害につきましては、当社は責任を負いかねますのであらかじめご了承ください。
- ●USIMカードやソフトバンク携帯電話 (USIMカード挿入済み)を盗難・紛失 された場合は、必ず緊急利用停止の手 続きを行ってください。詳しくは、お 問い合わせ先(14-41ページ)までご連 絡ください。

## USIMカードの暗証番号 (PIN/PIN2)

USIMカードには、PIN/PIN2と呼ばれる2種類の暗証番号があります。大切な暗証番号ですので、忘れないように別にメモなどに取り、他人に知られないように保管してください。

- PIN / PIN2は変更できます(11-5ページ)。
- お買い上げ時はPIN/PIN2とも「9999」に 設定されています。

#### PIN

PINとは、第三者による本機の無断使用を防 ぐための4~8桁の暗証番号です。PIN設定を 「ON」にしている場合は、電源を入れたとき にPINを入力しないと本機を使用することが できません。

#### PIN2

PIN2とは、USIMカード内に保存されている データを変更する場合などに使用する4~8 桁の暗証番号です。

#### PINロック解除コード(PUK)

PINロック解除コード (PUK/PUK2) とは、 PIN/PIN2ロック状態を解除するために使用 する暗証番号です。間違ったPIN/PIN2を3 回続けて入力すると、PIN/PIN2ロック状態 になります。PINロック解除コードは、お問 い合わせ先 (14-41ページ) までご連絡くだ さい。

資料

/付録

 間違ったPINロック解除コードを10回続 けて入力すると、USIMカードがロック されます(USIMロック)。USIMカード がロックされた場合は、ロックを解除 する方法はありません。お問い合わせ 先(14-41ページ)までご連絡ください。

## USIMカードを取り付ける/取り外す

USIMカードの取り付けや取り外しは、電源 を切り、電池パックを取り外してから行いま す。

つめの部分を引いてトレイを引き出す

USIMカードを取り付ける

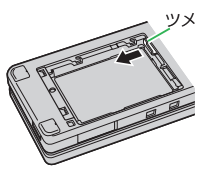

2 IC部分(14-2ページ)を上にして USIMカードをトレイに載せる

USIMカードとトレイの切り欠きを合わせてください。

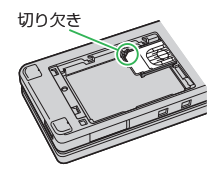

3 トレイを奥まで押し込む

#### USIMカードを取り外す

つめの部分を引いてトレイを引き出し、USIMカードを取り外す

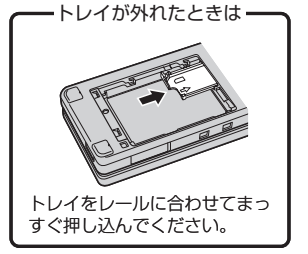

- USIMカードを取り扱う際には、IC部分 に触れたり、傷つけたりしないように ご注意ください。また、無理に取り付 けたり取り外そうとすると、USIMカー ドが変形し破損の原因となります。
- 電池パックを取り付けるときは、USIM カードのトレイが出ていないことを確認してください。トレイが出ていると 電池パックを取り付けることができず、 USIMカードやトレイを破損するおそれ があります。
- 取り外したUSIMカードをなくさないようにご注意ください。

## 電池パック

## 電池パックのお取り扱い

- お買い上げ時の電池パックは十分に充電されていません。必ず充電してからお使いください。
- ●本機の電池パックはリチウムイオン電池を 使用しています。使用時間にともなって下 図のように徐々に電圧が下がる性質があり ます。

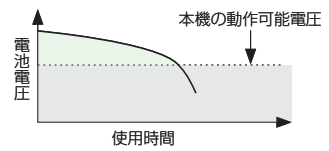

- 高温環境や低温環境では性能が低下し、使用時間が短くなります。また、高温下での使用は電池パックの寿命を短くすることがあります。
- 電池パック単体で保管する場合は、電池 パックの端子部がショートしないように ケースなどに入れて、なるべく乾燥した涼 しいところで保管してください。このとき、 あまり充電されていない状態で保管するこ とをおすすめします。
- 利用可能時間は充電・放電の繰り返しにより徐々に短くなります。利用可能時間が短くなったら新しい電池パックをお買い求めください。

- 環境保護のため、不要になった電池パック は、端子部を絶縁するためにテーブを貼る かポリ袋に入れてソフトバンクショッブま たはリサイクル協力店にお持ちください。
   電池パックを分別回収している市町村の場 合は、その条例に従って処分してください。
   衝撃を与えたり、落としたりしないでくだ
- 衝撃を与えたり、洛としたりしないでくた さい。

#### 電池の消耗について

- 電池パックは使用しなくても長期保管しておくと徐々に放電していきます。月に10%~20%、半年で約半分程度の自然放電をします。
- 電波の弱い場所での通話や圏外表示での待 受、モバイルライトの利用、SIアプリの起 動などは、電池の消耗が多くなります。

#### 電池レベルについて

ディスプレイの電池レベル表示(1-5ページ)は、ご使用の時間経過とともに変化します。電池レベル表示をご確認のうえ、充電または電池パック交換の目安にしてください。電池切れ(一)になるとメッセージや電池アラーム音でお知らせし、約30秒後に電源が切れます。

資料

/付録

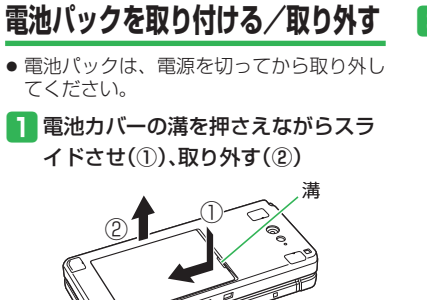

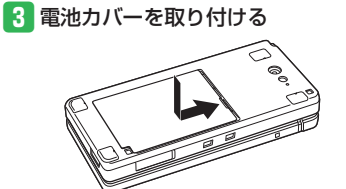

2本体の端子部に電池パックの端子部 を押し当てながら、電池パックを押 し込む

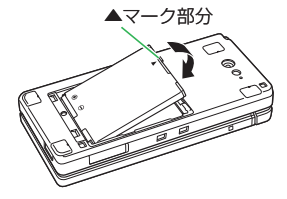

 ■電池パックを取り外す場合は、電池 パックの▲マーク部分から持ち上げます。▲マーク部分以外から持ち上げようとすると、端子部が破損するおそれがあります。

## ソフトウェア更新

本機のソフトウェアを更新する必要があるか どうかをチェックし、必要な場合にはネット ワークを利用して更新することができます。

- ソフトウェアの更新には、通信料は発生しません。
- ソフトウェアの更新方法には、「今すぐ更新」と「予約更新」の2種類があります。
   今すぐ更新:すぐにソフトウェア更新を行います。
  - 予約更新:更新する日時を予約すると、予約した日時に自動的にソフトウェアが更新されます。
- ソフトウェア更新には時間がかかることが あります。
- ソフトウェア更新は、電池が十分に充電されている状態で実行してください。また、 更新中には電池パックを取り外さないでください。
- ソフトウェア更新は、電波状態の良い環境 で、移動せずに実行してください。
- ソフトウェア更新中は、ほかの機能は操作できません。また、ほかの機能が起動しているときはソフトウェア更新を行うことはできません。
- ソフトウェア更新は、本機に登録されたアドレス帳、画像、サウンドなどを残したまま行うことができますが、本機の状態(故障・破損・水漏れなど)によってはデータの保護ができない場合があります。必要なデータはバックアップを取っていただくことをおすすめします。

 ソフトウェア更新に失敗した場合、本 機が使用できなくなることがあります。 ソフトバンクお客さまセンターの故障 受付(14-41ページ)までご連絡ください。

## ソフトウェアを更新する

- ●⇒「ツール」⇒●⇒「ソフトウェア 更新」⇒●⇒「YES」⇒●
- 2 「同意する」→●(2回)→交換機用暗 証番号(1-14ページ)を入力→●→ 図(決定)
  - チェックの結果が表示されます。以降の操作は画面の指示に従ってください。

#### ソフトウェア更新が完了すると

ソフトウェアが更新されると、自動的に電源 が入れ直されます。再起動後、更新情報の確 認画面が表示されます。

#### 予約更新を利用した場合

予約時刻になるとソフトウェア更新の確認画 面が表示されます。 ●を押すか、そのまま 約10秒間経過すると自動的にソフトウェア 更新が実行されます。

- ●ほかの機能を操作しているときは、予約した日時にソフトウェア更新は実行されません。
- 予約日時に圏外表示の状態になった場合は、ソフトウェア更新は実行されません。

資料

/付録

## 故障かな?と思ったら

| 現象                                 | 確認すること/対処方法                                                                          |
|------------------------------------|--------------------------------------------------------------------------------------|
| 電波がふらたい                            | 電池パックは正しく取り付けられていますか?(14-5ページ)                                                       |
| 電源かんらない                            | 電池切れになっていませんか?(14-4ページ)                                                              |
| 「充電器との接続を確認してくださ<br>い」と表示され、充電できない | 充電端子や外部接続端子、電池パックの端子などが汚れていませんか?<br>乾いた綿棒などで清掃してください。                                |
|                                    | PIN認証画面が表示されていませんか?<br>PIN設定を「ON」にしています。PINを入力してください。                                |
| 電源を入れたあと、通常の操作が<br>できない            | 『、「キー操作ロック」が表示されていませんか?<br>キー操作ロックが設定されています。操作用暗証番号を入力してください。                        |
|                                    | 「有効なUSIMカードを挿入してください」と表示されていませんか?<br>電源を切り、USIMカードが正しく取り付けられていることを確認してください(14-3ページ)。 |
| 電話やTVコールがつながらない、                   | 一 動が表示されていませんか?サービスエリア外か電波の届きにくい場所にいませんか? 電波の届く場所に移動してから、やり直してください。                  |
| またはメールやインターネットが                    | 内蔵アンテナ部分(1-3ページ)を手などで覆っていませんか?                                                       |
| 利用できない                             | ③、「オフラインモード」が表示されていませんか?<br>オフラインモードを解除してください(1-13ページ)。                              |
|                                    | 市外局番からかけていますか?                                                                       |
| 電話やTVコールがかけられない                    | 「現在電話がかかりにくくなっております」と表示されていませんか?<br>回線が混み合っています。しばらくたってからもう一度かけ直してください。              |
|                                    | 発信規制を設定していませんか? (3-17ページ)                                                            |
|                                    | 着信拒否を設定していませんか?(13-9ページ)                                                             |
| 電話やTVコールが着信しない                     | 転送電話サービスや留守番電話サービスで、「呼出なし」の設定をしていませんか?(3-10、3-11ページ)                                 |
|                                    | 着信規制を設定していませんか?(3-17ページ)                                                             |
| メールが送信できない                         | 発信規制を設定していませんか?(3-17ページ)                                                             |
| メールが受信できない                         | 着信規制を設定していませんか?(3-17ページ)                                                             |

#### 故障かな?と思ったら

| 現象                             | 確認すること/対処方法                                                                                         |
|--------------------------------|----------------------------------------------------------------------------------------------------|
| 通話の途中に途切れたり、切れた                | 一 動が表示されていませんか? 電波の届きにくい場所にいませんか? 電波の届く場所に移動してください。                                                 |
| 590                            | 内蔵アンテナ部分(1-3ページ)を手などで覆っていませんか?                                                                      |
|                                | 『、「キー操作ロック」が表示されていませんか?<br>キー操作ロックが設定されています。操作用暗証番号を入力してください。                                       |
| ボダンを押しても、何も反応しな<br>い           | 本体を閉じた状態で操作し、サブディスプレイに全が表示されていませんか?<br>ホールドが設定されています。本体を閉じた状態で回++0LDを長く(1秒以上)押して、ホールドを解除<br>してください。 |
| おサイフケータイ <sup>®</sup> を利用できない  | % が表示されていませんか? ICカードロックを解除してください(9-12ページ)。                                                          |
|                                | 指や髪、ストラップ、TVロッドアンテナなどが照度センサー(1-3ページ)にかかっていませんか?                                                     |
| メインディスプレイが明るくなっ<br>たり、暗くなったりする | 周囲が明るくなったり、暗くなったりしていませんか?<br>メインディスプレイの明るさ設定(13-5ページ)を変更するか、周囲の明るさが一定の場所に移動し<br>てください。              |

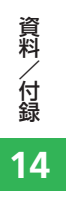

## 文字入力時のボタン割り当て

## 標準方式

| 文字入力<br>モード<br>ボタン            | 全角かな (漢字変換)*                                                                | 半角カタカナ     | 全角英大文字<br>半角英大文字 | 全角英小文字<br>半角英小文字 | 全角数字<br>半角数字     |
|-------------------------------|-----------------------------------------------------------------------------|------------|------------------|------------------|------------------|
|                               | あいうえおぁぃぅぇぉ                                                                  | アイウエオアイウエオ | .@1              | .@1              | 1                |
|                               | かきくけこ                                                                       | カキクケコ      | ABC2             | abc2             | 2                |
| ∃ Å                           | さしすせそ                                                                       | サシスセソ      | DEF3             | def3             | 3                |
|                               | たちつてとっ                                                                      | タチツテトッ     | GHI4             | ghi4             | 4                |
| <b>5</b> K                    | なにぬねの                                                                       | ナニヌネノ      | JKL5             | jkl5             | 5                |
| 6 th                          | はひふへほ                                                                       | ハヒフヘホ      | MNO6             | mno6             | 6                |
|                               | まみむめも                                                                       | ZETXE      | PQRS7            | pqrs7            | 7                |
|                               | やゆよゃゅょ                                                                      | דבק∃ד      | TUV8             | tuv8             | 8                |
|                               | らりるれろ                                                                       | ラリルレロ      | WXYZ9            | wxyz9            | 9                |
|                               | わをんー、。                                                                      | ワヲンー、。     | ~/?!0            | ~/?!0            | 0                |
| X ≗                           | カスタム・絵文字・顔文字・濁点<br>半濁点・長音()・読点(、)・句点(。)<br>長音(-)・読点(、)・句点(。)<br>日、(、)・句点(。) |            |                  | 文字·顔文字           | カスタム・絵文字・<br>顔文字 |
| <b>甘</b> <sup>A/3</sup><br>記号 | 記号・英数字・アドレス 記号・英数字・アドレス 記号・英数字・アドレス 大文字・小文字切り替え 大文字・小文字切り替え 大文字・小文字切り替え     |            | 記号・英数字<br>アドレス   |                  |                  |
| ۲                             | 入力中の文字を確定/入力を終了                                                             |            |                  | 入力を終了            |                  |
| ٩                             | カーソルの移動、② で改行<br>③ で未確定文字変換 カーソルの移動 ⑦ で改行                                   |            |                  |                  |                  |
| (2U7)XE                       | 入力した文字の削除                                                                   |            |                  |                  |                  |
|                               | 逆順で表示 ー                                                                     |            |                  | _                |                  |

※ ユーザ辞書(2-14ページ)の読み仮名入力時は、全角かな、長音(一)のみ入力できます。

#### 文字入力時のボタン割り当て

## ポケベル方式

入力方式を「ポケベル入力」に変更します。2つの数字を組み合わせて1つの文字にします。組み合わせは以下のとおりです。

|    |                                      |          |             |     | ある                                   | とに押 | すボタ  | マン |            |                                 |                    |
|----|--------------------------------------|----------|-------------|-----|--------------------------------------|-----|------|----|------------|---------------------------------|--------------------|
|    | $\searrow$                           | <u>₹</u> | 2 //<br>ABC | ∃ å | <b>⊿</b> <sup>ħ</sup> <sub>GHI</sub> | 5点  | 6 /# |    | <b>8</b> * | <b>9</b> , <sup>6</sup> 0, WXYZ | <b>□</b> _+⊅_+-\\* |
|    | [ ] .@                               | あ        | い           | う   | え                                    | お   | А    | В  | С          | D                               | E                  |
|    | 2 Å                                  | か        | き           | <   | け                                    | Z   | F    | G  | Н          | I                               | J                  |
|    | ∃ å                                  | さ        | し           | す   | せ                                    | そ   | К    | L  | Μ          | Ν                               | 0                  |
| 先に | <b>A</b> <sup>t</sup> <sub>GHI</sub> | た        | ち           | 0   | τ                                    | と   | Р    | Q  | R          | S                               | Т                  |
| 押  | 5 <u>k</u>                           | な        | (C          | ぬ   | ね                                    | の   | U    | V  | W          | Х                               | Y                  |
| ダボ | 6 Id<br>MNO                          | は        | ひ           | ßı  | $\sim$                               | ほ   | Ζ    | ?  | !          | —                               | /                  |
| タン |                                      | ま        | み           | む   | め                                    | も   | ¥    | &  |            |                                 |                    |
|    | 8 *                                  | や        | (           | Þ   | )                                    | よ   | X    | #  |            |                                 |                    |
|    | <b>9</b> w\$rz                       | 5        | b           | 3   | れ                                    | 3   | 1    | 2  | 3          | 4                               | 5                  |
|    | D , D                                | わ        | を           | h   | "                                    | 0   | 6    | 7  | 8          | 9                               | 0                  |

- □□は、入力後に □ ☆
   □□は、入力後に □ ☆
   ☆
   ☆
   ☆
   ☆
   ☆
   ☆
   ☆
   ☆
   ☆
   ☆
   ☆
   ☆
   ☆
   ☆
   ☆
   ☆
   ☆
   ☆
   ☆
   ☆
   ☆
   ☆
   ☆
   ☆
   ☆
   ☆
   ☆
   ☆
   ☆
   ☆
   ☆
   ☆
   ☆
   ☆
   ☆
   ☆
   ☆
   ☆
   ☆
   ☆
   ☆
   ☆
   ☆
   ☆
   ☆
   ☆
   ☆
   ☆
   ☆
   ☆
   ☆
   ☆
   ☆
   ☆
   ☆
   ☆
   ☆
   ☆
   ☆
   ☆
   ☆
   ☆
   ☆
   ☆
   ☆
   ☆
   ☆
   ☆
   ☆
   ☆
   ☆
   ☆
   ☆
   ☆
   ☆
   ☆
   ☆
   ☆
   ☆
   ☆
   ☆
   ☆
   ☆
   ☆
   ☆
   ☆
   ☆
   ☆
   ☆
   ☆
   ☆
   ☆
   ☆
   ☆
   ☆
   ☆
   ☆
   ☆
   ☆
   ☆
   ☆
   ☆
   ☆
   ☆
   ☆
   ☆
   ☆
   ☆
   ☆
   ☆
   ☆
   ☆
   ☆
   ☆
   ☆
   ☆
   ○
- 囁、 @の場合、すべて半角になります。
- 🖪、 🖪、 🖪 の場合、ひらがなはカタカナになります。
- 🖪、 🖪 の場合、英字は小文字で入力されます。

ポケベル方式で入力する

例:「よしお」を入力する

1 文字の入力画面で日認 5 流 → 3 歳 2 歳 → 1 ゑ 5 流 → ●

14-10

資料

/付録

## 仕様

## 主な仕様

#### 921T

| 周波数範囲                 | 1920~2170MHz       |
|-----------------------|--------------------|
| 連続通話時間                | 約180分(TVコール時:約90分) |
| 連続待受時間                | 約440時間             |
| 充電時間                  | 約120分              |
| 折りたたみ時のサイズ<br>(W×H×D) | 約51×約106×約19.4mm   |
| 最大出力                  | 0.25W              |
| 質量                    | 約132g(電池パック装着時)    |

- 上記は、電池パック装着時の数値です。
- 連続通話時間とは、充電を満たした新品の電池パックを装着し、電 波が正常に受信できる静止状態から算出した平均的な計算値です。
- 連続待受時間とは、充電を満たした新品の電池パックを装着し、本体をサブディスプレイが見えるように閉じた状態で通話や操作をせず、電波が正常に受信できる静止状態から算出した平均的な計算値です。電波の届きにくい場所(ビル内、車内、カバンの中など)や、 圏外表示の状態での待受では、ご利用時間が約半分以下になることがあります。また、使用環境(充電状態、気温など)によってはご利用時間が変動することがあります。
- 電池の利用可能時間は、電波が安定した状態で算出した当社計算値です。電波の弱い場所での通話や、圏外表示での待受は電池の消耗が多いため、ご利用時間が半分以下になることがあります。なお、利用可能時間は充電・放電の繰り返しにより徐々に短くなります。利用可能時間が短くなったら新しい電池パックをお買い求めください。

- モバイルライトを使用した撮影のご利用が多い場合、連続通話時間 および連続待受時間は短くなります。
- S!アプリを起動させた状態では、著しく通話時間および待受時間が 短くなる場合があります。
- メインディスプレイの照明が点灯している状態でのご利用(Yahoo! ケータイご利用時など)が多い場合は、連続通話時間および連続待 受時間は短くなります。
- 有機ELディスプレイは、ドット落ち(画素欠け)や常時点灯する画 素がある場合もありますので、あらかじめご了承ください。

#### 急速充電器(オプション品)

| 入力電圧   | AC100~240V、50/60Hz |
|--------|--------------------|
| 充電可能温度 | 5~35℃              |

## 機能別仕様

#### 共通機能/操作

#### 文字入力

| ユーザ辞書   | 100件(同じ読み仮名は4件)、<br>12文字、読み仮名8文字 | 登録語句 |
|---------|----------------------------------|------|
| クリップボード | 20件                              |      |

#### アドレス帳

| アドレス帳登録  | 1,000件                                         |
|----------|------------------------------------------------|
| 名前       | 姓16文字、名16文字                                    |
| ヨミガナ     | 姓16文字、名16文字                                    |
| 電話番号     | 5件、32桁                                         |
| Eメールアドレス | 5件、128文字                                       |
| 住所       | 郵便番号20桁、国名32文字、都道府県·<br>市町村 · 番地 · 住所付加情報各64文字 |
| 役職       | 32文字                                           |
| 会社名      | 32文字                                           |
| URL      | 128文字                                          |
| メモ       | 256文字                                          |
| グループ     | 20グループ、グループ名16文字                               |

# 資料/付録

14

| メモリ容量 | 約58Mバイト <sup>**1</sup> 、2,500件 <sup>**2</sup> |
|-------|-----------------------------------------------|
| ファイル名 | 32文字                                          |

※1 削除できるデータをすべて削除した場合に利用可能な空き容量。 データフォルダはS!アプリライブラリとメモリを共有しています。※2 S!アプリと生活アプリを除いた件数。S!アプリと生活アプリは合 わせて100件まで保存できます。

#### その他

| 待受ウィンドウ     | メンバーリスト登録5人  |
|-------------|--------------|
| ショートカットメニュー | 40件(登録済み11件) |

#### 電話

| 発信履歴・着信履歴    |        | 各20件           |  |
|--------------|--------|----------------|--|
| 簡易留守録        |        | 5件、1件あたり30秒    |  |
| 通話中録音(ボイスメモ) |        | 1件あたり60秒       |  |
| 通話中番号メモ      |        | 5件、32桁         |  |
| 国際電話サービス     | 国番号リスト | 20か国(登録済み17か国) |  |
| プッシュトーン送出    |        | 32桁            |  |

#### メール

|         | 受信メール             | 約5Mバイト、2,000件                                                     |  |  |
|---------|-------------------|-------------------------------------------------------------------|--|--|
| メモリ容量   | 送信メール・<br>未送信ボックス | 約1.5Mバイト、600件                                                     |  |  |
|         | 下書き               | 約700Kバイト、60件                                                      |  |  |
| 宛先      |                   | To/Cc/Bcc合わせて20件、電話<br>番号24桁、Eメールアドレス254文<br>字                    |  |  |
| S!メール本文 |                   | 全角約15,000文字/<br>半角約30,720文字                                       |  |  |
| 添付ファイル  |                   | 約300Kバイト(宛先・件名・本<br>文を含む)                                         |  |  |
| SMS本文   |                   | 全角70文字/半角カタカナ70文<br>字/半角英数字160文字                                  |  |  |
| メールボックス |                   | 受信メール・送信メール各20フォ<br>ルダ(一般フォルダ、フォルダ1<br>~17、イドコロフォルダ、くーま<br>んフォルダ) |  |  |
| デルモジ表示  |                   | 150文字                                                             |  |  |

#### インターネット

| 通信速度    | 受信最大3.6Mbps/送信最大<br>384kbps(HSDPAエリア内) |
|---------|----------------------------------------|
| ブックマーク  | 50件                                    |
| 履歴(URL) | 10件                                    |

#### テレビ

| 録画可能時間  | 1件あたり10時間 |
|---------|-----------|
| 録画/視聴予約 | 合わせて5件    |
| TVリンク登録 | 50件       |

#### カメラ/静止画編集

| 有効画素数 |        | 324万画素                             |  |
|-------|--------|------------------------------------|--|
| 保存形式  |        | 静止画JPEG、動画MPEG-4/H.263             |  |
| 静止画編集 | ファイル形式 | JPEG (2.0Mバイト以下)、PNG (1M<br>バイト以下) |  |
|       | 画像サイズ  | W16×H16~W240×H400                  |  |

#### (静止画撮影モード)

| 撮影モード   | 画像サイズ       | 最大ズーム  |
|---------|-------------|--------|
|         | W240×H400   | 約5.1倍  |
|         | W240×H320   | 約6.4倍  |
| エバノルカメラ | W144×H176   | 約10.7倍 |
|         | W120×H160   | 約12.8倍 |
|         | W112×H112   | 約12.8倍 |
|         | W96×H128    | 約16倍   |
| デジタルカメラ | W2048×H1536 | -      |
|         | W2048×H1232 | -      |
|         | W1600×H1200 | 約1.3倍  |
|         | W1280×H960  | 約1.6倍  |
|         | W640×H480   | 約3.2倍  |
|         | W400×H240   | 約5.1倍  |

#### 動画撮影モード

|         | 録画モード    | 録画サイズ     | 最大ズーム             | 最大録画時間           |
|---------|----------|-----------|-------------------|------------------|
| 貸料      | ビデオカメラ   | W320×H240 | 約3.2倍             | 約20分             |
| 一位      |          |           |                   | 約30秒<br>(ファイン画質) |
| <b></b> | ムービーメール  | W176×H144 | 約3.2倍             | 約50秒<br>(ノーマル画質) |
| 14      |          |           | 約60秒<br>(エコノミー画質) |                  |
| 14-14   | ムービー写メール | W128×H96  | 約5.3倍             | 約5秒              |

#### メディアプレイヤー

| プレイリスト        | 本体とメモリカードに各10件、<br>1プレイリストあたり50曲 |
|---------------|----------------------------------|
| マイライブラリプレイリスト | 50曲                              |
| 再生履歴          | 20件                              |

#### 再生可能データ

- ●以下の条件を満たしていても、ファイルによっては再生できない場合があります。
- 以下のビットレート以外のファイルでも再生できる場合がありますが、動作を保証するものではありません。

|        | ファイル形式        | ビットレート            | サンプリング<br>周波数 |
|--------|---------------|-------------------|---------------|
|        | AMR           | 4.75~<br>12.2kbps | 8kHz          |
| 9211本体 | MPEG-4 AAC-LC | 16~128kbps        | 16~48kHz      |
|        | HE-AAC        | 32~64kbps         | 32~48kHz      |

#### S!アプリ

本体メモリ容量 約58Mバイト\*\*1、100件\*\*2

※1 S!アプリライブラリはデータフォルダとメモリを共有しています。 ※2 S!アプリと生活アプリを合わせた件数です。

#### ツール

| メモ帳            | 20件、1件あたり256文字                                                                                                    |
|----------------|----------------------------------------------------------------------------------------------------|
| カレンダー          | 400件(1日最大100件)、2000年1月2日~2015年<br>12月30日                                                                                                    |
| 予定リスト          | 100件、2000年1月2日~2015年12月30日                                                                                                    |
| 時間割            | 1日8時限、月曜日~土曜日                                                                                                    |
| 辞書             | 国語辞書約4万語、英和辞書約4万語、和英辞書<br>約3万6千語                                                                                                    |
| ボイスレコーダー       | 1件あたり90分                                                                                                    |
| おサイフケータイ       | ロック用電話番号8件、ロック通知アドレス2件、<br>残高表示リスト8件                                                                                                    |
| 世界時計           | 2都市、都市名13文字                                                                                                    |
| S! GPSナビ       | 位置履歴20件                                                                                                    |
| イドコロメール        | お知らせリスト5件、出発到着エリアリスト7件                                                                                                    |
| S!情報チャンネル      | バックナンバー7件、3Mバイト                                                                                                    |
| ドキュメント<br>ビューア | Microsoft <sup>®</sup> Word (.doc)、Microsoft <sup>®</sup> Excel (.xls)、<br>Microsoft <sup>®</sup> PowerPoint <sup>®</sup> (.ppt)、PDF (.pdf) |
| 電子ブック          | ブックサーフィン <sup>®</sup> :CCF (.CCF)、ケータイ書籍:<br>XMDF (.ZBK、.ZBF、.ZBS)                                                                          |
| バーコードリーダー      | QRコードデータ10件                                                                                                    |

#### コミュニケーションサービス

S!ともだち状況

| S!ともだち状況<br>メンバーリスト | 30件、1グループあたり10人 |
|---------------------|-----------------|
|---------------------|-----------------|

S!一斉トーク

| 通話参加       | 自分を含め11人        |  |
|------------|-----------------|--|
| 発言時間       | 1回あたり30秒        |  |
| S!一斉トークリスト | 50件、1グループあたり10人 |  |

#### 通信/バックアップ

#### 赤外線通信

| 通信方式 | IrMC1.1 |
|------|---------|
| 通信距離 | 約20cm   |

#### Bluetooth®

| 通信方式                    | Bluetooth <sup>®</sup> 標準規格Ver.1.2                                                                                                    |  |
|-------------------------|----------------------------------------------------------------------------------------------------|--|
| 出力                      | Bluetooth <sup>®</sup> 標準規格Power Class2                                                                                                    |  |
| 見通し通信距離                 | 約10m以内 <sup>*1</sup>                                                                                                    |  |
| 対応プロファイル <sup>**2</sup> | HFP (Hands-Free Profile)<br>HSP (Headset Profile)<br>DUN (Dialup Networking Profile)<br>OPP (Object Push Profile)<br>FTP (File Transfer Profile) <sup>#3</sup><br>A2DP (Advanced Audio Distribution Profile)<br>AVRCP (Audio/Visual Remote Control Profile) |  |
| 使用周波数带                  | 2.4GHz (2.402GHz~2.480GHz)                                                                                                    |  |
| デバイス検索                  | 8件                                                                                                    |  |
| デバイス登録                  | 20件                                                                                                    |  |

※1 通信機器間の障害物や電波状況などにより変化します。
※2 Bluetooth<sup>®</sup>対応機器間の通信目的に応じた仕様のことで、Bluetooth<sup>®</sup>標準規格で定められています。
※3 サーバー機能のみサポートされています。

メロディー覧

お買い上げ時に登録されているメロディ(固定メロディ)は以下のと おりです。

● 固定メロディは、効果音のボタン確認音には設定できません。

| タイトル             | 作曲者名                      |
|------------------|---------------------------|
| ボレロ              | RAVEL MAURICE JOSEPH      |
| トゥーランドット         | PUCCINI GIACOMO           |
| ハバネラ             | BIZET GEORGES             |
| おぼろ月夜            | 岡野 貞一                     |
| アロハオエ            | ハワイ民謡                     |
| トロイメライ           | SCHUMANN ROBERT ALEXANDER |
| 華麗なる大円舞曲         | CHOPIN FREDERIC FRANCOIS  |
| ハープ協奏曲           | HAENDEL GEORG FRIEDRICH   |
| 黒電話              | 東芝オリジナル                   |
| ニュース速報           | 東芝オリジナル                   |
| 電子音1             | 東芝オリジナル                   |
| 電子音2             | 東芝オリジナル                   |
| 電子音3             | 東芝オリジナル                   |
| 電子音4             | 東芝オリジナル                   |
| お電話です            | 東芝オリジナル                   |
| メールご覧ください        | 東芝オリジナル                   |
| Phone Call       | 東芝オリジナル                   |
| You've got mail! | 東芝オリジナル                   |
| 目覚まし時計           | 東芝オリジナル                   |
| 鳩時計              | 東芝オリジナル                   |

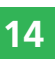

## お買い上げ時の設定

#### メール

| 機能       | 初期値                                                                                                    |
|----------|----------------------------------------------------------------------------------------------------|
| メールボックス  | フォルダ表示:フォルダ表示、送受信表示:送<br>受信別、件名/アドレス:アドレス表示、リス<br>ト表示:リストのみ、ワイド表示:ワイド表示<br>ON、振分設定:設定なし、セキュリティロック:<br>解除する、自動削除設定(受信メール:設定する、<br>送信メール:設定する) |
| 表示設定     | 文字サイズ:小さめ、スクロール単位:1行単位、<br>アドレス表示(メインディスプレイ:全て表示、<br>サブディスプレイ:全て表示)                                                                          |
| メール作成設定  | 署名設定:署名なし、初期メールタイプ:<br>SMS、メール切替通知:表示する                                                                                                    |
| 送信設定     | 確認画面設定:表示する、確認バイブ設定:<br>ON、配信確認:確認しない、有効期限(SMS:<br>指定なし、S!メール:指定なし)、重要度:普通、<br>配信時間指定:すぐに配信、返信先設定:OFF、<br>SMSセンター番号:USIMカードに登録されて<br>いる番号    |
| 受信設定     | 自動受信設定:自動受信、自動展開(画像ファ<br>イル:表示する、音ファイル:再生しない)、<br>迷惑メール設定(迷惑メール振分:振分けない、<br>振分先:フォルダ17)                                                      |
| デルモジ表示設定 | 自動再生:OFF、文字色・背景色:パターン1                                                                                                    |

#### Yahoo!ケータイ

| 機能     | 初期値                                                                                                    |                                                                                                    |  |  |  |
|--------|----------------------------------------------------------------------------------------------------|----------------------------------------------------------------------------------------------------|--|--|--|
| ブラウザ設定 | 文字サイズ:小さめ(携帯サイトブラウザ)/<br>極小(PCサイトブラウザ)、スクロール単位:1<br>行、テキストブラウズ設定(イメージ:取得する、<br>サウンド:取得する)、警告画面表示(PCサイ<br>トブラウザ:表示する、携帯サイトブラウザ:<br>表示する) |                                                                                                    |  |  |  |
|        | セキュリ<br>ティ設定                                                                                                    | 製造番号通知:通知しない、Referer<br>送出:送出する、Cookie設定:有効<br>にする、スクリプト設定:接続時確<br>認(携帯サイトブラウザ)/実行す<br>る(PCサイトブラウザ)、認証情報<br>保持:ブラウザ終了で破棄、サーバー<br>証明書:表示する |  |  |  |
|        | 保存先設定:本体                                                                                                    |                                                                                                    |  |  |  |

#### エンタテイメント

| 機能       | 初期値                                                          |
|----------|--------------------------------------------------------------|
| S!速報ニュース | 自動更新設定(速報:自動更新なし、一般:自<br>動更新なし、S!ループ:自動更新なし)、画像<br>取得設定:取得する |
| お天気アイコン  | アイコン表示:表示する、インフォメーション<br>表示:表示する                             |
| くーまんの部屋  | くーまんデータ:サムネイル表示                                              |

#### お買い上げ時の設定

| TV               |                                                                                                    |  | 機能        |                                                     | 初期値                                                                                      |
|------------------|----------------------------------------------------------------------------------------------------|--|-----------|-----------------------------------------------------|------------------------------------------------------------------------------------------|
| 機能               | 機能         初期値           字幕:ON、音声切替え:主音声、画面設定(           スキ:昭子さつ、西航記会:(                                                  |  |           | 録画モ<br>OFF、<br>ン表示<br>ON、 例                         | ード:ムービーメール、自分撮り設定:<br>スクリーン表示切替:ノーマルスクリー<br>、アイコン表示切替:表示あり、音声録音:<br>そ存先設定:本体、ファイル名設定:日時. |
|                  | るさ、明るさ2、画質設定、ノーマル、輪郭強調、<br>弱い、エコモード:OFF)、データ放送設定(接<br>続確認:確認する、セキュア通信確認:確認する、                                            |  |           | 自動保<br>ビーメ                                          | 存設定(ビデオカメラ:ONに固定、ムー<br>ール/ムービー写メール:OFF)                                                  |
| TV視聴・再生<br> <br> | メモリアクセス確認:確認しない、位置情報送<br>信:毎回確認する、製造番号通知:通知しない、<br>保存先設定:本体)、オフタイマー:OFF、録画<br>ファイル保存先:本体、出力先設定:スピー<br>カー/イヤホン、音量設定:VOL12 |  | 動画撮影      | 画質                                                  | ビデオカメラ:ノーマル、ムービーメー<br>ル:ノーマル、ムービー写メール:エコ<br>ノミーに固定                                       |
|                  |                                                                                                    |  |           | 画<br>像<br>効<br>イトバ                                  | 果:OFF、モバイルライト:OFF、ホワ<br>ランス:オート、色調調整:標準、タイマー                                             |
| カメラ              |                                                                                                    |  |           | 撮影:OFF、エンコード:MPEG4、地域設定:<br>自動、開始/終了音:パターン1、テンキーショー |                                                                                          |
| 機能               | 初期値                                                                                                    |  |           | ±0.0E                                               | N.ON、ノレビュー設定:ON、路山悑止:<br>V                                                               |
|                  | 撮影モード:モバイルカメラ、画像サイズ(モ                                                                                                    |  | バーコードリーダー | 露出補                                                 | 正:±0.0EV                                                                                 |
|                  | バイルカメラ:W240×H400、デジタルカメラ:<br>W2048×H1536)、美肌(モバイルカメラ:                                                                    |  | S!アプリ     |                                                     |                                                                                          |
|                  | OFF、自分撮り設定:OFF、撮影シーン:OFF、<br>連写モード:OFF、フレーム撮影:OFF、アイ                                                                     |  | 機能        |                                                     | 初期値                                                                                      |
| 1                |                                                                                                    |  |           |                                                     |                                                                                          |

資料/ 付録 14

| 撮影モード:モバイルカメラ、画像サイズ<br>パイルカメラ:W240×H400、デジタルカメ           W2048×H1536)、美肌(モバイルカメ)           W2048×H1536)、美肌(モバイルカメ)           W2048×H1536)、美肌(モバイルカメ)           ON、デジタルカメラ:OFF、チボれ軽           OFF、自分撮り設定:OFF、撮影シーン:O           連写モード:OFF、フレーム撮影:OFF、           コン表示切替:表示あり、保存先設定:本体、           イル名設定:日時、自動保存設定:OFF、面           ファイン、画像効果:OFF、日付スタン           OFF、日付スタンプ文字色:白文字黒フチ、           パイルライト:OFF、ホワイトバランス:オー           色調調整:標準、タイマー撮影:OFF、           カスモード:オート、グリッド線:OFF、           設定:自動、シャッター音:パターン1、テン:ショートカット:ON、露出補正:±0.0EV | (ララ減Fアフ質プ・トォ也キモ::・、イア::モ、一域ー |
|----------------------------------------------------------------------------------------------------|------------------------------|
|----------------------------------------------------------------------------------------------------|------------------------------|

| 機能      | 初期値                                                                                                    |
|---------|----------------------------------------------------------------------------------------------------|
| S!アプリ設定 | 待受設定:OFF、開始時間:3秒、着信優先動作<br>設定(音声着信:着信動作優先、TVコール着信:<br>着信動作優先、メール受信:通知のみ、アラー<br>ム通知:アラーム動作優先)、音量設定:レベ<br>ル3、照明設定(点灯・微灯設定:通常設定連動、<br>点滅設定:ON)、バイブ設定:ON |

14-18

#### ツール

| 機能    | 初期値                                                                                        |                                                                                             |  |  |  |
|-------|--------------------------------------------------------------------------------------------|---------------------------------------------------------------------------------------------|--|--|--|
| アラーム  | アラーム音: パターン1、アラーム音量: レベ<br>ル3、バイブ設定: OFF、鳴動時間: 60秒、画<br>像設定:オリジナル、起動設定: 1回のみ、スヌー<br>ズ: OFF |                                                                                             |  |  |  |
| 電卓    | 税率設定:59                                                                                    | Ж                                                                                           |  |  |  |
|       | スケジュール<br>作成                                                                               | アラーム設定:OFF、表示/非表示:<br>表示する、繰り返し:繰り返しな<br>し、カテゴリ:カテゴリなし                                      |  |  |  |
|       | 休日設定(日曜                                                                                    | 躍日:赤、月~金曜日:黒、土曜日:青)                                                                         |  |  |  |
| カレンダー | お知らせ君                                                                                      | お知らせ君:OFF、表示内容設定<br>当日の予定、アラーム音:パター<br>ン1、アラーム音量:レベル3、パ<br>イブ設定:OFF、鳴動時間:60秒,<br>起動設定:1回のみ  |  |  |  |
|       | カレンダーロック:解除する、スタート表示:1ヶ<br>月、文字色:白文字黒フチ                                                    |                                                                                             |  |  |  |
|       | 予定作成                                                                                       | アラーム設定:OFF、表示/非表<br>示:表示する、優先度:普通、状<br>態:未消化                                                |  |  |  |
|       | 表示切替:全件表示、ソート:期限日時順                                                                        |                                                                                             |  |  |  |
| 予定リスト | お知らせ君                                                                                      | お知らせ君:OFF、表示内容設定:<br>当日の予定、アラーム音:パター<br>ン1、アラーム音量:レベル3、<br>バイブ設定:OFF、鳴動時間:60<br>秒、起動設定:1回のみ |  |  |  |
|       | 予定リストロック:解除する                                                                              |                                                                                             |  |  |  |

| 機能                                 | 初期値                                                                                                    |
|------------------------------------|----------------------------------------------------------------------------------------------------|
| 時間割                                | 背景色:OFF、文字色:白文字黒フチ                                                                                                    |
| キッチンタイマー                           | 10秒                                                                                                    |
| ボイスレコーダー                           | 保存先設定:本体                                                                                                    |
| フォトdeショー                           | ON/OFF:OFF、テンプレート:クリップ、画<br>像設定:固定、表示時間:60分                                                                                                    |
| おサイフケータイ <sup>®</sup><br>(ICカード設定) | ICカードロック:OFF、メールリモートロック<br>(ON/OFF:OFF、通知設定:通知する、ロッ<br>ク通知アドレス:送信元へ返信)、電話リモー<br>トロック (ON/OFF:OFF、着信回数:3回)、<br>外部起動設定 (ブラウザ、メール、バイブ、メッ<br>セージ、S!アブリ):ON、残高表示設定:OFF |
| S! GPSナビ                           | 地図URL設定:NAVITIME (http://map.navitime.<br>jp)、ナビアプリ選択:NAVITIME、測位機能ロッ<br>ク:OFF、位置情報送信:毎回確認する                                                                      |

## データフォルダ

| 機能      | 初期値                                                                          |
|---------|------------------------------------------------------------------------------|
| データフォルダ | 表示切替(表示形式:サムネイル(3×3)/サ<br>ムネイル(5×5)(マイ絵文字フォルダのみ)、<br>ソート:日付降順)、セキュリティロック:OFF |

資料/付録 14

14-19

#### お買い上げ時の設定

#### メディアプレイヤー

| 機能    | 初期値                                                                                                    |
|-------|----------------------------------------------------------------------------------------------------|
| オーディオ | ソート(全曲一覧:タイトル昇順、アーティス<br>ト別:タイトル昇順、アルバム別:トラック番<br>号順、フォルダ別:タイトル昇順)、出力先設定:<br>スピーカー/イヤホン、背景設定:オリジナル、<br>プレイモード:全曲再生、サラウンド:OFF、<br>イコライザ:Flat、ボイスキャンセル:OFF |
| ムービー  | リンク表示設定:ON                                                                                                    |

#### コミュニケーション

| 機能       | 初期値                                                                                |
|----------|------------------------------------------------------------------------------------|
| S!ともだち状況 | 私の状況:オフライン、メンバー登録応答:常<br>に応答、応答状況(電話:応答OK、メール:<br>返信OK、S!ー斉トーク:参加OK)、状態設定:<br>ごきげん |
| S!一斉トーク  | スピーカー設定:ON                                                                         |

#### アドレス帳

| 機能              | 初期値                                                                                                    |
|-----------------|----------------------------------------------------------------------------------------------------|
| アドレス帳           | 検索切替:タブ・ヨミガナ検索                                                                                                    |
| 個別設定            | ランプ設定:通常設定連動、着信音量:通常設<br>定連動、着信音:通常設定連動、バイブ設定:<br>通常設定連動、鳴動時間:通常設定連動、メー<br>ルフォルダ設定:設定なし、シークレット:<br>OFF、サブディスプレイ:通常設定連動 |
| グループオプション       | ランプ設定:通常設定連動、着信音量:通常設<br>定連動、着信音:通常設定連動、バイブ設定:<br>通常設定連動、鳴動時間:通常設定連動、メー<br>ルフォルダ設定:設定なし                                |
| S!電話帳バック<br>アップ | 自動同期設定:OFF、同期タイプ:通常同期                                                                                                  |
| 設定              | 保存先設定:本体、アドレス帳使用禁止:禁止<br>しない                                                                                           |

#### 設定

#### 音・バイブ設定

| 機能     | 初期値                                                         |                                                                                                    |
|--------|-------------------------------------------------------------|----------------------------------------------------------------------------------------------------|
| カチャブル  | 不在着信:ON、メール:ON、配信確認:ON、着<br>信お知らせ:ON、S!一斉トーク:ON、状況通知:<br>ON |                                                                                                    |
|        | 着信設定                                                        | 着信音:パターン1、着信音量:レベル3、バイブ設定(バイブパターン):<br>OFF、フィーリング設定:ON、鳴動時間:5秒                                                                                            |
| 通常モード  | サウンド音量:レベル3、受話音量:レベル5、スピーカー<br>音量:レベル5、電池アラーム音:ON           |                                                                                                    |
|        | 効果音                                                         | 音選択:オリジナル(ボタン確認音:<br>オリジナル1)、音量:レベル1                                                                                                    |
|        | マナーモード:解除、マナーモード切替:サイレント                                    |                                                                                                    |
| マナーモード | サイレント                                                       | 音量: サイレント、バイブ設定: パター<br>ン1、フィーリング設定:通常設定連<br>動、効果音: OFF、電池アラーム音:<br>OFF、簡易留守録:通常設定連動                                                                      |
|        | アラーム                                                        | 音量(アラーム音量以外):サイレン<br>ト、バイブ設定:パターン1、アラー<br>ム(アラーム音:通常設定連動、アラー<br>ム音量:通常設定連動、バイブ設定:<br>通常設定連動)、フィーリング設定:<br>通常設定連動、効果音:OFF、電池ア<br>ラーム音:OFF、簡易留守録:通常設<br>定連動 |

| 機能     | 初期値             |                                                                                                    |
|--------|-----------------|----------------------------------------------------------------------------------------------------|
| マナーモード | 運転中モード          | <ul> <li>音量:サイレント、バイブ設定:</li> <li>OFF、フィーリング設定:OFF、効果音:</li> <li>OFF、電池アラーム音:OFF、簡易留</li> <li>守録:ON</li> </ul> |
| (つづき)  | オリジナル<br>マナー1~3 | <ul> <li>音量:サイレント、バイブ設定:パターン1、フィーリング設定:ON、効果音:</li> <li>OFF、電池アラーム音:OFF、簡易留</li> <li>守録:ON</li> </ul>          |

#### (ディスプレイ設定/待受くーまん)

| 機能          | 初期値                                                                                                    |
|-------------|----------------------------------------------------------------------------------------------------|
| 待受表示        | 壁紙:プリセット画像、時計∕カレンダー:1行デ<br>ジタル、待受ウィンドウ:ON(常時)、サブディス<br>プレイ:アイコン+時計                                                     |
| 画面表示設定      | 画面デコ(アイコン):オリジナル、画面デコ(ウィ<br>ンドウ):オリジナル、着信イラスト:オリジナル、<br>メールアニメ:オリジナル、ダウンロード中:オリ<br>ジナル、ウェイクアップ:オリジナル、シャットダ<br>ウン:オリジナル |
| ミニツール<br>設定 | ミニツール:プリセット                                                                                                    |
| 着信時表示       | 顔写真: ON、サブディスプレイ: ON                                                                                                   |
| ワイド表示<br>設定 | 待受表示:ON、メール作成:ON、メール閲覧:<br>ON、メール一覧:ON                                                                                 |
| 文字設定        | 文字サイズ(操作画面:中、メール閲覧:小さめ、<br>携帯ブラウザ:小さめ、PCブラウザ:極小、文字入<br>力:小さめ)、文字色:パターン4                                                |

資料/付録

#### お買い上げ時の設定

| 機能     | 初期値                                                               |                                                                                                    |
|--------|-------------------------------------------------------------------|----------------------------------------------------------------------------------------------------|
| 照明設定   | 省電力:15秒、キーバックライト:5秒、ディスプ<br>レイ(照明時間:5秒、明るさ:自動)、メディアプ<br>レイヤー:常時点灯 |                                                                                                    |
|        | お知らせラ<br>ンプ                                                       | 不在着信:ガーネット、メール:エ<br>メラルド、配信確認:サファイア、着<br>信お知らせ:アメジスト、SI一斉トー<br>ク不在:ブルートパーズ、状況通知:<br>シトリン                                           |
| ランプ設定  | 着信ランプ                                                             | 音声着信:ガーネット、TVコール着信:<br>エメラルド、メール受信(カラー:サ<br>ファイア、フィーリング設定:ON)、<br>配信確認受信:アメジスト、着信お<br>知らせ:シトリン、S!一斉トーク着信:<br>ブルートパーズ、状況通知:シトリ<br>ン |
| 待受く一まん | OFF                                                               |                                                                                                    |

セキュリティ設定

| 機能        | 初期値                                                               |
|-----------|-------------------------------------------------------------------|
| キー操作ロック   | 本体クローズ:OFF、省電力:OFF、パワーオフ:<br>OFF                                  |
| 機能ロック     | アドレス帳:禁止しない、カレンダー:解除する、<br>予定リスト:解除する、通話履歴:解除する、メー<br>ル送受信履歴:解除する |
| シークレットモード | 表示しない                                                             |
| 迷惑メール設定   | 迷惑メール振分:振分けない、振分先:フォル<br>ダ17                                      |
| 暗証番号変更    | 9999                                                              |
| IPサービス設定  | ON                                                                |
| 制限モード     | インターネット規制:OFF                                                     |
| ホールド      | 解除                                                                |

#### 一般設定

|   | 機能                | 初期値                                                                       |
|---|-------------------|---------------------------------------------------------------------------|
|   | 時計設定              | 12h/24h設定:24h、2都市時計設定(都市1:<br>東京、都市2:東京、メイン都市切替:都市1、<br>サマータイムON/OFF:OFF) |
|   | サブメニュー履歴          | 表示する                                                                      |
|   | Language          | 日本語                                                                       |
| ļ | マルチファンク<br>ションボタン | ◎ :待受ウィンドウ、◎ :アドレス帳、◎ :<br>発信履歴、◎ :着信履歴                                   |
|   | サイドキー設定           | スポットライト                                                                   |

#### 通話設定

| 機能        | 初期値                                                 |                                                                                                    |
|-----------|-----------------------------------------------------|----------------------------------------------------------------------------------------------------|
|           | 国際コード:0046010                                       |                                                                                                    |
| 国際設定      | 国番号リスト                                              | 日本(81)、イギリス(44)、イ<br>タリア(39)、スイス(41)、ス<br>ペイン(34)、ドイツ(49)、ポ<br>ルトガル(351)、オランダ(31)、<br>フランス(33)、モナコ(377)、<br>アメリカ合衆国(1)、スウェー<br>デン(46)、オーストラリア(61)、<br>中国(86)、香港(852)、台湾<br>(886)、韓国(82) |
| 簡易留守録     | 留守録設定:0                                             | FF、応答時間設定︰18秒                                                                                                    |
| イヤホンマイク設定 | 自動応答(ON/<br>信先設定: OFF                               | /OFF:OFF、時間指定:10秒)、発                                                                                                    |
| 応答設定      | オープン通話                                              | :OFF、エニーキーアンサー:OFF                                                                                                    |
| TVコール設定   | 代替画像:OFF<br>話中保留:プレ<br>ト画像)、音声<br>ホン:ON、自           | 、受信画質:標準、保留設定(通<br>リセット画像、応答保留:プリセッ<br>「ミュート設定:OFF、スピーカー<br>「動応答:OFF、自画像確認:OFF                                                                                                    |
| 着信拒否      | 電話番号指定:許可、アドレス帳以外:許可、<br>非通知:許可、公衆電話:許可、通知不可:許<br>可 |                                                                                                    |
| オフラインモード  | OFF                                                 |                                                                                                    |
| 発信者番号通知   | OFF                                                 |                                                                                                    |

#### 外部接続

| 機能         | 初期値                                                 |  |  |
|------------|-----------------------------------------------------|--|--|
| Bluetooth® | ON/OFF:OFF、マイデバイス設定(公開設定:<br>公開、ハンズフリー設定:プライベートモード) |  |  |
| 赤外線通信      | ON/OFF : OFF                                        |  |  |
| USB        | 接続設定︰接続時確認、電池充電:ON                                  |  |  |

#### 優先動作設定

| 機能        | 初期値                                                                                      |  |
|-----------|------------------------------------------------------------------------------------------|--|
| 操作中       | メール受信:割り込み、配信確認受信:バック<br>グラウンド                                                           |  |
| ムービー録画中   | メール受信:割り込み、配信確認受信:バックグ<br>ラウンド                                                           |  |
| メディアプレイヤー | 着信優先                                                                                     |  |
| ボイスレコーダー  | メール受信:割り込み、配信確認受信:バック<br>グラウンド                                                           |  |
| S!アプリ     | 音声着信:着信動作優先、TVコール着信:着信<br>動作優先、メール受信:通知のみ、アラーム通知:<br>アラーム動作優先                            |  |
| S!一斉トーク   | S!一斉トーク優先                                                                                |  |
| TV        | 視聴中<br>着声着信:着信動作優先、TVコール着<br>信:着信動作優先、メール受信:割り<br>込み、配信確認受信:バックグラウンド、<br>アラーム通知:アラーム動作優先 |  |

資料/付録 14

14-23

#### お買い上げ時の設定

| 機能                 | 初期値 |                                                                               |  |
|--------------------|-----|-------------------------------------------------------------------------------|--|
| <b>TV</b><br>(つづき) | 録画中 | 音声着信:通知のみ、TVコール着信:<br>通知のみ、メール受信:バックグラウ<br>ンド、配信確認受信:バックグラウンド、<br>アラーム通知:TV優先 |  |

## 文字入力

| 機能       | 初期値               |
|----------|-------------------|
| カスタムパレット | 表示設定:表示する         |
| クリアキー設定  | デリート              |
| 入力方式     | 標準入力              |
| 文字サイズ    | 小さめ               |
| 入力予測     | 入力予測:ON、フレーズ予測:ON |

## 待受ウィンドウ

| 機能       | 初期値                                  |
|----------|--------------------------------------|
| ON/OFF設定 | ON(常時)                               |
| テンプレート設定 | ニュース                                 |
| 自動更新設定   | 速報:自動更新なし、一般:自動更新なし、<br>S!ループ:自動更新なし |
| 未読・既読設定  | 全て表示                                 |
| マーキー速度設定 | 標準                                   |

## 用語集

| 用語      | 説明                                                                                                    | 用語     | 説明                                                                                                    |
|---------|----------------------------------------------------------------------------------------------------|--------|----------------------------------------------------------------------------------------------------|
| 3G      | 第3世代(3G)移動体通信システムです。                                                                                                    | キャッシュ  | インターネットで表示されたホームページなどの                                                                                                    |
| USIMカード | 本機に取り付けて使います。カード内にはお客様<br>の電話番号や契約している携帯電話機の情報など<br>が記憶されています。また、アドレス帳などを保<br>存することができます。携帯電話機を変更する際<br>も同じUSIMカードを継続して利用することによ<br>り、その情報を新しい携帯電話機へ引き継ぐこと<br>ができます。 | S!アプリ  | S!アプリを提供しているインターネットの情報画<br>面から、ゲームや3D画像などのいろいろなアプ<br>リケーションをダウンロードして楽しむことがで<br>きます。また、ネットワークに接続してリアルタ<br>イムに情報を入手したり、壁紙として起動させて<br>おくこともできます。 |
| PIN     | Personal Identification Number (個人識別番号)<br>の略で、本機でUSIMカードを使うために必要な<br>暗証番号のことです。本機が紛失・盗難などにあっ<br>た場合でも、第三者が携帯電話を使えないように<br>できます。                                    | FeliCa | ソニー株式会社が開発した非接触ICカード技術方<br>式です。読み取り装置にかざすだけでデータのや<br>りとりができます。921T本体の中で複数のデー<br>タを管理できるため、電子マネーや会員カードな<br>どに利用できます。                           |
| s!メール   | 長い文字のメッセージや静止画、動画、メロディ<br>を添付して送受信できます。                                                                                                    | HSDPA  | High Speed Downlink Packet Accessの略で、第<br>3世代(3G)携帯電話方式「W-CDMA」のデー                                                                            |
| SMS     | 携帯電話どうしで短い文字のメッセージを送受信<br>できます。                                                                                                    |        | ク通信を高迷化した通信成格です。                                                                                                    |
| SSL     | インターネット上でデータを暗号化して送受信す<br>る通信方法です。プライバシーに関わる情報やク<br>レジットカード番号などを安全に送受信でき、盗<br>聴、改ざん、なりすましなどのインターネット上<br>の危険を防げます。SSL通信ではサーバー証明書<br>を利用します。                          |        |                                                                                                    |
| サーバー証明書 | サーバーを運用しているサイトが信頼できること<br>を示す電子的な証明書です。SSL通信(暗号化さ<br>れた通信)に必要な情報、サーバーの情報、また、<br>そのサーバーが本物であると証明した認証機関の<br>電子的な署名がされています。                                            |        |                                                                                                    |

資料/付録

## 索引

## 英数字・50音別

#### 数字

| 12h/24h設定 |                          |
|-----------|--------------------------|
| 2都市時計設定   | ••••• 9-19               |
| 4分割壁紙作成   | (静止画編集) · · · · · · 7-12 |

#### В

| 3luetooth <sup>®</sup> ····· 12-4 | ł |
|-----------------------------------|---|
| ON/OFF 12-5                       | , |
| オーナー情報送信・・・・・・・・・・12-14           |   |
| 公開設定・・・・・13-36                    | i |
| 信頼設定・・・・・13-36                    | i |
| 切断12-14                           |   |
| ダイヤルアップ接続・・・・・・12-14              |   |
| デバイス検索・・・・・ 12-5                  | , |
| デバイス削除・・・・・ 12-14                 |   |
| デバイス情報・・・・・13-36                  | i |
| デバイス名変更・・・・・ 12-14、13-36          | ì |
| 登録済みデバイスリスト・・・・・ 12-5             | , |
| ハンズフリー設定・・・・・ 13-36               | i |
| ファイル送受信・・・・・ 12-6                 | ì |
| マイデバイス設定・・・・・・13-36               | , |
| Bluetoothパスキー(認証用)・・・・・・ 12-4     | ÷ |

| C      |            |       |
|--------|------------|-------|
| Cookie | <br>13-19、 | 13-20 |

#### Е

Eメールアドレス/URLの入力 ・・・・・・ 2-12

#### G

GMTオフセット・・・・・ 13-42

#### Н

HOLD (ホールド)・・・・・ 1-3、11-3

#### 

| ICカード・・・・・・・ | ••••• 9-10       |
|--------------|------------------|
| ICカード設定・・・・・ | ••••••9-12、13-40 |
| ICカード内蔵部分・・  | •••••• 1-3       |
| ICカードロック・・・・ | ••••• 9-12       |
| IC部分······   | •••••• 14-2      |
| IPサービス設定・・・・ | ••••• 13-44      |

#### L

Language ····· 13-6

#### Ρ

| PCサイトブラウザ ・・・・・・・・・・・    | • 5-4 |
|--------------------------|-------|
| PIN/PIN2 ·····           | 14-2  |
| 変更・・・・・                  | 11-5  |
| PIN設定 ······             | 11-3  |
| PINロック解除 ・・・・・・・・・・・・・・・ | 11-5  |
| PUK (PINロック解除コード)・・11-5、 | 14-2  |
|                          |       |

## Q

QR⊐−ド ······ 9-26

#### S

| S! GPSナビ ······ 9-14                                                                                                    |
|----------------------------------------------------------------------------------------------------|
| 位置メモリスト・・・・・・・・・・・・・・・・・・・・・・・・9-32                                                                                                    |
|                                                                                                    |
| 1位                                                                                                    |
| 現在地メール・・・・・・・・・・・・・・・・・・・・・・・9-32                                                                                                    |
| S!アブリ・・・・・ 8-8                                                                                                    |
| 一時停止・・・・ 8-8                                                                                                    |
| 移動8-12                                                                                                    |
| 起動・・・・・ 8-8                                                                                                    |
| 再開                                                                                                    |
| 削除                                                                                                    |
| 約7                                                                                                    |
| ダウンロード・・・・・・・・・・・・・・・・・・・・・・・・・・・・・・・・・・・・                                                                                                    |
|                                                                                                    |
| ノロハノイ衣小 0-12<br>佐平弥宁 0.12                                                                                                    |
| 行文议上 8-12                                                                                                    |
| (1,7,7,1,1,1,1,1,1,1,1,1,1,1,1,1,1,1,1,1                                                                                                    |
| S!アプリ設定・・・・・ 13-32                                                                                                    |
| S!アフリ設定・・・・・ 13-32<br>S!アプリルート証明・・・・・ 13-32                                                                                                    |
| S!アフリ設定・・・・・・・13-32<br>S!アプリルート証明・・・・・・・13-32<br>S!一斉トーク・・・・・・・・・・・・・・・・・10-6                                                                                                    |
| S!アブリ設定・・・・13-32<br>S!アブリルート証明・・・・・13-32<br>S!一斉トーク・・・・・・・10-6<br>応答・・・・・・・・・・・・・・・・・・・・・・・・・・・・・・・・・・・・                                                                                                    |
| S!アブリ設定・・・・13-32<br>S!アブリルート証明・・・・・13-32<br>S!一斉トーク・・・・・・・・・・・・・・・・・・・・・・・・・・・・・・・・・・・・                                                                                                    |
| S!アプリ設定・・・・13-32<br>S!アプリルート証明・・・・・13-32<br>S!一斉トーク・・・・・・10-6<br>応答・・・・・・・・・・・・・・・・・・・・・・・・・・・・・・・・・・・・                                                                                                    |
| S!アプリ設定・・・13-32<br>S!アプリルート証明・・・・13-32<br>S!一斉トーク・・・・・10-6<br>応答・・・・・・・・・・・・・・・・・・・・・・・・・・・・・・・・・・・・                                                                                                    |
| S!アプリ設定・・・・13-32<br>S!アプリルート証明・・・・・13-32<br>S!一斉トーク・・・・・・・10-6<br>応答・・・・・・・・・・・・・・・・・・・・・・・・・・・・・・・・・・・・                                                                                                    |
| S!アプリ設定・・・・13-32<br>S!アプリルート証明・・・・・13-32<br>S!一斉トーク・・・・・・・・・・・・・・・・・・・・・・・・・・・・・・・・・・・・                                                                                                    |
| S!アブリ設定 13-32<br>S!アブリルート証明 13-32<br>S!一斉トーク 10-6<br>応答 0ループ作成 10-7<br>グループ編集 10-10<br>削除 10-10<br>発信 10-7<br>メンバー登録 10-7                                                                                                    |
| S!アブリルート証明       13-32         S!アブリルート証明       13-32         S!一斉トーク       10-6         応答       10-7         グルーブ作成・       10-7         グルーブ編集・       10-10         削除・       10-10         発信・       10-7         メンバー登録・       10-7         メンバー呼び出し・       10-8                                                                   |
| S!アプリ設定       13-32         S!アプリルート証明       13-32         S!一斉トーク       10-6         応答       10-7         グルーブ作成       10-7         グルーブ編集       10-10         削除       10-10         発信       10-7         メンバー登録       10-7         メンバー呼び出し       10-8         S!情報チャンネル       9-23                                               |
| S!アブリ設定       13-32         S!アブリルート証明       13-32         S!一斉トーク       10-6         応答       10-7         グループ作成       10-7         グループ編集       10-10         削除       10-10         発信       10-7         メンバー登録       10-7         メンバー呼び出し       10-8         S!情報チャンネル・       9-23         お天気アイコン       9-23                   |
| S!アブリ股ン       13-32         S!アブリルート証明・13-32       13-32         S!一斉トーク・10-6       10-7         応答・0.0-7作成・10-7       10-7         グループ作成・10-7       10-10         削除・10-10       10-7         炎バー受録・10-7       10-7         メンバー登録・10-7       10-7         メンバー呼び出し       10-8         S!情報チャンネル・・・・・・・・・・・・・・・・・・・・・・・・・・・・・・・・・・・・ |

索引

14

C

| S!速報ニュース・・・・・ 9-22                         |
|--------------------------------------------|
| 画像取得設定                                     |
| 削除                                         |
| 自動更新設定9-33                                 |
| 新着情報確認 · · · · · · · · · · · · · · · · 2-8 |
| 速報ニュースリセット・・・・・ 13-8                       |
| マーキー速度設定13-8                               |
| 未読・既読設定・・・・・・・・・・・13-8                     |
| S!タウン・・・・・ 10-2                            |
| S!電話帳バックアップ・・・・・ 12-12                     |
| 自動同期設定・・・・・・・・・・・・12-16                    |
| 同期タイプ・・・・・12-13                            |
| 同期ログ・・・・・12-16                             |
| S!ともだち状況・・・・・ 10-3                         |
| グループ変更・・・・・ 10-9                           |
| グループ名変更・・・・・ 10-9                          |
| 最新情報更新 · · · · · · · · · · · · · · · 10-9  |
| 状況通知・・・・・10-5、10-9                         |
| 状態設定13-44                                  |
| 登録解除要求                                     |
| 登録不可通知                                     |
| 登録要求通知10-5                                 |
| 発信/メール送信・・・・・ 10-9                         |
| 待受ウィンドウ登録 13-44                            |
| メンバー追加・・・・・・・・・・・・・・・・・・ 10-9              |
| メンバー登録                                     |
| メンバー登録応答13-44                              |
| メンバーの状況確認10-5                              |
| 私の状況・・・・・ 10-4                             |
| S!メール送信・・・・・ 4-4                           |
| S!ループ・・・・・ 10-2                            |
| SMS移動 ····· 4-19                           |
|                                            |
| SMS送信 ······ 4-6                           |

SSL/TLS ...... 5-2

#### Т

| To/Cc/Bcc                                                                                                    | -13 |
|----------------------------------------------------------------------------------------------------|-----|
| $TV \supseteq - \mu \cdots \cdots \cdots \cdots \cdots \cdots \cdots \cdots \cdots \cdots \cdots \cdots \cdots \cdots \cdots \cdots \cdots \cdots$ | 3-7 |
| TVコール設定 ······13                                                                                                    | -23 |
| TVリンク・・・・・・・・・・・・・・・・・・・・・・・・・・・・・・・・・・・・                                                                                                    | 6-8 |
| TVロッドアンテナ・・・・・・・・・・・・・・・・・1-3、                                                                                                    | 6-3 |

#### U

| URLメール送信 ・・・・・・・・・・・・・・・・5- | 7 |
|-----------------------------|---|
| URL履歴 ・・・・・ 5-              | 7 |
| USB接続(パソコン接続)・・・・・・・・ 12-   | 8 |
| USIMカード ・・・・・ 14-           | 2 |
| USIMロック ・・・・・ 11-           | 5 |

#### V

vファイル・・・・・ 2-31

#### W

| Web検索 | ••• | ••• | ••• | • | ••• | • | •• | • | •• | • | ••• | ••• | •• | • | ••• | 5-9 |
|-------|-----|-----|-----|---|-----|---|----|---|----|---|-----|-----|----|---|-----|-----|
|-------|-----|-----|-----|---|-----|---|----|---|----|---|-----|-----|----|---|-----|-----|

#### Y

Yahoo!ケータイ ····· 5-3

#### あ

| Bluetooth <sup>®</sup> 対応機器       12-5         TVコール通話中       3-7         TVリンク       6-8         サブディスプレイ       1-6         メインディスプレイ       1-5         メール一覧       2-9         アカウント名変更・       4-3         明るさ       5-3、5-4         削除       5-7         アドレス帳・       2-15         移動       2-29                                         |
|----------------------------------------------------------------------------------------------------|
| TVコール通話中       3-7         TVリンク       6-8         サブディスプレイ・       1-6         メインディスプレイ・       1-5         メール一覧       4-10         文字入力モード       2-9         アカウント名変更・       4-3         明るさ・       13-5、13-28         アクセス履歴・       5-3、5-4         削除       5-7         アドレス帳・       2-15         移動       2-29         雲田谷信       2-18 |
| TVリンク       6-8         サブディスプレイ・       1-6         メインディスプレイ・       1-5         メール一覧・       4-10         文字入力モード       2-9         アカウント名変更・       4-3         明るさ・       13-5、13-28         アクセス履歴・       5-3、5-4         削除・       5-7         アドレス帳・       2-15         移動・       2-29         雪雪毛発信       2-18                        |
| サブディスプレイ・・・・・・・・・・・・・・・・・・・・・・・・・・・・・・・・・・・・                                                                                                    |
| メインディスプレイ・・・・・1-5<br>メール一覧・・・・・・・・・・・・・・・・・・・・・・・・・・・・・・・・・・・・                                                                                                    |
| メール一覧・・・・・・・・・・・・・・・・・・・・・・・・・・・・・・・・・・・・                                                                                                    |
| 文字入力モード・・・・・・・・・・・・・・・・・・・・・・・・・・・・・・・・・・・・                                                                                                    |
| アカウント名変更・・・・・・4-3         明るさ・・・・13-5、13-28         アクセス履歴・・・・・5-3、5-4         削除・・・・・・5-3、5-4         削除・・・・・・5-7         アドレス帳・・・・・・2-15         移動・・・・・2-29         雪芋発信・・・・・2-18                                                                                                    |
| 明るさ・・・・・・・・・13-5、13-28<br>アクセス履歴・・・・5-3、5-4<br>削除・・・・・・5-7<br>アドレス帳・・・・・・2-15<br>移動・・・・・2-25<br>移動・・・・・・2-25                                                                                                    |
| <b>アクセス履歴</b><br>前除<br>5-3、5-4<br>前除<br>5-7<br><b>アドレス帳</b><br>2-15<br>移動<br>2-29<br>零手発信<br>2-18                                                                                                    |
| 削除······5-7<br>アドレス帳·····2-15<br>移動····2-29<br>電王発信····2-18                                                                                                    |
| <b>アドレス帳・・・・・・2-15</b><br>移動・・・・・2-29<br>審託発信・・・・・2-18                                                                                                    |
| 移動                                                                                                    |
| 雷託登信                                                                                                    |
|                                                                                                    |
| 检索切替                                                                                                    |
| フピー・・・・・・・・・・・・・・・・・・・・・・・・・・・・・・・・・・・・                                                                                                    |
| 削除                                                                                                    |
| 新規登録                                                                                                    |
| V— L                                                                                                    |
| 表示切替                                                                                                    |
| 編集                                                                                                    |
| アドレス 帳伸田 埜止・・・・・・・・・・・・・・・・・・・・・・・・・・・・・・・・・・・・                                                                                                    |
| アドレス追加・・・・・・・・・・・・・・・・・・・・・・・ 4-13                                                                                                    |
| アドレスライブラリ・・・・・・・・・・・・・・・・・・・・・・・・・・・・・・・・・・・                                                                                                    |
| アラーム                                                                                                    |
| 间翻設完                                                                                                    |
| 「1542                                                                                                    |
| (1) (1) (1) (1) (1) (1) (1) (1) (1) (1)                                                                                                    |
|                                                                                                    |
| インターネット規制田陪証番号・・・・ 11_5                                                                                                    |
| レンションションションの回知日の 11-5<br>操作田陪証番号・・・・・・・・・・・・・・・・・・・・・・・・・・・・・・・・・・・・                                                                                                    |

#### 14-27

索引

| 発着信規制用暗証番号・・・・・・・・ | 3-18 |
|--------------------|------|
| 安心遠隔ロック・・・・・       | 11-4 |

#### い

| イコライザ・・・・・・・・・・・・・・・・・ 8-10 |
|-----------------------------|
| (位置)には、12 20 12 41          |
| 19世间和达信 13-29、13-41         |
| 位置ナビ・・・・・9-14               |
| 位置メモリスト・・・・ 9-32            |
| 位置履歴                        |
| 111回復に 5-52                 |
| 一括変換・・・・・2-2/               |
| イドコロメール・・・・・ 9-16           |
| イヤホンマイク・・・・・ 1-3            |
| イヤホンフィク広答                   |
|                             |
| イヤホンマイク設定・・・・・13-24         |
| イヤホンマイク発信・・・・・ 3-13         |
| インターネット・・・・・・・・・・・・・・・・ 5-7 |
|                             |
| 合理設定 15-15                  |
| インターネット規制・・・・・・・・・11-5      |
| インターネット規制用暗証番号・・・・・ 1-14    |
| 啓録 ∕ 変更 11-5                |
|                             |

#### う

ウェイクアップ画面・・・・・ 13-3

え

| 索引 | 英字/数字/カタカナへ変換・・・・・・・ 2-10<br>英数字の入力・・・・・・・・・・・・・・・・・・・・・・・・・・・・・・・・・・・・ |
|----|-------------------------------------------------------------------------|
| 14 | 映像モード・・・・ 6-5<br>エコモード・・・・・ 13-28<br>エニーキーアンサー・・・・ 13-9                 |

| 絵 | 文 | 字   | ወ  | ז | 5   | þ   | • • | • • | • | • | • | • | • | • | • | • | • | • | • | • | • | • | • | • | • | • | • | • | 2-11 |
|---|---|-----|----|---|-----|-----|-----|-----|---|---|---|---|---|---|---|---|---|---|---|---|---|---|---|---|---|---|---|---|------|
| 遠 | 景 | ••• | •• | • | ••• | • • | • • | • • | • | • | • | • | • | • | • | • | • | • | • | • | • | • | • | • | • | • | • | • | 7-10 |
| Т | ン |     | _  | ŀ | ٤.  | • • | • • | • • | • | • | • | • | • | • | • | • | • | • | • | • | • | • | • | • | • | • | • | • | 7-11 |

#### お

| 応答設定・・・・・ 13-9                               |
|----------------------------------------------|
| 応答保留・・・・・・・・・・・・・・・・・・・・・・・・・・・・・・・・・・・・     |
| オートフォーカスロック······ 7-10                       |
| オーナー情報・・・・・・・・・・・・・・・・・・・・・・・・3-3、3-12       |
| 送信                                           |
| オープンスタイル・・・・・・・・・・・・・・・・・・・・・・・・・・・・・・・・・・・・ |
| オープン通話・・・・・・13-9                             |
| オールリセット・・・・・ 13-33                           |
| お買い上げ時の設定・・・・・ 14-17                         |
| 置き換え・・・・・ 2-27                               |
| お気に入り・・・・・ 5-6                               |
| 削除・・・・・5-9                                   |
| 名称編集・・・・・5-9                                 |
| おサイフケータイ <sup>®</sup> ・・・・・・・・・・・ 9-10       |
| お知らせ一発メニュー・・・・・・ 1-7                         |
| お知らせ君・・・・・ 9-28                              |
| お知らせメール送信・・・・・・・・・・ 9-17                     |
| お知らせランプ・・・・・ 13-6                            |
| お知らせリスト・・・・・ 9-16                            |
| 削除                                           |
| お天気アイコン・・・・・2-8、9-23                         |
| 表示設定                                         |
| 音・バイフ設定・・・・・ 13-11                           |
| オフタイマー・・・・ 13-28                             |
| オフラインモード・・・・・・・・・・・・・・・・・・・・・・・・・・・・・・・・・・・・ |
| 首衆ファイル冉生画面・・・・・・・・・・・・・・・・・ 8-4              |
| 首栄ノアイル転送・・・・・・・・・・・・・・・・・12-8                |
| 首声切替え (テレヒ)・・・・・・・・・・・13-28                  |

#### 音声出力先切り替え(通話中)

| S!一斉トーク・・・・・・・・・・・・・・・・・・・・・・・・・・・・・・・・・・・・    | · 10-8 |
|------------------------------------------------|--------|
| TVコール ・・・・・                                    | · 3-15 |
| 音声電話 (ハンズフリー通話)・・・・                            | · 3-14 |
| 音声出力先設定(TVコール)・・・・・・                           | 13-23  |
| 音声電話・・・・・・・・・・・・・・・・・・                         | •• 3-4 |
| アドレス帳発信・・・・・・・・・・・                             | · 2-18 |
| 音声ミュート・・・・・・・・・・・・3-13、                        | 13-23  |
| 音声録音(動画撮影)・・・・・・・・・・・・・・・・・・・・・・・・・・・・・・・・・・・・ | 13-27  |
| 音量設定 (S!アプリ)・・・・・・・・                           | 13-32  |

#### か

| 画像サイズ・・・・・7-10、14-14                            |
|-------------------------------------------------|
| 画像サイズ変更(静止画編集)・・・・・・ 7-9                        |
| カチャブル・・・・・・・・・・・・・・・13-13                       |
| 壁紙・・・・・ 2-6                                     |
| カメラ・・・・ 7-2                                     |
| 各種設定13-25                                       |
| カメラ/ムービーランプ・・・・・・・・・・・・・・・・・・・・・・・・・・・・・・・・・・・・ |
| 画面切替(TVコール通話中)・・・・・・3-15                        |
| 画面設定 (テレビ)・・・・・13-28                            |
| 画面デコ・・・・・13-2                                   |
| 画面表示設定・・・・・13-2                                 |
| カレンダー・・・・・・・・・・・・・・・・・・・・・・ 9-4                 |
| カレンダーロック・・・・・・・・・13-39                          |
| 休日設定・・・・・ 9-28                                  |
| スタート表示・・・・・13-39                                |
| 簡易宛先リスト・・・・・4-13、13-14                          |
| 簡易留守録 · · · · · · · · · · · · · · · · · · ·     |
| 応答時間設定・・・・・13-9                                 |
| 録音メッセージ削除・・・・・・・・・・3-13                         |
| 簡単お知らせ・・・・・ 9-17                                |

## き

#### キーガイド表示

| カメラ・・・・・ 7-3、7-6                                |
|-------------------------------------------------|
| テレビ・・・・・・・・・・・・・・・・・・・・・・・・・・・・・・・・・・・・         |
| メディアプレイヤー・・・・・・ 8-5、8-6                         |
| キー操作ロック・・・・・ 11-3                               |
| キーバックライト・・・・・・・・・・・13-5                         |
| 記号の入力・・・・・ 2-10                                 |
| キッチンタイマー・・・・・・・・・・・・・・9-21                      |
| 機能ロック・・・・・11-4                                  |
| キャッシュ消去・・・・・ 13-20                              |
| キャプチャ (テレビ)・・・・・・・・・・・・・・・・・・・・・・・・・・・・・・・・・・・・ |

| 急速充電器 · · · · · · · · · · · · · · · · · 1-8、   | 14-11 |
|------------------------------------------------|-------|
| 切り取り (文字)・・・・・                                 | 2-12  |
| 緊急通報・・・・・                                      | • 3-3 |
| 緊急通報位置通知 · · · · · · · · · · · · · · · · · · · | • 3-3 |

#### <

| くーまんの部屋・・・・・<br>くーまんメール・・・・<br>国番号リスト・・・・   | 9-27<br>9-27<br>9-27<br>13-22 |
|---------------------------------------------|-------------------------------|
| クリアキー設定・・・・・・・・・・・・・・・・・・・・・・・・・・・・・・・・・・・・ | ••••• 13-34                   |
| グリッド線・・・・・                                  | ••••• 13-26                   |
| グループオプション・・・・・・                             | 2-29                          |
| グループ作成・・・・・・・・・・・・                          | 4-14                          |
| グループ設定・・・・・2                                | 29、13-35                      |
| グループ呼出し・・・・・                                | 4-13                          |

#### け

| 警告画面表示 · · · · · · · · · · · · · · · · · 13 | -20 |
|---------------------------------------------|-----|
| 携帯デコ・・・2-3、2-6、2-30、13-2、13                 | -11 |
| ケータイ書籍・・・・・ 9                               | -25 |
| 現在地地図・・・・・9                                 | -14 |
| 現在地メール・・・・・ 9                               | -32 |
| 検索切替 (アドレス帳)・・・・・・・・・・・2                    | -19 |

#### Ζ

| 公開設定・・・・・・・・・・・・・・・13-36  |  |
|---------------------------|--|
| ※13-12                    |  |
| 交換機用暗証番号・・・・・・・・・・・・・1-14 |  |
| 国際コード・・・・・13-22           |  |
| 国際電話・・・・・ 3-5             |  |
| 故障かな?と思ったら・・・・・ 14-7      |  |

| 誤動作防止・・・・・・・・・・・・・・・・・・・・・・・<br>コピー(文字)・・・・・・・・・・・・・・・・・・・・・・・・・・・・・・・・・・・・ | 11-3<br>2-12<br>2-10 |
|-----------------------------------------------------------------------------|----------------------|
| 取得・・・・・・                                                                    | 2-20                 |
| バックアップ・・・・・・・・・・・・・・・・・・・・・・・・・・・・・・・・・・・                                   | 2-10                 |

#### さ

| サーチタイム・・・・ 8-10                             |
|---------------------------------------------|
| サーバー証明書                                     |
| リーハー証明音・・・・・・・・・・・・・・・・・・・・・・・・・・・・・・・・・・・・ |
| サーバーメール操作・・・・・・・・・・・・・・・ 4-16               |
| 再牛履歴・・・・・8-10                               |
| サイドモー設定                                     |
| 91 トイー設定・・・・・・・・・・・2-4                      |
| サウンド音量・・・・・ 13-12、13-21                     |
| 削除 (文字)・・・・・・・・・・・・・・・・・・・・・・・・2-12         |
|                                             |
| 御影シーノ・・・・・ /-10                             |
| 撮影モード・・・・・ 7-3                              |
| サブディスプレイ・・・・・ 1-6                           |
|                                             |
| リノメニュー 履歴・・・・・・・・・・・・・・・・ 2-4               |
| サマータイム・・・・・・・・-9-19、13-42                   |
| サラウンド・・・・ 8-10                              |
|                                             |
| 残局衣示設正・・・・・9-31                             |

#### し

| シークレットメモリ・・・・・・・・・・・2-17<br>シークレットモード・・・・・・・・・・・・11-4<br>シボーラィター充雪空・・・・・・・・・・・・・・・・・・・・・・・・・・・・・・・・・・・・ |  |
|----------------------------------------------------------------------------------------------------|--|
| 977-979-76-88<br>自画像確認・・・・・・・・・・・・・・・・・・・・・・・・・・・・・13-23<br>時間割・・・・・・・・・・・・・・・・・・・・・・・・・・・・・・9-7        |  |
| コピー・・・・・・・・・・・・・・・・・9-30<br>削除・・・・・・・・・・・・・・・・・・・9-30                                                   |  |
| 時間割設定・・・・・13-40                                                                                         |  |

#### 14-29

索引

#### 索引

|   | 色調調整                                              |
|---|---------------------------------------------------|
|   | 辞書                                                |
|   | 下書き保存・・・・・・・・・・・・・・・・・・・・・・・・4-15                 |
|   | 自動応答 (TVコール)・・・・・・・・・・・・・・・・・・・・・・・・・・・・・・・・・・・・  |
|   | 自動応答 (イヤホンマイク設定)・・・・ 13-24                        |
|   | 自動応答(17(ハンマーン設定) 1324                             |
|   | 白動市生 (添付ファイル)・・・・・・・・・・・・・・・・・・・・・・・・・・・・・・・・・・・・ |
|   | 白動行工(小店ングイル) 4-14                                 |
|   | 白動的成定 4-10、15-17                                  |
|   |                                                   |
|   | 白勁茂用。(13-10)<br>白動促方型完                            |
|   | 日期休け設定 13-23                                      |
|   | 白刀取り設た                                            |
|   |                                                   |
|   | - 丁帝・・・・・・・・・・・・・・・・・・・・・・・・・・・・・・・・・・・・          |
|   | シャッシー 目・・・・・・・・・・・・・・・・・・・・・・・・・・・・・・・・・・・・       |
|   | シャットダワノ回回・・・・・・・、13-3                             |
|   | 元电・・・・・・・・・・・・・・・・・・・・・・・・・・・・・・・・・・・・            |
|   |                                                   |
|   | シカーフィター允電話・・・・・・・・・・・・・・・・ 1-9                    |
|   | 早上小ルター・・・・・・・・・・・・・・・・・・・ 1-9                     |
|   | ハソコン接続・・・・・・・・・・・・・・・・・13-37                      |
|   | 允電時間・・・・・・・・・・・・・・・・・・・・・・14-11                   |
|   | 元電端子・・・・・・1-3                                     |
|   | 充電中画面・・・・・・・・・・・・・・・・・・・・・・13-7                   |
|   | 充電ランプ・・・・・・・・・・・・・・・・・・・・・ 1-3                    |
|   | 重要度4-16、13-15                                     |
|   | 主音声/副音声·····13-28                                 |
|   | 受信画質 (TVコール)・・・・・3-15、13-23                       |
|   | 受信設定 (メール)・・・・・ 13-16                             |
|   | 受信メール確認・・・・・ 4-8                                  |
| 1 | 出発到着エリアリスト・・・・・ 9-16                              |
|   | 削除                                                |
|   | 出力先設定(音楽再生)・・・・・・13-31                            |
|   | 出力先設定 (テレビ)・・・・・ 6-8                              |

| 受詰首重・・・・・3-12                               |
|---------------------------------------------|
| 受話音景調節(通話山)                                 |
|                                             |
| S!一斉トーク・・・・・・・・・・・・・・・・・・・・・・・・・・・・・・・・・・・・ |
| TVJ—II, 3-7                                 |
|                                             |
| 音声電話・・・・・・・・・・・・・・・・・・・・・ 3-4               |
| 什様・・・・・14-11                                |
|                                             |
| ∧ 流通和・・・・・・・・・・・・・・・・・・・・・・・・・・・・10-5、10-9  |
| 省雷力・・・・・13-5                                |
| 昭府七、十一、、、、、、、、、、、、、、、、、、、、、、、、、、、、、、、、、、、   |
| 照度ビノリー・・・・・・・・・・・・・・・・・・・・・・・・・・・・・・・・・・・・  |
| 「情報画面の更新(インターネット)・・・・・5-7                   |
| 情報画面の操作 (インターネット)・・・・ 5-5                   |
|                                             |
| 照明 (アレヒ)・・・・・・・・・・・・・13-28                  |
| 昭明時間・・・・・13-5                               |
|                                             |
| 照明設定・・・・・13-5、13-32                         |
| ショートカットメニュー・・・・・・・・ 2-5                     |
| アイコン28計                                     |
|                                             |
| アイコン変更・・・・・・・・・・・・・・・・・・・・・・・ 2-25          |
| 削除                                          |
|                                             |
| ダイトル編集・・・・・ 2-25                            |
| 初期化・・・・・13-33                               |
| 初期值                                         |
| 初舟道 14-1/                                   |
| 著名設定・・・・・13-14                              |
| 新着メール・・・・・・・・・・・・・・・・・・・・ 4-8               |
|                                             |
| 16. 粮設正・・・・・・・・・・・・・・・・・・・・・・・・13-36        |

#### す

| ズーム (TVコール通話中)・・・・・・・                      | • 3-15 |
|--------------------------------------------|--------|
| ズーム (カメラ)・・・・・7-3、7-6、                     | 14-14  |
| 透かし合成(静止画編集)・・・・・・・・                       | •• 7-9 |
| スクリーン表示切替・・・・・・・・・・・・・・・・・・・・・・・・・         | 13-27  |
| スクリプト設定・・・・・                               | 13-19  |
| スクロール単位・・・・・ 13-15、                        | 13-21  |
| スケジュール・・・・・・・・・・・・・・・・・・・・・・・・・・・・・・・・・・・・ | ·· 9-4 |

| アラーム・・・・・・・・・・・・9-4、13-38<br>お知らせ君・・・・・・9-26<br>確認・・・・・・9-1                 | 3<br>8<br>5 |
|-----------------------------------------------------------------------------|-------------|
| カテゴリ·····13-33<br>関連情報登録·····13-33                                          | 3           |
| 繰り返し・・・・・・・・・・・・・・・・・・・・・・・・・・・・・・・・・・・・                                    | 9<br>0<br>8 |
| 表示/非表示・・・・・・・・・・・・・・・・9-2<br>編集・・・・・・・・・・・・・・・・・9-2                         | 99          |
| スタンプ貼り付け(静止画編集)・・・・・ 7-12<br>ストラップ取り付け穴・・・・・・・・・・・・・・・・・・・・・・・・・・・・・・・・・・・・ | ל<br>2<br>3 |
| ストリーミング・・・・・ 8<br>スヌーズ・・・・・ 9-1                                             | 3           |
| スピーカー・・・・・・・・・・・・・・・・・・・・・・・・・・・・・・・・・・・                                    | 3<br>2<br>3 |
| スピードダイヤル・・・・・・・・・・・・・・・・・・・・・・・・・・・・・・・・・・・・                                | 5           |
| スライドショー・・・・・ 2-2                                                            | 1           |

#### せ

| •• 9-10 |
|---------|
| ·· 9-31 |
| •• 11-5 |
| ••• 7-3 |
| . 13-26 |
| •• 3-15 |
| 13-29   |
| •• 9-19 |
| ·· 9-33 |
| •• 12-2 |
|         |

索 引 14
| ON/OFF 12-2                  |
|------------------------------|
| オーナー情報送信・・・・・・・・・・12-14      |
| ダイヤルアップ接続・・・・・・・・12-14       |
| 認証パスワード・・・・・・・・・・・12-2       |
| ファイル送受信・・・・・・・・・・・・・12-2     |
| 赤外線ポート・・・・・1-3、12-2          |
| セキュア通信確認(データ放送設定)・・13-29     |
| セキュリティ (インターネット)・・・・・・ 5-2   |
| セキュリティ設定・・・13-19、13-32、13-33 |
| セキュリティロック・・・ 2-22、4-17、13-21 |
| 接続確認 (データ放送設定)・・・・・13-29     |
| 接続設定 (パソコン接続)・・・・・・・・ 12-8   |
| 設定リセット・・・・・ 13-33            |
| インターネット・・・・・・・・・・・・・・・13-20  |
| セルフポートレートスタイル・・・・ 1-4、7-2    |

## そ

| 操作用暗証番号・・・・・ 1-14            |
|------------------------------|
| 変更・・・・・ 11-2                 |
| 送信設定 (メール)・・・・・ 13-15        |
| 挿入・・・・・2-27、4-13             |
| 測位機能ロック・・・・・13-41            |
| ソフトウェア更新・・・・・ 14-6           |
| ソフトボタン・・・・・・・・・・・・・・・・xi、1-3 |

## た

| ターンオーバースタイル・・・   | ••••• 1-4、7-2  |
|------------------|----------------|
| 代替画像・・・・・        | ····3-15、13-23 |
| タイマー撮影・・・・・・・・・・ |                |
| ダイヤルアップ接続・・・・・   | · 12-14、12-15  |
| ダイヤルボタン・・・・・・・   | · 1-3、2-4、6-4  |
| ダウンロード中画面・・・・・   | ••••• 13-3     |

| 卓上ホルダー・・・・・・・・・・・・・・・・・・・・・・・・・・・・・・・・・・・・ | 1-9  |
|--------------------------------------------|------|
| 濁点(`)/半濁点(')の入力・・・・ 2                      | 2-10 |
| 多者通話サービス・・・・・                              | 3-17 |
| 単漢字変換・・・・・・・・・・・・・・・・・・                    | 2-26 |

## ち

| 地域設定 (フリッカー調整)・・・・・・13-25                   |
|---------------------------------------------|
| 地図URL設定 ······13-41                         |
| 着信イラスト (着信画像)・・・・・・・・ 13-2                  |
| 着信お知らせ・・・・・・・・・・・・・・・・・・・・・・・ 3-11          |
| 着信音・・・・・・13-11                              |
| 着信音量・・・・・・・・・・2-28、3-4、13-11                |
| 着信拒否・・・・・・・・・・・・・・3-13、13-9                 |
| 着信時表示・・・・・ 13-4                             |
| 着信設定・・・・・13-11                              |
| 着信優先動作設定(S!アブリ)・・・・・ 13-32                  |
| 着信ランブ・・・・・1-3、2-29、13-6                     |
| 着信履歴・・・・・・・・・・・・・・・・・・・・・・・3-9              |
| アドレス帳登録                                     |
| 音声/TVコール発信 ······ 3-12                      |
| 削除                                          |
| チャンネル設定・・・・・・・・・・・・・・・・・・・・・・・・6-3、6-8      |
| ナヤンネル選択・・・・・・・・・・・・・・・・・・・・・・・・・・・・・・・・・・・・ |

## っ

| 诵貨換算・・・・・                                   | 9-20, 9-33    |
|---------------------------------------------|---------------|
| 温信工 ビー・・・・・・・・・・・・・・・・・・・・・・・・              |               |
|                                             | 12-0          |
| 通話時間·料金・・・・・                                | ···3-16、13-22 |
|                                             |               |
| 週話中番亏メセ・・・・・・・・・・・・・・・・・・・・・・・・・・・・・・・・・・・・ |               |
| 通話由保留                                       |               |
|                                             | 5 14          |
| 通話料金上限・・・・・・                                | •••••• 13-22  |
| ``````````````````````````````````````      |               |
|                                             |               |

| 通話 | 履歴 |   | ש   | 5 | 7 | • | • | • | • | • | • | • | • | • | • | • | • | • | • | • | • | • | • | • | • | ٠ | 3-1 | 15 |
|----|----|---|-----|---|---|---|---|---|---|---|---|---|---|---|---|---|---|---|---|---|---|---|---|---|---|---|-----|----|
| 続き | を受 | 信 | ••• | • | • | • | • | • | • | • | • | • | • | • | • | • | • | • | • | • | • | • | • | • | • | • | 4-1 | 6  |
| 続き | を転 | 送 | ••• | • | • | • | • | • | • | • | • | • | • | • | • | • | • | • | • | • | • | • | • | • | • | • | 4-1 | 6  |

# τ

| ティスノレイ 設定・・・・・・・2-0、2-25、13-2                                                                                                    |
|----------------------------------------------------------------------------------------------------|
| テータフォルタ・・・・・・・・・・・・・・・・・2-20                                                                                                    |
| メモリ容量・・・・・2-30、14-12                                                                                                    |
| データ放送・・・・・ 6-2                                                                                                    |
| データ放送設定・・・・・・13-29                                                                                                    |
| データ放送モード・・・・・・・・・・・・・・・・・・・・・・・・・・・・・・・・・・・・                                                                                                    |
| テキフトコピー・・・・・・・・・・・・・・・・・・・・・・・・・・・・・・・・・・・・                                                                                                    |
| ノイストコレ 4-15、5-7                                                                                                    |
| テイストロリハリ (伊止回襦朱)・・・・・・ /-11                                                                                                    |
|                                                                                                    |
| テジタルカメラ・・・・・・・・・・・・・・・・・ 7-3                                                                                                    |
| 手ぶれ軽減・・・・・13-26                                                                                                    |
| デルモジ表示設定・・・・・・・・・・・13-16                                                                                                    |
| テレビ・・・・・・・・・・・・・・・・・・・・・・・ 6-2                                                                                                    |
| 各種設定・・・・・・13-28                                                                                                    |
| テレビ視聴・・・・・・・・・・・・・・・・・・・・・・・ 6-4                                                                                                    |
| テンキーショートカット・・・・・・13-25                                                                                                    |
| 天気予報・・・・・・・・・・・・・・・・・・・・・・・・・・・・・・・・・・・・                                                                                                    |
| 手動更新                                                                                                    |
| 雷源                                                                                                    |
| 電子ブック・・・・・・・・・・・・・・・・・・・・・・                                                                                                    |
| 電子<br>で<br>こ<br>2<br>5<br>2<br>5<br>5<br>5<br>5<br>5<br>5<br>5<br>5<br>5<br>5<br>5<br>5<br>5 |
| 和公电品 / ビハ 5-10                                                                                                    |
| 电子・・・・・・・・・・・・・・・・・・・・・・・・・・・・・・・・・・・・                                                                                                    |
| ·                                                                                                    |
| 電池允電 (ハソコン接続)・・・・・・・・・13-3/                                                                                                    |
| 電池パック・・・・・1-8、14-4                                                                                                    |
| 取り付け/取り外し・・・・・・・・・・ 14-5                                                                                                    |
| 電池レベル・・・・・1-5、1-6、14-4                                                                                                    |
| 電波状態・・・・・ 1-5、1-6                                                                                                    |

## 索 引 14

14-31

#### 索引

| 添付ファイル保存・・・・・ 4-19                         |
|--------------------------------------------|
| テンプレート(メール)                                |
| 置換え・・・・・4-15                               |
| 保存4-15                                     |
| 呼出し・・・・・ 4-5                               |
| 電話・・・・・ 3-2                                |
| 電話リモートロック・・・・・ 9-12                        |
| ON/OFF                                     |
| 着信回数 · · · · · · · · · · · · · · · · · · · |
| ロック/解除・・・・・ 9-13                           |
| ロック用電話番号・・・・・・・・・・・・ 9-12                  |

## ٤

| 動画撮影・・・・・       |             |
|-----------------|-------------|
| 各種設定・・・・・       | 13-25、13-27 |
| 動画ファイル再生画面・・・・・ | ••••• 8-6   |
| ドキュメントビューア・・・・・ | ••••• 9-24  |
| 時計/カレンダー・・・・・・・ | ••••• 2-7   |

## な

| 内蔵アンテナ部分・・・・・                              | 1-3 |
|--------------------------------------------|-----|
| ナビアプリ起動・・・・・ 9                             | -14 |
| ナビアプリ選択・・・・・13                             | -41 |
| ナビ設定・・・・・13                                | -41 |
| 名前変換 · · · · · · · · · · · · · · · · · · · | -26 |

| 1C                            |   |
|-------------------------------|---|
| 日時設定・・・・・ 1-12                | 2 |
| 入力方式・・・・・13-34                | ļ |
| 入力予測・・・・・・・・・・・・・・・2-26、13-34 | ļ |
| 認証情報消去・・・・・・・・・・・・・・・・・13-20  | ) |

| 認証情報保持· | • | • | • | • | • | • | • | • | • | • | • | • | • | • | • | • | • | • | • | • | • | 1 | 3 | -1 | 9 | 9 |
|---------|---|---|---|---|---|---|---|---|---|---|---|---|---|---|---|---|---|---|---|---|---|---|---|----|---|---|
|---------|---|---|---|---|---|---|---|---|---|---|---|---|---|---|---|---|---|---|---|---|---|---|---|----|---|---|

### ね

ネットワーク自動調整・・・・・・・・・・1-11

#### は

| バーコードリーダー・・・・・・・・・・ 9-26            |
|-------------------------------------|
| 背景設定 (音楽再生)・・・・・・ 13-31             |
| 配信確認4-15、13-15                      |
| 配信時間指定・・・・・・・・・4-15、13-15           |
| 配信レポート確認・・・・・・・・・・・・・・・・・・ 4-18     |
| バイブレーター (バイブ設定)・・2-29、13-12、13-32   |
| パソコン接続(USB接続)・・・・・・・・・・・・12-8       |
| ダイヤルアップ接続・・・・・・ 12-15               |
| 雷池充雷······13-37                     |
| パソコン用ファイル閲覧・・・・・・・・・ 9-24           |
| バックアップ                              |
| アドレス帳・・・・・・・・・・・・・・・・・・12-12        |
| データー括転送・・・・・・・・・・・・・・・・・・ 12-10     |
| 引つ越し機能・・・・・・・・・・・・・・・・・・・・・・12-15   |
| バックグラウンド再生・・・・・ 8-10                |
| 発信者番号诵知                             |
| 発信履歴・・・・・ 3-9                       |
| アドレス帳登録・・・・・・・・・・・・・・・・・・・・・・・・2-18 |
| 音声/TVコール発信・・・・・・・・・・・・・・・・・3-12     |
| 削除                                  |
| 発着信規制サービス・・・・・・・・・・・・・・・・・・ 3-17    |
| 発着信規制用暗証番号······ 1-14               |
| 変更                                  |
| 番組表・・・・・・ 6-5                       |
| 番組録画/再生・・・・・ 6-6                    |
| 番号通知                                |
|                                     |

| ハンズフリー設定・ | • | ••• | • | ••• | • | • | • • | • | • | ••• | • | ••• | 1 | 3-36 |
|-----------|---|-----|---|-----|---|---|-----|---|---|-----|---|-----|---|------|
| ハンズフリー通話・ | • | ••• | • | ••• | • | • | • • | • | • | ••• | • | ••• | • | 3-14 |

## ъ

### ß

| ファイル移動・・・・・ 2-22             |
|------------------------------|
| ファイルコピー・・・・・・・・・・・・・・・・・2-32 |
| ファイル削除・・・・・ 2-32             |
| ファイル添付・・・・・ 4-4              |
| ファイルのソート・・・・・2-31、8-10       |
| ファイルのプロパティ表示・・・・2-30、8-11    |
| ファイルの利用・・・・・ 2-30            |
| ファイル名設定 (カメラ)・・・・・ 13-25     |
| ファイル名変更・・・・・ 2-31            |
| フィーリング設定・・・・・ 4-5            |
| フィルタ (メール)・・・・・・・・・・・13-18   |
| フォーカスモード・・・・・7-10、13-26      |
| フォトdeショー ・・・・・ 13-7          |
| フォトアニメ壁紙・・・・・ 2-6            |
| フォルダ移動・・・・・2-32、4-19、5-9     |

索引

| フ | オ      | ル               | ダ      |                  | ピ・          | _      | ••  | ••         | ••   | ••  | ••  | ••• | ••• | •••        | •••            | ••  | •  | •   | 2-         | 32  |
|---|--------|-----------------|--------|------------------|-------------|--------|-----|------------|------|-----|-----|-----|-----|------------|----------------|-----|----|-----|------------|-----|
| フ | オ      | Ib              | ダ      | 削                | 除           | •••    | ••  | •••        | •••  | ••• | ••• | • • | ••• | •••        | •••            | ••  | •  | •   | 2-         | 32  |
| ラ | *      | j,              | ダ      | 作                | 成           | •••    | ••  | •••        | •••  | ••• | ••• | ••• | ••• | •••        | . 2            | 2-2 | 21 | ١.  | 5          | 5-9 |
| ź | *      | jį,             | ダ      | 名                | 恋           | 車      | (   | x          | _    | JL  | ボ   | 'ny | 5   | <u>י</u> ק | $\overline{)}$ | ••• |    |     | 4-         | 17  |
| ÷ | *      | 11,             | ダ      | 夕                | 編           | Ê      | `   |            |      |     |     |     |     |            |                |     |    |     | ·<br>2-    | 31  |
| ÷ | 11     | 5               | Ĥ      | _                | ייייי:<br>ר | -<br>- | ~,  | ®.         |      |     |     |     |     |            |                |     |    |     | ۵_         | 25  |
| チ |        | 5               | ÷      | _                | 5           | •••    |     |            |      |     |     |     |     |            |                |     |    |     | , 5        | 2.5 |
| 1 | え      | ノ 動             |        |                  |             |        |     |            |      |     |     |     |     |            |                |     |    |     | . 5        | : 0 |
|   | 四日     | 到<br>陉          |        |                  |             |        |     |            |      |     |     |     |     |            |                |     |    |     | . 5        | : 0 |
|   |        | 小小              | п.     | ĿĬ,              | //⊏ı        | 50     |     |            |      |     |     |     |     |            |                |     |    |     | . 5        | : 0 |
|   | ノ症     | <i>1</i> .<br>住 |        |                  | 1 /         | JK.    |     |            |      |     |     |     |     |            |                |     | Ì  |     |            | : 0 |
|   | 補:     | 未               | п.     | `¥               | /≕          |        |     |            |      |     |     |     |     |            |                |     | Ĵ  |     | 5          | 5-9 |
|   | $\sim$ | = ,             | -      | <u>لم</u>        | <u>Б</u> .  | .,.    | ÷   | <i>I</i> = |      |     |     |     |     |            |                |     | Ì  |     | ີ          | 11  |
| ゴ | 2      | 2               | -      | ירן<br>סידי      | 偏           |        | 込ち  | 旧          | ातना |     | ŧ   | ١.  |     |            |                |     | Ì  |     | -כ<br>ד    | 14  |
| ゴ | 1      | 1<br>-          | 니<br>다 | 交:<br>」          | 保耕          | U      | 月于  | ш          | 四.   | 亚洲  | 未   |     |     |            |                | ••• | •  | •   | /-         | .12 |
| ニ | 2      | 5               | ᅹ      | う<br>う<br>う<br>つ | 首           |        | ••  | •••        | ••   | ••  | ••  | ••• | ••• | •••        | •••            | ••• | •  | 4   | ' J        | >-/ |
| ゴ | 2      | Y               | ワゴ     | 创                | 別1          | IC.    | ••• | •••        | •••  | ••• | ••• | ••• | ••• | •••        | •••            | ••• | •  | 1   | 3-         | 20  |
|   | ス      | ン<br>=л         | 느      | 訍.               | Æ           | •••    | ••  | •••        | ••   | ••  | ••  | ••• | ••• | •••        | •••            | ••• | •  | I   | <u>۲</u> - | 19  |
| 版 | זת     | 訍               | 正      | ••               | •••         | •••    | ••• | •••        | •••  | ••• | ••• | ••• | ••• | •••        | •••            | ••• | •  | •   | 4-         | 11  |
| ニ | $\nu$  | 1               | ÷      | _                | L.          | •••    | ••• | •••        | •••  | ••• | ••• | ••• | ••• | •••        | •••            | ••• | •  | •   | ð-         | 10  |
| ) |        | 1               | ע      | へ                |             | •••    | ••• | •••        | •••  | ••• | ••• | ••• | ••• | •••        | •••            | ••• | •  | • • | <u>ح</u>   | 5-7 |
|   | 凹      | 則               | 际      | · · ·            | • • •       | • •    | • • | • •        | • •  | • • | • • | • • |     |            |                | • • | ·  | •   | 8-         | 11  |
|   | Щ      | 順               | 変      | 史                | • • •       | • •    | • • | • •        | • •  | • • | • • | • • | • • | • • •      | • •            | • • | •  | •   | 8-         | 11  |
|   | 囲;     | 追               | 加      | • •              | • •         | • •    | • • | • •        | • •  | • • | • • | • • | • • | • • •      | • •            | • • | ·  | •   | 8-         | 11  |
|   |        | Ľ               | _      | • •              | • •         | • •    | • • | • •        | • •  | • • | • • | • • | • • | • • •      | • •            | • • | ·  | •   | 8-         | 11  |
|   | 冉      | 生               | • •    | • •              | • • •       | • •    | • • | • •        | • •  | • • | • • | • • | • • | • • •      | • •            | • • | ·  | • • | 8          | 3-7 |
|   | 削      | 除               | • •    | • •              | • •         | • •    | • • | • •        | • •  | • • | • • | • • | • • | • • •      | • •            | • • | ·  | •   | 8-         | 11  |
|   | 作      | 成               | •••    | • •              | • • •       | • •    | • • | • •        | • •  | • • | • • | • • | • • | • • •      | • •            | • • | ·  | • • | 8          | 3-7 |
|   | 名      | 称               | 編      | 集                | • •         | • •    | • • | • •        | • •  | • • | • • | • • | • • | • • •      | • •            | • • | ·  | • • | 8          | 3-7 |
| プ | $\nu$  | イ               | IJ     | ス                | 1           | $\sim$ | 追   | 加          | ••   | ••  | ••• | ••• | ••• | •••        | •••            | ••• | •  | •   | 8-         | 11  |
| フ | レ      | -               | ズ      | 予                | 測           | •••    | ••  | •••        | •••  | ••  | ••• | ••• | ••• | 2          | -2             | 7.  |    | 1   | 3-         | 34  |
| フ | レ      | _               | Ь      | 合                | 成           | (i     | 静   | ιĿ         | 画    | 編   | 集   | ) • | ••• | •••        | •••            | ••  | •  | •   | 7-         | 11  |
| フ | レ      | _               | 4      | 撮                | 影           | •••    | ••  | •••        | •••  | ••  | ••• | ••• | ••• | •••        | •••            | ••• | •  | • • | , 7        | '-7 |
| プ | ν      | ビ               | ı      | -1               | 設           | 定      | ••  | ••         | ••   | ••  | ••  | ••• | ••• | •••        | •••            | ••  | ٠  | 1   | 3-         | 27  |

### ~

| ページ内検索・・・・・・・・・・・・・・・・・・・・・・・・・・・・・・・・・・・・    | ••• 5-7 |
|-----------------------------------------------|---------|
| ページ内ジャンプ・・・・・・・・・・・・・・・・・・・・・・・・・・・・・・・・・・・・  | ••• 5-9 |
| ページプロパティ・・・・                                  | 5-8     |
| ペースト (文字)・・・・・・・・・・・・・・・・・・・・・・・・・・・・・・・・・・・・ | ·· 2-12 |
| 変換予測・・・・・・・・・・・・・・・・・・・・・・・・・・・・・・・・・・・・      | •• 2-26 |
| 返信•••••                                       | ••• 4-9 |
| 返信先設定・・・・・・・・・・・・・・・4-16、                     | 13-15   |

## ほ

| ボイスキャンセル・・・・・・8-10<br>ボイスメモ録音・・・・・3-14<br>ボイスレコーダー・・・9-9<br>保存先設定・・・・9-31<br>放送用メモリ消去・・・・・13-29<br>ホールド(HOLD)・・・・1-3、11-3<br>ポケベル方式・・・・・14-10<br>保護(メール)・・・・・・・4-17 |
|----------------------------------------------------------------------------------------------------|
| 保存先設定                                                                                                    |
| アドレス帳13-35                                                                                                    |
| インターネット・・・・・・・・・・・・・・・13-20                                                                                                    |
| カメラ・・・・・13-25                                                                                                    |
| データ放送・・・・・13-29                                                                                                    |
| テレビ録画ファイル・・・・・・・・・13-30                                                                                                    |
| 保留設定(TVコール)・・・・・13-23                                                                                                    |
| ホワイトバランス・・・・・ 13-25                                                                                                    |
| 本体の開閉・・・・・1-4                                                                                                    |
| 本体メモリクリア・・・・・・・・・・・・・・・・13-33                                                                                                    |
| 本文消去・・・・・・・・・・・・・・・・・・・・・・・・・・・・・・・・・・・・                                                                                                    |
| 本文/JJム 4-14<br>本立炉佳                                                                                                    |
| - 今又編集・・・・・・・・・・・・・・・・・・・・・・・・・・・・・・・・・・・・                                                                                                    |

## ま

| マイク(送話口)・・・・・・・・・・・1-3<br>マイデバイス設定・・・・・・・13-36<br>マイライブラリ・・・・・・8-11 |
|---------------------------------------------------------------------|
| マクロ・・・・・・・・・・・・・・・・・・ 7-10                                          |
| 待受ウィンドウ・・・・・・・・・・・・・・・・・・ 2-7                                       |
| ON / OFF設定 · · · · · · · · · · · · · · · · · · ·                    |
| アイコン変更                                                              |
| テンプレート設定・・・・・・・・・・・・・・・・・・・・・・・・・・・・・・・・・・・・                        |
| 登信                                                                  |
| えいバーの半辺確認                                                           |
| ノンバ リカト 必須 2-20                                                     |
| メンバーリスト豆球・・・・・・・・・・・・・・・・ 2-0                                       |
| メノハーリスト柵果・・・・・・・・・・・・・・・・ 2-26                                      |
| 私の状況表示・・・・・・・・・・・・・・・・・・2-26                                        |
| 待受画面・・・・・1-11、2-6                                                   |
| 待受く一まん・・・・・13-43                                                    |
| マナーモード・・・・・・・・・・・・・・・・・・・・・・1-13                                    |
| マナーモード設定・・・・・・13-11                                                 |
| マルチファンクションボタン・・xi、1-3、2-4                                           |
| 初期化・・・・・2-25                                                        |

## ን

| 未送信メール編集・・・・・ 4-19     |
|------------------------|
| 未読/既読 (メール)・・・・・ 13-18 |
| ミニツール・・・・・13-3、13-18   |
| ミニフォト・・・・・ 13-4        |
| ミュージックプレイヤー・・・・・ 8-5   |
|                        |

| む                             |    |
|-------------------------------|----|
| ムービー写メール・・・・・・・・・・・・・・・ 7-5   | 14 |
| ムービーメール・・・・・・・・・・・・・・・・・・ 7-5 |    |

### 索引

### め

| 鳴動時間・・・・・・・・・・・・・・・・・・・・・・・・・・・・・・・・・・・・                                                                                                    |                                          |
|----------------------------------------------------------------------------------------------------|------------------------------------------|
| 迷惑メール設定・・・・・・・・・・・・・・・・・・・・・・・・・・・・・・・・・・・・                                                                                                    | 鳴動時間・・・・・2-29、13-1                       |
| メインディスプレイ・・・・・・・・・・・・・・・・・・・・・・・・・・・・・・・・・・・・                                                                                                    | 迷惑メール設定・・・・・・13-1                        |
| メイン都市切替・・・・・・・・・・・・・・・・・・・・・・・・・・・・・・・・・・・・                                                                                                    | メインディスプレイ・・・・・ 1-                        |
| メインメニュー・・・・・・・・・・・・・・・・・・・・・・・・・・・・・・・・・・・・                                                                                                    | メイン都市切替・・・・・ 9-1                         |
| ユーザ作成リセット・・・2-2<br>メール・・・・・・・・・・・・・・・・・・・・・・・・・・・・・・・・・・・・                                                                                                    | メインメニュー・・・・・・・・・・・・・・・・・・2-2、2-          |
| メールアドレス変更・       4         メールアドレス変更・       4         メールアニメ・       13         メール一覧       4-1         各種設定       13-17、13-1         メールグループ設定・       13-1         メールグループ設定・       13-1         メールグループ登録・       4-1         メール削除・       4-16、4-1         メール自動消去       4-1         メール回転消去       4-1         メール回転消去       4-1         メール回転       4-1         メールの受信画像       13-1         メールの受付       4-1         メールのが出       4-1         メールの支イブ・       4-1         メールの支イブ・       4-1         メールの支ィブ・       4-1         メールの支ィブ・       4-1         メールの支ィン       4-1         メールの支援定・       2-2         メールフォルダ設定・       2-2         メールボックス容量・       4-1         メールリモトロック       9-1         ON/OFF       9-1         通知設定       13-4         ロック/ア解除       9-1         ロック/アポト       9-1                                                                                                    | ユーザ作成リセット・・・・・・・・・・2-2                   |
| メールアドレス変更・・・・・・4         メールアニメ・・・・・13         メール一覧・・・・・・41         各種設定・・・・・13-17、13-1         メールグループ設定・・・・・13-17、13-1         メールグループ設定・・・・・・13-17、13-1         メールグループ設定・・・・・・・・・・・・・・・・・・・・・・・・・・・・・・・・・・・・                                                                                                    | メール・・・・・・・・・・・・・・・・・・・・・・・・ 4-           |
| メールアニメ・・・・・・・・・・・・・・・・・・・・・・・・・・・・・・・・・・・・                                                                                                    | メールアドレス変更・・・・・ 4-                        |
| メール一覧・・・・・・・・・・・・・・・・・・・・・・・・・・・・・・・・・・・・                                                                                                    | メールアニメ・・・・・ 13-                          |
| 各種設定       13-17、13-1         メールグループ設定       13-17、13-1         メールグループ設定       13-1         メールグループ設録       4-1         メール削除       4-16、4-1         メール作成設定       13-1         メールの間割治去       4-16、4-1         メールの目動消去       4-16、4-1         メールの受信画像       13-1         メールの見着画像       13-1         メールの引       13-1         メールの見着画像       4-16、4-1         メールの詳細       4-16、4-1         メールの設細       4-16、4-1         メールの影響       4-16、4-1         メールの調告       4-16、4-1         メールの調告       4-16、4-1         メールの調告       4-16、4-1         メールのジート       4-1         メールのジート       4-1         メールフォルジ設定       2-2         メールボックス容量       4-1         メールボックス容量       4-1         メールボックス容量       4-1         メールボックス容量       4-1         メールボックス容量       4-1         メールボックス容量       4-1         メールボックス容量       4-1         メールボックス容量       4-1         メールボックス       4-1         メールボックス       4-1         メールボック       4-1 </td <td>メール一覧・・・・・ 4-1</td> | メール一覧・・・・・ 4-1                           |
| メールグループ設定・       13-1         メールグループ登録・       4-1         メール削除・       4-16、4-1         メール作成設定       13-1         メール自動消去・       4-16、4-1         メール自動消去・       4-16、4-1         メール回動消去・       4-16、4-1         メール受信画像・       13-1         メールの受イブ・       4-1         初期メールタイブ・       4-1         メールの封細送       4-16、4-1         メールの詳細・       4-1         メールの詳細・       4-1         メールのジート・       4-1         メールのジート       4-1         メールのブスの資量・       4-1         メールブォレダ設定・       2-2         メールブスレダス容量・       4-1         メールブスクス容量・       4-1         メールリモートロック       9-1         ON/OFF       9-1         通知設定       13-4         ロック/ア解除       9-1         ロック/アド除除       9-1         ロック/アド除除       9-1                                                                                                    | 各種設定 · · · · · · · · · · · · 13-17、13-17 |
| メールグループ登録・・・・・・4-1         メール削除・・・・・4-16、4-1         メール作成設定・・・・13-1         メール自動消去・・・・4-1         メール受信画像・・・・33         メールタイプ・・・・・4-1         オールタイプ・・・・・4-1         オールタイプ・・・・・4-1         オールの詳細・・・・・4-16、4-1         メールの詳細・・・・・4-16、4-1         メールの可詳細・・・・4-16、4-1         メールの可詳細・・・・4-1         メールのブート・・・・4-1         メールフォルダ設定・・・・2-2         メールボックス         メールボックス容量・・・・・4-1         メールリモートロック         ・13-1         メールリモートロック         9-1         通知設定       13-4         ロック/ 阿除       9-1         ロック/ アドはつ       9-1                                                                                                    | メールグループ設定・・・・・・ 13-1                     |
| メール削除・・・・・・・・・・・・・・・・・・・・・・・・・・・・・・・・・・・・                                                                                                    | メールグループ登録・・・・・・4-1                       |
| メール作成設定・・・・・・・・・・・・・・・・・・・・・・・・・・・・・・・・・・・・                                                                                                    | メール削除・・・・・4-16、4-1                       |
| メール自動消去・・・・・・・・・・・・・・・・・・・・・・・・・・・・・・・・・・・・                                                                                                    | メール作成設定・・・・・ 13-1                        |
| メール受信画像・・・・・・・・・・・・・・・・・・・・・・・・・・・・・・・・・・・・                                                                                                    | メール自動消去・・・・・ 4-1                         |
| メールタイブ・・・・・・・・・・・・・・・・・・・・・・・・・・・・・・・・・・・・                                                                                                    | メール受信画像・・・・・ 13-                         |
| 初期メールタイプ・・・・13-1<br>メール転送・・・・・・・・・・・・・・・・・・・・・・・・・・・・・・・・・・・・                                                                                                    | メールタイプ・・・・・・・・・・・・・・・・・・・・・・・4-1         |
| メール転送・・・・・・・・・・・・・・・・・・・・・・・・・・・・・・・・・・・・                                                                                                    | 初期メールタイプ・・・・・ 13-1                       |
| メールの詳細・・・・・・・・・・・・・・・・・・・・・・・・・・・・・・・・・・・・                                                                                                    | メール転送・・・・・4-16、4-1                       |
| メールのソート・・・・・・・・・・・・・・・・・・・・・・・・・・・・・・・・・・・・                                                                                                    | メールの詳細・・・・・ 4-1                          |
| メールフォルダ設定・・・・・・22         メールボックス・・・・41         表示設定・・・・31         メールボックス容量・・・・・41         メールリモートロック・・・・91         ON / OFF         通知設定         13-4         ロック / 解除・・・・91         ロック / 解除・・・・91                                                                                                    | メールのソート・・・・・・・・・・・・・・・・・・・ 4-1           |
| メールボックス・・・・・・・・・・・・・・・・・・・・・・・・・・・・・・・・・・・・                                                                                                    | メールフォルダ設定・・・・・ 2-2                       |
| 表示設定<br>メールボックス容量・・・・・・・・・・・・・・・・・・・・・・・・・・・・・・・・・・・・                                                                                                    | メールボックス・・・・・・・・・・・・・・・・・・ 4-1            |
| メールボックス容量・・・・・・・・・・・・・・・・・・・・・・・・・・・・・・・・・・・・                                                                                                    | 表示設定・・・・・・・・・・・・・・・・・・13-1               |
| メールリモートロック・・・・・・9-1           ON / OFF         9-1           通知設定         13-4           ロック / 解除         9-1                                                                                                    | メールボックス容量・・・・・・ 4-1                      |
| ON/OFF         9-1           通知設定         13-4           ロック/解除         9-1                                                                                                    | メールリモートロック・・・・・ 9-1                      |
| 通知設定······13-4<br>ロック/解除······9-1                                                                                                    | ON/OFF                                   |
| ロック/解除                                                                                                    | 通知設定・・・・・13-4                            |
|                                                                                                    | ロック/解除・・・・・ 9-1                          |
| └ ロッフ逋知ど下レス・・・・・・・・9-3                                                                                                    | ロック通知アドレス・・・・・・・ 9-3                     |
| ロックパスワード····· 9-1                                                                                                    | ロックパスワード・・・・・・・・・・・・・・・・9-1              |

| メディアプレイヤー       8-2         照明設定       13-5         優先動作設定       13-10         メモ帳       9-8         削除       9-8         小菜       9-30         ※モリアクセス確認       13-29         メモリカード       2-23         メモリカード       2-23         メモリカード同期(S!アプリ)       13-32         メモリカード同期(S!アプリ)       13-32         メモリカードアオーマット       2-15         メモリカードフォーマット       2-24         メモリ容量確認       2-24         メロディー覧・       14-16 |
|----------------------------------------------------------------------------------------------------|
| も                                                                                                    |
| モザイク(静止画編集)・・・・・7-12         文字コード変換・・・・・13-21         文字サイズ         アレンジメール・・・・・4-5         インターネット・・・・・13-21         ディスプレイ設定・・・・・13-21         ディスプレイ設定・・・・・13-5         メール・・・・・・13-5         文字入力・・・・・・・・・・・・・・・・・・・・・・・・・・・・・・・・・・・・                                                                                                    |

| 文字編集・・・・・2-12、                               | 2-27  |
|----------------------------------------------|-------|
| 文字を逆順で表示・・・・・・・・・・・・・・・・・・・・・・・・・・・・・・・・・・・・ | 2-10  |
| 元に戻す・・・・・・・・・・・・・・・・・・・・・・                   | 2-13  |
| モバイルカメラ・・・・・・・・・・・・・・・・・・・・・・・・・・・・・・・・・・・・  | • 7-3 |
| モバイルライト・・・・・ 1-3、7-3                         | 、7-6  |

#### Þ

| 有効期限・・・・・ |             | ••••• | •4-15、 | 13-15  |
|-----------|-------------|-------|--------|--------|
| ユーザ辞書・・・  | • • • • • • | ••••• | •••••  | · 2-14 |
| 全単語削除·    |             |       |        | · 2-28 |
| 優先動作設定·   | • • • • • • | ••••• | 13-10、 | 13-32  |

### አ

| 横向き画面の操作・・・・・・・・・・・・・・・・・・・・・・・・・・・・・・・・・・・・  | • 2-3<br>13-34 |
|-----------------------------------------------|----------------|
| 予定リスト・・・・・・・・・・・・・・・・・・・・・・・・・・・・・・・・・・・・     | · 9-5          |
| アラーム・・・・・・・・・・・・・・9-5、1                       | 3-39           |
| お知らせ君・・・・・                                    | 9-28           |
| 確認・・・・・                                       | · 9-6          |
| 削除                                            | 9-30           |
| 状態                                            | 3-40           |
| スタンプアイコン・・・・・・・・・・・・・・・・・・・・・・・・・・・・・・・・・・・・  | 3-39           |
| 表示/非表示・・・・・・・・・・・・・・                          | 9-29           |
| 編集                                            | 9-29           |
| 優先度・・・・・・                                     | 3-40           |
| 予定リストロック・・・・・・・・・・                            | 3-40           |
| 予約                                            | · 6-7          |
| 確認/編集/削除・・・・・・・・・・                            | · 6-9          |
| 番組表・・・・・                                      | · 6-9          |
| - 予約結果リスト・・・・・・・・・・・・・・・・・・・・・・・・・・・・・・・・・・・・ | · 6-9          |
| 予約通知設定・・・・・・・・・・・・・・                          | 13-30          |

## 5

ライセンス情報 (S!アプリ)・・・・・・ 13-32 ランプ設定・・・・・・2-29、13-6

## b

| リーダー/ラ  | ライター・             | • • • • • • • •   | • • • • • • • • | · 9-11 |
|---------|-------------------|-------------------|-----------------|--------|
| リセット・・・ | • • • • • • • • • | • • • • • • • • • | •••••           | 13-33  |
| 輪郭強調・・・ | • • • • • • • • • | • • • • • • • • • | •••••           | 13-28  |

### る

| ルート証明書表示・・・・・・ | 13-19、 | 13-32  |
|----------------|--------|--------|
| 留守番電話サービス・・・・・ |        | • 3-11 |

## n

| レシーバー (受話口)・・・・・・・・・・・・・・・・・・・・・・・・・・・・・・・・・・・・ | 3 |
|-------------------------------------------------|---|
| 連写モード・・・・・ 7-                                   | 7 |
| 連続通話時間・・・・・・・・・・・・・・・・・14-1                     | 1 |
| 連続待受時間・・・・・・・・・・・・・・・・・14-1                     | 1 |

## 3

| 録画可能時間 (テレビ)・・・・・・・・・・・・・・・・・・・・・・・・・・・・・・・・・・・・ | 6-9 |
|--------------------------------------------------|-----|
| 削除                                               | 6-9 |
| 名称編集・・・・・・・・・・・・・・・・・・・・・                        | 6-9 |
| 録画ファイル保存先 (テレビ)・・・・・ 13                          | -30 |
| 録画モード・・・・・                                       | 7-5 |
| 露出補正・・・・・ 7-3、                                   | 7-6 |
| ロックパスワード・・・・・ 9                                  | -12 |
| ロック用電話番号·····9                                   | -12 |

#### わ

| ワイド表示設定・・・・・13-3、                            | 13-18   |
|----------------------------------------------|---------|
| 私の状況・・・・・・・・・・・・・・・・・・・・・・                   | ·· 10-4 |
| 割込通話サービス・・・・・・・・・・・・・・・・・・・・・・・・・・・・・・・・・・・・ | •• 3-17 |
| ワンセグ・・・・・・・・・・・・・・・・・・・・・・・・・・・・・・・・・・・・     | ••• 6-2 |

# 目的別

#### あ行

| 一時停止する                                                                                                    |
|----------------------------------------------------------------------------------------------------|
| S!アプリ・・・・・・・・・・・・・・・・・ 8-8                                                                                                    |
| 移動する                                                                                                    |
| S!アプリ・・・・・・・・・・・・・・・・・8-12                                                                                                    |
| SMS 4-19                                                                                                    |
| アドレス帳                                                                                                    |
| カレンダーの指定した日へ移動・・・・・ 9-4                                                                                                    |
| ショートカットメニューアイコン・・・ 2-25                                                                                                    |
| ファイル・・・・・・・・・・・・・・・・・・・・・・・・・・・・・・・・・・・・                                                                                                    |
| フォルダ・・・・・・・・・・・・・・・・・・・・・・・・2-32                                                                                                    |
| ブックマーク・・・・・ 5-9                                                                                                    |
| X—II                                                                                                    |
| 受ける(応答する)                                                                                                    |
| SI                                                                                                    |
| TVコール ····································                                                                                                    |
| イヤホンマイク応答・・・・・・・・・・・・・・・・・3-13                                                                                                    |
| $T^{-} - \pm - T^{-} + - T^{-} + - T^$ |
| 広答時間設定 (簡易留守録)・・・・・・ 13-9                                                                                                    |
| オープン通話                                                                                                    |
| 音雷雷話・・・・・・・・・・・・・・・・・・・・・・・・・・・・・・・・・・・                                                                                                    |
| 日戸電品                                                                                                    |
| ロ動応告 ( $12^{-1}$ )<br>白動応答 ( $272^{-1}$ )······ 13-24                                                                                                    |
|                                                                                                    |
|                                                                                                    |
| ちが二                                                                                                    |
| L1.11                                                                                                    |
| 解除する                                                                                                    |

| ICカードロッ   | ク・・・・・・・ |            | 9-13 |
|-----------|----------|------------|------|
| PINロック ・・ |          | •••••11-5、 | 14-2 |

索引

|    | S!情報        | チャ       | ン          | ネ      | ιŀ       | サ   | _    | E | 7   | ζ.  | • •   |            |     |     |   | 9-  | 23         |
|----|-------------|----------|------------|--------|----------|-----|------|---|-----|-----|-------|------------|-----|-----|---|-----|------------|
|    | アドレ         | ス帳       | 使月         | Ŧ      | 禁.       | ıĿ  | • •  | • | • • | • • | • •   | • •        |     | • • | 1 | 3-  | 35         |
|    | アラー         | Ŀ        | • • •      | • •    | • •      | • • | • •  | • | • • | • • | • •   | • •        | • • | • • | · | 9-  | 18         |
|    | オフラ         | イン       | ŧ          | _      | ド        | • • | • •  | • | • • | • • | • •   | • •        | • • | • • | · | 1-  | 13         |
|    | 音声ミ         | ュー       | $\vdash$   | • •    | • •      | • • | • •  | • | • • | • • | • •   | • •        | • • | • • | · | 3-  | 13         |
|    | カード         | リー       | ダ・         | _      | ŧ        | _   | ド    | • | • • | • • | • •   | • •        | • • | • • | · | 12  | 2-9        |
|    | 簡易留         | 守録       | • • •      | • •    | • •      | • • | • •  | • | • • | • • | • •   | • •        | • • | • • | • | - 3 | 3-5        |
|    | キー操         | 作口       | ツ:         | ク      | • •      | • • | • •  | • | • • | • • | • •   | • •        | • • | • • | · | 11  | -3         |
|    | 誤動作         | 防止       | 設          | Ē      | • •      | • • | • •  | • | • • | • • | • •   | • •        | • • | • • | · | 11  | -3         |
|    | 入力予         | 測··      | • • •      | • •    | • •      | • • | • •  | • | • • | • • | • •   | • •        | • • | • • | 1 | 3-  | 34         |
|    | マナー         | τ–       | ۴,         | • •    | • •      | • • | • •  | • | • • | • • | • •   | •          | • • | • • | · | 1-  | 13         |
|    | リモー         | トロ       | ツ:         | ク      | • •      | • • | • •  | • | • • | • • | •     | • •        | • • | • • | · | 9-  | 13         |
| か  | ける          |          |            |        |          |     |      |   |     |     |       |            |     |     |   |     |            |
|    | S!一斉        | トー       | ク          | • •    | • •      | • • | • •  | • | • • | • • | • •   | • •        | • • | • • | · | 10  | )-7        |
|    | TV -        | ·υ·      | •••        | • •    | • •      | • • | • •  | • | • • | • • | • •   | • •        | • • | • • | • | • 3 | 3-7        |
|    | イヤホ         | ンマ       | 1:         | ク      | 発        | 信   | • •  | • | • • | • • | •     | • •        | • • | • • | · | 3-  | 13         |
|    | 音声電         | 話・・      | • • •      | • •    | • •      | • • | • •  | • | • • | • • | • •   | • •        | • • | • • | • | • 3 | 3-4        |
|    | 国際電         | 詰い       | •••        |        |          | • • | • •  | • | • • | • • | • •   | • •        | • • | • • | • | • 3 | 3-5        |
|    | スピー         | ドタ       | 1          | Þ,     | ľ        | • • | • •  | • | • • | • • | • •   | • •        | • • | • • | • | - 3 | 3-5        |
|    | 多者通         | 詰サ       |            | $\leq$ | λ        | • • | • •  | • | • • | • • | •     | • •        | • • | • • | · | 3-  | 17         |
|    | <b></b> 着信履 | 歴・       | • • •      | • •    | • •      | • • | • •  | • | • • | • • | •     | • •        | • • | • • | · | 3-  | 12         |
|    | 発信履         | 歴・・      | • • •      | • •    | • •      | • • | • •  | • | • • | • • | •     | • •        | • • | • • | · | 3-  | 12         |
| 起  | 動する         |          |            |        |          |     |      |   |     |     |       |            |     |     |   |     |            |
|    | S!アノ        | <u>ب</u> | • • •      |        | • •      | • • | • •  |   |     | • • | •     | • •        | • • | • • |   | · د | 3-8        |
|    | くーま         | んの       | 部          | 全      | • •      | • • | • •  |   |     | • • | • •   |            | • • | • • | • | 9-  | 27         |
|    | 電源を         | 신신       | 0          | • •    | • •      | • • | • •  |   |     | • • | • •   |            | • • | • • | • | 1-  |            |
|    | ノヒア         | ノリ       |            |        | <br>~    | • • | • •  |   |     | • • | •     |            | • • | • • | · | 9-  | 14         |
|    | ハーコ         | - r      | י <u>ט</u> | -      | >.       |     | • •  |   |     | • • | •     |            | • • | • • | · | 9-  | 20         |
|    | 付定り         | イノ       | 下'<br>万·   | ユ      |          | ``  | <br> |   |     | • • | •     |            | • • | • • |   | · 2 | <u>'-/</u> |
| 44 | ミュー         | ンツ       | 2          |        | $\nu$    | 1   | r    | _ |     | • • | •     |            | • • | • • |   | . 5 | 5-5        |
| 快  | ※9つ         | 그 바트     |            |        |          |     |      |   |     |     |       |            |     |     |   | r   | 10         |
|    | アトレ         | 人版       | <br>\      |        | <br>511/ |     |      |   | , . | 4   | · · · | , .<br>, . |     |     | Ċ | 2-  | 19         |
|    | 1月 ¥V 凹止    | JINJO,   | 八人         | £.     | י ני ל   | (1  | ~    | > | · — | -1  | ~"    | 1          | ~)  | • • |   | . 5 | )-/        |

| 更新する                                                                                                    |
|----------------------------------------------------------------------------------------------------|
| S!速報ニュース・・・2-8<br>S!ともだち状況・・・・・10-9<br>サーバーメールボックス・・・・4-16<br>情報画面(インターネット)・・・・5-7<br>天気予報・・・・・9-34<br>ソフトウェア更新・・・・・9-34<br>ソフトウェア更新・・・・・4-16<br>メールリスト・・・・・・4-16<br>メモリカードのS!アプリ情報・・・・13-32 |
| アドレス帳・・・・・・・・・・・・・・・・・・・・・・・・・・・・・・・・・・・・                                                                                                    |
| さ行                                                                                                    |
| <b>再開する</b><br>SIアプリ・・・・・・ 8-8<br><b>再生する</b>                                                                                                    |
| 音楽・・・・・・・・・・・・・・・・・・・・・・・・・・・・・・・・・・・・                                                                                                    |

#### 削除する

| S!アプリ・・・・・ 8-12                                 |
|-------------------------------------------------|
| S!一斉トークリスト····· 10-10                           |
| S!ともだち状況メンバーリスト・・・・・ 10-9                       |
| アドレス帳                                           |
| P = -1.5.5.5.5.5.5.5.5.5.5.5.5.5.5.5.5.5.5.5    |
| 簡易留守録・・・・・・3-13                                 |
| $\pm - \sqrt{-16}$                              |
| び パ パ パ パ 4-10<br>球 言 主 テ リ フ ト                 |
|                                                 |
| 时间刮                                             |
| ショートカットメーユー・・・・・ 2-25                           |
| スケジュール・・・・・・・・・・・・・・・・・・・・・・・9-5、9-30           |
| バックアップデータ(メモリカード)・・・12-16                       |
| フォルダ/ファイル(データフォルダ)・・・ 2-32                      |
| ブックマーク・・・・・ 5-9                                 |
| プレイリスト・・・・・・・・・・・・・・・ 8-11                      |
| メール・・・・・・・・・・・・・・・・・・・・・・ 4-18                  |
| 文字                                              |
| 予定リスト・・・・・・・・・・・・・・・・・・・・・・・・・・・・・・・・・・・・       |
| 「<br>作成すろ                                       |
| 「「次」交トニカリフト・・・・・・・・・・・・・・・・・・・・・・・・・・・・・・・・・・・・ |
|                                                 |
| 3!ともたら状流メンバーリスト・・・・ 10-4                        |
| S!X—IV······4-4                                 |
| SMS 4-6                                         |
| 顔文字・・・・・2-27                                    |
| 壁紙・・・・・.7-12                                    |
| フォルダ・・・・・・2-21、5-9                              |
| プレイリスト・・・・・・・・・・・・・・・ 8-7                       |
| 撮影する                                            |
| 静止画 · · · · · · · · · · · · · · · · · · ·       |
| 動画                                              |
| 視聴する                                            |
| テレビ・・・・・・・・・・・・・・・・・・・・・・・・・・・・・・・・・・・・         |
| JUL 0-4                                         |

14-36

#### 充電する

| USB接続・・・・・13-37<br>急速充電器・・・・・1-8<br>シガーライター充電器・・・・・・1-9<br>卓上ホルダー・・・・・・・1-9<br><b>終フォス</b>                                                                         |
|----------------------------------------------------------------------------------------------------|
| S!アプリ・・・・・・・・・・・・・・・・8-8、8-9<br>オフタイマー (テレビ)・・・・・・・13-28<br>電源を切る・・・・・・・・・・・・・・・・・・1-11<br><b>受信する</b>                                                             |
| Bluetooth <sup>®</sup> 通信         12-6、12-7           S!速報ニュース         2-8           状況通知         10-5           赤外線通信         12-3           メール         4-8、4-16 |
| 70月169 @<br>ブラウザ設定・・・・・・・・・・・・・・・・・・・・・・・・・・・・・・・・・・・・                                                                                                    |
| インターネット規制・・・・・・・・・・・・11-5<br>発着信規制サービス・・・・・・・3-17                                                                                                    |
| は 500 9 0<br>USB・・・・・・・・・・・・・・・・・・・・・・・・・・・・・・・・・・・・                                                                                                    |
| S!メール本文・・・・・・・・・・・・・・・・・4-5                                                                                                    |

#### 送信する

| Bluetooth <sup>®</sup> 通信 ·····             | 12-6  |
|---------------------------------------------|-------|
| S!メール・・・・・・・・・・・・・・・・・・・・・・・・・・・・・・・・・・・・   | • 4-4 |
| SMS                                         | • 4-6 |
| TVコール画像 ・・・・・・・・・・・・・・・・・                   | · 3-7 |
| お知らせメール・・・・・・・・・・・・・・・・・・・・・・・・・・・・・・・・・・・・ | 9-17  |
| 音楽ファイル/ムービーファイル・・・                          | 8-11  |
| 撮影した静止画/動画・・・・・・・・・                         | 7-11  |
| 赤外線通信12-2、                                  | 12-3  |
| プッシュトーン・・・・・・・・・・・・・・・・・・・・・・・・・・・・・・・・・・・・ | 3-14  |

## た行

| ダウンロードする                                                                   |
|----------------------------------------------------------------------------|
| S!アプリ・・・・ 8-8                                                              |
| S!情報チャンネル・・・・・・・・・・9-34                                                    |
| 生活アプリ・・・・・ 9-10                                                            |
| ソフトウェア更新・・・・・ 14-6                                                         |
| 音楽ファイル/ムービーファイル・・・・ 8-3                                                    |
| 調節する(受話音量)                                                                 |
| S!一斉トーク中・・・・・ 10-8                                                         |
| TVコール通話中 · · · · · · · · · · · · · · · · 3-7                               |
| 音声通話中                                                                      |
| 通話する                                                                       |
| S!一斉トーク·····10-7、10-8                                                      |
| TVコール · · · · · · · · · · · · · · · · · · ·                                |
| 音声通話・・・・・3-4                                                               |
| 国際電話・・・・・3-5                                                               |
|                                                                            |
| 多者通話サービス・・・・・・・・・・ 3-17                                                    |
| 多者通話サービス・・・・・・・・・・・3-17<br>通話履歴・・・・・・・・・・・3-12                             |
| 多者通話サービス・・・・・・・・・・・3-17<br>通話履歴・・・・・・・・・・・・3-12<br>ハンズフリー通話・・・・・・・・・・・3-14 |
| 多者通話サービス・・・・・・3-17通話履歴・・・・・3-12ハンズフリー通話・・・・・3-14割込通話・・・・・3-17              |
| 多者通話サービス・・・・・・・・・・・・・・・・・・・・・・・・・・・・・・・・・・・・                               |

| サーバーメール・・・・・・・・・・・・・・・・・・・・・・・・・・・・・・・・・・      | · 4-16<br>12-10<br>· 3-10<br>12-15<br>· 4-18 |
|------------------------------------------------|----------------------------------------------|
| <b>鳥灯(鳥滅)9 る</b><br>お知らせランプ・・・・・・・・・・・・        | · 13-6                                       |
| 充電ランプ・・・・・・・・・・・・・・・・・・・・・・・・・・・・・・・・・・・・      | ·· 1-3                                       |
| 照明・・・・・・・・・・・・・・・・・・・・・・・・・・・・・・・・・・・・         | · 13-5<br>13-6                               |
| モバイルライト(スポットライト) ・ 7-1                         | 3、7-6                                        |
| 添付する                                           |                                              |
|                                                | ·· 4-4                                       |
|                                                | 107                                          |
| 3!一月トークリスト・・・・・・・・・・・・・・・・・・・・・・・・・・・・・・・・・・・・ | · 10-7                                       |
|                                                | · 9-22                                       |
| S!ともだち状況メンバーリスト・10-4                           | 、10-5                                        |
| アドレス帳・・・・・2-16                                 | 、2-28                                        |
| アラーム・・・・・・・・・・・・・・・・・・・・・・・・・・・・・・・・・・・・       | · 9-18                                       |
| 位置メモリスト・・・・・・・・・・・・・・・・・・・・・・・・・・・・・・・・・・・・    | · 9-32                                       |
| オーナー情報・・・・・・・・・・・・・・・・・・・・・・・・・・・・・・・・・・・      | · 3-12                                       |
| お気に人り・・・・・・・・・・・・・・・・・・・・・・・・・・・・・・・・・・・・      | 5-6                                          |
| の知らせリスト・・・・・・・・・・・・・・・・・・・・・・・・・・・・・・・・・・・・    | . 9-16                                       |
| 北谷电站リスト・・・・・・・・・・・・・・・・・・・・・・・・・・・・・・・・・・・・    | · 13-9                                       |
| 国田与リスト・・・・・・・・・・・・・・・・・・・・・・・・・・・・・・・・・・・・     | 10-22                                        |
| 時間割・・・・・・・・・・・・・・・・・・・・・・・・・・・・・・・・・・・・        | 9-51                                         |
|                                                | 13_23                                        |
| 出発到着エリアリスト・・・・・・・・                             | 13-25                                        |
| ショートカットメニュー・・・・・                               | · 9-16                                       |
|                                                | · 9-16<br>· · 2-5                            |
| スケジュール・・・・・・・・・・・・・・・・・・・・・・・・・・・・・・・・・・・・     | · 9-16<br>·· 2-5<br>·· 9-4                   |
| スケジュール・・・・・・・・・・・・・・・・・・・・・・・・・・・・・・・・・・・・     | · 9-16<br>·· 2-5<br>·· 9-4<br>· 3-14         |

索引

#### 索引

| プレイリスト・・・・・・・・ 8-7、8-11    |
|----------------------------|
| 待受ウィンドウメンバーリスト・・・2-8、13-44 |
| ユーザ辞書・・・・・2-14             |
| 予定リスト・・・・ 9-5              |

## な行

#### 並び替える

| ア | ドレス | 帳・・ | • • | • • | • | · | · | • • | · | · | · | • | • | • |     |   | · | · | 2-29  |
|---|-----|-----|-----|-----|---|---|---|-----|---|---|---|---|---|---|-----|---|---|---|-------|
| フ | アイル |     | • • | • • | • | · | · | • • | · | · | · | • | • | • |     |   | · | · | 2-31  |
| Х | インメ | ニュ  | _   | • • | • | • | · | • • | • | · | • | • | • | • | • • | • | · | • | · 2-3 |
| Х |     |     |     |     |   |   |   |     |   |   |   |   |   |   |     |   |   |   | 4-19  |

#### 入力する(文字)

| Eメールアドレス/URL・・・・・・・・2-12    |   |
|-----------------------------|---|
| 英数字                         |   |
| 絵文字                         |   |
| 改行                          | 変 |
| 顔文字                         |   |
| 漢字                          |   |
| 記号                          |   |
| 小文字                         |   |
| スペース・・・・・・・・・・・・・・・・・・ 2-26 |   |
| 濁点(゛)/半濁点(゜)・・・・・・・ 2-10    |   |
| ポケベル方式・・・・・ 13-34、14-10     |   |

## は行

#### バックアップする

| 索引 | S!電話帳バックアップ・・・・・・・ 12-13<br>データー括転送(メモリカード)・・・12-10<br>引っ却し機能・・・・・・・・・・・・・・・・・12-15 |
|----|-------------------------------------------------------------------------------------|
| 14 | 第12年13<br>発信する<br>S!一斉トーク······10-7                                                 |
|    | TVコール ····································                                          |

|      | イ音国ス多着発し   | ホ電電一通履履はない記話ド話歴歴の | マ・ダサ   | イク・・・・<br>イヤビ・・・ | 発・・ルス・・     | 信·<br>····<br>···· | · · ·<br>· ·<br>· ·<br>· · | · · · |     | · · · · | ••••••••••••••••••••••••••••••••••••••• | · · ·<br>· · ·<br>· · · | · · ·<br>· · ·<br>· · · | 3-<br><br><br><br><br><br><br><br><br> | 13<br>3-4<br>3-5<br>3-5<br>17<br>12<br>12 |
|------|------------|-------------------|--------|------------------|-------------|--------------------|----------------------------|-------|-----|---------|-----------------------------------------|-------------------------|-------------------------|----------------------------------------|-------------------------------------------|
| 贮    | <b>リリ</b>  | <b>する</b>         | ,<br>? |                  |             |                    |                            |       |     |         |                                         |                         |                         | 7-                                     | 17                                        |
|      | ヘノ         | · · · ·           |        |                  |             |                    |                            |       |     |         |                                         |                         |                         | 7-                                     | 12                                        |
|      | 文字         | (画                | i像網    | 甂集               | ) .         |                    |                            |       |     |         |                                         |                         |                         | 7-                                     | 11                                        |
| 変    | 換す         | ວ (               | 文字     | ₹)               |             |                    |                            |       |     |         |                                         |                         |                         |                                        |                                           |
|      | 一括         | 変換                | ! (₹   | 寥                | 換           | )                  | • •                        | • •   | ••• | • • •   | •                                       | • •                     | • •                     | 2-                                     | 27                                        |
|      | 英字         | /数                | 字/     | 力                | 夕.          | カフ                 | <del> </del> .             | • •   | ••• | • • •   | •                                       | • •                     | • •                     | 2-                                     | 10                                        |
|      | 甲渓         | 子'・・              | • • •  | •••              | • •         |                    | • •                        | • •   | ••• | •••     | •                                       | • •                     | • •                     | 2-                                     | 26                                        |
| र्या | る別         | <br>Z             | • • •  | • • •            | • •         |                    | • •                        | • •   |     |         |                                         | • •                     | • •                     | 2-                                     | 26                                        |
| 2    | PIN        | ວ<br>             |        |                  |             |                    |                            |       |     |         |                                         |                         |                         | 11                                     | -5                                        |
|      | イン         | ター                | مر     | ノト               | 規           | 制月                 | ĦRa                        | 部     | F番  | 号       |                                         |                         |                         | 11                                     | -5                                        |
|      | オリ         | ジナ                | ル      | マナ               |             | ••••               |                            |       |     |         |                                         |                         | • 1                     | 3-                                     | 11                                        |
|      | 画像'        | サイ                | ズ・     |                  | • •         |                    | • •                        | • •   | ••• |         |                                         |                         | • •                     | • 7                                    | '-9                                       |
|      | 受信         | 画質                | (T     | V=               | ]—          | JV)                | ) ·                        | • •   | ••• | 3-      | 1                                       | 5、                      | 1                       | 3-                                     | 23                                        |
|      | 操作         | 用暗                | 証者     | 釫                | • •         |                    | • •                        | • •   | ••• | • • •   | •                                       | • •                     | • •                     | 11                                     | -2                                        |
|      | 代替         | <b>븨係</b>         | ! (T   | V=               | ]—<br>===:  | <i>Ψ</i> ,         | ) ·                        | • •   | ••• | 3-      | 1                                       | 5、                      | 1                       | 3-                                     | 23                                        |
|      | 光宿         | 目状                | 同日     | り追いま             | i<br>此<br>一 | ⊕≠<br>⇔            | 5.                         | • •   |     |         |                                         | • •                     | • •                     | 3-                                     | 18<br>20                                  |
|      | ロ19.<br>ファ | ⁄ 唯<br>イル         | 口(     | ノ衣<br>           |             | 巴·                 |                            |       |     |         |                                         |                         |                         | 9-<br>2                                | 28<br>21                                  |
|      | 7+         | 日ル                | '么.    |                  |             |                    |                            |       |     | :       | <u>,</u>                                | 31                      |                         | 2-<br>Δ-                               | 31<br>17                                  |
|      | X-         | ルア                | ' FL   | ルス               |             |                    |                            |       |     |         |                                         |                         |                         | · 4                                    | l-3                                       |
|      | х—,        | ルボ                | 5      | ,                | の           | 表7.                | テズ                         | 5注    | Ę.  |         |                                         |                         | • 1                     | 3-                                     | 17                                        |
|      | 文字:        | ]—                | ド種     | 訒                | (イ          | ン                  | ター                         | -7    | マツ  | ト       | )                                       |                         | • 1                     | 3-                                     | 21                                        |
|      | 文字         | サイ                | ズ      | (1               | ン           | タ-                 | -7                         | マッ    | ノト  | •)•     | •                                       | • •                     | • 1                     | 3-                                     | 21                                        |
|      | 文字+        | ナイ                | ズ()    | イ                | ンラ          | ディ                 | ス                          | プト    | 11  | '設      | 定                                       | ?)                      |                         | 13                                     | 3-5                                       |
|      | 22         |                   |        | <i>.</i> .       |             |                    |                            |       |     | μ~      |                                         | -/                      |                         |                                        |                                           |

| 文字サイズ(文字入力画面)・・・・・2-27<br>文字入力モード・・・・・・・2-9<br>私の状況・・・・・・・・・・2-9 |
|------------------------------------------------------------------|
| 編集する                                                             |
| S!一斉トークリスト·····10-10                                             |
| S!電話帳バックアップ・・・・・・ 12-12                                          |
| S!ともだち状況メンバーリスト・・・・ 10-9                                         |
| アドレス帳                                                            |
| スケジュール・・・・・・・・・・・・・・・・・・・・・・・9-29                                |
| 静止回                                                              |
| 都田谷・・・・・・・・・・・・・・・・・・・・・・・ 9-33                                  |
| 人力した文子・・・・・・・・・・・・・・・・・・・・・・・・2-12                               |
| ブックマーク・・・・・ 5-0                                                  |
| プレイリスト・・・・・・・・・・・8-7, 8-11                                       |
| 待受ウィンドウメンバーリスト・・・・ 2-26                                          |
| 返信する                                                             |
| 受信したメール・・・・・・・・・・・・・・・・ 4-9                                      |
| 保護する                                                             |
| メール・・・・・・・・・・・・・・・・・・・・・・・ 4-17                                  |
| 保存する                                                             |
| vファイル・・・・・・・・・・・・・・・・・・2-31                                      |
| インターネット情報画面のファイル・・・5-8                                           |
| メールト書き・・・・・・・・・・・・・・・・・・・・・・・・4-15                               |
| メール添付 ノアイル・・・・・・・・・・・・・・・・ 4-19                                  |
| 休笛90                                                             |
| 17-17/20休田回家                                                     |
|                                                                  |

| ま | 行 |
|---|---|
|   |   |

#### メモする

| 位置メモ・・・・・ | • • |   | • | • | • | · | • | · | · | · | • | • | • | • | • | • | · | 9-32 |
|-----------|-----|---|---|---|---|---|---|---|---|---|---|---|---|---|---|---|---|------|
| 通話中番号メモ・  | • • | • | · | · | · | · | • | · | · | • | · | • | · | • | • | • | · | 3-14 |

14-38

| メモ帳・・ | · | • | • | • | • | · | • | · | • | · | · | · | · | · | · | • | · | · | · | · | · | • | • | • | • | · | 9-8 |  |
|-------|---|---|---|---|---|---|---|---|---|---|---|---|---|---|---|---|---|---|---|---|---|---|---|---|---|---|-----|--|
|-------|---|---|---|---|---|---|---|---|---|---|---|---|---|---|---|---|---|---|---|---|---|---|---|---|---|---|-----|--|

## ら行

| リセットする                                                                                                    |
|----------------------------------------------------------------------------------------------------|
| S!速報ニュース・・・・・・・・・・13-8                                                                                                    |
| 通話時間合計 · · · · · · · · · · · · · · · · · · 3-16                                                                                                    |
| 通話料金合計 · · · · · · · · · · · · · · · · · · ·                                                                                                    |
| ブラウザ設定・・・・・・・・・・・・・・・・13-20                                                                                                    |
| · 予測辞書 / 変換辞書 · · · · · · · · · · · · · · 13-34                                                                                                    |
|                                                                                                    |
| <u> 9</u> 日 -                                                                                                    |
|                                                                                                    |
| 「商勿田 小 郎 ひっつ うっつ うっつ うっつ ふぎ 知手 の 吉 (ボノフ ノエ) うっつ れる<br>                                                                                                    |
| 通話相子の戸(ホイススモ)・・・・・・・3-14                                                                                                    |
|                                                                                                    |
| 留守香電話サービス・・・・・・・・・・・・・・・・・3-11                                                                                                    |
| 球囲9る                                                                                                    |
| 動画                                                                                                    |
| 番組・・・・・ 6-6                                                                                                    |
| ロックする                                                                                                    |
| ICカードロック・・・・・ 9-12                                                                                                    |
| PINロック ・・・・・ 14-2                                                                                                    |
| カレンダーロック・・・・・・・・・・・・・13-39                                                                                                    |
| キー操作ロック・・・・・・・・・・・11-3                                                                                                    |
| 機能ロック・・・・・ 11-4                                                                                                    |
| 誤動作防止設定······ 11-3                                                                                                    |
| $\frac{1}{12} \frac{1}{12} \frac$ |
| t = 1 + 2 + 2 + 2 + 2 + 2 + 2 + 2 + 2 + 2 +                                                                                                    |
| 2 + 2 + 2 + 2 + 2 + 2 + 2 + 2 + 2 + 2 +                                                                                                    |
| 241071077(スールホワノス) 4-17<br>測位機能ロック 12.41                                                                                                    |
| 別 () () () () () () () () () () () () ()                                                                                                    |
| 理                                                                                                    |
| ア 定 リ 人 ト ロ ツ ク ・・・ ・ ・ ・ ・ ・ ・ ・ ・ ・ ・ ・ ・ ・ ・ ・ ・ ・                                                                                                     |
| リモートロック・・・・・・ 9-13                                                                                                    |

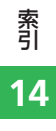

# 保証とアフターサービス

# 保証について

お買い上げいただいた場合には、保証書が添 付されています。保証書に「お買上げ日」お よび「販売店名」が記載されているかをご確 認のうえ、内容をよくお読みになって大切に 保管してください。

 本製品の故障、誤動作または不具合な どにより、通話などの機会を逸したた めにお客様または第三者が受けた損害 につきましては、当社は責任を負いか ねますのであらかじめご了承ください。

# 修理を依頼される場合

故障かな?と思ったら(14-7ページ)をお読 みになり、もう一度お調べください。 それでも正常に戻らない場合には、最寄りの ソフトバンクショップまたはお問い合わせ先 (14-41ページ)までご連絡ください。

#### (保証期間中の修理)

保証書の記載内容に基づいて修理いたします。

#### 保証期間経過後の修理

修理によって使用できる場合は、お客様のご 要望により有料にて修理いたします。

- ●修理の際、当社の品質基準に適合した 再利用部品を使用することがあります。
- 故障または修理により、お客様が登録・設定した内容が消去・変化する場合がありますので、大切なアドレス帳などは控えを取っておかれることをおすすめします。なお、故障または修理の際に本機に登録したデータ(アドレス帳やデータフォルダの内容など)や設定した内容が消失・変化した場合の損害につきましては、当社は責任を負いかねますのであらかじめご了承ください。
   本製品を分解、改造すると電波法に触れることがあります。また、改造され
- た場合は修理をお引き受けできませんので、ご注意ください。

資料

/付録

# お問い合わせ先一覧

お困りのときや、ご不明な点などがございましたら、お気軽に下記お問い合わせ窓口までご連絡ください。 電話番号はお間違いのないようおかけください。

| ソフトバンクお客さまセンター              | ソフトバンク国際コールセンター         |
|-----------------------------|-------------------------|
| 総合案内:ソフトバンク携帯電話から157(無料)    | 海外からのお問い合わせおよび盗難・紛失のご連絡 |
| 紛失・故障受付:ソフトバンク携帯電話から113(無料) | +81-3-5351-3491(有料)     |

### ー般電話からおかけの場合

|                                               | 総合案内    | 🐵 0088-240-157(無料)  |
|-----------------------------------------------|---------|---------------------|
| - 千葉県・埼玉県・茨城県・栃木県・群馬県・山梨県・長野県・富山県・石川県・福井県<br> | 紛失·故障受付 | ⑧ 0088-240-113 (無料) |
| ~~~~~~~~~~~~~~~~~~~~~~~~~~~~~~~~~~~~~~        | 総合案内    | ⑥ 0088-241-157(無料)  |
|                                               | 紛失·故障受付 | ⑥ 0088-241-113 (無料) |
|                                               | 総合案内    | ⑧ 0088-242-157(無料)  |
| へ敗わ・共庫県・示師わ・示皮県・孤真県・和畝山県                      | 紛失·故障受付 | ⑧ 0088-242-113 (無料) |
| -<br>広島県・岡山県・山口県・鳥取県・島根県・徳島県・香川県・愛媛県・高知県・福岡県・ | 総合案内    | 🐵 0088-250-157(無料)  |
| 佐賀県・長崎県・大分県・熊本県・宮崎県・鹿児島県・沖縄県<br>              | 紛失·故障受付 | ⑧ 0088-250-113 (無料) |

# MEMO

# SoftBank 921T 取扱説明書

2008年2月 第1版発行

ソフトバンクモバイル株式会社

※ご不明な点はお求めになられたソフトバンク携帯電話取扱店にご相談ください。

#### 機種名:SoftBank 921T

#### 製造元:株式会社 東芝

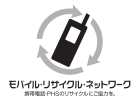

携帯電話・PHS事業者は、環境を保護し貴重な資源を再利用するために、お客様が不 要となってお持ちになる電話機・電池・充電器をブランド・メーカーを問わず左記 のマークのあるお店で回収し、リサイクルを行っています。

※回収した電話機・電池・充電器はリサイクルするためご返却できません。 ※プライバシー保護の為、電話機に記憶されているお客様の情報(アドレス帳・通信履歴・メール等)は事前に 消去願います。

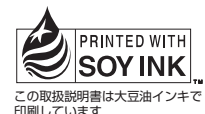